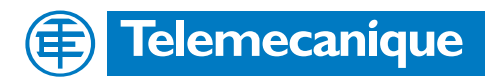

# **Technical Documentation**

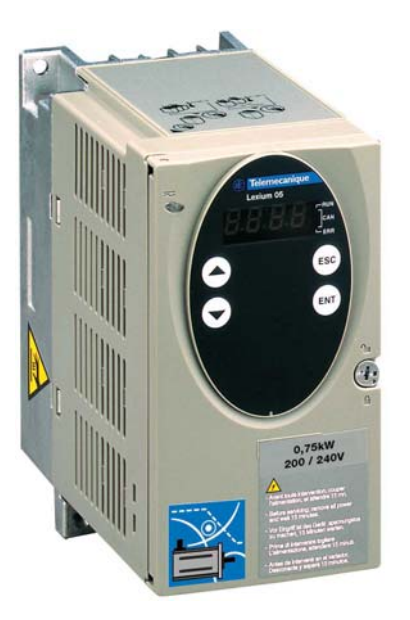

Product manual AC servo drive

LXM05A

Document: 0198441113232 Edition: V1.04, 01.2006

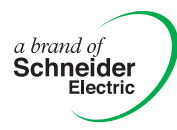

## Important information

The drive systems described here are products for general use that conform to the state of the art in technology and are designed to prevent any dangers. However, drives and drive controllers that are not specifically designed for safety functions are not approved for applications where the functioning of the drive could endanger persons. The possibility of unexpected or unbraked movements can never be totally excluded without additional safety equipment. For this reason personnel must never be in the danger zone of the drives unless additional suitable safety equipment prevents any personal danger. This applies to operation of the machine during production and also to all service and maintenance work on drives and the machine. The machine design must ensure personal safety. Suitable measures for prevention of property damage are also required.

See safety section for additional critical instructions.

#### Not all product variants are available in all countries.

Please consult the current catalogue for information on the availability of product variants.

We reserve the right to make changes during the course of technical developments.

All details provided are technical data and not promised characteristics.

In general, product names must be considered to be trademarks of the respective owners, even if not specifically identified as such.

## **Table of Contents**

|   | Importa                                                   | Int information                                                                                                    | 2                                             |
|---|-----------------------------------------------------------|----------------------------------------------------------------------------------------------------|-----------------------------------------------|
|   | Table of                                                  | f Contents                                                                                                    | 3                                             |
|   | Writing                                                   | conventions and symbols                                                                                                    | 9                                             |
| 1 | Introdu                                                   | ction                                                                                                    |                                               |
|   | 1.1                                                       | Unit overview                                                                                                    | 1-1                                           |
|   | 1.2                                                       | Components and interfaces                                                                                                    | 1-2                                           |
|   | 1.3                                                       | Type code                                                                                                    | 1-3                                           |
|   | 1.4                                                       | Documentation and literature references                                                                                                    | 1-3                                           |
|   | 1.5                                                       | Directives and standards                                                                                                    | 1-3                                           |
|   | 1.6                                                       | Declaration of conformity                                                                                                    | 1-5                                           |
|   | 1.7                                                       | TÜV certificate for functional safety                                                                                                    | 1-6                                           |
| 2 | Safety                                                    |                                                                                                    |                                               |
|   | 2.1                                                       | Qualification of personnel                                                                                                    | 2-1                                           |
|   | 2.2                                                       | Intended use                                                                                                    | 2-1                                           |
|   | 2.3                                                       | General safety instructions                                                                                                    | 2-2                                           |
|   | 2.4                                                       | Safety functions                                                                                                    | 2-3                                           |
|   | 2.5                                                       | Monitoring functions                                                                                                    | 2-3                                           |
| 3 | Technic                                                   | cal Data                                                                                                    |                                               |
|   | 3.1                                                       | Testing agencies and certificates                                                                                                    | 3-1                                           |
|   | 3.2<br>3.2.1                                              | Environmental conditions Degree of protection                                                                                                    | 3-1<br>3-2                                    |
|   | 3.3<br>3.3.1                                              | Mechanical data Dimensional drawings                                                                                                    | 3-3<br>3-3                                    |
|   | 3.4<br>3.4.1<br>3.4.2<br>3.4.3<br>3.4.4<br>3.4.5<br>3.4.6 | Electrical Data .<br>Performance data for power amplifier .<br>24VDC controller power supply .<br>Signals .<br>Safety functions .<br>Braking resistor .<br>Internal mains filter . | 3-4<br>3-4<br>3-6<br>3-6<br>3-7<br>3-8<br>3-9 |
|   | 3.5<br>3.5.1<br>3.5.2<br>3.5.3<br>3.5.4<br>3.5.5          | Technical Data accessories.External braking resistors.Line reactor.External mains filterHolding brake controller HBCReference value adapter RVA.                                   | 3-10<br>3-10<br>3-10<br>3-10<br>3-10<br>3-11  |

|   | 3.5.6                                                                                          | Cable                                                                                                    |
|---|------------------------------------------------------------------------------------------------|----------------------------------------------------------------------------------------------------|
| 4 | Basics                                                                                         |                                                                                                    |
|   | 4.1                                                                                            | Safety functions 4-1                                                                                                    |
| 5 | Engine                                                                                         | ering                                                                                                    |
|   | 5.1                                                                                            | Logic type                                                                                                    |
|   | 5.2                                                                                            | Specification of the control mode 5-2                                                                                                    |
|   | 5.3<br>5.3.1<br>5.3.2<br>5.3.3<br>5.3.4                                                        | Safety function "Power Removal"5-2Definitions5-2Function5-2Requirements for safe application5-3Application examples5-4                                                                                                    |
| 6 | Installa                                                                                       | tion                                                                                                    |
|   | 6.1<br>6.1.1                                                                                   | Electromagnetic compatibility, EMC 6-1<br>Operation in an IT mains 6-5                                                                                                    |
|   | 6.2<br>6.2.1<br>6.2.2                                                                          | Mechanical installation                                                                                                    |
|   | 6.3<br>6.3.1<br>6.3.2<br>6.3.3<br>6.3.4<br>6.3.5<br>6.3.6<br>6.3.7<br>6.3.8<br>6.3.9<br>6.3.10 | Electrical installation6-11Overview of procedure6-13Overview of all connections6-14Reference value signals and limits6-16Motor phase connections6-16Connection of braking resistor6-20Connection of power amplifier supply voltage6-26Connection for parallel operation6-28Connection of holding brake controller (HBC)6-31Connection of controller supply voltage6-33 |
|   | 6.3.11<br>6.3.12<br>6.3.13<br>6.3.14<br>6.3.15<br>6.3.16<br>6.3.17<br>6.3.18<br>6.3.19<br>6.4  | Connecting encoder signals A, B, I (CN5) 6-35<br>PULSE (CN5) connection 6-36<br>Connection of encoder simulation (CN5) 6-39<br>CANopen connection (CN1 or CN4) 6-41<br>Modbus connection (CN4)                                                                                                    |
| _ | 0                                                                                              |                                                                                                    |
| 7 | Commis                                                                                         | ssioning                                                                                                    |
|   | 7.1                                                                                            | General safety instructions                                                                                                    |
|   | 7.2                                                                                            | Overview                                                                                                    |

-4

|   | 7.3<br>7.3.1<br>7.3.2<br>7.3.3                                                                                                    | Tools for commissioningOverviewHMI: Human-Machine InterfaceCommissioning software (PowerSuite)                                                                                                    | . 7-5<br>. 7-5<br>. 7-6<br>. 7-11                                                                            |
|---|----------------------------------------------------------------------------------------------------|----------------------------------------------------------------------------------------------------|----------------------------------------------------------------------------------------------------|
|   | 7.4<br>7.4.1<br>7.4.2<br>7.4.3<br>7.4.4<br>7.4.5<br>7.4.6<br>7.4.7<br>7.4.8<br>7.4.9<br>7.4.10<br>7.4.10<br>7.4.11<br>7.4.12<br>7.4.13<br>7.4.14 | Commissioning procedure.<br>"First Setup"<br>Operating status (state diagram)<br>Setting basic parameters and limit values<br>Analogue inputs<br>Digital inputs/outputs<br>Testing limit switches signals in fieldbus devices .<br>Testing safety functions<br>Checking holding brake<br>Check direction of rotation<br>Setting parameters for encoder simulation<br>Setting parameters for braking resistor.<br>Run autotuning<br>Extended settings for autotuning | 7-13<br>7-13<br>7-18<br>7-21<br>7-24<br>7-26<br>7-27<br>7-28<br>7-29<br>7-30<br>7-31<br>7-33<br>7-35<br>7-37 |
|   | 7.5<br>7.5.1<br>7.5.2<br>7.5.3<br>7.5.4<br>7.5.5                                                                                                 | Controller optimisation with step response         Controller structure         Optimisation         Optimising the speed controller         Checking and optimising default settings         Optimising the position controller                                                                                                    | 7-39<br>7-39<br>7-40<br>7-41<br>7-45<br>7-47                                                                 |
| 8 | Operati                                                                                                    | on                                                                                                    |                                                                                                    |
|   | 8.1                                                                                                    | Control mode and operating mode management                                                                                                    | . 8-1                                                                                                    |
|   | 8.2<br>8.2.1<br>8.2.2<br>8.2.3<br>8.2.4                                                                                                    | Access monitor                                                                                                    | . 8-2<br>. 8-2<br>. 8-3<br>. 8-3<br>. 8-3                                                                    |
|   | 8.3<br>8.3.1<br>8.3.2<br>8.3.3                                                                                                    | Operating states<br>Status diagram<br>Changing operating states<br>Displaying the operating states                                                                                                    | . 8-4<br>. 8-4<br>. 8-8<br>. 8-10                                                                            |
|   | 8.4<br>8.4.1<br>8.4.2                                                                                                    | Starting and changing operating modes Start operating mode                                                                                                    | 8-12<br>8-12<br>8-13                                                                                         |
|   | 8.5<br>8.5.1<br>8.5.2<br>8.5.3<br>8.5.4<br>8.5.5                                                                                                 | Operating modes.<br>Jog operation mode<br>Current control operating mode<br>Speed control operating mode<br>Electronic gear operation mode                                                                                                    | 8-15<br>8-15<br>8-17<br>8-19<br>8-21<br>8-25                                                                 |

|   | 8.6     | Functions 8-45                    |
|---|---------|-----------------------------------|
|   | 8.6.1   | Monitoring functions              |
|   | 8.6.2   | Scaling                           |
|   | 8.6.3   | Movement profile 8-60             |
|   | 8.6.4   | Quick Stop                        |
|   | 8.6.5   | Halt                              |
|   | 8.6.6   | Fast position capture 8-65        |
|   | 8.6.7   | Standstill window                 |
|   | 8.6.8   | Braking function with HBC 8-69    |
|   | 8.6.9   | Reversal of direction of rotation |
|   | 8.6.10  | Restoring default values 8-73     |
|   |         |                                   |
| 9 | Example | es                                |

| 9.1 | Wiring of local control mode           | 9-1 |
|-----|----------------------------------------|-----|
| 9.2 | Wiring of fieldbus control mode        | 9-2 |
| 9.3 | "Power Removal" wiring                 | 9-3 |
| 9.4 | Parameterisation of local control mode | 9-3 |

## 10 Diagnostics and troubleshooting

| 10.1                                         | Service                                                                                                    |
|----------------------------------------------|----------------------------------------------------------------------------------------------------|
| 10.2                                         | Error responses and error classes 10-2                                                                                                    |
| 10.3<br>10.3.1<br>10.3.2<br>10.3.3<br>10.3.4 | Error display10-3Status diagram10-3Error display on HMI10-5Error display with commissioning software10-6Error display over the fieldbus10-7 |
| 10.4<br>10.4.1<br>10.4.2                     | Troubleshooting10-10Resolution of malfunctions10-10Error resolution sorted by error bit10-11                                                |
| 10.5                                         | Table of error numbers 10-13                                                                                                    |

#### **11 Parameters**

| 11.1 | Layout of parameters   | 11-1 |
|------|------------------------|------|
| 11.2 | List of all parameters | 11-3 |

#### 12 Accessories and spare parts

| 12.1 | Optional accessories 12-1                  |
|------|--------------------------------------------|
| 12.2 | External braking resistors 12-1            |
| 12.3 | Motor cable 12-2                           |
| 12.4 | Encoder cables 12-2                        |
| 12.5 | RS 422: pulse/direction, ESIM and A/B 12-3 |
| 12.6 | Mains filter 12-3                          |
| 12.7 | Mains reactor s 12-4                       |

| 12.8           | CANopen                     | 12-4         |
|----------------|-----------------------------|--------------|
| 12.9           | MODBUS                      | 12-4         |
| 12.10          | Mounting material           | 12-5         |
| 13 Service     | e, maintenance and disposal |              |
| 13.1           | Service address             | 13-2         |
| 13.2<br>13.2.1 | Maintenance                 | 13-2<br>13-2 |
| 13.3           | Replacing units             | 13-3         |
| 13.4           | Changing the motor          | 13-4         |
| 13.5           | Shipping, storage, disposal | 13-4         |
| 14 Glossa      | ry                          |              |
| 14.1           | Terms and Abbreviations     | 14-1         |
| 14.2           | Product name                | 14-2         |
| 15 Index       |                             |              |

# 0198441113232, V1.04, 01.2006

## Writing conventions and symbols

*Work steps* If work steps must be carried out in sequence, they are shown as follows:

- Special prerequisites for the following work steps
- Step 1
- ⊲ Important response to this work step
- Step 2

If a response to a work step is specified, this will inform you that the step has been carried out correctly.

Unless otherwise stated, the individual instruction steps must be carried in the given sequence.

- *Lists* Lists can be sorted alphanumerically or by priority. Lists are structured as follows:
  - Point 1
  - Point 2
    - Subpoint to 2
    - Subpoint to 2
  - Point 3

Making work easier

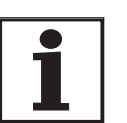

Information on making work easier can be found at this symbol:

This offers supplementary information on making work easier. See the chapter on safety for an explanation of the safety instructions.

Parameter display

The parameters are shown in the text with parameter name and HMI code, e.g. CTRL\_n\_max (n/IRH). The tabular view is explained in the chapter on Parameters on page 11-1. The parameter list is alphabetically arranged by parameter name.

## 1 Introduction

#### 1.1 Unit overview

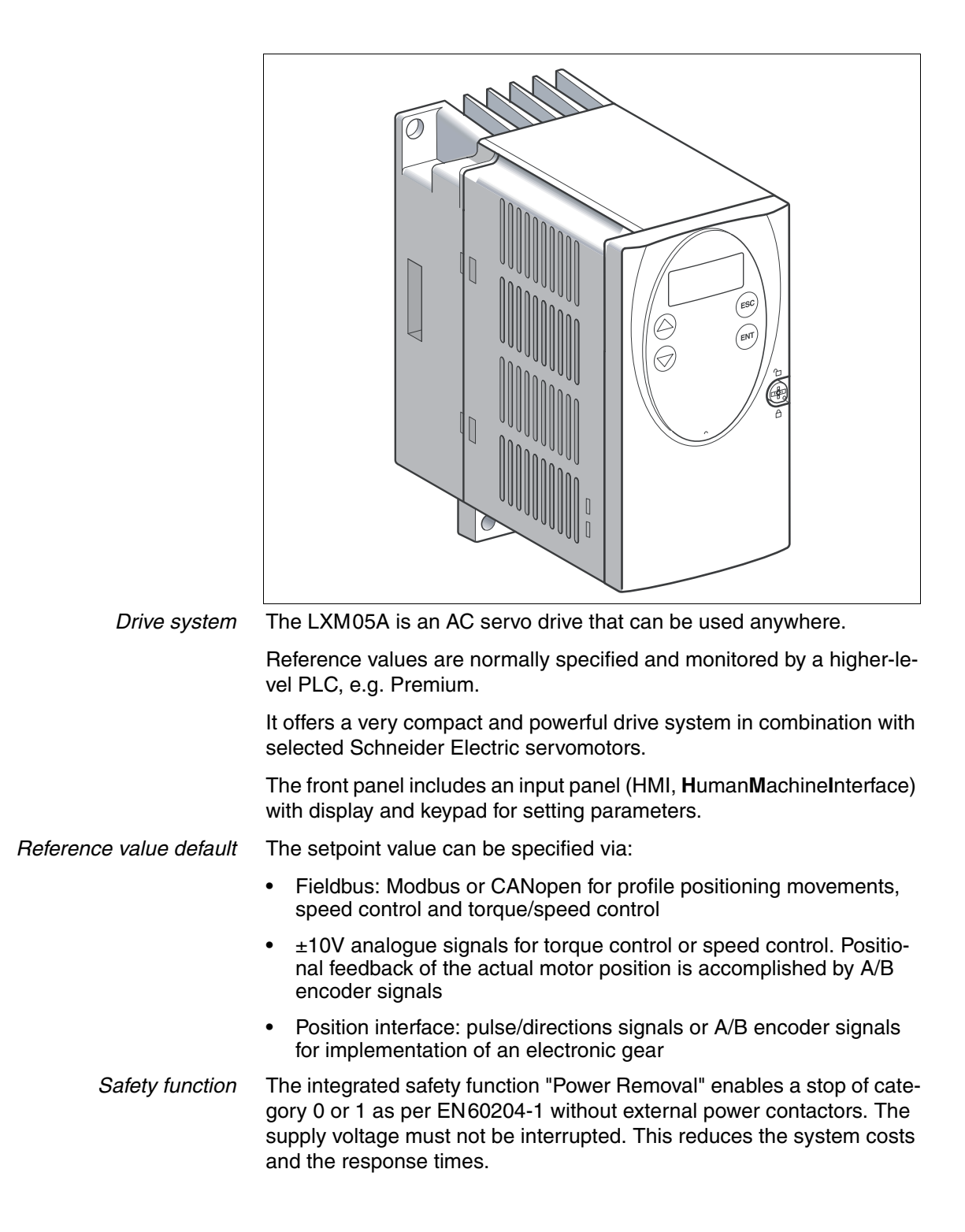

## **1.2** Components and interfaces

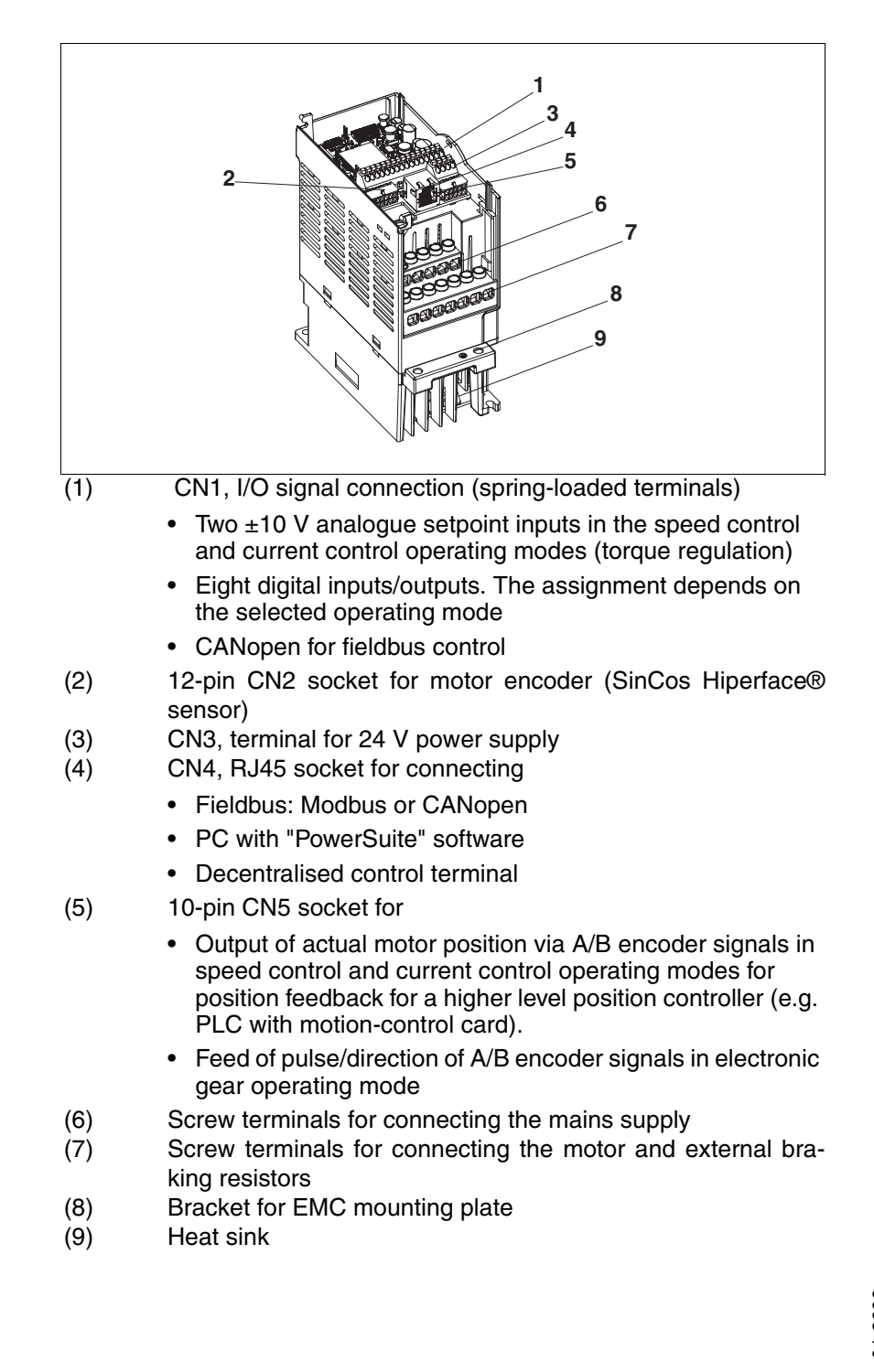

## 1.3 Type code

| Example: Lexium 05, universal drive, peak current $10A_{pk}$ , power amplifier supply voltage 3~, $230V_{AC}$ , no internal mains filter                                                                                                    | LXM | 05 | Α | D10 | М3 | Х | (•••)              |
|----------------------------------------------------------------------------------------------------|-----|----|---|-----|----|---|--------------------|
| Product name<br>LXM - Lexium                                                                                                    | LXM | 05 | • | ••• | •• | Х | (•••)              |
| Product type<br>05 - AC servo drive for one axis                                                                                                    | LXM | 05 | • | ••• | •• | Х | (•••)              |
| Interfaces<br>A - analogue, pulse direction and fieldbus (CANopen and Modbus)<br>B - Profibus                                                                                                    | LXM | 05 | • | ••• | •• | Х | (•••)              |
| Peak current (peak value $\hat{I}$ ) $[A_{pk}]$<br>D10 - 10A <sub>pk</sub><br>D14 - 14A <sub>pk</sub><br>D17 - 17A <sub>pk</sub><br>D28 - 28A <sub>pk</sub><br>D34 - 34A <sub>pk</sub><br>D42 - 42A <sub>pk</sub><br>D57 - 57A <sub>pk</sub> | LXM | 05 | • | ••• | •• | X | (•••)              |
| Power amplifier supply voltage $[V_{AC}]$<br>F1 - 1~, 115V <sub>AC</sub><br>M2 - 1~, 230V <sub>AC</sub><br>M3 - 3~, 230V <sub>AC</sub><br>N4 - 3~, 480V <sub>AC</sub>                                                                        | LXM | 05 | • | ••• | •• | x | (•••)              |
| Mains filter<br>X - no integrated mains filter                                                                                                    | LXM | 05 | • | ••• | •• | X | (•••)              |
| Other options                                                                                                    | LXM | 05 | ٠ | ••• | •• | Х | <mark>(•••)</mark> |

## 1.4 Documentation and literature references

The following User's manuals are supplied with this drive system:

- **Product manual**, describes the technical data, installation, commissioning and all operating modes and operating functions.
- Fieldbus manual, important description of integrating the product into a fieldbus.
- **Motor manual**, describes the technical properties of the motors, including correct installation and commissioning.

The user's manuals can be found on the CD or at <u>http://www.telemecanique.com</u>.

Additional literature

- We recommend the following literature for more in-depth information:Ellis, George: Control System Design Guide. Academic Press
- Kuo, Benjamin; Golnaraghi, Farid: Automatic Control Systems. John Wiley & Sons

## 1.5 Directives and standards

*CE mark* With the declaration of conformity and the CE mark on the product the manufacturer certifies that the product complies with the requirements of all relevant EC directives. The drive systems described here can be used anywhere in the world.

| EC Machine Directive           | The drive systems described here are not machines as defined by the EC Machine Directive (98/37/EEC) but components for installation in machines. They do not have moving parts designed for specific purposes. However, they can be components of a machine or system.                                                                                                    |
|--------------------------------|----------------------------------------------------------------------------------------------------|
|                                | The manufacturer must certify that the complete system conforms to the machine directive with the CE mark.                                                                                                    |
| EC EMC Directive               | The EC Electromagnetic Compatibility Directives (89/336/EEC) applies to products that cause electromagnetic interference or whose operation may be be adversely affected by electromagnetic interference.                                                                                                    |
|                                | Conformity with the EMC Directive can only be expected of drive sys-<br>tems after correct installation in the machine. The information on ensu-<br>ring electromagnetic compatibility given in the chapter on "Installation"<br>must be followed to ensure that the drive system in the machine or sys-<br>tem is EMC-compatible and that the product can legally be operated. |
| EC Low-Voltage Directive       | The EC Low-Voltage Directive (73/23/EEC) lays down safety require-<br>ments for 'electrical apparatus' as protection against the risks that can<br>originate in such devices and can be created in response to external in-<br>fluences.                                                                                                    |
|                                | The drive systems described here comply with the EN 50178 Standard as per the Low-Voltage Directive.                                                                                                    |
| Declaration of conformity      | The declaration of conformity certifies that the drive system complies with the specific EC directive.                                                                                                    |
| Standards for safe operation   | EN 60204-1: Electrical equipment of machines, General requirements                                                                                                    |
|                                | EN 60529: IP degrees of protection                                                                                                    |
|                                | IEC 61508; SIL 2; Functional safety of safety-related electric, electronic and programmable electronic systems.                                                                                                    |
|                                | pr IEC 62061; SIL 2; Safety of Machines - Functional safety of electrical, electronic and programmable controllers of machines                                                                                                    |
|                                | EN 954-1: Safety of machines, Safety of components of control devices, Part 1: General design requirements                                                                                                    |
|                                | pr EN 13849-1; Safety of machines - safety-related components of con-<br>trollers - Part 1: General design requirements                                                                                                    |
| Standards for retention of EMC | EN 61000-4-1: Measuring and test procedures, overview                                                                                                    |
| limiting values                | EN 61800-3: Variable-speed electrical drives                                                                                                    |

## **1.6 Declaration of conformity**

#### **EC Declaration of Conformity** Schneider Year 2005 According to EC Directive Low Voltage 73/23/EEC; changed by CE Marking Directive 93/68/EEC according to EC Directive on Machinery 98/37/EEC ⊠ according to EC Directive EMC 2004/108/EEC We declare that the products listed below meet the requirements of the mentioned EC Directives with respect to design, construction and version distributed by us. This declaration becomes invalid with any modification on the products not authorized by us. AC Servo Drive **Designation:** Type: LXM05Axxxxx, LXM05Bxxxxx Product number: 01637x1701xxx, 01637x1721xxx EN ISO 13849-1:2004, Performance Level "d" Applied EN 61508:2002, SIL 2 harmonized EN 50178:1998 standards. EN 61800-3:2001, second environment according to Berger Lahr especially: **FMC** test conditions Applied **UL 508C** national standards Berger Lahr EMC test conditions 200.47-01 EN and technical Product documentation specifications, especially: Berger Lahr GmbH & Co. KG Company stamp: Postfach 11 80 · D-77901 Lahr Breslauer Str. 7 · D-77933 Lahr Mand the 14 Date/ Signature: 28 July 2005 Name/ Department: Wolfgang Brandstätter/R & D Drive Systems

## 1.7 TÜV certificate for functional safety

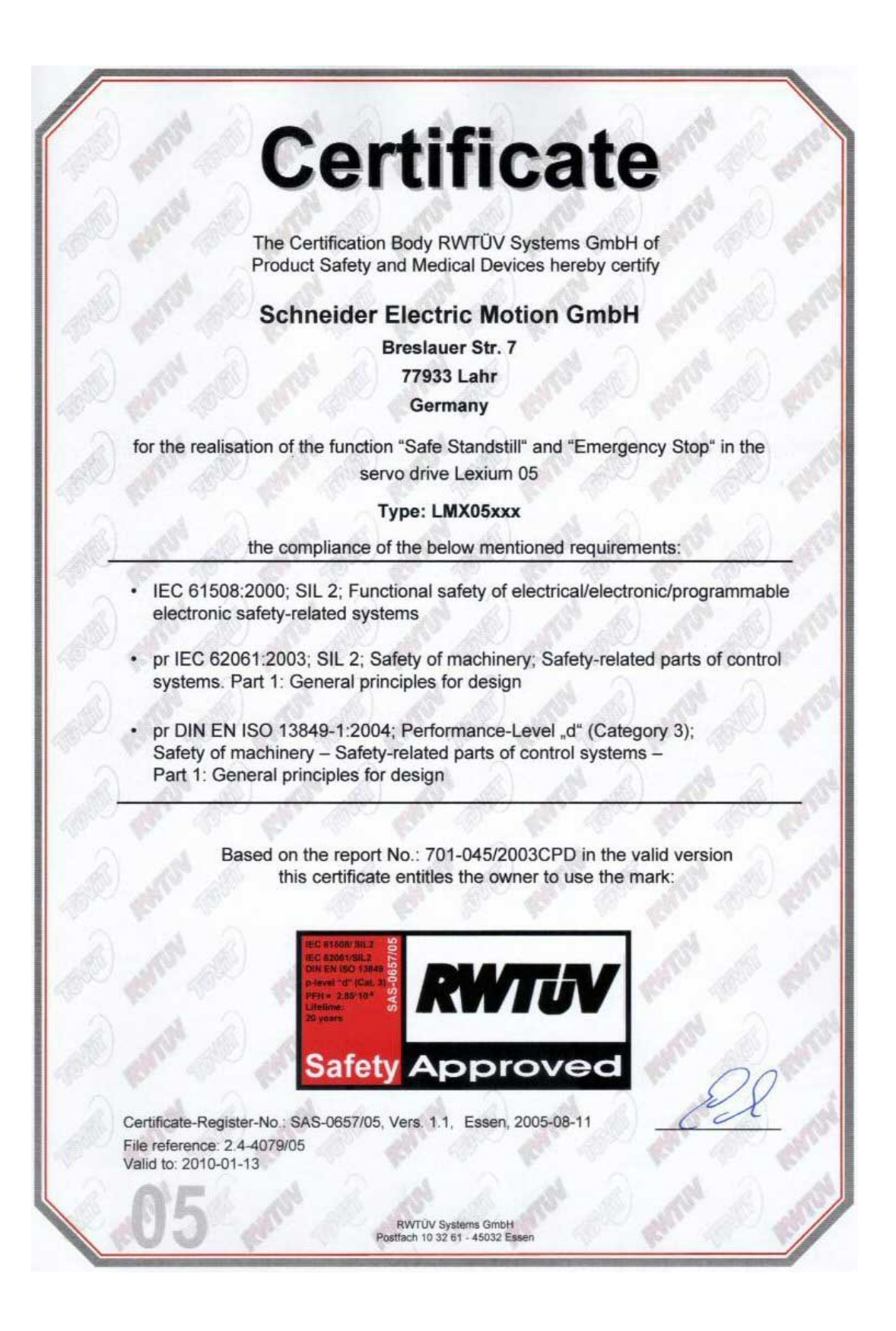

## 2 Safety

#### 2.1 Qualification of personnel

Only technicians who are familiar with and understand the contents of this manual and the other relevant manuals are authorised to work on and with this drive system. The technicians must be able to detect potential dangers that may be caused by setting parameters, changing parameter values and generally by the mechanical, electrical and electronic equipment.

The technicians must have sufficient technical training, knowledge and experience to recognise and avoid dangers.

The technicians must be familiar with the relevant standards, regulations and safety regulations that must be observed when working on the drive system.

#### 2.2 Intended use

The drive systems described here are products for general use that conform to the state of the art in technology and are designed to prevent any dangers. However, drives and drive controllers that are not specifically designed for safety functions are not approved for applications where the functioning of the drive could endanger persons. The possibility of unexpected or unbraked movements can never be totally excluded without additional safety equipment. For this reason personnel must never be in the danger zone of the drives unless additional suitable safety equipment prevents any personal danger. This applies to operation of the machine during production and also to all service and maintenance work on drives and the machine. The machine design must ensure personal safety. Suitable measures for prevention of property damage are also required.

In the system configuration described the drive systems must be used in industrial applications only and must have a fixed connection only.

In all cases the applicable safety regulations and the specified operating conditions, such as environmental conditions and specified technical data, must be observed.

The drive system must not be commissioned and operated until completion of installation in accordance with the EMC regulations and the specifications in this manual.

To prevent personal injury and damage to property damaged drive systems must not be installed or operated.

Changes and modifications of the drive systems are not permitted and if made all no warranty and liability will be accepted.

The drive system must be operated only with the specified wiring and approved accessories. In general, use only original accessories and spare parts.

The drive systems must not be operated in an environment subject to explosion hazard (ex area).

## 2.3 General safety instructions

#### 🗥 DANGER Electric shock, fire or explosion Only qualified personnel who are familiar with and understand the contents of this manual are authorised to work on and with this drive system. The system manufacturer is responsible for compliance with all applicable regulations relevant to earthing the drive system. Many components, including printed wiring boards, operate at mains voltage. Do not touch. Do not touch unshielded components or screws of the terminals with voltage present. Install all covers and close the housing doors before applying power. The motor generates voltage when the shaft is rotated. Lock the shaft of the motor to prevent rotation before starting work on the drive system. Before working on the drive system: Switch off power to all terminals. Place a sign "DO NOT SWITCH ON" on the switch and lock to prevent switching on. - Wait 6 minutes (for discharge of DC bus capacitors). Do not short-circuit DC bus Measure voltage at DC bus and check for <45V. (The DC bus LED is not a safe indication for absence of the DC bus voltage). Failure to follow these instructions will result in death or serious injury. A WARNING Injury from unexpected movements Drives may execute unexpected movements because of incorrect wiring, incorrect settings, incorrect data or other errors. Malfunctions (EMC) may cause unpredictable responses in the system. Install the wiring carefully in accordance with the EMC requirements.

- Disable the inputs <u>PWRR\_A</u> and <u>PWRR\_B</u> (status 0) to prevent unexpected movements before switching on and configuring the drive system.
- Do not operate a drive system with unknown settings or data.
- Carry out a comprehensive commissioning test.

# Failure to follow these instructions can result in death or serious injury.

|    | A WARNING                                                                                                    |
|----|----------------------------------------------------------------------------------------------------|
| Da | anger of injury by loss of control!                                                                                                    |
| •  | Observe the accident prevention regulations. (For USA see also NEMA ICS1.1 and NEMA ICS7.1)                                                                                                    |
| •  | The system manufacturer must take the potential error possibi-<br>lities of the signals and the critical functions into account to<br>ensure a safe state during and after errors. Some examples<br>are: emergency stop, final position limitation, power failure and<br>restart. |
| •  | The assessment of error possibilities must also include unex-<br>pected delays and the failure of signals or functions.                                                                                                    |
| •  | Suitable redundant control paths must be in place for dange-<br>rous functions.                                                                                                    |
| •  | Check that measures taken are effective.                                                                                                    |
| _  |                                                                                                    |

# Failure to follow these instructions can result in death or serious injury.

## 2.4 Safety functions

Using the safety functions integrated in this product requires careful planning. For more information see 5.3 "Safety function "Power Removal"" on page 5-2.

## 2.5 Monitoring functions

The monitoring functions in the drive protect the system and reduce the risk in the event of system malfunction. The monitoring functions are not designed for personal safety. The following faults and limit values can be monitored:

| Monitoring                   | Task                                                                 | Protective function                     |
|------------------------------|----------------------------------------------------------------------|-----------------------------------------|
| Data link                    | Error response in event of connection break                          | Functional safety and system protection |
| Limit switch signals         | Monitoring of permissible area of travel                             | System protection                       |
| Tracking error               | Monitoring of variation between motor position and setpoint position | Functional safety                       |
| Motor overload               | Monitoring for excessively high current in the motor phases          | Functional safety and device protection |
| Overvoltage and undervoltage | Monitoring for overvoltage and undervoltage of the power supply      | Functional safety and device protection |
| Overtemperature              | Monitoring device for overtemperature                                | Device protection                       |
| I <sup>2</sup> t Limit       | Power limitation in event of overloading                             | Device protection                       |

Table 2.1 Monitoring functions

For the description of the monitoring function see 8.6.1 "Monitoring functions" from page 8-45.

## 3 Technical Data

This chapter contains information on the required environmental conditions and on the mechanical and electrical properties of the unit family and the accessories.

#### 3.1 Testing agencies and certificates

This product or functions of this product have been certified by the following independent testing agencies:

| Testing agency          | Assigned number           | Validity   |
|-------------------------|---------------------------|------------|
| RWTÜV                   | SAS-0078/05               | 2010-01-13 |
| UL                      | File E153659              |            |
| CiA (Can in Automation) | CiA200412-301V402/20-0044 |            |

### 3.2 Environmental conditions

| When considering the ambient temperature a distinction is made bet- |
|---------------------------------------------------------------------|
| ween the permissible temperatures during operation and the permis-  |
| sible storage and transport temperature.                            |

ambient operating temperature The maximum permissible ambient air temperature during operation depends on the clearance between the units and the required output. The relevant requirements in the chapter on installation are also very important.

|                                           | Temperature <sup>1)</sup>                                                                                                    | [°C]                       | 0 to +50                                                                                                  |  |
|-------------------------------------------|----------------------------------------------------------------------------------------------------|----------------------------|----------------------------------------------------------------------------------------------------|--|
|                                           | 1) no icing                                                                                                    |                            |                                                                                                    |  |
| Ambient climate for transport and storage | The environment during transpo<br>free. The maximum oscillation a<br>cified limits. The bearing and tra<br>the specified range. | ort and<br>nd sho<br>nspor | I storage must be dry and dust-<br>ock stress must be within the spe-<br>t temperature must remain within |  |
|                                           | Temperature                                                                                                    | [°C]                       | -25 to +70                                                                                                |  |
| Pollution degree                          |                                                                                                    |                            |                                                                                                    |  |
| i onution degree                          | Pollution degree                                                                                                    |                            | Step 2                                                                                                    |  |
| Relative humidity                         | <i>idity</i> The relative humidity is allowed as follows:                                                                       |                            |                                                                                                    |  |
|                                           | rel. air humidity                                                                                                    |                            | conforming to IEC60721-3-3,<br>Class 3K3,<br>5% to 85%, no condensation per-<br>mitted                    |  |
|                                           |                                                                                                    |                            |                                                                                                    |  |
| Installation height                       | Installation height above mean sea<br>level for 100% power                                                                      | [m]                        | <1000                                                                                                    |  |
|                                           |                                                                                                    |                            |                                                                                                    |  |

|                             | Max. ambient temperature 40°C,<br>no protective foil and side distance<br>>50 mm                                          | [m] <2000m                                                                                        |  |  |  |  |
|-----------------------------|----------------------------------------------------------------------------------------------------|---------------------------------------------------------------------------------------------------|--|--|--|--|
| Vibration and shock loading | The strength during oscillation stress on the units corresponds to EN 50178 Section 9.4.3.2 and EN 61131 Section 6.3.5.1. |                                                                                                   |  |  |  |  |
|                             | Oscillation and vibration                                                                                                 | Conforming to IEC/EN 60068-2-6:<br>1.5 mm peak to peak from 3 to 13<br>Hz, 1 gn from 13 to 150 Hz |  |  |  |  |
|                             | Shock loading                                                                                                    | 15 gn for 11 ms conforming to IEC/<br>EN 60068-2-27                                               |  |  |  |  |
|                             |                                                                                                    | LN 00000-2-27                                                                                     |  |  |  |  |

*Wiring* Use copper wiring resistant to at least 60°C or 75°C.

#### 3.2.1 Degree of protection

The devices have the degree of protection IP20. The degree of protection IP40 is met for the top of the housing if the protective cover on top of the device has not been removed. The safety cover may need to be removed because of the ambient temperature or the device clearances, see chapter 6.2.1 "Mounting the device" page 6-7.

*Degree of protection when using "Power Removal"* It is important to ensure that there a re no conductive deposits on the product for the "Power Removal" function (pollution degree 2). Protect the product appropriately against dust and spray.

## 3.3 Mechanical data

#### 3.3.1 Dimensional drawings

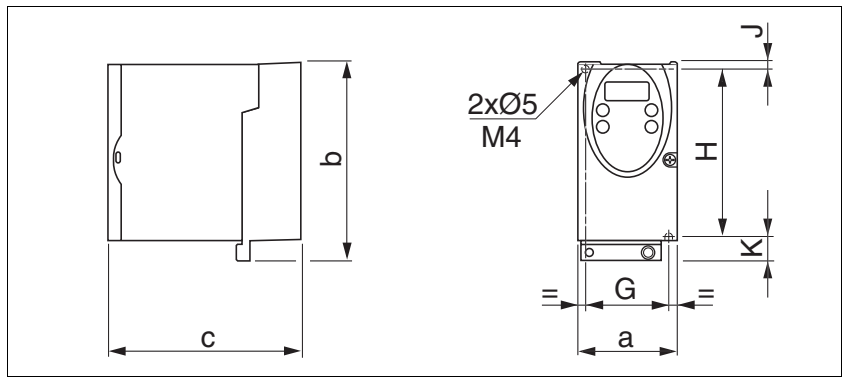

Figure 3.1 Dimensional drawing

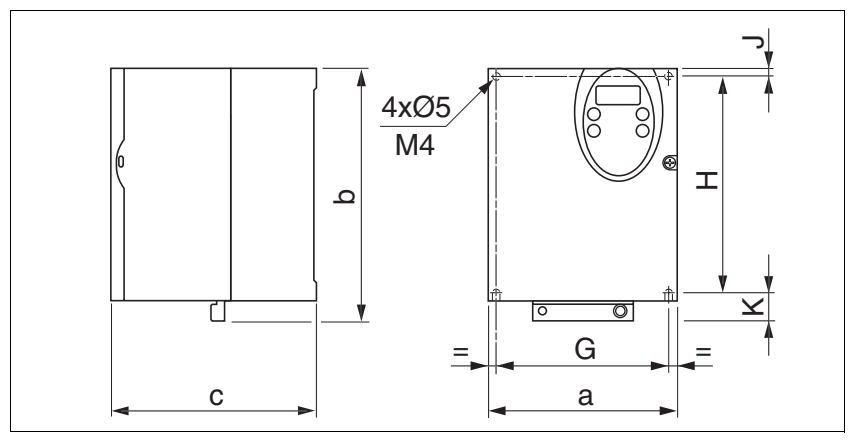

Figure 3.2 Dimensional drawing

| LXM05•                                 |    | D10•••                        | D14••<br>D17•••   | D2•••<br>D3•••<br>D4•••• | D5•••         |
|----------------------------------------|----|-------------------------------|-------------------|--------------------------|---------------|
| Figure                                 |    | Figure<br>3.1                 | Figure<br>3.1     | Figure<br>3.2            | Figure<br>3.2 |
| a                                      | mm | 72                            | 105               | 140                      | 180           |
| b                                      | mm | 145                           | 143               | 184                      | 232           |
| с                                      | mm | 140                           | 150               | 150                      | 170           |
| G                                      | mm | 60                            | 93                | 126                      | 160           |
| Н                                      | mm | 121.5                         | 121.5             | 157                      | 210           |
| J                                      | mm | 5                             | 5                 | 6.5                      | 5             |
| К                                      | mm | 18.5                          | 16.5              | 20.5                     | 17            |
| Weight                                 | kg | 1.1                           | 1.4               | 2                        | 4.8           |
| Type of cooling                        |    | Convec-<br>tion <sup>1)</sup> | Ventilator        | Ventilator               | Ventilator    |
| Top-hat rail installation              |    | 77.5 <sup>2)</sup>            | 105 <sup>2)</sup> | -                        | -             |
| 1) >1 m/s<br>2) Width of adapter plate |    |                               |                   |                          |               |

## 3.4 Electrical Data

## 3.4.1 Performance data for power amplifier

| Mains voltage: range and tolerance                 | 115V                                                                                                    | [\/]                                                        | 100V -15% to 120V +10%                                                                                                    |  |  |
|----------------------------------------------------|----------------------------------------------------------------------------------------------------|-------------------------------------------------------------|----------------------------------------------------------------------------------------------------|--|--|
|                                                    | 230V AC                                                                                                    | [V]                                                         | 200V -15% to 240V +10%                                                                                                    |  |  |
|                                                    | 400VAC                                                                                                    | [V]                                                         | 380V -15% to 480V +10%                                                                                                    |  |  |
|                                                    | Frequency                                                                                                    | [Hz]                                                        | 50Hz-5% to 60 Hz +5%                                                                                                    |  |  |
|                                                    | transient overvoltages                                                                                                    |                                                             | overvoltage category III                                                                                                    |  |  |
| Starting current and leakage                       | Starting current                                                                                                    | [A]                                                         | <60                                                                                                    |  |  |
| current                                            | Leakage current (as per<br>IEC 60990, Figure 3)                                                                                                    | [mA]                                                        | <30 <sup>1)</sup>                                                                                                    |  |  |
|                                                    | <ol> <li>measured on mains with earther<br/>using residual-current devices m<br/>trigger at 15 mA. A high-frequer<br/>dered in the measurement. Res</li> </ol>                                                                                                    | d neutral p<br>nake sure<br>ncy leakag<br>idual curr        | point, with no external mains filter. When<br>that a 30 mA residual-current device can<br>ge current also flows, which is not consi-<br>rent devices respond differently to this.           |  |  |
| Power consumption and impedance<br>of mains supply | The specified power consump<br>ference voltage and the assu<br>power output. The power con<br>dance of the supply mains. T<br>current. If the actual mains de<br>stalled upstream.                                                                                                    | otion refe<br>med sho<br>sumptic<br>his is sp<br>viates fro | ers to a mains with the specified re-<br>ort-circuit impedance at nominal<br>in depends strongly on the impe-<br>ecified by a possible short-circuit<br>om this, mains reactors must be in- |  |  |
| Monitoring the continuous output<br>current        | The continuous output current at 4kHz and 8kHz is monitored by the d vice. If the value is continuously exceeded, the output current is reduce by the device. The internal overtemperature monitoring does not respond at the specified values so long as the ambient temperature remains below 40°C and no heat is generated at the internal braking resistor. |                                                             |                                                                                                    |  |  |
| Peak output current for 3 seconds                  | Is The peak output current at 4kHz and 8kHz can be output by the de<br>for 3 seconds. If the peak current flows at motor standstill, the hig<br>heat build-up enables the current limiting of the device earlier that<br>the motor is rotating.                                                                                                    |                                                             |                                                                                                    |  |  |
|                                                    | Continuous and peak current ses. This is particularly clear                                                                                                    | s are lov<br>in devic                                       | ver at 8kHz because of higher los-<br>es with higher DC bus voltage.                                                                                                    |  |  |
| Voltage against PE                                 | The insulation of the devices<br>ponding to the value of the ref<br>must not exceed these values                                                                                                    | is desig<br>erence<br>s.                                    | ned for a nominal voltage corres-<br>voltage. The voltage against earth                                                                                                    |  |  |
| Approved motors                                    | For an overview of the approve<br>be attached to this device set<br>king the selection consider th                                                                                                    | ed moto<br>ries see<br>le type a                            | r series (BSH, SER, USD) that can the product catalogue. When ma-<br>and amount of the mains voltage.                                                                                       |  |  |

| LXM05•                                               |                     | D10F1    | D17F1    | D28F1    | D10M2    | D17M2    | D28M2    |
|------------------------------------------------------|---------------------|----------|----------|----------|----------|----------|----------|
| Nominal voltage                                      | [V]                 | 115 (1~) | 115 (1~) | 115 (1~) | 230 (1~) | 230 (1~) | 230 (1~) |
| Power consumption at nominal voltage                 | [A <sub>rms</sub> ] | 7.3      | 11       | 21.6     | 7        | 11       | 20       |
| nominal power (device power out-<br>put)             | [kW]                | 0.4      | 0.65     | 0.85     | 0.75     | 1.2      | 2.5      |
| max. permissible short circuit cur-<br>rent of mains | [kA]                | 1        | 1        | 1        | 1        | 1        | 1        |
| power loss                                           | [W]                 | 43       | 76       | 150      | 48       | 74       | 142      |
| continuous output current at 4kHz                    | [A <sub>rms</sub> ] | 4        | 8        | 15       | 4        | 8        | 15       |
|                                                      | [A <sub>pk</sub> ]  | 5.66     | 11.31    | 21.21    | 5.66     | 11.31    | 21.21    |
| peak output current at 4kHz                          | [A <sub>rms</sub> ] | 7        | 12       | 20       | 7        | 12       | 20       |
|                                                      | [A <sub>pk</sub> ]  | 9.90     | 16.97    | 28.28    | 9.90     | 16.97    | 28.28    |
| continuous output current at 8kHz                    | [A <sub>rms</sub> ] | 3.2      | 7        | 13       | 3.2      | 7        | 13       |
|                                                      | [A <sub>pk</sub> ]  | 4.53     | 9.90     | 18.38    | 4.53     | 9.90     | 18.38    |
| peak output current at 8kHz                          | [A <sub>rms</sub> ] | 6        | 11       | 20       | 6        | 11       | 20       |
|                                                      | [A <sub>pk</sub> ]  | 8.49     | 15.56    | 28.28    | 8.49     | 15.56    | 28.28    |
| Primary fuse                                         | [A]                 | 10       | 15/16    | 25       | 10       | 15/16    | 25       |

| LXM05•                                               |                     | D10M3X   | D17M3X   | D42M3X   | D14N4    | D22N4    | D34N4    | D57N4    |
|------------------------------------------------------|---------------------|----------|----------|----------|----------|----------|----------|----------|
| Nominal voltage                                      | [V]                 | 230 (3~) | 230 (3~) | 230 (3~) | 400 (3~) | 400 (3~) | 400 (3~) | 400 (3~) |
| Power consumption at nominal voltage                 | [A <sub>rms</sub> ] | 4.5      | 7.75     | 16.5     | 4        | 6        | 9.2      | 16.8     |
| nominal power (device power out-<br>put)             | [kW]                | 0.75     | 1.4      | 3.2      | 1.4      | 2.0      | 3.0      | 6.0      |
| max. permissible short circuit cur-<br>rent of mains | [kA]                | 5        | 5        | 5        | 5        | 5        | 5        | 22       |
| power loss <sup>1)</sup>                             | [W]                 | 43       | 68       | 132      | 65       | 90       | 147      | 240      |
| continuous output current at 4kHz                    | [A <sub>rms</sub> ] | 4        | 8        | 17       | 6        | 9        | 15       | 25       |
|                                                      | [A <sub>pk</sub> ]  | 5.66     | 11.31    | 24.04    | 8.49     | 12.73    | 21.21    | 35.36    |
| peak output current at 4kHz                          | [A <sub>rms</sub> ] | 7        | 12       | 30       | 10       | 16       | 24       | 40       |
|                                                      | [A <sub>pk</sub> ]  | 9.90     | 16.97    | 42.43    | 14.14    | 22.63    | 33.94    | 56.57    |
| continuous output current at 8kHz                    | [A <sub>rms</sub> ] | 3.2      | 7        | 15       | 5        | 7        | 11       | 20       |
|                                                      | [A <sub>pk</sub> ]  | 4.53     | 9.90     | 21.21    | 7.07     | 9.90     | 15.56    | 28.28    |
| peak output current at 8kHz                          | [A <sub>rms</sub> ] | 6        | 11       | 30       | 7.5      | 14       | 18       | 30       |
|                                                      | [A <sub>pk</sub> ]  | 8.49     | 15.56    | 42.43    | 10.61    | 19.80    | 25.46    | 42.43    |
| Primary fuse <sup>2)</sup>                           | [A]                 | 10       | 10       | 25       | 10       | 15/16    | 15/16    | 25       |

 condition: internal braking resistor not active; value with nominal current, nominal voltage and nominal power
 Fuses: fusible links of class CC or J as per UL 248-4, alternatively miniature circuit-breakers with B or C-characteristic. 15/16A specification: circuit breakers are available with 16A nominal current, UL fuses with 15A.

> The nameplate indicates whether or not your device has an integrated mains filter. Devices with the product identification LXM05 ••• • M3X do not have an integrated mains filter.

3.4.3

## 3.4.2 24VDC controller power supply

|                        | The spring loaded terminals have a maximum cross-section of $0.75$ mm <sup>2</sup> and a maximum current loading capacity of 2A. |                   |                                                   |  |  |  |
|------------------------|----------------------------------------------------------------------------------------------------|-------------------|---------------------------------------------------|--|--|--|
| 24V power supply       | The 24V supply voltage must meet the requirements of IEC 61131-2 (PELV standard power supply):                                   |                   |                                                   |  |  |  |
|                        | Input voltage                                                                                                    | [V]               | 24V -15% / +20%                                   |  |  |  |
|                        | Power consumption (without load)                                                                                                 | [A]               | ≤1                                                |  |  |  |
|                        | Ripple voltage                                                                                                    |                   | <5%                                               |  |  |  |
| Signals                |                                                                                                    |                   |                                                   |  |  |  |
|                        | Signal inputs are reverse polari short-circuit. There is an electri                                                              | ty prot<br>cal co | ected, outputs are resistant to nnection to 0VDC. |  |  |  |
| 24V input signals      | When configured for "source", t<br>2, type 1                                                                                     | he inpi           | ut levels correspond to EN 61131-                 |  |  |  |
|                        | Logic 1 (V <sub>high</sub> )                                                                                                    | [V]               | +15 to +30                                        |  |  |  |
|                        | Logic 0 (V <sub>low</sub> )                                                                                                    | [V]               | -3 to +5                                          |  |  |  |
|                        | Input current (typical)                                                                                                    | [mA]              | 10                                                |  |  |  |
|                        | Debouncing time <sup>1)</sup>                                                                                                    | [ms]              | 1 to 1.5                                          |  |  |  |
|                        | Debounce time <a href="https://www.awardiance.com">Dware.com</a>                                                                 | [ms]              | 1 to 5                                            |  |  |  |
|                        | Debounce time CAP1 and CAP2                                                                                                    | [µs]              | 1 to 10                                           |  |  |  |
| 24V output signals     | 1) except for <u>PWRR_A</u> , <u>PWRR_B</u> , CAP2<br>The 24V output signals corresp                                             | L and C.          | ap2<br>) IEC 61131-2.                             |  |  |  |
|                        | Output voltage                                                                                                    | [V]               | ≤30                                               |  |  |  |
|                        | max. switching current                                                                                                    | [mA]              | ≤50                                               |  |  |  |
|                        | voltage drop at 50 mA load                                                                                                    | [V]               | ≤1                                                |  |  |  |
| Analoguo input signals |                                                                                                    |                   |                                                   |  |  |  |
| Analogue input signals | Differential input voltage range                                                                                                 | [V]               | -10 to +10                                        |  |  |  |
|                        | Input resistance                                                                                                    | $[k\Omega]$       | ≥10                                               |  |  |  |
|                        | ResolutionANA1                                                                                                    | [Bit]             | 14                                                |  |  |  |
|                        | Resolution ANA2                                                                                                    | [Bit]             | 14                                                |  |  |  |
|                        | Sampling time ANA1                                                                                                    | [ms]              | 0.25                                              |  |  |  |
|                        | Sampling time ANA2                                                                                                    | [ms]              | 0.25                                              |  |  |  |

| Pulse/direction, A/B input signals | The pulse/direction and A/B signals conform to the RS422 interface spe-<br>cifications |                     |                                                                    |  |  |
|------------------------------------|----------------------------------------------------------------------------------------|---------------------|--------------------------------------------------------------------|--|--|
|                                    | Symmetrical                                                                            |                     | conforming to RS422                                                |  |  |
|                                    | Input resistance                                                                       | [kΩ]                | 5                                                                  |  |  |
|                                    | Input frequency, pulse/direction                                                       | [kHz]               | ≤200                                                               |  |  |
|                                    | Input frequency, A/B                                                                   | [kHz]               | ≤400                                                               |  |  |
| Encoder simulation output signal   | The encoder simulation output signal complies with the RS422 interface specifications  |                     |                                                                    |  |  |
|                                    | Logic level                                                                            | conforming to RS422 |                                                                    |  |  |
|                                    | Output frequency per signal [kHz                                                       |                     | ≤450                                                               |  |  |
|                                    | Output frequency total                                                                 | [MHz]               | ≤1.6                                                               |  |  |
| CAN bus signals                    | The CAN bus signals comply w cuit resistant.                                           | vith the            | CAN standard and are short-cir-                                    |  |  |
| Sensor signals                     | Output voltage for encoder                                                             |                     | +10V / 100mA                                                       |  |  |
|                                    | SIN/COS input signalVoltage range                                                      |                     | 1V <sub>pp</sub> with 2.5V offset,<br>0.5V <sub>pp</sub> at 100kHz |  |  |
|                                    | Input resistance                                                                       | [Ω]                 | 120                                                                |  |  |
|                                    | The output voltage is short-circu                                                      | uit prote           | ected and overload resistant. The                                  |  |  |

The output voltage is short-circuit protected and overload resistant. The transmission protocol is asynchronous half-duplex in compliance with RS485.

#### 3.4.4 Safety functions

Data for maintenance schedule and safety calculations

Use the following data for your maintenance schedule and the safety calculations:

| Service life corresponding to safety life cycle (IEC 61508) | 20 years                  |
|-------------------------------------------------------------|---------------------------|
| SFF (Safe Failure Fraction) (IEC61508)                      | 70%                       |
| Probability of failure (PFH) (IEC 61508                     | 2.85*10 <sup>-9</sup> 1/h |
| Response time (until shutdown of power ampli-<br>fier)      | <10ms                     |

#### 3.4.5 Braking resistor

The device has an internal braking resistor. If this is insufficient, it will be necessary to use one or more external braking resistors, see chapter 6.3.5 "Connection of braking resistor" page 6-20. For an overview of the available external braking resistors see the chapter on accessories on page 12-1.

The following minimum resistance values are required for the use of one or more external braking resistors. The internal resistance must be disabled, see also Commissioning, page 6-21.

The continuous output of the connected external braking resistors must not exceed the nominal power of the device.

| LXM05•                                                     |      | D10F1 | D17F1 | D28F1 | D10M2 | D17M2 | D28M2 |
|------------------------------------------------------------|------|-------|-------|-------|-------|-------|-------|
| Energy consumption of internal capacitors E <sub>var</sub> | [Ws] | 10.8  | 16.2  | 26.0  | 17.7  | 26.6  | 43.0  |
| resistance internal                                        | [Ω]  | 40    | 40    | 10    | 40    | 40    | 20    |
| Continuous output P <sub>PR</sub>                          | [W]  | 20    | 40    | 60    | 20    | 40    | 60    |
| Peak energy E <sub>CR</sub>                                | [Ws] | 500   | 500   | 1000  | 900   | 900   | 1600  |
| Switch-on voltage                                          | [V]  | 250   | 250   | 250   | 430   | 430   | 430   |
| External braking resistor min                              | [Ω]  | 27    | 20    | 10    | 50    | 27    | 16    |
| External braking resistor max                              | [Ω]  | 45    | 27    | 20    | 75    | 45    | 27    |

| LXM05•                                                     |      | D10M3X | D17M3X | D42M3X | D14N4              | D22N4              | D34N4              | D57N4               |
|------------------------------------------------------------|------|--------|--------|--------|--------------------|--------------------|--------------------|---------------------|
| Energy consumption of internal capacitors E <sub>var</sub> | [Ws] | 17.7   | 26.6   | 43.0   | 26.0 <sup>1)</sup> | 52.0 <sup>2)</sup> | 52.0 <sup>2)</sup> | 104.0 <sup>3)</sup> |
| resistance internal                                        | [Ω]  | 40     | 40     | 20     | 40                 | 30                 | 30                 | 20                  |
| Continuous output PPR                                      | [W]  | 20     | 40     | 60     | 40                 | 60                 | 60                 | 100                 |
| Peak energy E <sub>CR</sub>                                | [Ws] | 900    | 900    | 1600   | 1000               | 1600               | 1600               | 2000                |
| Switch-on voltage                                          | [V]  | 430    | 430    | 430    | 770                | 770                | 770                | 760                 |
| External braking resistor min                              | [Ω]  | 50     | 27     | 10     | 60                 | 25                 | 25                 | 10                  |
| External braking resistor max                              | [Ω]  | 75     | 45     | 20     | 80                 | 36                 | 36                 | 21                  |

1) at 480V: 6.0Ws

2) at 480V: 12.0Ws

3) at 480V: 10.0Ws

#### 3.4.6 Internal mains filter

The EMC standards differentiate between various application cases:

| EN 61800-3:2001-02; IEC 61800-3, Ed.2                | Description                                               |
|------------------------------------------------------|-----------------------------------------------------------|
| first environment, general availability; category C1 | operation in living areas, e.g. sale by hardware supplier |
| first environment, limited availability; category C2 | operation in living areas, sale through dealers only      |
| second environment; category C3                      | operation in industrial mains                             |

This drive system meets the EMC requirements for the second environment under the IEC 61800-3 standard if the measures described for the installation are taken into account. When operating outside this application area note the following:

|                                    | A WARNING                                                                                                    |
|------------------------------------|----------------------------------------------------------------------------------------------------|
|                                    | In a domestic environment, this product may cause radio interfe-<br>rence, in which case supplementary mitigation measures may be<br>required.                                                                                                    |
|                                    | Better values can be achieved depending on the unit and the application<br>and also the structure, e.g. on installation in an enclosed switch cabinet.<br>If the limit values for the first environment (public networks, category C2)<br>are required, external line filters must be connected in series. |
|                                    | The nameplate indicates whether or not your device has an integrated mains filter. Devices with the product identification LXM05••••M3X do not have an integrated mains filter.                                                                                                    |
|                                    | The following limiting values for wiring related fault disturbances are met by EMC compatible designs:                                                                                                    |
| Devices with internal mains filter | second environment (industrial, category C3) up to 10m motor cable length                                                                                                    |
|                                    | An external line filter is required when using a unit without an integrated                                                                                                    |

An external line filter is required when using a unit without an integrated line filter or with long motor lines. The operator must ensure that the EMC directives are observed in this case. For order data for external line filters see the chapter on accessories on page 12-3.

## 3.5 Technical Data accessories

#### 3.5.1 External braking resistors

| VW3A760                  |      | 1Rxx  | 2Rxx | 3Rxx | 4Rxx  | 5Rxx | 6Rxx  | 7Rxx  |
|--------------------------|------|-------|------|------|-------|------|-------|-------|
| Resistance value         | [Ω]  | 10    | 27   | 27   | 27    | 72   | 72    | 72    |
| Continuous output        | [W]  | 400   | 100  | 200  | 400   | 100  | 200   | 400   |
| max. make time at 115V   | [ms] | 300   | 180  | 420  | 1080  | 636  | 1680  | 4200  |
| max. make time at 230V   | [ms] | 72    | 55.2 | 108  | 264   | 144  | 372   | 960   |
| max. make time at 400V   | [ms] | 12    | 8.4  | 21.6 | 50.4  | 30   | 78    | 192   |
| Peak output at 115V      | [kW] | 6.3   | 2.3  | 2.3  | 2.3   | 0.9  | 0.9   | 0.9   |
| Peak output at 230V      | [kW] | 18.5  | 6.8  | 6.8  | 6.8   | 2.6  | 2.6   | 2.6   |
| Peak output at 400V      | [kW] | 60.8  | 22.5 | 22.5 | 22.5  | 8.5  | 8.5   | 8.5   |
| max. peak energy at 115V | [Ws] | 18800 | 4200 | 9700 | 25000 | 5500 | 14600 | 36500 |
| max. peak energy at 230V | [Ws] | 13300 | 3800 | 7400 | 18100 | 3700 | 9600  | 24700 |
| max. peak energy at 400V | [Ws] | 7300  | 1900 | 4900 | 11400 | 2500 | 6600  | 16200 |

#### 3.5.2 Line reactor

*Line reactor* If the mains power does not correspond to the requirements described for impedance, line reactors may need to be installed, see also the chapter on installation. For order data see the chapter on accessories on page 12-4.

#### 3.5.3 External mains filter

|                                           | The EMC standards differentiate between various application cases; see Chapter 3.4.6 "Internal mains filter", page 3-9.                                                                                                    |
|-------------------------------------------|----------------------------------------------------------------------------------------------------|
|                                           | Better values can be achieved depending on the unit and the application<br>and also the structure, e.g. on installation in an enclosed switch cabinet.<br>If the limit values for the first environment (public networks, category C2)<br>are required, external line filters must be connected in series. |
|                                           | The following limiting values for wiring related fault disturbances are met by EMC compatible designs:                                                                                                    |
| All devices with an external mains filter | first environment, restricted availability (public mains, category C2) up 20m motor cable length, device installed in an enclosed switching cabinet with 15 dB attenuation.                                                                                                    |
|                                           | second environment (industrial, category C3) up to 40m motor cable length (100m with 8kHz switching frequency)                                                                                                    |

An external line filter is required when using a unit without an integrated line filter or with long motor lines. The operator must ensure that the EMC directives are observed in this case. For order data for external line filters see the chapter on accessories on page 12-3.

#### 3.5.4 Holding brake controller HBC

For motors with holding brake we recommend appropriate control logic (HBC) that releases the brake when the motor is powered and locks the

| Dimensions      |                                          |      |                       |
|-----------------|------------------------------------------|------|-----------------------|
| Dimensions      | Dimensions (H * B * D)                   | [mm] | 99 * 22.5 * 114.5     |
|                 | Installation on top-hat rail             |      |                       |
| Electrical data | Input                                    |      |                       |
|                 | Cupply voltage                           | D./1 | 10.0 to 20            |
|                 | Supply voltage                           | [v]  | 19.2 10 30            |
|                 | Current consumption                      | [A]  | 0.5 + braking current |
|                 | Output, brake                            |      |                       |
|                 | DC voltage before voltage reduc-<br>tion | [V]  | 23 to 25              |
|                 | Maximum output current                   | [A]  | 1.6                   |
|                 | Nominal time to voltage reduction        | [ms] | 1000                  |
|                 | DC voltage with voltage reduction        | [V]  | 17 to 19              |
|                 |                                          |      |                       |

The HBC holding brake controller has a safe electrical isolation between the 24 V input, control input and brake output. For more information see page 6-31, 7-28, 8-69 and 12-1.

#### 3.5.5 Reference value adapter RVA

| Dimonsions      |                                                       |      |               |
|-----------------|-------------------------------------------------------|------|---------------|
| Dimensions      | Dimensions (H * B * D)                                | [mm] | 77 * 135 * 37 |
|                 | Installation on top-hat rail                          |      |               |
|                 |                                                       |      |               |
| Electrical data | Input                                                 |      |               |
|                 | Supply voltage                                        | [V]  | 19,2 to 30    |
|                 | Current consumption<br>(5VSE unloaded)                | [mA] | 50            |
|                 | Current consumption<br>(5VSE 300mA)                   | [mA] | 150           |
|                 | Output, Encoder                                       |      |               |
|                 | 5VSE                                                  | [V]  | 4,75 to 5,25  |
|                 | Maximum output current                                | [mA] | 300           |
|                 | sense-controlled,<br>short-circuit and overload-proof |      |               |

motor axis at the correct moment before the power amplifier supply voltage is switched off and optionally reduces the braking voltage.

#### 3.5.6 Cable

Overview of cables required

|                                                    | max. length [m]                           | min. cross-section<br>[mm <sup>2</sup> ]        | corr. PELV | shielded,<br>earthed<br>both ends | twisted pair |
|----------------------------------------------------|-------------------------------------------|-------------------------------------------------|------------|-----------------------------------|--------------|
| Controller supply voltage                          | -                                         | 0.75                                            | Х          |                                   |              |
| Power amplifier supply voltage                     | -                                         | _ 1)                                            |            |                                   |              |
| Motor phases                                       | _ 2)                                      | _ 3)                                            |            | Х                                 |              |
| Cable for HBC $\Rightarrow$ motor see motor phases | - <sup>2)</sup> , max. 0.12<br>unshielded | _ 3) 4)                                         |            | Х                                 |              |
| Cable for HBC $\Rightarrow$ device                 | -                                         | 0.75 <sup>4)</sup>                              |            |                                   |              |
| ext. braking resistor                              | 3                                         | as in power ampli-<br>fier supply voltage       |            | Х                                 |              |
| Motor sensor                                       | 100                                       | 10*0,25mm <sup>2</sup> and 2*0,5mm <sup>2</sup> | Х          | Х                                 | x            |
| Encoder signals A/B/I                              | 100                                       | 0.25                                            | Х          | Х                                 | Х            |
| PULSE/DIR                                          | 100                                       | 0.14 <sup>5)</sup>                              | Х          | Х                                 | Х            |
| ESIM                                               | 100                                       | 0.14 <sup>5)</sup>                              | Х          | Х                                 | Х            |
| Fieldbus CANopen                                   | _ 6)                                      | 0.14                                            | Х          | Х                                 | Х            |
| Fieldbus Modbus                                    | 400                                       | 0.14                                            | Х          | Х                                 | Х            |
| Analogue inputs                                    | 10                                        | 0.14 - 1.5                                      | Х          | X <sup>7)</sup>                   | Х            |
| Digital inputs/outputs                             | 15                                        | 0.14                                            | Х          |                                   |              |
| PC, decentralised control terminal                 | 400                                       | 0.14                                            | Х          | Х                                 | Х            |

1) see 6.3.6 "Connection of power amplifier supply voltage"

2) Length depends on required limit values for line interference, see 3.4.6 "Internal mains filter" and 3.5.3 "External mains filter".

3) see 6.3.4 "Motor phase connections"

4) Temperature range: up to 105°C

5) inside the switching cabinet

6) Depending on baud rate, see 6.3.14 "CANopen connection (CN1 or CN4)"

7) Earth shield of analogue signal lines directly on device (signal input). At the other end of the cable insulate the shield or if interference occurs earth via a capacitor (e.g. 10nF).

Table 3.1 Cable specifications

Motor and encoder cable

The motor cable and encoder cables are suitable for trailing and are available in various lengths. For the corresponding types see the accessories section on page 12-4.

| Permissible voltage    | [VAC] | 600 (UL and CSA)                                |
|------------------------|-------|-------------------------------------------------|
| Shield                 |       | Shield braiding                                 |
| Sheath                 |       | Oil-resistant PUR                               |
| Temperature range      | [°C]  | -40 to +90 (fixed)<br>-20 to +80 (movable)      |
| Minimum bending radius |       | 4 x diameter (fixed)<br>7.5 x diameter (moving) |

## 4 Basics

#### 4.1 Safety functions

Automation and safety engineering are two areas that were completely separate in the past but more recently have become more and more integrated. Planning and installation of complex automation solutions are greatly simplified by integrating safety functions.

In general the safety engineering requirements depend on the application. The degree of the requirements is oriented to the risk and the hazard potential arising from the specific application.

#### Working with IEC61508

- *IEC61508 standard* The IEC61508 standard "Functional safety of electrical/electronic/programmable electronic safety-related systems" covers the relevant safety-relevant function. This means that it is not only one single component but always a complete function chain (e.g. from the sensor through the logical processing unit to the actuator) that is considered as one single unit. The function chain must meet the requirements of the specific safety level as a whole. Systems and components that can be used in various applications for safety tasks with comparable risk can be developed in this base.
- SIL, Safety Integrity Level The standard IEC61508 specifies four safety integrity levels (SIL) for safety functions. SIL1 is the lowest level and SIL4 is the highest level. This is based on an assessment of the hazard potential derived from the hazard and risk analysis. This is used to decide whether the relevant function chain requires a safety function and which hazard potential it must cover.
- PFH, Probability of a dangerous failure per hour failure per hour
  To maintain the safety function the IEC61508 standard, depending on the required SIL, requires staged fault-control and fault-prevention measures. All components of a safety function must be subjected to a probability analysis to assess the effectiveness of the fault-control measures that were taken. This assessment determines the dangerous probability of failure PFH (probability of a dangerous failure per hour)for protective systems. This is the probability per hour that a protective system fails in a hazardous manner and the protective function cannot be correctly executed. The PFH must not exceed the values calculated for the complete protective system depending on the SIL. The individual PFH of a chain must be calculated together, the total of the PFH must not exceed the maximum value specified in the standard.

| SIL | PFH at high requirement rate or continuous requirement |
|-----|--------------------------------------------------------|
| 4   | ≥10 <sup>-9</sup> to <10 <sup>-8</sup>                 |
| 3   | $\geq 10^{-8}$ to $< 10^{-7}$                          |
| 2   | $\geq 10^{-7}$ to $< 10^{-6}$                          |
| 1   | ≥10 <sup>-6</sup> to <10 <sup>-5</sup>                 |

HFT and SFF

FF The standard also requires a specific hardware fault tolerance HFT for the safety system depending on the SIL in connection with a specific proportion of safe failures SFF (safe failure fraction). The hardware fault tolerance is the property of a system that enables it to execute the desired safety function in spite of the presence of one or more hardware faults. The SFF of a system is defined as the ratio of the rate of safe failures to the total failure rate of the system. Under IEC61508 the maximum achievable SIL of a system is determined by the hardware fault tolerance HFT and the safe failure fraction SFF of the system.

| SFF        | HFT type A subsystem |      |      |  |  |  |  |  |
|------------|----------------------|------|------|--|--|--|--|--|
|            | 0                    | 1    | 2    |  |  |  |  |  |
| < 60%      | SIL1                 | SIL2 | SIL3 |  |  |  |  |  |
| 60%- <90%  | SIL2                 | SIL3 | SIL4 |  |  |  |  |  |
| 90%- < 99% | SIL3                 | SIL4 | SIL4 |  |  |  |  |  |
| ≥99%       | SIL3                 | SIL4 | SIL4 |  |  |  |  |  |

*Fault-prevention measures* Systematic faults in the specifications, in the hardware and the software, usage faults and maintenance faults of the safety system must be avoided as much as possible. IEC61508 specifies a series of fault-prevention measures that must be implemented depending on the required SIL. The fault-prevention measures must accompany the complete life cycle of the safety system, i.e. from design to decommissioning of the system.

## 5 Engineering

This chapter contains basic information on options for use of the product, which are essential for the engineering.

### 5.1 Logic type

This product can switch the 24V inputs and outputs as follows (dr L - / r oL L). Exception: the safety signals  $\overline{PWRR}A$  and  $\overline{PWRR}B$  are always logic type "Source".

| Logic type | active status                                          |
|------------|--------------------------------------------------------|
| "Source"   | output sends current<br>current flows to the input     |
| "Sink"     | output absorbs current<br>current flows from the input |

## A WARNING

#### Unintended equipment operation

Use of the logic type setting "Sink" allows the earth fault of a signal to be recognised as an On condition.

• Take extra care with the wiring to exclude any possibility of an earth fault.

Failure to follow these instructions can result in death, serious injury or equipment damage.

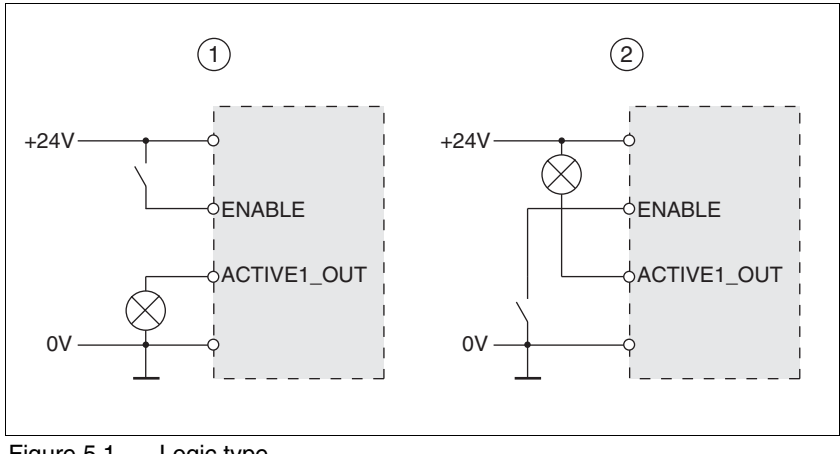

Figure 5.1 Logic type

- (1) "Source"
- (2) "Sink"

The setting is made via "first setup" with the IOLogicType parameter. This setting affects the wiring and the control of sensors and must therefore be thoroughly clarified during engineering with reference to the area of application.

0198441113232, V1.04, 01.2006

| Special case: "Power Removal" | The inputs for the "Power Removal" safety function (inputs PWRR_A and                |
|-------------------------------|--------------------------------------------------------------------------------------|
| safety function               | <b>PWRR_B</b> ) are <b>always</b> executed in "Source" independently of the setting. |

#### 5.2 Specification of the control mode

| Controller type: local or fieldbus | The basic specification of whether the system should be controlled lo-<br>cally or over the fieldbus must be made when the product is started for<br>the first time. This specification can only be modified by restoring the fac-<br>tory setting, see chapter 8-73. |
|------------------------------------|----------------------------------------------------------------------------------------------------|
|                                    | The availability of operating modes of the product also depends on this setting.                                                                                                    |
| Local control mode                 | With a local control mode the movement is preset with analogue signals $(\pm 10V)$ or with RS422 signals (e.g. pulse/direction).                                                                                                    |
|                                    | Limit switches and reference switches cannot be connected with the control mode.                                                                                                    |
| Fieldbus control mode              | In the fieldbus control mode all communications are made via fieldbus commands.                                                                                                    |

### 5.3 Safety function "Power Removal"

For some general information on the application of IEC 61508 see page 4-1.

#### 5.3.1 Definitions

| Power Removal               | The "Power Removal" safety function switches off the motor torque safely. The supply voltage must not be interrupted. There is no monitoring at standstill.           |
|-----------------------------|----------------------------------------------------------------------------------------------------|
| Category 0 stop (EN60204-1) | Standstill by immediate power shutdown to the machine drive elements (i.e. an uncontrolled stop).                                                                     |
| Category 1 stop (EN60204-1) | A controlled stop in which the machine drive elements are retained to effect the standstill. Power feed is only interrupted when everything has come to a standstill. |

#### 5.3.2 Function

The "Power Removal "safety function integrated into the product can be used to implement the "Standstill in Emergency" control function (EN 60204-1) for Category 0 Stop and Category 1 Stop. In addition, this safety function prevents the drive from restarting unexpectedly.

The safety function meets the following requirements of the standards for functional safety:

- IEC 61508:2000 SIL 2
- pr IEC 62061:2003 SIL 2
- EN 954-1 category 3
- pr EN ISO 13849-1:2004 PL d (Performance Level d)
*Function* The "Power Removal" safety function can be triggered via the two redundant <u>PWRR\_A</u> and <u>PWRR\_B</u> inputs. The circuits of the two inputs must be separate from each other to retain the two channels. The switching process must be simultaneous for both inputs (skew <1s). The power amplifier is without power and an error message is sent, even if one of the two inputs is shut down. Then the motor cannot generate torque and runs down without braking. A restart is only possible after resetting the error message.

#### 5.3.3 Requirements for safe application

#### Electric shock caused by incorrect use! The "Power Removal" function does not effect any electrical disconnection. The inter circuit voltage is still present. Turn off the mains voltage using an appropriate switch to achieve a voltage-free condition. Failure to follow these instructions will result in death or serious injury. A WARNING Loss of the safety function Incorrect usage may cause a safety hazard by loss of the safety function. Observe the requirements for the safety function. Failure to follow these instructions can result in death or serious injury. Stop of category 0 In a stop of category 0 the drive runs down uncontrolled. If access to the machine while it is running down is a hazard (result of hazard and risk analysis), suitable measures must be taken. Stop of category 1 For a stop of category 1 a controlled stop can be requested with the HALT or over the fieldbus. The standstill is not monitored by the drive system and is not guaranteed if power fails or in the event of an error. The final shutdown is ensured by shutting down the **PWRR\_A** and PWRR\_B inputs. This is generally controlled by a standard EMER-GENCY STOP module with safe time delay. If external forces act on the drive (vertical axis) and an unwanted move-Vertical axes, external forces ment, for example caused by gravity, could cause a hazard, the drive must not be operated without additional measures for drop protection corresponding to the required safety. Prevention of unexpected restart To prevent an unexpected restart after restoration of power (e.g. after power failure), the parameter IO\_AutoEnable must be set to "off". Note that a higher level controller must not trigger a dangerous restart. Degree of protection when using It is important to ensure that there a re no conductive deposits on the "Power Removal" product for the "Power Removal" function (pollution degree 2). Protect the product appropriately against dust and spray.

| Protected layout                                      | If short circuits and cross connections can be expected on the wiring of the <u>PWRR_A</u> and <u>PWRR_B</u> signals and they are not detected by upstream units, a protected layout is required.          |                                                                                                    |  |
|-------------------------------------------------------|----------------------------------------------------------------------------------------------------|----------------------------------------------------------------------------------------------------|--|
|                                                       | A protected layout can be achieved as follows:                                                                                                    |                                                                                                    |  |
|                                                       | <ul> <li>Layout of <u>PWRR_A</u> and <u>PWRR_B</u> signal lines in different cables. If<br/>there are additional wires in the cables they must only carry volta-<br/>ges corresponding to PELV.</li> </ul> |                                                                                                    |  |
|                                                       | <ul> <li>Use of a shielded cable. The earthed shield protects the signals<br/>from outside voltages.</li> </ul>                                                                                            |                                                                                                    |  |
|                                                       | If there are additional wires in the cable, the signals are separated by the earthed shield                                                                                                    | PWRR_A and PWRR_B                                                                                          |  |
| Data for maintenance schedule and safety calculations | Use the following data for your maintenance sch culations:                                                                                                    | nedule and the safety cal-                                                                                 |  |
|                                                       | Service life corresponding to safety life cycle (IEC 61508)                                                                                                    | 20 years                                                                                                   |  |
|                                                       | SFF (Safe Failure Fraction) (IEC61508)                                                                                                    | 70%                                                                                                    |  |
|                                                       | Probability of failure (PFH) (IEC 61508                                                                                                    | 2.85*10 <sup>-9</sup> 1/h                                                                                  |  |
|                                                       | Response time (until shutdown of power ampli-<br>fier)                                                                                                    | <10ms                                                                                                    |  |
| Hazard and risk analysis                              | As a system manufacturer you must conduct a<br>(e.g. as per EN 1050) of the system. The resul<br>count in the application of the "Power Remova<br>The circuit resulting from the analysis may devia        | hazard and risk analysis<br>ts must be taken into ac-<br>I" safety function.<br>ate from the following ap- |  |
|                                                       | plication examples. Additional safety componer<br>results of the hazard and risk analysis always                                                                                                    | nts may be required. The have priority.                                                                    |  |

### 5.3.4 Application examples

#### *Example: category 0 stop* Circuit without EMERGENCY STOP module, Stop category 0.

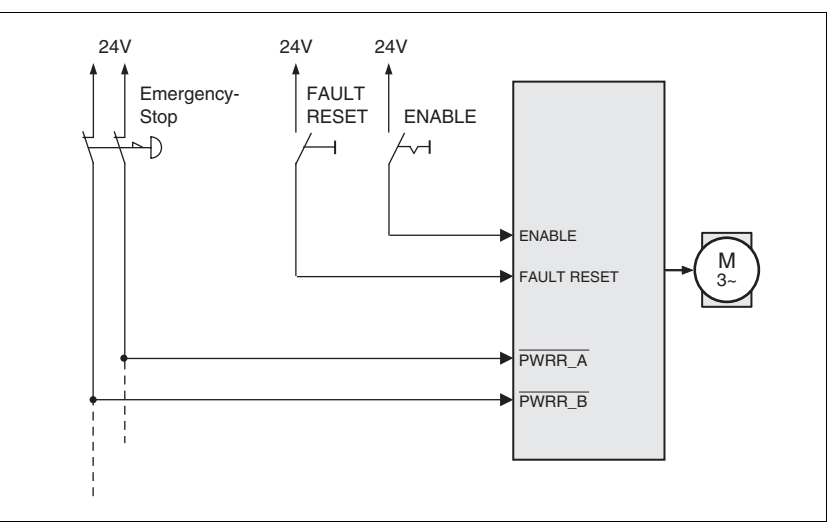

Figure 5.2 Example: category 0 stop

Please note:

• When the EMERGENCY STOP switch is tripped it initiates a stop of category 0

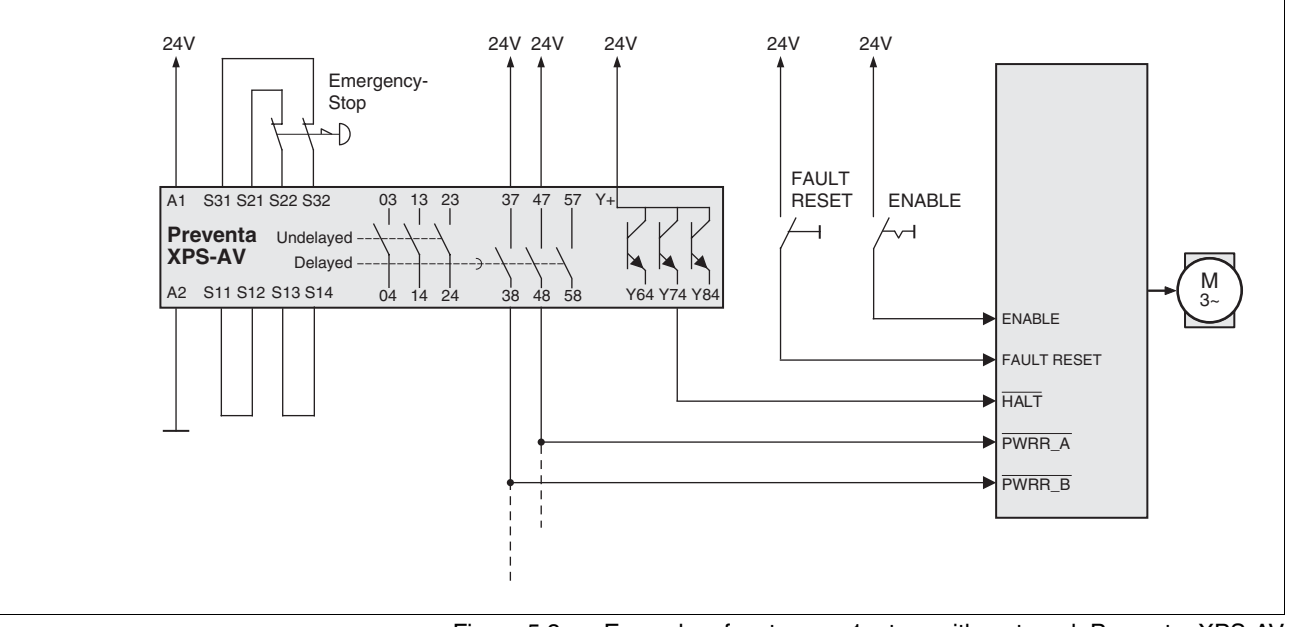

#### Example: category 1 stop Circuit with EMERGENCY STOP module, Stop category 1,

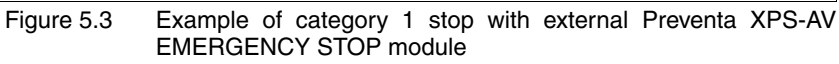

Please note:

- A "Halt" is initiated without delay through the HALT input.
- The <u>PWRR\_A</u> and <u>PWRR\_B</u> inputs are shut down in accordance with the delay time specified in the EMERGENCY STOP module. If the drive has not yet stopped at this time, it runs down without control (uncontrolled standstill).
- The specified minimum current and the allowed maximum current of the relay must be maintained in the circuitry of the relay outputs at the EMERGENCY STOP module.

#### Installation 6

### **A** WARNING

#### Danger of injury by loss of control!

- Observe the accident prevention regulations. (For USA see also NEMA ICS1.1 and NEMA ICS7.1)
- The system manufacturer must take the potential error possibilities of the signals and the critical functions into account to ensure a safe state during and after errors. Some examples are: emergency stop, final position limitation, power failure and restart.
- The assessment of error possibilities must also include unexpected delays and the failure of signals or functions.
- Suitable redundant control paths must be in place for dangerous functions.
- Check that measures taken are effective.

Failure to follow these instructions can result in death or serious injury.

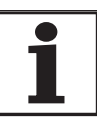

The chapter on engineering contains basic information that you should know before starting the installation.

#### 6.1 Electromagnetic compatibility, EMC

.

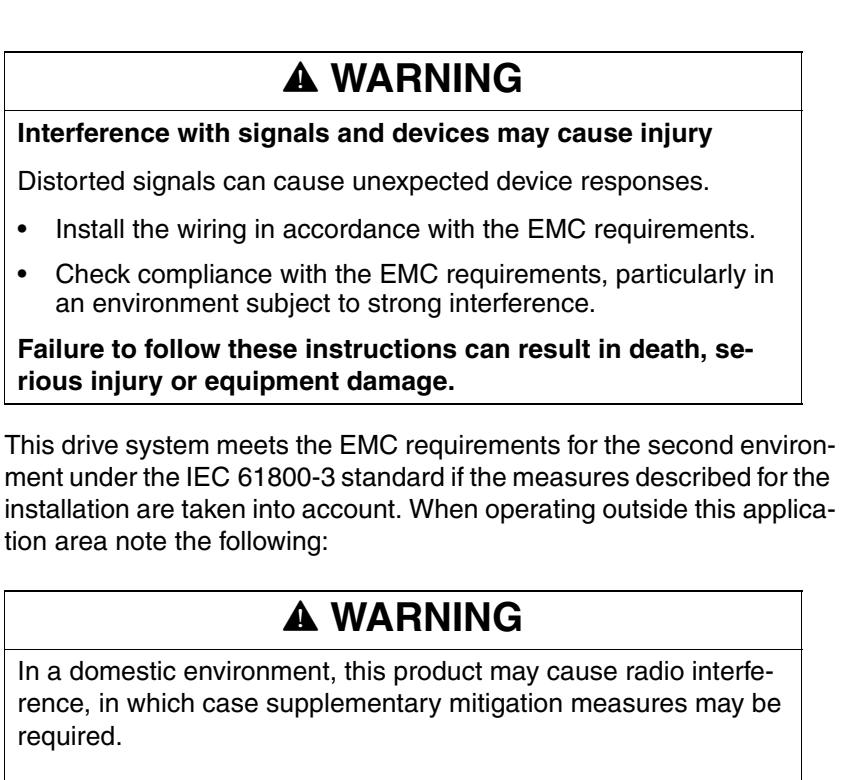

0198441113232, V1.04, 01.2006

|                         | An EMC-compliant design is required to mainta<br>lues. Depending in the case better results can<br>lowing measures:                                                                                                    | ain the specified limit va-<br>be achieved with the fol-                                                                                                    |
|-------------------------|----------------------------------------------------------------------------------------------------|----------------------------------------------------------------------------------------------------|
|                         | Upstream mains reactors. Information on cu obtained on request.                                                                                                    | irrent distortions can be                                                                                                    |
|                         | Upstream external mains filters, particularly<br>for the first environment (living area, catego                                                                                                    | to maintain limit values<br>ry C2)                                                                                                    |
|                         | <ul> <li>Particularly EMC-compliant design, e.g. in a<br/>net with 15dB damping of radiated interference</li> </ul>                                                                                                    | an enclosed switch cabi-<br>nce                                                                                                    |
| EMC scope of supply and | The scope of supply includes earth clamps and                                                                                                    | d an EMC plate.                                                                                                    |
| accessories             | For information on the prefabricated wiring see                                                                                                    | page 12-2.                                                                                                    |
| Switching cabinet setup | EMC measures                                                                                                    | Effect                                                                                                    |
|                         | Use EMC plate (included) or galvanised/chromed mounting plates, connect metal parts over wide area, remove coatings on contact surfaces.                                                                                                    | Good conductivity due<br>to two-dimensional con-<br>tacts                                                                                                    |
|                         | Earth the control cabinet, door and EMC plate with metal tapes or cables with a cross section area greater than 10 mm <sup>2</sup> .                                                                                                    | Reduction of emissions.                                                                                                    |
|                         | Fit switching devices such as contactors, relays or<br>solenoids with interference suppressors or spark<br>suppressors (e.g.diodes, varistors, RC elements)                                                                                                    | Reduction of mutual interference                                                                                                    |
|                         | Install power and control components separately.                                                                                                    | Reduction of mutual interference                                                                                                    |
|                         |                                                                                                    |                                                                                                    |
| Ochline                 |                                                                                                    |                                                                                                    |
| Cabling                 | EMC measures                                                                                                    | Effect                                                                                                    |
| Cabling                 | EMC measures<br>Keep wiring as short as possible. Do not install<br>"safety loops", short cables from the star point in the<br>switch cabinet to outlying earth connection.                                                                                                    | Effect<br>Avoidance of capacitive<br>and inductive interfe-<br>rence injection                                                                                                    |
| Cabling                 | EMC measures<br>Keep wiring as short as possible. Do not install<br>"safety loops", short cables from the star point in the<br>switch cabinet to outlying earth connection.<br>Use cable clamps to connect a large surface area of<br>the shield of all shielded cables to the mounting<br>plate at the control cabinet entry.                                                                                                    | Effect<br>Avoidance of capacitive<br>and inductive interfe-<br>rence injection<br>Reduction of emissions.                                                                                                    |
| Cabling                 | EMC measures<br>Keep wiring as short as possible. Do not install<br>"safety loops", short cables from the star point in the<br>switch cabinet to outlying earth connection.<br>Use cable clamps to connect a large surface area of<br>the shield of all shielded cables to the mounting<br>plate at the control cabinet entry.<br>Fieldbus lines and signal lines must not be laid in<br>the same conduit with lines for DC and AC voltage<br>over 60 V. (Fieldbus lines can be laid in the same<br>conduit with signal and analogue lines)                                                                                                    | Effect<br>Avoidance of capacitive<br>and inductive interfe-<br>rence injection<br>Reduction of emissions.<br>Prevention of mutual<br>interference                                                                                                    |
| Cabling                 | EMC measures<br>Keep wiring as short as possible. Do not install<br>"safety loops", short cables from the star point in the<br>switch cabinet to outlying earth connection.<br>Use cable clamps to connect a large surface area of<br>the shield of all shielded cables to the mounting<br>plate at the control cabinet entry.<br>Fieldbus lines and signal lines must not be laid in<br>the same conduit with lines for DC and AC voltage<br>over 60 V. (Fieldbus lines can be laid in the same<br>conduit with signal and analogue lines)<br>Recommendation: lay in separate conduits at least<br>20 cm apart.                                                                                                    | Effect<br>Avoidance of capacitive<br>and inductive interfe-<br>rence injection<br>Reduction of emissions.<br>Prevention of mutual<br>interference                                                                                                    |
| Cabling                 | EMC measuresKeep wiring as short as possible. Do not install<br>"safety loops", short cables from the star point in the<br>switch cabinet to outlying earth connection.Use cable clamps to connect a large surface area of<br>the shield of all shielded cables to the mounting<br>plate at the control cabinet entry.Fieldbus lines and signal lines must not be laid in<br>the same conduit with lines for DC and AC voltage<br>over 60 V. (Fieldbus lines can be laid in the same<br>conduit with signal and analogue lines)Recommendation: lay in separate conduits at least<br>20 cm apart.Connect large surface areas of cable shields, use<br>cable clamps and tapes                                                                                                    | Effect Avoidance of capacitive and inductive interfe- rence injection Reduction of emissions. Prevention of mutual interference Reduction of emissions.                                                                                                    |
| Cabling                 | EMC measures         Keep wiring as short as possible. Do not install<br>"safety loops", short cables from the star point in the<br>switch cabinet to outlying earth connection.         Use cable clamps to connect a large surface area of<br>the shield of all shielded cables to the mounting<br>plate at the control cabinet entry.         Fieldbus lines and signal lines must not be laid in<br>the same conduit with lines for DC and AC voltage<br>over 60 V. (Fieldbus lines can be laid in the same<br>conduit with signal and analogue lines)         Recommendation: lay in separate conduits at least<br>20 cm apart.         Connect large surface areas of cable shields, use<br>cable clamps and tapes         Earth shields on digital signal lines over a wide area<br>at both ends or via conductive plug housing.                                                                                                    | Effect         Avoidance of capacitive<br>and inductive interfe-<br>rence injection         Reduction of emissions.         Prevention of mutual<br>interference         Reduction of emissions.         Preventing interference<br>on control cables, reduc-<br>tion of emissions                                                                                                    |
| Cabling                 | EMC measures         Keep wiring as short as possible. Do not install         "safety loops", short cables from the star point in the switch cabinet to outlying earth connection.         Use cable clamps to connect a large surface area of the shield of all shielded cables to the mounting plate at the control cabinet entry.         Fieldbus lines and signal lines must not be laid in the same conduit with lines for DC and AC voltage over 60 V. (Fieldbus lines can be laid in the same conduit with signal and analogue lines)         Recommendation: lay in separate conduits at least 20 cm apart.         Connect large surface areas of cable shields, use cable clamps and tapes         Earth shields on digital signal lines over a wide area at both ends or via conductive plug housing.         Use bonding conductors in system with – wide-area installation – different voltage infeed – networking between different buildings | Effect         Avoidance of capacitive and inductive interfererce injection         Reduction of emissions.         Prevention of mutual interference         Reduction of emissions.         Prevention of mutual interference         Prevention of emissions.         Preventing interference on control cables, reduction of emissions         Protection of wiring, reduction of emissions. |

|                                              | EMC measures                                                                                                    | Effect                                                                          |
|----------------------------------------------|----------------------------------------------------------------------------------------------------|---------------------------------------------------------------------------------|
|                                              | Earth shield on analogue signal lines directly at the device (signal input), and insulate the shield at the other end of the cable or earth via a capacitor if interference occurs, e.g. 10 NF. | Preventing ripple loops<br>due to low-frequency<br>interference                 |
|                                              | Use only shielded motor cables with copper brai-<br>ding and at least 85% covering, ground a large sur-<br>face area of the shield at each end.                                                 | Controlled discharge of interference currents, reduction of emissions           |
|                                              | If motor and machine are not conductively connected, e.g. by an insulated flange or a non-flat connection, earth the motor with an earth wire >10 $\text{mm}^2$ (>6 AWG) or ground strap.       | Reduction of emissions,<br>increase in resistance to<br>interference            |
|                                              | Lay connections of the 24V <sub>DC</sub> supply voltage as "twisted pair".                                                                                                    | Preventing interference<br>on control cables, reduc-<br>tion of emissions       |
| Power supply                                 |                                                                                                    |                                                                                 |
|                                              | EMC measures                                                                                                    | Effect                                                                          |
|                                              | Operate drive system on mains with earthed neutral point (not IT mains).                                                                                                    | Mains filter is only effec-<br>tive on systems with an<br>earthed star point.   |
|                                              | Connect the negative output of the 24V power supply to PE.                                                                                                    | Reduction of EMC emis-<br>sions, safety                                         |
|                                              | Circuit breaker if there is danger of overvoltage or lightning strike                                                                                                    | Protection against damage by overvoltage                                        |
| EMC requirement:motor and motor sensor cable | Motor leads and motor sensor cables are espec<br>Use the cables recommended by your local rep<br>be tested for EMC safety and must be suitable                                                  | ially critical signal lines.<br>presentative. They must<br>for trailing cables. |
|                                              | The motor cable and the motor sensor cable or<br>be laid out over a wide area with low resistance<br>cabinet output and on the motor.                                                           | n the drive system must<br>o on the unit, the switch                            |
|                                              | Lay out motor and motor sensor cable withor<br>install switch components) from the motor a<br>If a line has to be interrupted, shielded conr<br>casing must be used to prevent interference     | out interruption (do not<br>nd sensor to the unit.<br>nections and metal        |
|                                              | <ul> <li>Lay the motor cable at least 20 cm from the<br/>If the distance is less than this, the motor ca<br/>must be separated by grounded screening p</li> </ul>                               | signal cable.<br>able and signal cables<br>blates.                              |
|                                              | <ul> <li>For long lines equipotential bonding conductors section must be used</li> </ul>                                                                                                    | tors with a suitable                                                            |
| Equipotential bonding conductors             | The shields are connected at both ends for fault<br>ferences can result in excessive currents on the<br>vented by equipotential bonding conductor cab                                           | protection. Potential dif-<br>shield and must be pre-<br>les.                   |
|                                              | If lines over 100 m are approved, the following length a cable cross section of 16 $mm^2$ is suffic a cable cross section of 20 $mm^2$ is required.                                             | applies: up to 200 m<br>ient, for greater lengths                               |
|                                              |                                                                                                    |                                                                                 |

### Installation

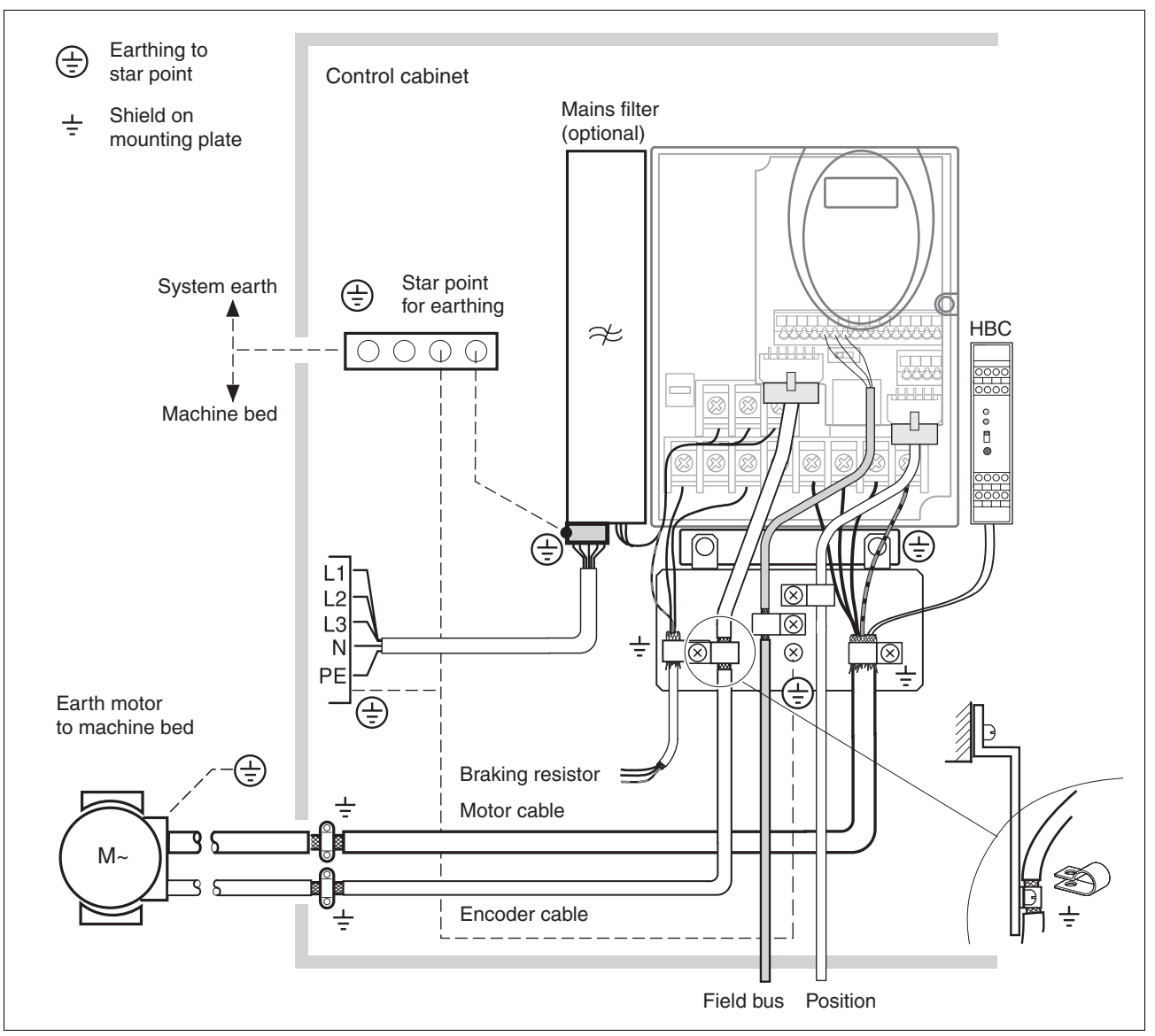

Figure 6.1 EMC measures

#### 6.1.1 Operation in an IT mains

An IT mains is characterised by a neutral conductor that is insulated or earthed through a high impedance . If you use a permanent insulation monitor, it must be suited for non-linear loads (e.g. Type XM200 from Merlin Gerin). If, despite perfect wiring, a fault is indicated, you can, in the case of products with integrated mains filters, disconnect the earth connection to the Y- capacitors (deactivate the Y- capacitors).

With all other networks except for IT mains the earth connection via the Y- capacitors must be maintained.

If the earth connection to the Y- capacitors is removed, the specifications for the transmission of electromagnetic interference will no longer be maintained (specific categories see chapter page)!3.4.6 "Internal mains filter"3-9 Separate measures are required to comply with national regulations and standards.

CAUTION: the motor must be designed for operation in the IT mains.

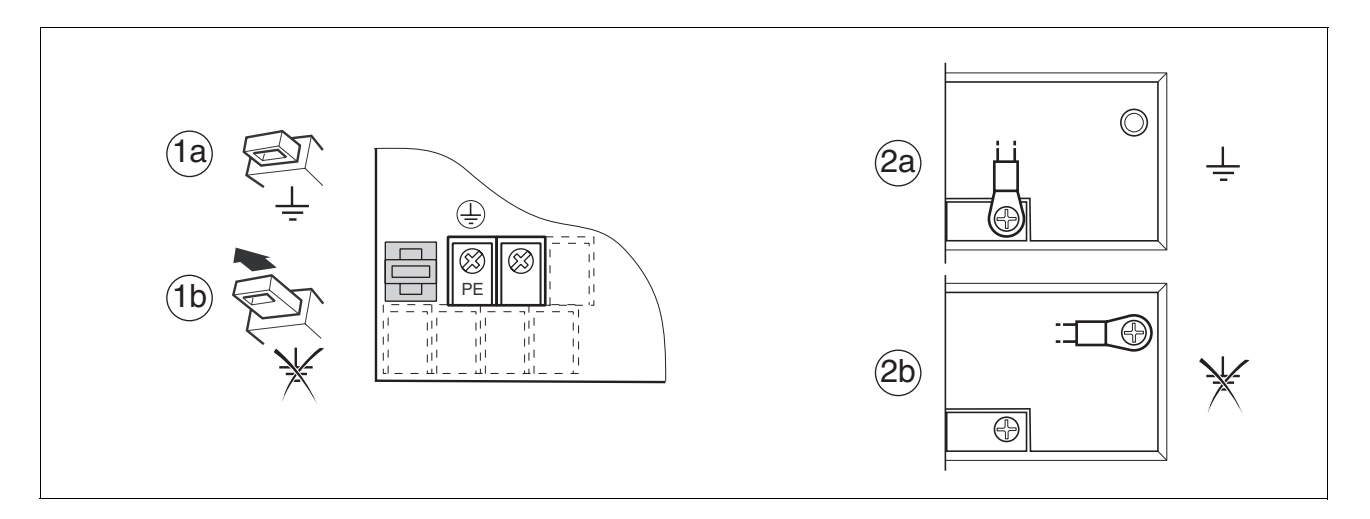

| LXM05•                      | D10F1, D10M2, D14N4,<br>D17F1, D17M2, D22N4,<br>D28F1, D28M2, D34N4 | D57N4                                                         |
|-----------------------------|---------------------------------------------------------------------|---------------------------------------------------------------|
| Insulation monitoring error | (1a) Y-capacitors of the internal filter effective (standard)       | (2a) Y-capacitors of the internal filter effective (standard) |
|                             | (1b) Y-capacitors of the internal filter disabled (IT mains)        | (2b) Y-capacitors of the internal filter disabled (IT mains)  |

Table 6.1 Y-capacitors

### 

#### Electric shock from foreign bodies or damage.

Conductive foreign bodies in the product or serious damage can cause accidental energisation.

- Do not use damaged products.
- Prevent foreign bodies such as chips, screws or wire clippings from entering the product.
- Do not use products that contain foreign bodies.

Failure to follow these instructions will result in death or serious injury.

# A WARNING

#### Danger of injury by loss of safety function!

The safety function may fail because of conductive foreign bodies, dust or liquids.

• The "Power Removal" safety function must only be used if the system is protected against conductive contamination..

Failure to follow these instructions can result in death or serious injury.

# 

Hot surfaces can cause burns and damage to system components!

The heat sink on the product may heat up to over 100°C depending on the operating mode.

- Prevent contact with the hot heat sink.
- Do not install flammable or heat-sensitive components in the immediate vicinity.
- Follow the actions described for heat dissipation.

Failure to follow these instructions can result in injury or equipment damage.

#### 6.2.1 Mounting the device

| Switching cabinet                | The switching cabinet must be dimensioned so all devices and acces-<br>sories can be fixed in place and wired to meet EMC standards. The com-<br>ponents include a holding brake controller or braking resistors. |
|----------------------------------|----------------------------------------------------------------------------------------------------|
|                                  | The switching cabinet ventilation must be capable of extracting the heat generated by all devices and components installed in the switch cabinet.                                                                 |
| Installation spacing;ventilation | When selecting the position of the device in the switching cabinet, note the following instructions:                                                                                                    |
|                                  | <ul> <li>Adequate cooling of the device must be ensured by complying with<br/>the minimum installation distances. Prevent heat accumulation.</li> </ul>                                                           |
|                                  | The device must not be installed close to heat sources or mounted                                                                                                    |

- on flammable materials.
- The warm airflow from other devices and components must not heat the air used for cooling the device.
- The drive will switch off as a result of overtemperature when operated above the thermal limits.

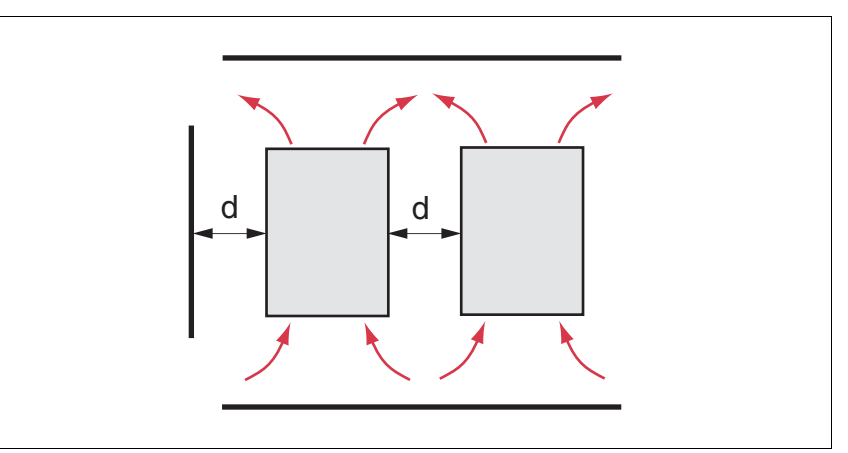

Figure 6.2 Installation spacing and air circulation

| Temperature                        | Distance <sup>1)</sup>     | Measures without protective foil <sup>2)</sup>              | Measures with protective foil in place                      |
|------------------------------------|----------------------------|-------------------------------------------------------------|-------------------------------------------------------------|
| 0°C to +40°C<br>(32°F to 104°F)    | d > 50mm<br>(d > 1.97 in.) | None                                                        | None                                                        |
|                                    | d < 50mm<br>(d < 1.97 in.) | None                                                        | d > 10 mm<br>(d > 0.39 in.)                                 |
| +40°C to +50°C<br>(104°F to 122°F) | d > 50mm<br>(d > 1.97 in.) | None                                                        | Reduce nominal current and continuous current <sup>3)</sup> |
|                                    | d < 50mm<br>(d < 1.97 in.) | Reduce nominal current and continuous current <sup>3)</sup> | Operation not possible                                      |

1) Distance in front of the device: 10mm (0.39 in.), above: 50mm (1.97 in.), below: 200 mm (7.87 in.)

2) Recommendation: remove protective foil on completion of the installation
3) by 2.2% per °C above 40°C (by 1.22% per °F above 104 °F)

At least 10mm of free space is required in front of the device. Make sure that the operator elements are accessible.

At least 50 mm of free space is required above the device.

The connecting cables come out of the bottom of the housing. At least

|                                       | 200 mm free space under the device is required to ensure that wiring can be installed without excessive bending.                                                 |
|---------------------------------------|----------------------------------------------------------------------------------------------------|
| Installing the device                 | For the dimensions of the fastening holes see 3.3.1 "Dimensional dra-<br>wings" from page 3-3.                                                                   |
|                                       | Install the device in a vertical position (±10°). This is particularly important for cooling the device.                                                         |
|                                       | Attach the supplied EMC plate at the bottom of the device, see also<br>Figure 6.1, or use alternative attaching elements (comb bars, shield<br>clamps, busbars). |
| Attach plate with safety instructions | Attach the plate with safety instructions included with the device in a visible position on the front panel as specified by the national regulations.            |
|                                       | An alternative to fastening the unit directly to the switching cabinet mounting plate is adapter plates for mounting to top-hat rails, see chapter .12-1         |
|                                       | In this case mains filters cannot be attached directly beside or behind the device.                                                                              |
|                                       | Painted surfaces have an insulating effect. Remove the                                                                                                    |

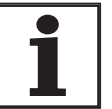

Painted surfaces have an insulating effect. Remove the paint from the attachment points over a wide area (bright metal) before attaching the unit to a painted mounting plate.

Remove the protective foil

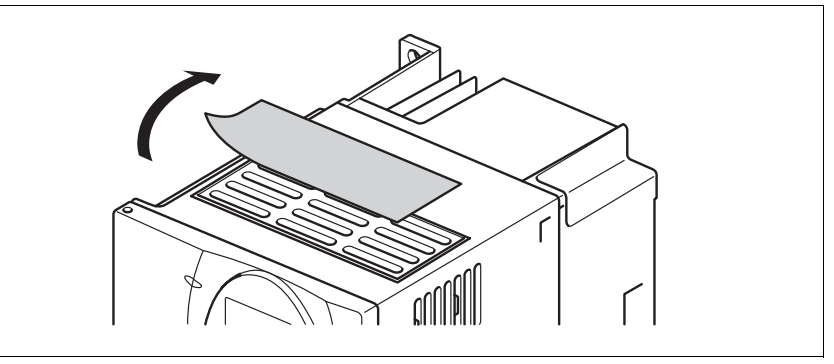

Figure 6.3 Removing protective foil

Remove the protective foil only after completion of all installation work. The protective foil must be removed if required by the thermal conditions.

#### 6.2.2 Installing mains filter, mains reactor and braking resistor

*External line filter* You can check whether the your unit has an integrated line filter by the type code and the specifications (see page 3-1).

An external line filter is required when using a unit without an integrated line filter or with long motor lines. The operator must ensure that the EMC directives are observed in this case.

For specifications of external mains filters see page 3-9. For directions on electrical installation see mains supply from page 6-26.

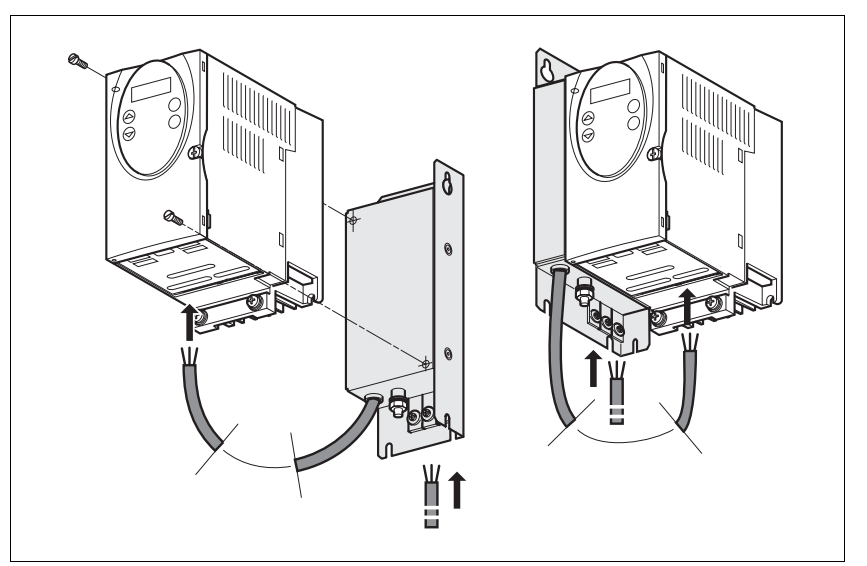

Figure 6.4 Mounting of mains filters

• Mount the mains filter at the rear or the left side of the device.

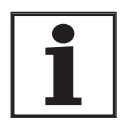

If the line filter is mounted behind the unit, the line filter terminals will not be accessible after installation of the EMC plate.

If you are using the top-hat rail mounting plates, the line filter cannot be mounted directly beside or behind the unit.

*Line reactor* A line reactor must be used under the following conditions:

- operation on power supply networks with low impedance (maximum possible short circuit current of the network greater than specified in the Technical Data), see Technical Data from page 3-4
- at high average output power that is greater than half the rated power
- where there are special requirements for the service life of the unit (24h operation)
- · operation on networks with reactive-current compensation systems
- for improvement of the power factor at the network input and to reduce the network feedback
- · if overvoltages greater than overvoltage category III could occur

Multiple units can be operated with one line reactor. The rated current of the reactor must be considered.

In the case of a network impedance that allows a short-circuit current greater than 1 kA the inductivity of the reactor must be greater than 0.8 mH.

Supplementary current harmonics place a heavy load on the DC bus capacitors. This has a substantial influence on the service life of the unit. For appropriate line reactors see accessories from page 12-4.

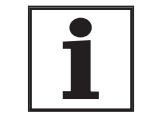

External braking resistor

### A WARNING

# Hot surfaces can cause burns, fire and damage to system components.

The braking resistor may heat up to over 250°C depending on the operating mode.

• Prevent contact with the hot braking resistor.

The information sheet included with the mains reactor contains additional information on mounting. For directions on electrical installation see power supply from page 6-26.

- Do not place flammable or heat-sensitive components in the immediate vicinity of the braking resistor.
- Ensure good heat dissipation.
- Check the temperature of the braking resistor by conducting a test run under the most critical conditions.

Failure to follow these instructions can result in death, serious injury or equipment damage.

The braking resistors recommended in accessories from page 12-1 comply with degree of protection IP65. They can be installed outside a switching cabinet in an environment with this degree of protection.

The information sheet included with the external braking resistor contains additional information for the mounting.

For information on the function and the electrical installation see page 6-20.

### 6.3 Electrical installation

# 

#### Electric shock, fire or explosion

- Only qualified personnel who are familiar with and understand the contents of this manual are authorised to work on and with this drive system.
- The system manufacturer is responsible for compliance with all applicable regulations relevant to earthing the drive system.
- Many components, including printed wiring boards, operate at mains voltage. Do not touch. Do not touch unshielded components or screws of the terminals with voltage present.
- Install all covers and close the housing doors before applying power.
- The motor generates voltage when the shaft is rotated. Lock the shaft of the motor to prevent rotation before starting work on the drive system.
- Before working on the drive system:
  - Switch off power to all terminals.
  - Place a sign "DO NOT SWITCH ON" on the switch and lock to prevent switching on.
  - Wait 6 minutes (for discharge of DC bus capacitors). Do not short-circuit DC bus
  - Measure voltage at DC bus and check for <45V. (The DC bus LED is not a safe indication for absence of the DC bus voltage).</li>

Failure to follow these instructions will result in death or serious injury.

### 

#### Electric shock from foreign bodies or damage.

Conductive foreign bodies in the product or serious damage can cause accidental energisation.

- Do not use damaged products.
- Prevent foreign bodies such as chips, screws or wire clippings from entering the product.
- Do not use products that contain foreign bodies.

Failure to follow these instructions will result in death or serious injury.

|                                                                                          | Electric shock because of insufficient earthing.                                                                                                    |
|------------------------------------------------------------------------------------------|----------------------------------------------------------------------------------------------------|
|                                                                                          | With insufficent earthing these is hazard of electric shock.                                                                                                    |
|                                                                                          | • Earth the drive system before applying power.                                                                                                    |
|                                                                                          | • Do not use metallic conduits as a earth conductor. Use a con-<br>ductor housed within the conduit as the earth conductor.                                                                                                    |
|                                                                                          | • Use cross-sections of the protective earth conductor that comply with the applicable codes.                                                                                                    |
|                                                                                          | • Earth the cable shields on both ends, but do not regard the shields as protective earth.                                                                                                    |
|                                                                                          | Failure to follow these instructions will result in death or se-<br>rious injury.                                                                                                    |
|                                                                                          |                                                                                                    |
|                                                                                          | A WARNING                                                                                                    |
|                                                                                          | This product can cause a direct current in the protective earth conductor!                                                                                                    |
|                                                                                          | If a residual current device (FI protection switch, RCD) is used then peripheral conditions are to be observed.                                                                                                    |
|                                                                                          | Failure to follow these instructions can result in death or se-<br>rious injury.                                                                                                    |
| Peripheral conditions for the use of<br>a residual-current-operated<br>protective device | If the installation regulations foresee upstream protection in the form of a residual-current-operated protective device (FI protection switch, RCD) then a residual-current-operated protective device "Type A" can be used for a single-phase drive booster with a connection between N and L. A "Type B" device must be used in all other cases.                                                               |
|                                                                                          | The following properties should be taken into account:                                                                                                    |
|                                                                                          | Filtering high frequency currents.                                                                                                    |
|                                                                                          | • Delay which prevents triggering due to possible charged fault capa-<br>cities when switching on. This delay is not possible for 30 mA<br>devices. In this case you should select devices which are not prone<br>to unintentional triggering, for example a residual-current-operated<br>protective device with increased interference resistance of the type<br>s.i (super-immunised) (trademark Merlin Gerin). |
|                                                                                          | If the plant consists of a number of drive boosters then a residual-cur-<br>rent-operated protective device must be used for each drive booster.                                                                                                    |
| Suitability of wiring                                                                    | Cables must not be twisted, stretched, crushed or kinked. Use only ca<br>bles that comply with the cable specification. For example, make sure<br>that it is suitable for:                                                                                                    |
|                                                                                          | Use as a trailing cable                                                                                                    |
|                                                                                          | Temperature range                                                                                                    |
|                                                                                          | Chemical resistance                                                                                                    |
|                                                                                          | Layout outdoors                                                                                                    |

• Layout underground

#### 6.3.1 Overview of procedure

- Observe the basic settings described in 5 "Engineering" from page 5-1. The selected settings influence the complete installation:
- 5.1 "Logic type"Chapter from page5-1
- 5.2 "Specification of the control mode"Chapter from page5-2
- 5.3 "Safety function "Power Removal""Chapter from page5-2
- Unlock the front panel of the device and open it.
- Connect the earth terminal of the device or the EMC plate to the earthing star point of the system.
- Connect the required terminal corresponding to the sequence of Table 6.2. If a different connection sequence is followed, terminals may be covered by other lines.

Follow the EMC requirements, see page 6-1.

► Then lock the front panel.

| Connection from                | Connection to | from page |
|--------------------------------|---------------|-----------|
| Motor phases                   |               | 6-16      |
| External braking resistor      |               | 6-20      |
| Mains supply                   |               | 6-26      |
| Motor rotary encoder           | CN2           | 6-28      |
| Holding brake controller (HBC) | CN1 and CN3   | 6-31      |
| 24V controller supply voltage  | CN3           | 6-33      |
| Encoder A, B, I                | CN5           | 6-35      |
| Pulse direction, PULSE         | CN5           | 6-36      |
| Encoder simulation, ESIM       | CN5           | 6-39      |
| Fieldbus CANopen               | CN1 or CN4    | 6-41      |
| Fieldbus Modbus                | CN4           | 6-43      |
| Analogue inputs                | CN1           | 6-45      |
| Digital inputs/outputs         | CN1           | 6-43      |
| PC or remote terminal          | CN4           | 6-47      |

Table 6.2 Installation overview

### 6.3.2 Overview of all connections

Power connections

| Power connections                                                                          | device |      |
|--------------------------------------------------------------------------------------------|--------|------|
|                                                                                            | LXM05• |      |
| $(\mathbf{T}_{1})$ $(\square)$ $(\square)$ $(\square)$ $(\square)$ $(\square)$ $(\square)$ | D10F1  | (T1) |
| PA/+ PBi PBe PC/- U/T1 V/T2 W/T3                                                           | D10M2  | (T1) |
|                                                                                            | D10M3X | (T2) |
| (T2) () () (R/L1 S/L2 T/L3)                                                                | D14N4  | (T4) |
| PA/+ PBi PBe PC/- U/T1 V/T2 W/T3                                                           | D17F1  | (T3) |
|                                                                                            | D17M2  | (T3) |
| (T3) B/L1 S/L2                                                                             | D17M3X | (T4) |
| PA/+ PBi PBe PC/- U/T1 V/T2 W/T3                                                           | D22N4  | (T4) |
|                                                                                            | D28F1  | (T3) |
| $(T4) \bigoplus R/L1 S/L2 T/L3$                                                            | D28M2  | (T3) |
| PA/+ PBI PBe PC/-0/110/1200/13                                                             | D34N4  | (T4) |
|                                                                                            | D42M3X | (T4) |
| T5 R/L1S/L2T/L3PA/+ PBi PBe PC/-U/T1V/T2W/T3                                               | D57N4  | (T5) |

Table 6.3 Designations of the power connections

| Power connections | Description                            |
|-------------------|----------------------------------------|
| PE                | Earth connection (protective earth)    |
| R/L1, S/L2/N      | Mains connection, single phase devices |
| R/L1, S/L2, T/L3  | Mains connection, 3-phase devices      |
| PA/+              | DC bus                                 |
| PBi               | Braking resistor internal              |
| PBe               | Braking resistor external              |
| PC/-              | DC bus                                 |
| U/T1,V/T2, W/T3   | Motor connections                      |

Table 6.4 Designations of the power connections

Signal connections

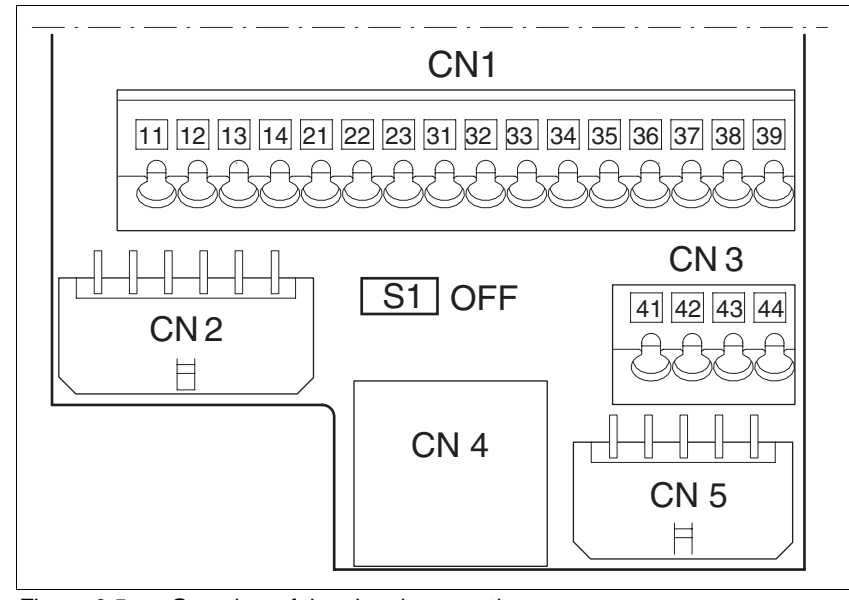

Figure 6.5 Overview of the signal connections

| Connection/<br>switch | Assignments                                                 |
|-----------------------|-------------------------------------------------------------|
| CN1                   | Analogue inputs ±10V, pin 11 to 14                          |
|                       | CANopen, pin 21-23                                          |
|                       | Digital inputs/outputs, pin 31-39                           |
| CN2                   | Motor encoder (Hiperface Sensor)                            |
| CN3                   | 24V PELV controller supply voltage                          |
| CN4                   | PC, remote terminal, Modbus, CANopen; (RJ45)                |
| CN5                   | ESIM (A/B/I out), PULSE/DIR in, encoder signals A/B/I in 1) |
| S1                    | Switch for fieldbus terminating resistor                    |

1) depending on the "First Setup"

Table 6.5 Assignment of the signal connections

### 6.3.3 Reference value signals and limits

External limits can be specified for the external reference value signals for operation. Table 6.6 shows the assignment options depending on the operating modes.

| Operating mode External reference value |                                      | Terminal                      | External limit                      | Terminal                      |  |
|-----------------------------------------|--------------------------------------|-------------------------------|-------------------------------------|-------------------------------|--|
| Current control                         | ANA_IN1 (current)                    | CN1, Pin 11, 12 <sup>1)</sup> | None                                |                               |  |
|                                         | ANA_IN1 (current)                    | CN1, Pin 11, 12 <sup>1)</sup> | ANA_IN2 (current)                   | CN1, Pin 13, 14 <sup>1)</sup> |  |
|                                         | ANA_IN1 (current)                    | CN1, Pin 11, 12 <sup>1)</sup> | ANA_IN2 (rpm)                       | CN1, Pin 13, 14 <sup>1)</sup> |  |
| Speed control                           | ANA_IN1 (rpm)                        | CN1, Pin 11, 12 <sup>1)</sup> | None                                |                               |  |
|                                         | ANA_IN1 (rpm)                        | CN1, Pin 11, 12 <sup>1)</sup> | ANA_IN2 (current)                   | CN1, Pin 13, 14 <sup>1)</sup> |  |
|                                         | ANA_IN1 (rpm)                        | CN1, Pin 11, 12 <sup>1)</sup> | ANA_IN2 (rpm)                       | CN1, Pin 13, 14 <sup>1)</sup> |  |
| electronic gearbox                      | PULSE/DIR Signal                     | CN5                           | None                                |                               |  |
|                                         | A/B Signal                           | CN5                           | None                                |                               |  |
| Profile position                        | None, generated by profile generator | CN4 <sup>2)</sup>             | LIMP, LIMN                          | CN1, Pin 34, 35               |  |
| Profile velocity                        | None, generated by profile generator | CN4 <sup>2)</sup>             | LIMP, LIMN                          | CN1, Pin 34, 35               |  |
| Homing                                  | None, generated by profile generator | CN4 <sup>2)</sup>             | LIMP, LIMN                          | CN1, Pin 34, 35               |  |
| Jog                                     | None, generated by profile generator |                               | Local: None<br>fieldbus: LIMP, LIMN | -<br>CN1, Pin 34, 35          |  |

1) CN1, Pin 11-14 = 14-bit analogue input; alternatively, via parameter value in fieldbus control mode

2) CN4 = CANopen, Modbus connection

Table 6.6 Reference value signals and limits

### 6.3.4 Motor phase connections

|                      | Electric shock                                                                                                    |
|----------------------|----------------------------------------------------------------------------------------------------|
|                      | High voltages can occur unexpectedly at the motor connection.                                                                                                    |
|                      | • The motor generates voltage when the shaft is rotated. Lock the shaft of the motor to prevent rotation before starting work on the drive system.                                                                     |
|                      | • AC voltages may jump over unused wires in the motor cable.<br>Isolate unused wires at both ends of the motor cable.                                                                                                  |
|                      | • The system manufacturer is responsible for compliance with all applicable regulations relevant to earthing the drive system. Extend the earth through the motor cable with an additional earth at the motor housing. |
|                      | Failure to follow these instructions will result in death or se-<br>rious injury.                                                                                                    |
| Cable specifications | Shielded cable                                                                                                    |

- Earthing of the shield at both ends
- Maximum cable length: depends on required limit values for linerelated interference, see chapter 3.4.6 "Internal mains filter" page 3-9 and chapter 3.5.3 "External mains filter" page 3-10.

| LXM05•                   | D10•••          | D14••<br>D17•••<br>D2•••<br>D3•••<br>D4•••• | D5•••      |                         |
|--------------------------|-----------------|---------------------------------------------|------------|-------------------------|
| Connection cross section | mm <sup>2</sup> | 0.75 to 1.5                                 | 1.5 to 4   | 3.3 to 16 <sup>1)</sup> |
| AWG                      |                 | 14 to 20                                    | 10 to 16   | 6 to 12 <sup>1)</sup>   |
| Starting torque          | Nm              | 0.5 to 0.6                                  | 1.2 to 1.5 | 2.2 to 2.8              |

• For more information see 3.5.6 "Cable" on page 3-12.

1) Wire end ferrules or fork-type cable lugs are required with a cross section of 2.5  $\rm mm^2$  (AWG 14).

The wiring must have a sufficiently large cross section to ensure that the fuse at the mains connection can be tripped in the event of a fault.

 Use prefabricated cables to minimise the risk of a wiring error (from page 12-2).

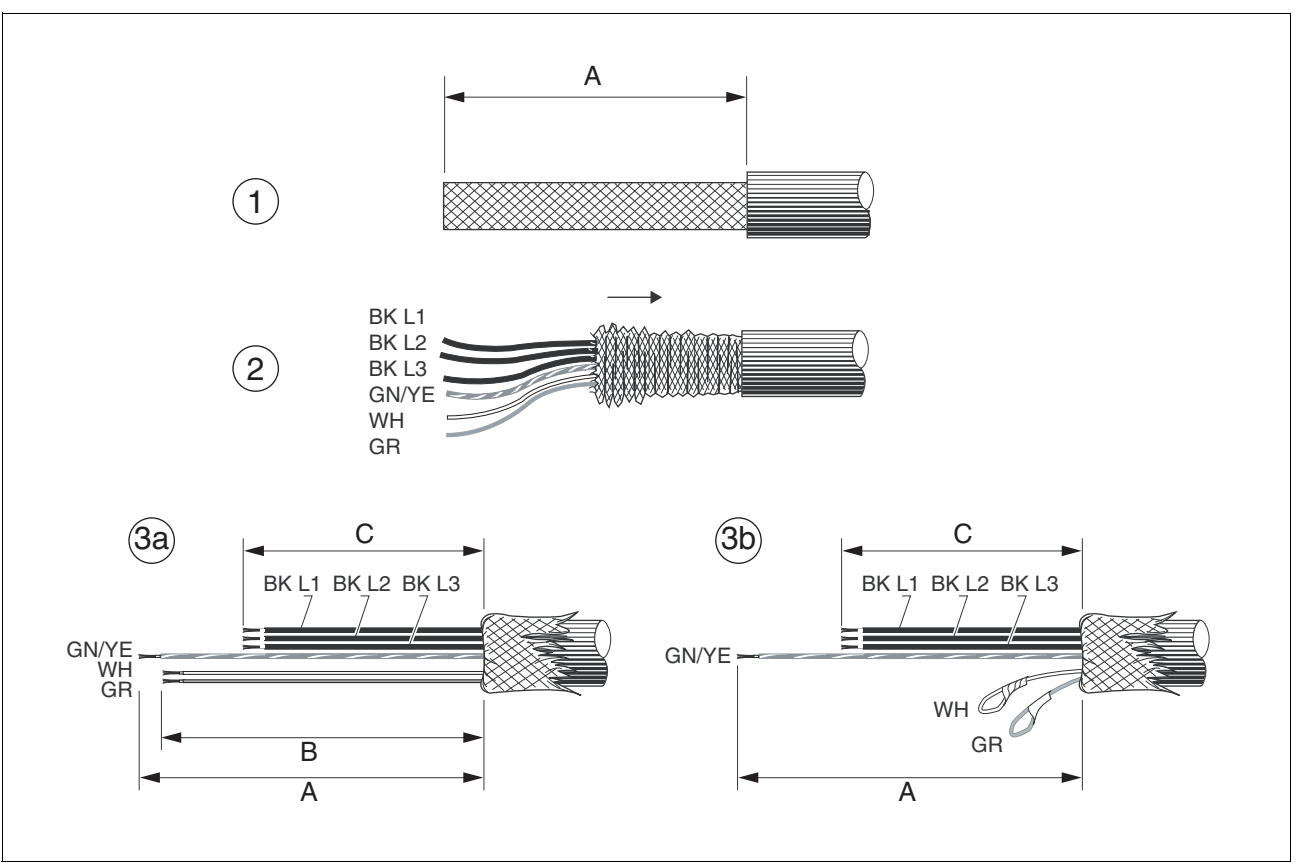

*Preparing cables* Note the dimensions specified when fabricating cables.

Figure 6.6 Steps (1-3) for fabrication of the motor cable

| LXM05• |    | D10•• | D14••<br>D17••• | D2•••<br>D3•••<br>D4••••<br>D5••• |
|--------|----|-------|-----------------|-----------------------------------|
| A      | mm | 130   | 130             | 130                               |
| В      | mm | 120   | 120             | 120                               |
| С      | mm | 75    | 85              | 90                                |

- (1) Remove the cable sheath, length A depends on the device, see the table above.
- (2) Slide the shield braiding back over the cable sheath and store the shield braiding. Note that during installation the shield braiding must be positioned flat on the EMC plate.
- (3) Shorten the wires for the holding brake to length B and the three motor lines to length C. The protective conductor has length A.
   (3a) The two brake connection lines must have length B for motors with holding brake.
   (3b) The two brake connection lines must be separately insulated for motors without a holding brake.

Use fork-type cable lugs or wire end ferrules. The lead must fill the sleeve for its entire length to ensure maximum current carrying capacity and vibration resistance.

or the bra-

| Monitoring | The motor lines are monitored for:                                |
|------------|-------------------------------------------------------------------|
|            | short circuit between the motor phases                            |
|            | <ul> <li>short circuit between the motor phases and PE</li> </ul> |
|            | A short circuit between the motor phases against the DC bus       |

king resistor is not monitored.

Connecting the motor cable

- ► Follow the EMC requirements for motor cables, see page 6-3.
- Insulate unused wires at both ends and individually, see Figure 6.7, Pos 1.
- Connect the motor leads and protective conductor to terminals U/ T1, V/T2, W/T3 and PE. The cable assignment at the motor and device sides must match.
- ▶ Fix the cable shielding flat on the EMC plate.

#### Wiring diagram

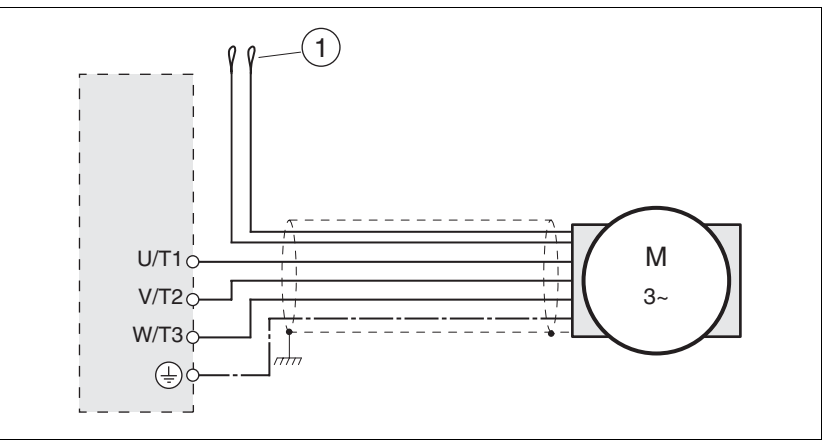

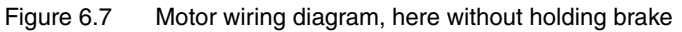

| Terminal | Description                                                                         | Colour                |
|----------|-------------------------------------------------------------------------------------|-----------------------|
| U/T1     | Motor lead                                                                          | black L1 (BK)         |
| V/T2     | Motor lead                                                                          | black L2 (BK)         |
| W/T3     | Motor lead                                                                          | black L3 (BK)         |
| PE       | Protective conductor                                                                | green/yellow (GN/YE)  |
| (1)      | Holding brake connection<br>cable<br>For motors with holding brake<br>see page 6-31 | white (WH), grey (GR) |

### 6.3.5 Connection of braking resistor

|                                            | A WARNING                                                                                                    |
|--------------------------------------------|----------------------------------------------------------------------------------------------------|
|                                            | Risk of injury and damage to system components by unbra-<br>ked motor!                                                                                                    |
|                                            | An insufficient braking resistor causes overvoltage on the DC bus<br>and switches off the power amplifier. The motor is no longer ac-<br>tively braked.                                                                                                    |
|                                            | • Make sure that the braking resistor is sufficiently dimensioned.                                                                                                    |
|                                            | Check the setting of the parameter for the braking resistor.                                                                                                    |
|                                            | • Check the temperature of the braking resistor by conducting a test run under the most critical conditions.                                                                                                    |
|                                            | • During the test make sure that at higher mains voltage there is less reserve in the capacitors on the DC bus.                                                                                                    |
|                                            | Failure to follow these instructions can result in death, se-<br>rious injury or equipment damage.                                                                                                    |
| 6.3.5.1 Internal braking resistor          |                                                                                                    |
|                                            | A braking resistor is integrated in the device to absorb braking energy. If<br>the DC bus voltage exceeds a specified value, this braking resistor is<br>switched on. The returned energy is converted to heat by the resistance.<br>See also dimensioning aid, page 6-22. |
|                                            | The internal braking resistor is connected on delivery.                                                                                                    |
|                                            | The internal braking resistor is at the back of the device.                                                                                                    |
| 6.3.5.2 External braking resistor          |                                                                                                    |
|                                            | An external braking resistor is required for applications in which the mo-<br>tor must be heavily braked and the internal braking resistor cannot dis-<br>sipate the excess braking energy. Two or more braking resistors can also<br>be connected.                        |
| Monitoring                                 | The device monitors the power of the braking resistor. The load on the resistance can be read out.<br>The connection of the external resistance is protected against short circuit.                                                                                        |
| Selection of the external braking resistor | The size of an external braking resistor is specified by the required peaks and the continuous output at which the braking resistor can be operated. If applicable, see the section on dimensioning aid, page 6-22.                                                        |
|                                            | The resistance value R $[\Omega]$ is derived from the required peak power and the DC bus voltage.                                                                                                    |
|                                            | R = U <sup>2</sup> / P <sub>max</sub> U : Switching threshold [V]<br>P <sub>max</sub> : Peek power [W]<br>R: Resistance [Ohm]                                                                                                    |

Figure 6.8 Calculating the resistance R of an external braking resistor

It two or more resistances are connected, not the following criteria:

AC servo drive

|                             | <ul> <li>The resistors must be wired in parallel or in series so the required<br/>resistance is reached.</li> </ul>                                                                                                    |  |  |  |
|-----------------------------|----------------------------------------------------------------------------------------------------|--|--|--|
|                             | • The resistance value of the external resistance must not fall below a bottom limit, see chapter 3.4.5 "Braking resistor".                                                                                                    |  |  |  |
|                             | • The total continuous output of the individual resistors must yield the required continuous output.                                                                                                    |  |  |  |
|                             | For suitable braking resistors, see accessories on page 12-1.                                                                                                    |  |  |  |
| Cable specifications        | Shielded wires                                                                                                    |  |  |  |
|                             | <ul> <li>minimum cross-section: as with mains power, see page 6-26. The<br/>wiring must have a sufficiently large cross section to ensure that the<br/>fuse at the mains connection can be triggered in the event of a fault.</li> </ul> |  |  |  |
|                             | Earthing of the shield at both ends                                                                                                    |  |  |  |
|                             | Maximum cable length: 3m                                                                                                    |  |  |  |
|                             | The braking resistors recommended in accessories have a 3-wire, tem-<br>perature-resistant cable with a length of 0.75 m to 3 m.                                                                                                    |  |  |  |
|                             | Use fork-type cable lugs or wire end ferrules. The lead must fill the sleeve for its entire length to ensure maximum current carrying capacity and vibration resistance.                                                                 |  |  |  |
| Connecting external braking | <ul> <li>Observe the safety instructions for the electrical installation.</li> </ul>                                                                                                    |  |  |  |
| resistor                    | Before opening the device disconnect it from the supply voltage.                                                                                                    |  |  |  |
|                             | <ul> <li>Remove the jumper, see Figure 6.9.</li> </ul>                                                                                                    |  |  |  |
|                             | If the jumper is not removed, the internal braking resistor may be destroyed during operation.                                                                                                    |  |  |  |
|                             | <ul> <li>Earth the PE connection of the braking resistor.</li> </ul>                                                                                                    |  |  |  |
|                             |                                                                                                    |  |  |  |

- Connect the braking resistor to the device, see Figure 6.9.
- ► Spread the shielding of the cables out flat on the EMC plate.

Test the function of the braking resistor under realistic conditions during commissioning (page 7-19).

#### Wiring diagram

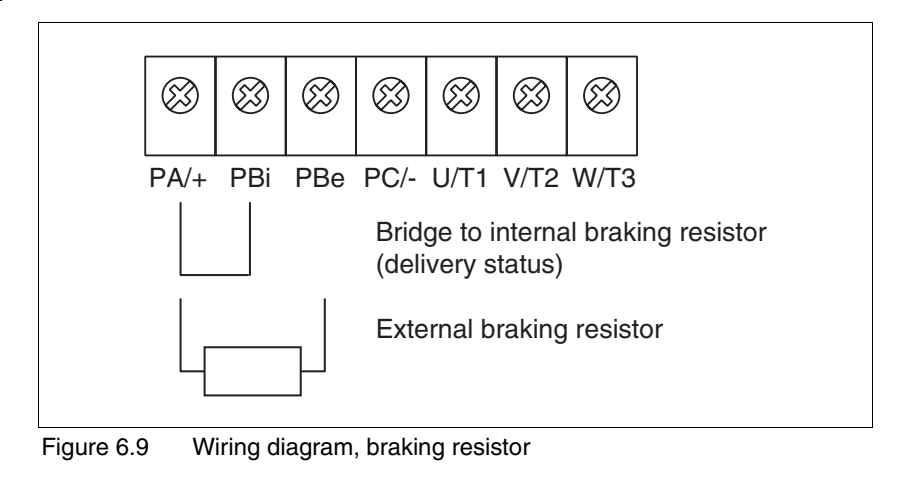

| U.J.J.J. Dimensioning alu |
|---------------------------|
|---------------------------|

|                                                    | The elements contributing towards the absorption of braking energy are calculated to assist in specification. This is used to calculate the size of the braking resistor.                                                                                                    |
|----------------------------------------------------|----------------------------------------------------------------------------------------------------|
|                                                    | An external braking resistor is required if the kinetic energy that must be<br>absorbed exceeds the total of internal components, including the inter-<br>nal braking resistor.                                                                                                    |
| Internal energy absorption                         | Braking energy is absorbed internally by the following mechanisms:                                                                                                    |
|                                                    | DC bus capacitor W <sub>ZW</sub>                                                                                                    |
|                                                    | <ul> <li>Internal braking resistor W<sub>IN</sub></li> </ul>                                                                                                    |
|                                                    | Electrical losses in the drive W <sub>E</sub>                                                                                                    |
|                                                    | <ul> <li>Mechanical losses in the drive W<sub>M</sub></li> </ul>                                                                                                    |
|                                                    | The energy $W_{ZW}$ depends in a square-law function on the difference between the voltage before the braking operation and the response threshold.                                                                                                    |
|                                                    | The voltage before the braking operation depends on the line voltage.<br>The energy absorption by the DC bus capacitors is lowest when the line<br>voltage is highest. Use the values for the highest line voltage.                                                                                                    |
| Energy absorption of the internal braking resistor | Two characteristic values relating to the internal braking resistor deter-<br>mine its energy absorption.                                                                                                    |
|                                                    | <ul> <li>The continuous output P<sub>AV</sub> shows how much energy can be continuously dissipated without overloading the braking resistor.</li> </ul>                                                                                                    |
|                                                    | <ul> <li>The maximum energy W<sub>peak</sub> limits the higher heat loss which can<br/>be dissipated in the short term.</li> </ul>                                                                                                    |
|                                                    | If the continuous output is exceeded for a specified time, the braking re-<br>sistors remain unloaded for a correspondingly period. This ensures that<br>the braking resistor is not destroyed.                                                                                                    |
|                                                    | The characteristic values $P_{AV}$ and $W_{peak}$ of the internal braking resistor can be found from page 3-8.                                                                                                    |
| Electrical losses WE                               | The electrical losses $W_E$ in the drive can be estimated from the peak power of the drive. The maximum power loss is around 10% of peak power for a typical efficiency factor of 90%. If the current on braking is lower, the power loss will be reduced accordingly.                                                                                                    |
| Mechanical losses W <sub>M</sub>                   | The mechanical losses result from absorption by friction, which occurs<br>when the system is running. Mechanical losses can be ignored if the<br>system requires a much longer time to coast to a stop than the time re-<br>quired to stop the system under braking. The mechanical losses can be<br>calculated from the load torque and the speed from which the motor is<br>to stop. |
| Example                                            | Braking of a motor with the following data (AC IN equal to $400V_{AC}$ ):                                                                                                    |
|                                                    | <ul> <li>Starting speed: n = 4000 min<sup>-1</sup></li> </ul>                                                                                                    |
|                                                    | <ul> <li>Rotor inertia: J<sub>R</sub>= 4 kgcm<sup>2</sup></li> </ul>                                                                                                    |
|                                                    | <ul> <li>Load inertia: J<sub>L</sub>= 6 kgcm<sup>2</sup></li> </ul>                                                                                                    |
|                                                    | The energy to be absorbed is given by:                                                                                                    |
|                                                    | $W_{B} = 1/2 * J * (2*\pi*n)^{2}$                                                                                                    |

to 88 Ws

Electrical and mechanical losses are ignored.

23 Ws are absorbed in the DC bus capacitors at a power supply of 400 V.

The internal braking resistor must absorb the residual 65 Ws. It can absorb a pulse of 80 Ws. The internal braking resistor is sufficient if the load is stopped once under braking.

If the braking process is repeated cyclically, the continuous output must be considered. If the cycle time is longer than the ratio of the energy to be absorbed W<sub>B</sub> and the continuous power P<sub>AV</sub>, the internal braking resistor is sufficient. If braking takes place more frequently, the internal braking resistor will not be sufficient.

In the example the ratio  $W_B/P_{AV}$  is 1.3 s. An external braking resistor is required with a shorter cycle time.

Ratings the external braking resistor

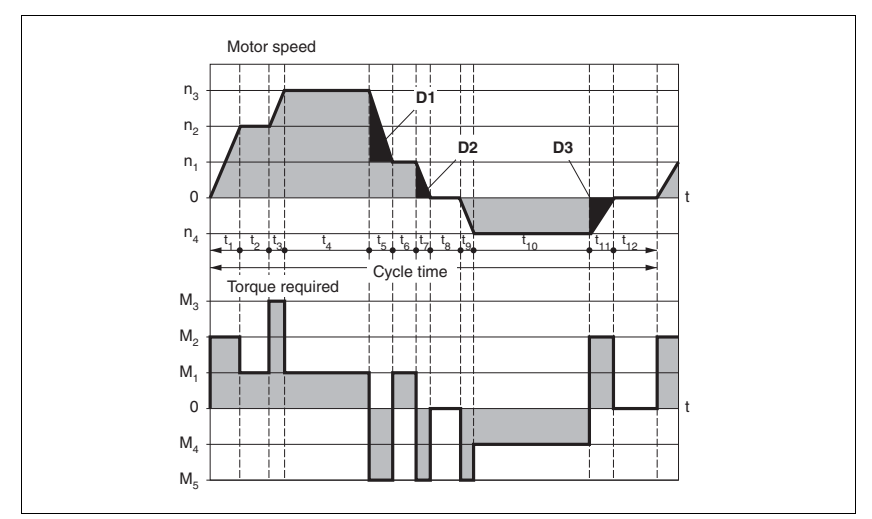

Figure 6.10 Characteristics for rating the braking resistor

These two characteristics are also used for the rating the motor. The segments of the characteristic under consideration in which the motor brakes are identified by  $(D_i)$ 

Calculation of the energy at constant runout:

The total inertia  $(J_t)$  must be known.

J<sub>t</sub> is given by:

$$J_t = J_m + J_c$$

J<sub>m</sub>: Motor inertia with and without brake

J<sub>c</sub>: Load inertia

The energy for each runout segment is calculated as follows:

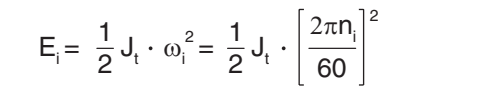

The following is derived for the segments  $(D_1) \dots (D_3)$ :

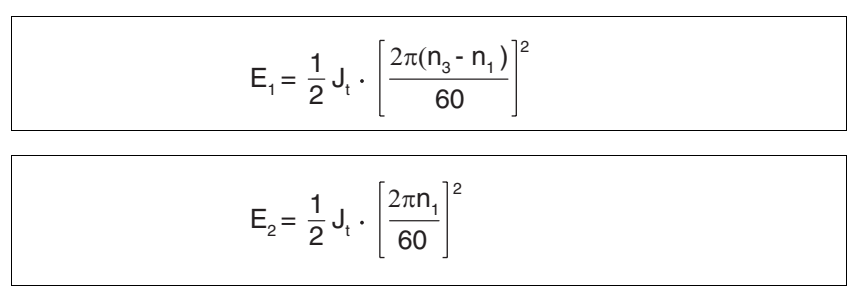

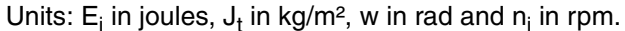

The table shown below gives the energy uptake capacity, Evar, for the individual drive regulators (without regard to an internal or external braking resistor).

When continuing with the calculation, take into account only those segments Di whose energy Ei exceeds the uptake capacity shown in the table. These excess energies  $E_{Di}$  should be removed via the braking resistors (internal or external).

The calculation of  $E_{Di}$  is accomplished using the formula:

 $E_{Di} = E_i - E_{var}$  (in Joules)

The continuous power P<sub>c</sub> is calculated for each machine cycle

$$P_{c} = \frac{\sum E_{Di}}{Cycletime}$$

Units: P<sub>c</sub> in [W], E<sub>Di</sub> in [J] and cycle time T in [s]

Selection takes place in two steps:

- The maximum energy during the braking process must be less than the peak energy that the braking resistor can accommodate: (E<sub>Di</sub>)<(E<sub>Cr</sub>). In addition the continuous output of the internal braking resistor must not be exceeded: (P<sub>C</sub>)<(P<sub>Pr</sub>). If these conditions are met, then the internal braking resistor is adequate.
- If any one of the conditions is not met, it is necessary to use an external braking resistor. The resistance should be chosen such that the conditions are met. The value of the resistance must be between the specified minimum and maximum values, since otherwise the load can no longer be safely braked or the product could be destroyed.

For the order data for the external braking resistors see the accessories section from page 12-4.

| LXM05•                                                     |      | D10F1 | D17F1 | D28F1 | D10M2 | D17M2 | D28M2 |
|------------------------------------------------------------|------|-------|-------|-------|-------|-------|-------|
| Energy consumption of internal capacitors E <sub>var</sub> | [Ws] | 10.8  | 16.2  | 26.0  | 17.7  | 26.6  | 43.0  |
| resistance internal                                        | [Ω]  | 40    | 40    | 10    | 40    | 40    | 20    |
| Continuous output PPR                                      | [W]  | 20    | 40    | 60    | 20    | 40    | 60    |
| Peak energy E <sub>CR</sub>                                | [Ws] | 500   | 500   | 1000  | 900   | 900   | 1600  |
| Switch-on voltage                                          | [V]  | 250   | 250   | 250   | 430   | 430   | 430   |
| External braking resistor min                              | [Ω]  | 27    | 20    | 10    | 50    | 27    | 16    |
| External braking resistor max                              | [Ω]  | 45    | 27    | 20    | 75    | 45    | 27    |

| LXM05•                                                     |      | D10M3X | D17M3X | D42M3X | D14N4              | D22N4              | D34N4              | D57N4               |
|------------------------------------------------------------|------|--------|--------|--------|--------------------|--------------------|--------------------|---------------------|
| Energy consumption of internal capacitors E <sub>var</sub> | [Ws] | 17.7   | 26.6   | 43.0   | 26.0 <sup>1)</sup> | 52.0 <sup>2)</sup> | 52.0 <sup>2)</sup> | 104.0 <sup>3)</sup> |
| resistance internal                                        | [Ω]  | 40     | 40     | 20     | 40                 | 30                 | 30                 | 20                  |
| Continuous output P <sub>PR</sub>                          | [W]  | 20     | 40     | 60     | 40                 | 60                 | 60                 | 100                 |
| Peak energy E <sub>CR</sub>                                | [Ws] | 900    | 900    | 1600   | 1000               | 1600               | 1600               | 2000                |
| Switch-on voltage                                          | [V]  | 430    | 430    | 430    | 770                | 770                | 770                | 760                 |
| External braking resistor min                              | [Ω]  | 50     | 27     | 10     | 60                 | 25                 | 25                 | 10                  |
| External braking resistor max                              | [Ω]  | 75     | 45     | 20     | 80                 | 36                 | 36                 | 21                  |

1) at 480V: 6.0Ws 2) at 480V: 12.0Ws 3) at 480V: 10.0Ws

### 6.3.6 Connection of power amplifier supply voltage

### 

#### Electric shock because of insufficient earthing

This drive system has an increased leakage current > 3.5mA.

• Use a protective conductor at least 10 mm<sup>2</sup> (AWG 6) or two protective conductors with the same cross section as the power supply conductors. Observe the local regulations for earthing.

Failure to follow these instructions will result in death or serious injury.

### **A** WARNING

#### Inadequate overcurrent protection

- Use the external fuses specified in the "Technical Data" chapter.
- Do not connect the product to mains if the short-circuit capacity exceeds the maximum short-circuit current specified in the "Technical Data" chapter.

Failure to follow these instructions can result in death, serious injury or equipment damage.

### CAUTION

#### Destruction by incorrect mains voltage!

The incorrect mains voltage may destroy the product.

• Before switching on and configuring the product, make sure that the type is approved for the mains voltage.

Failure to follow these instructions can result in equipment damage.

*Cable specifications* The wiring must have a sufficiently large cross section to ensure that the fuse at the mains connection can be tripped in the event of a fault.

When connecting the device in an IT mains follow the directions in 6.1.1 "Operation in an IT mains".

In addition, note the suitability of the wiring, see page 6-12 and the EMCcompliant connection, see page 6-2.

| LXM05•                   |                 | D10•••      | D14••<br>D17•••<br>D2•••<br>D3•••<br>D4•••• | D5•••                   |
|--------------------------|-----------------|-------------|---------------------------------------------|-------------------------|
| Connection cross section | mm <sup>2</sup> | 0.75 to 1.5 | 1.5 to 4                                    | 3.3 to 16 <sup>1)</sup> |
| AWG                      |                 | 14 to 20    | 10 to 16                                    | 6 to 12 <sup>1)</sup>   |
| Starting torque          | Nm              | 0.5 to 0.6  | 1.2 to 1.5                                  | 2.2 to 2.8              |

0198441113232, V1.04, 01.2006

- 1) Wire end ferrules or fork-type cable lugs are required with a cross section of 2.5 mm<sup>2</sup> (AWG 14).
- Preparing cables Use fork-type cable lugs or wire end ferrules. The lead must fill the sleeve for its entire length to ensure maximum current carrying capacity and vibration resistance.

#### Connecting mains power Observe the following instructions at all times:

- 3-phase devices must only be connected and operated on 3-phase.
- For devices with external mains filter the power cable must be shielded from 200 mm length between the external mains filter and the device and earthed at both ends.
- Observe the EMC requirements. If necessary, use overvoltage ٠ arrestors, mains filters and mains reactors, see page 6-9.
- Follow the requirements for design of corresponding UL, see page 3-1.
- The PE connection on the case must be connected to the mounting plate because of the high leakage currents.

Wiring diagram of 1-phase device Figure 6.11 shows the connection of the mains power supply for a single phase device. The diagram also shows the wiring of the optional external mains filter and mains reactor .

> CAUTION: in three-phase systems the neutral conductor N must generally be used instead of L2.

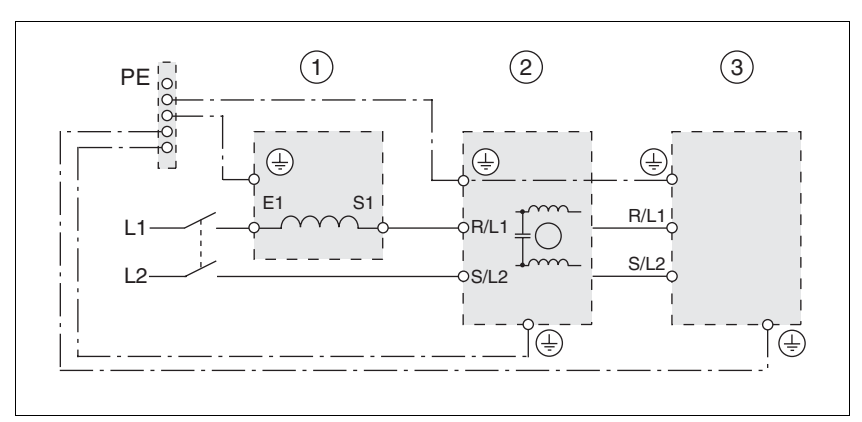

Figure 6.11 Wiring diagram: mains power for a single phase device

- Mains reactor (optional) (1)
- (2) Mains filter (optional)
- Product (3)

If neutral conductor N is used instead of L2, a fuse is only required with 11

Connect the power cables. Note the exact terminal assignment of your device, see chapter 6.3.2 "Overview of all connections".

Wiring diagram of 3-phase device

Figure 6.12 shows the connection of the mains power supply for a 3-phase device. The diagram also shows the wiring of the optional external mains filter and mains reactor .

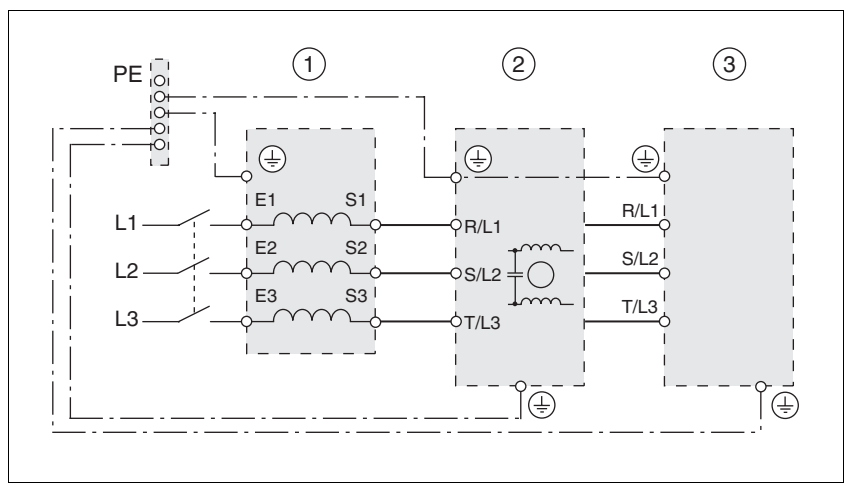

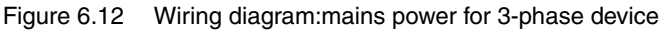

- (1) Mains reactor (optional)
- (2) Mains filter (optional)
- (3) Product
- Connect the power cables. Note the exact terminal assignment of your device, see chapter 6.3.2 "Overview of all connections".

### 6.3.7 Connection for parallel operation

### CAUTION

Destruction of the drive system by incorrect parallel operation.

Operation with a non-approved parallel circuit on the DC bus may destroy the drive systems immediately or after a delay.

• Find out the general conditions and requirements for parallel circuits on the DC bus from your local representative.

Failure to follow these instructions can result in equipment damage.

### 6.3.8 Connection of motor encoder (CN2)

*Function and sensor type* The motor sensor is a Hiperface sensor (SinCos sensor) integrated into the motor. It captures the rotor position of the motor and sends the motor position to the unit both analogue and digitally.

Cable specifications

- Shielded cableTwisted pair lines
- Minimum cross section of signal wires: 10\*0.25 mm<sup>2</sup> + 2\*0.5 mm<sup>2</sup>
- Earthing of the shield at both ends
- maximum cable length 100m
- For more information see 3.5.6 "Cable" on page 3-12.

- *Preparing cables* ► Use prefabricated cables to minimise the risk of a wiring error (from page 12-2). Step 5 in Figure 6.13 must be carried out even with pre-fabricated cable. The dimensions for positioning the shield on the housing are applicable when the included EMC plate is used.
  - ► If you are not using prefabricated wiring, follow the procedure and the dimensions in Figure 6.13.

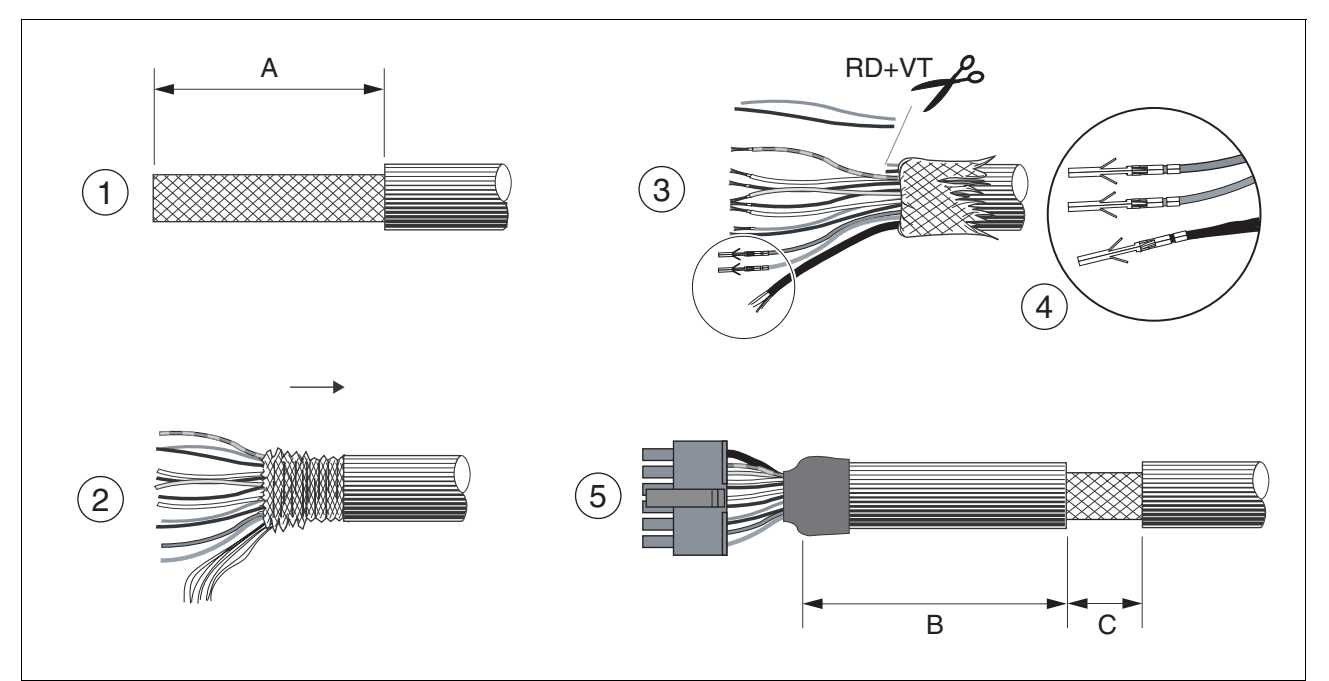

Figure 6.13 Steps (1-5) for fabrication of the sensor cable

| LXM05• |    | D10• | D14••<br>D17••• | D2•••<br>D3•••<br>D4••• | D5••• |
|--------|----|------|-----------------|-------------------------|-------|
| A      | mm | 25   | 25              | 25                      | 25    |
| В      | mm | 90   | 100             | 130                     | 120   |
| С      | mm | 15   | 15              | 15                      | 15    |

- (1) Remove the cable sheath, length A depends on the device, see the table above.
- ► (2) Slide the shield braiding back over the cable sheath. The shield braided filler wire is required as the connection.
- (3) The red and the violet braided wires are not required and can be cut off. Insulate the shield braided wire with shrink wrap.
- (4) Crimp the plug contacts on the remaining braided wires and on the insulated shield braided wire. Insulate the shield braiding with shrink wrap. Plug the crimp contacts into the connector shell; for the pin assignment see Figure 6.14.
- (5) Sheath the cable to length C on the position shown, the cable is fastened there at the EMC plate with a clamp (shield-earth connection).

Wiring diagram

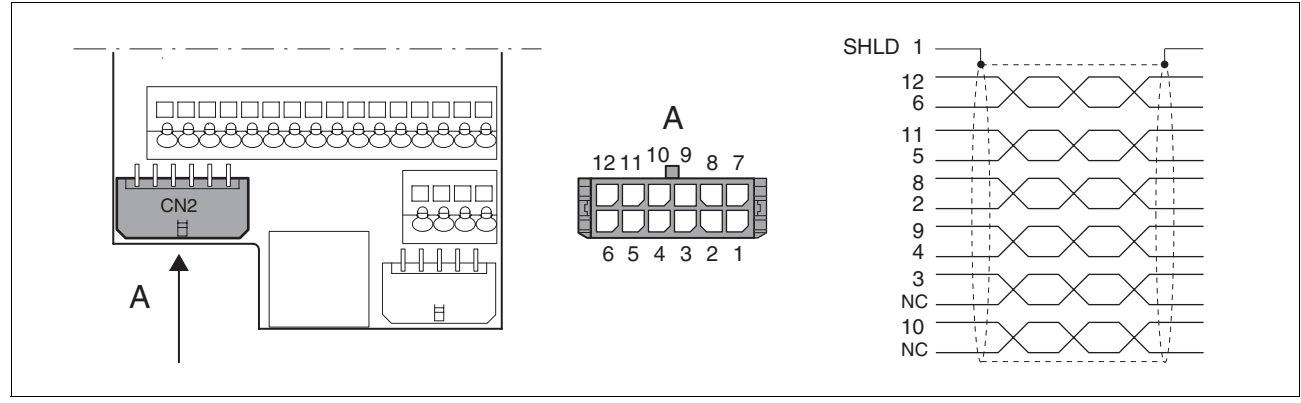

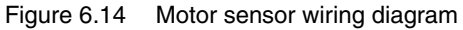

| Pin | Signal      | Motor, pin | Colour <sup>1)</sup> | Pair | Description                                                  | I/O |
|-----|-------------|------------|----------------------|------|--------------------------------------------------------------|-----|
| 1   | SHLD        |            |                      |      | Shielding braid                                              |     |
| 12  | SIN         | 8          | white                | 1    | Sine signal                                                  | I   |
| 6   | REFSIN      | 4          | brown                | 1    | Reference for sine signal, 2.5 V                             | 0   |
| 11  | COS         | 9          | green                | 2    | Cosine signal                                                | I   |
| 5   | REFCOS      | 5          | yellow               | 2    | Reference for cosine signal, 2.5 V                           | 0   |
| 8   | Data        | 6          | grey                 | 3    | Receive and transmit data                                    | I/O |
| 2   | Data        | 7          | pink                 | 3    | Receive and transmit data, inverted                          | I/O |
| 10  | ENC_0V      | 11         | blue                 | 4    | sensor reference potential (encoder) (0.5mm <sup>2</sup> ) O |     |
|     |             |            | red                  | 4    | not assigned (0.5mm <sup>2</sup> )                           |     |
| 3   | TMOT_0V     | 1          | black                | 5    | Reference potential for T_MOT                                |     |
|     |             |            | purple               | 5    | not assigned                                                 |     |
| 9   | T_MOT       | 2          | grey/pink            | 6    | temperature sensor PTC                                       | I   |
| 4   | ENC+10V_OUT | 10         | red/blue             | 6    | 10 V <sub>DC</sub> power supply for sensor, max. 150 mA O    |     |
| 7   | n.c.        |            |                      |      | not assigned                                                 |     |

1) Colour data is based on the prefabricated cables

Connecting motor sensor

- Make sure that the wiring, the cables and the connected interfaces meet the requirements for PELV.
- Note the EMC specification for motor sensor wiring from page 6-3, and ensure the equipotential bonding over equipotential bonding conductors.
- Connect the plug to CN2.
- ► Fasten the cable to the EMC plate and make sure that the cable shielding is spread over a wide area.

### 6.3.9 Connection of holding brake controller (HBC)

### 

#### Electric shock because of voltage spread

The wiring to the brake in the motor cable generally does not correspond to the PELV requirements.

- Use a holding brake controller.
- Do **not** connect the brake to the controller voltage.

Failure to follow these instructions will result in death or serious injury.

## 

#### Electric shock

High voltages can occur unexpectedly at the motor connection.

- The motor generates voltage when the shaft is rotated. Lock the shaft of the motor to prevent rotation before starting work on the drive system.
- AC voltages may jump over unused wires in the motor cable. Isolate unused wires at both ends of the motor cable.
- The system manufacturer is responsible for compliance with all applicable regulations relevant to earthing the drive system. Extend the earth through the motor cable with an additional earth at the motor housing.

Failure to follow these instructions will result in death or serious injury.

Selection and dimensioning For a motor with holding brake, we recommend an appropriate start-up logic (HBC) which releases the brake when current is supplied to the motor and which fixes the motor axle quickly when the motor is stopped.

Delay times for the release and the application of the brake can be set by parameters on the device, see page 8-69. For order data for the HBC see accessories from page 12-1.

Note the power requirement of the HBC. It depends on the switching current for the holding brake and is calculated from: Input current HBC [A] = 0.5 A + switching current [A]

Under certain conditions you can omit a holding brake controller. However, it is imperative that the following points are taken into account:

- A separate power supply is required. This must correspond to the specified brake tolerances.
- The controller supply voltage and the power supply for the brake must be safely electrically isolated.
- The drive power of many motors is reduced if the current reduction to the brake is omitted.
- The unshielded section of the brake wire must not exceed 12 cm because of possible EMC interference.

#### Wiring diagram HBC

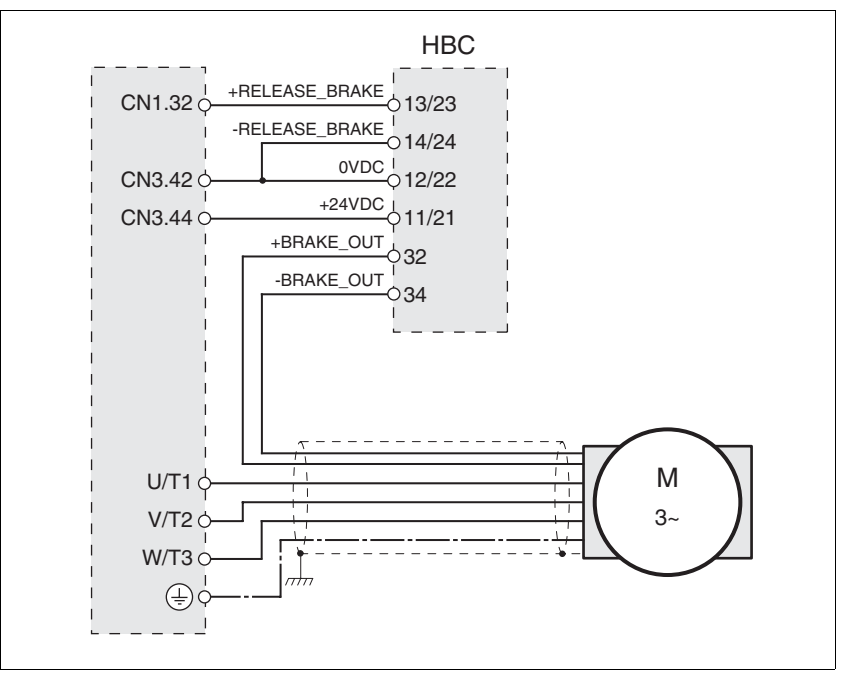

| Figure 6.15 | Wiring diagram, | motor with | holding l | brake and HBC |
|-------------|-----------------|------------|-----------|---------------|
|-------------|-----------------|------------|-----------|---------------|

| HBC terminal | HBC connection | Description                               | Colour        |
|--------------|----------------|-------------------------------------------|---------------|
| 32           | +BRAKE_OUT     | Brake wire                                | white<br>(WH) |
| 34           | -BRAKE_OUT     | Brake wire                                | grey<br>(GR)  |
| 13/23        | +RELEASE_BRAKE | Control line ACTIVE1_OUT                  |               |
| 14/24        | -RELEASE_BRAKE | Reference potential to<br>ACTIVE1_OUT     |               |
| 11/21        | +24VDC         | Supply voltage                            |               |
| 12/22        | OVDC           | Reference potential for<br>supply voltage |               |
|              |                |                                           |               |

A maximum motor cable length of 50m is permitted for the BSH motors when using the holding brake controller.

If a greater length is required, a cable with a larger cross section of the brake wires (>1mm<sup>2</sup>) is permitted.

#### Connecting HBC

- Attach the holding brake controller to the right of the device, see Figure 6.1.
- Insulate unused leads individually.

The power supply to the holding brake must be insulated from that of the PELV circuit of the device. The insulation is internal in the HBC described in the accessories chapter.

For further information on HBC see page 3-10, 7-28, 12-1.
### 6.3.10 Connection of controller supply voltage (24V at CN3)

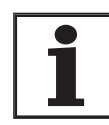

The controller power supply (+24VDC) must be connected for all operating modes.

### 

Electric shock from incorrect power supply.

The +24VDC supply voltage is connected with many exposed signals in the drive system.

- Use a power supply that meets the requirements for PELV (Protective Extra Low Voltage)
- Connect the negative output of the power supply to PE.

Failure to follow these instructions will result in death or serious injury.

# CAUTION

#### Destruction of contacts.

The connection for the controller power supply at the drive system does not have a make current limit. If the voltage is switched on by switching contacts, the contacts may be destroyed or welded shut.

- Use a power supply that limits the peak value of the output current to a value permissible for the contact.
- Switch the line input of the power supply instead of the output voltage.

Failure to follow these instructions can result in equipment damage.

# **A** CAUTION

#### Destruction of unit components and loss of control!

Excessive currents can be created at the signal connections if the negative connection to the controller supply voltage is interrupted.

- Do not interrupt the negative connection between power supply unit and load with a fuse or switch
- Check for correct connection before switching on.
- Never connect the controller supply voltage or change its wiring while there is supply voltage present.

Failure to follow these instructions can result in injury or equipment damage.

Wiring diagram

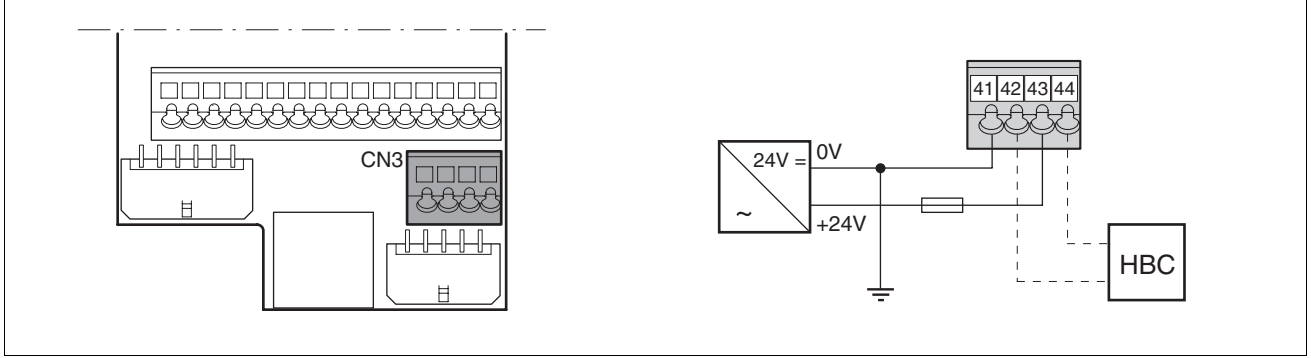

Figure 6.16 Controller supply voltage wiring diagram

| Pin | Signal | Description                         |  |
|-----|--------|-------------------------------------|--|
| 41  | 0VDC   | Reference potential for 24V voltage |  |
| 42  | 0VDC   | Reference potential for 24V voltage |  |
| 43  | +24VDC | 24V controller supply voltage       |  |
| 44  | +24VDC | 24V controller supply voltage       |  |

Connecting the controller supply voltage

- Make sure that the cables, the wiring and the connected interfaces meet the requirements for PELV.
- Feed the controller supply voltage from a power supply unit (PELV) to the device.
- ► Earth the negative output at the power supply

Dimensioning

- Terminal CN3, pin 42 and 44 (see Figure 6.16) can be used as a 0V/24V terminal for additional consumers. Note the maximum terminal current, see Technical Data, from page 3-1.
  - As long as the controller supply voltage is switched on, the position of the motor will remain the same, even if the power amplifier supply voltage is switched off.

### 6.3.11 Connecting encoder signals A, B, I (CN5)

*Function* At CN5 the setpoint value preset can be made via externally fed A/B signals and index pulse (I) in electronic gear operating mode.

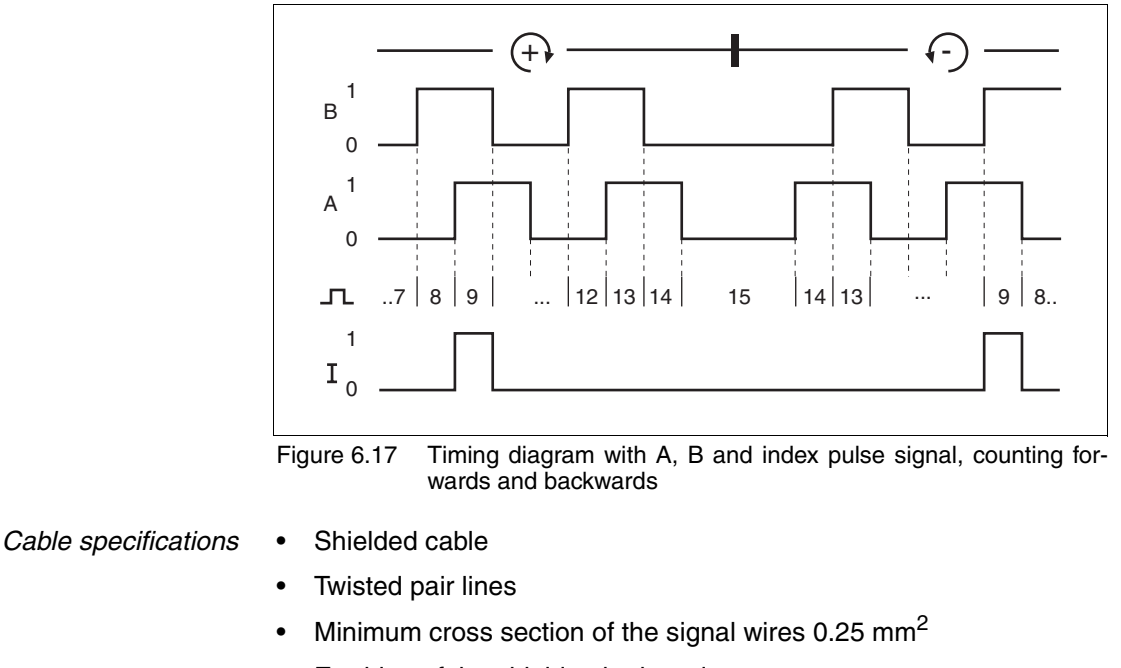

- · Earthing of the shield at both ends
- Maximum cable length 100m
- ► Use equipotential bonding conductors, see page 6-3.
- Use prefabricated cables to minimise the risk of a wiring error (from page 12-2).
- *Connect the sensor* Connect the plug to CN5. If you are not using prefabricated wiring, make sure the pin assignment is correct.
  - Make the appropriate settings during commissioning. See "First Setup", page 7-13

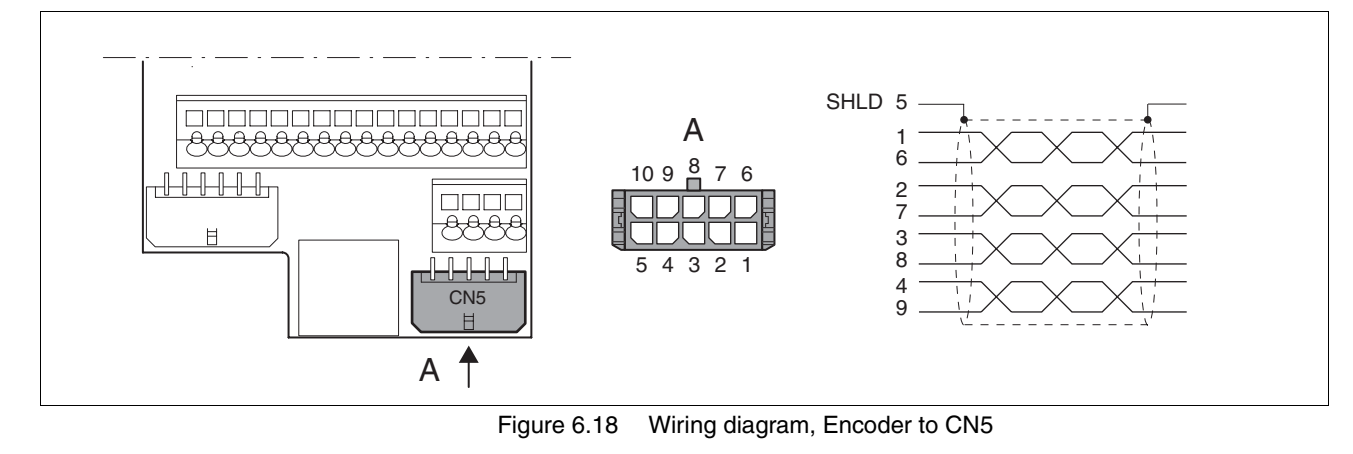

#### Wiring diagram

0198441113232, V1.04, 01.2006

| Pin | Signal      | Colour <sup>1)</sup> | Description                   | I/O                |
|-----|-------------|----------------------|-------------------------------|--------------------|
| 1   | ENC_A       | white                | Encoder signal channel A      | RS422 input signal |
| 6   | ENC_A       | brown                | Channel A, inverted           | RS422 input signal |
| 2   | ENC_B       | green                | Encoder signal channel B      | RS422 input signal |
| 7   | ENC_B       | yellow               | Channel B, inverted           | RS422 input signal |
| 3   | ENC_I       | grey                 | Channel index pulse           | RS422 input signal |
| 8   | ENC_I       | pink                 | Channel index pulse, inverted | RS422 input signal |
| 4   | ACTIVE2_OUT | red                  | Drive ready                   | Open collector     |
| 9   | POS_0V      | blue                 | Reference potential           |                    |
| 5   | SHLD        |                      | Shield                        |                    |
| 10  | nc          |                      | not assigned                  |                    |

1) Information on colour refers to the wires available as accessories.

### 6.3.12 PULSE (CN5) connection

|   | A WARNING                                                                                                    |
|---|----------------------------------------------------------------------------------------------------|
|   | Unexpected motion may cause injury and damage to the system.                                                                                                    |
|   | Incorrect or faulty signals as reference position can trigger unexpected movements.                                                                                              |
|   | Use shielded cables with twisted-pair.                                                                                                    |
|   | Operate the interface with push-pull signals.                                                                                                    |
|   | Do not use signals without push-pull in critical applications or<br>in an environment subject to interference.                                                                   |
|   | Do not use signals without push-pull with cable lengths over 3     m and limit the frequency to 50 kHz                                                                           |
|   | Failure to follow these instructions can result in death, se-<br>rious injury or equipment damage.                                                                               |
|   |                                                                                                    |
|   | Destruction of the product and loss of control!                                                                                                    |
|   | The PULSE, DIR and ENABLE inputs on this connection are only ra-<br>ted for 5V. Excessive voltage can cause destruction of the product<br>either immediately or at a later time. |
|   | Check the correct connection before switching on.                                                                                                    |
|   | Failure to follow these instructions can result in injury or equipment damage.                                                                                                   |
| 1 | The device is suitable for setpoint value default via externally fed pudirection signals. For example, this is required for the electronic geat operating mode.                  |
|   | Pulse-direction signals are used as reference signals for positioning motor and as a control signal for power amplifier enable . Operation                                       |

diness and a possible breakdown are reported.

0198441113232, V1.04, 01.2006

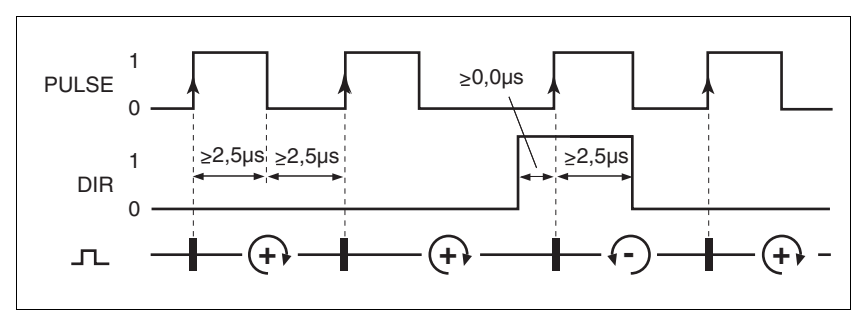

PULSE/DIRThe motor executes an angular step on the rising edge of the PULSE si-<br/>gnal PULSE. The direction of rotation is controlled by the DIR signal.

Figure 6.19 Pulse direction signal

| Pin | Signal | Value    | Function           |
|-----|--------|----------|--------------------|
| 1   | PULSE  | 0 -> 1   | Motor step         |
| 2   | DIR    | 0 / open | Clockwise rotation |

The maximum frequency of PULSE and DIR is 200 kHz.

ENABLE If the case of local controller operating mode the ENABLE signal can also be used to enable the power amplifier. A fault message is also acknowledged with a falling edge on the signal input ENABLE.

If there is no breakdown, the output ACTIVE2\_OUT displays operational readiness for approx. 100 ms after the power amplifier is enabled.

ACTIVE2\_OUT is an open collector output and switches against 0 V. The output shows that the unit is ready for operation.

Circuit of the signal inputs

ACTIVE2\_OUT

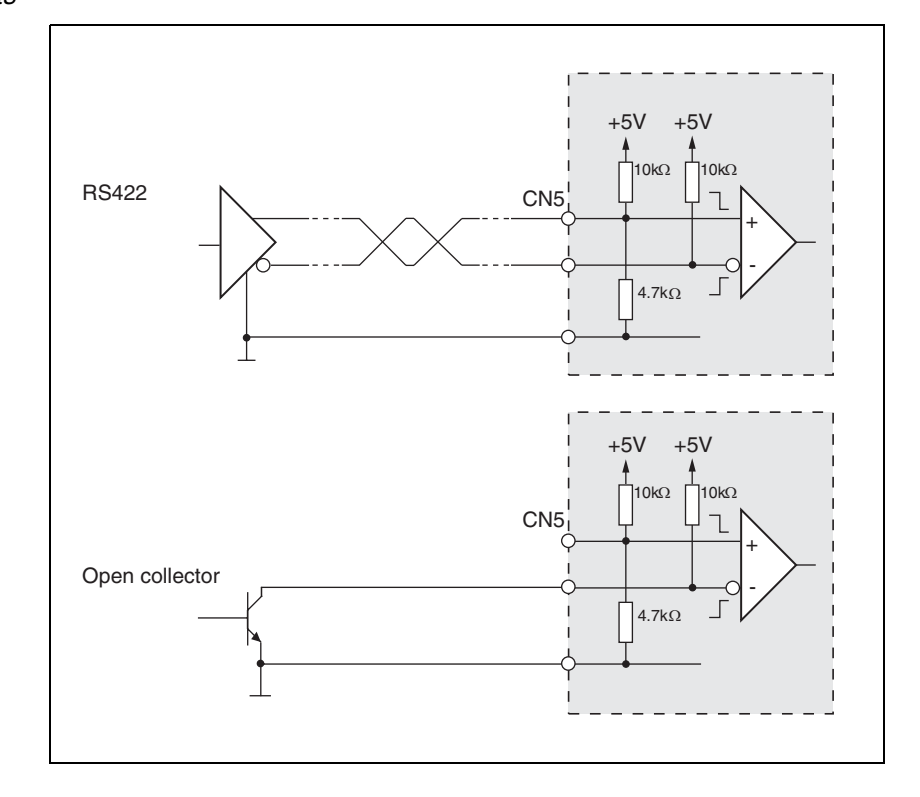

Figure 6.20 Circuit of the signal inputs PULSE, DIR and ENABLE

Cable specifications • Shielded cable

- Twisted pair lines
- Minimum cross section of the signal wires 0.14 mm<sup>2</sup>
- Earthing of the shield at both ends
- Maximum length 100 m
- ► Use equipotential bonding conductors, see page 6-3.
- Use prefabricated cables to minimise the risk of a wiring error (from page 12-1).

*Connecting PULSE* Connect the plug to CN5. If you are not using prefabricated wiring, make sure the pin assignment is correct.

 Make the appropriate settings during commissioning. See "First Setup", page 7-13

#### Wiring diagram

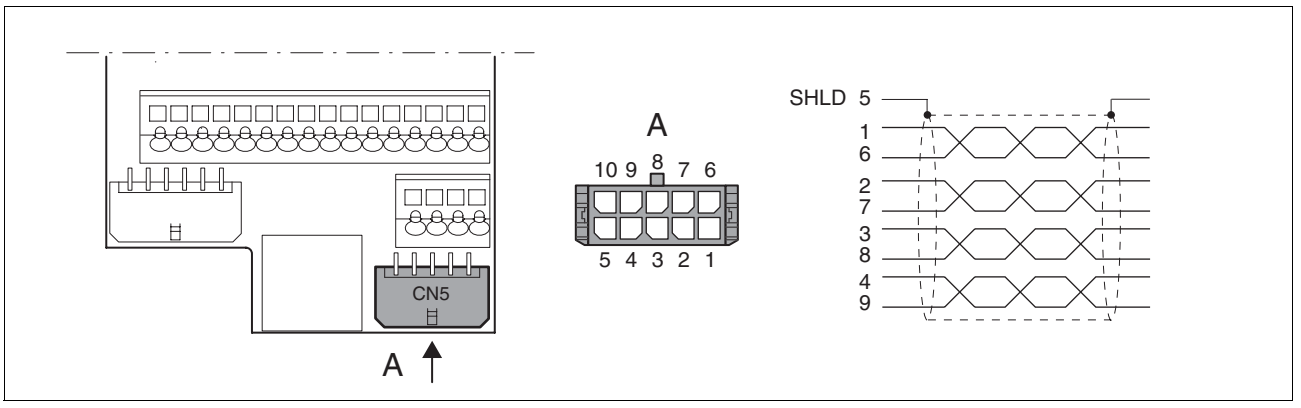

Figure 6.21 Wiring diagram PULSE

| Pin | Signal      | Colour <sup>1)</sup> | Description                           | I/O                |
|-----|-------------|----------------------|---------------------------------------|--------------------|
| 1   | PULSE       | white                | Motor step "Pulse"                    | RS422 input signal |
| 6   | PULSE       | brown                | Motor step "Pulse", inverted          | RS422 input signal |
| 2   | DIR         | green                | direction of rotation "DIR"           | RS422 input signal |
| 7   | DIR         | yellow               | direction of rotation "Dir", inverted | RS422 input signal |
| 3   | ENABLE      | grey                 | Enable signal                         | RS422 input signal |
| 8   | ENABLE      | pink                 | Enable signal, inverted               | RS422 input signal |
| 4   | ACTIVE2_OUT | red                  | Drive ready                           | Open collector     |
| 9   | POS_0V      | blue                 | Reference potential                   | -                  |
| 5   | SHLD        |                      | Shield                                |                    |
| 10  | nc          |                      | not assigned                          |                    |

1) Information on colour refers to the wires available as accessories.

#### 6.3.13 Connection of encoder simulation (CN5)

- *Function* The device is suitable for encoder simulation (ESIM). Signals for output of the actual position can be led out at CN5. They are two phase-shifted signals A and B. The A/B signals are generated by the motor encoder signal.
- *Resolution* The basic resolution of the encoder simulation at 4x resolution is 4096 increments per revolution.

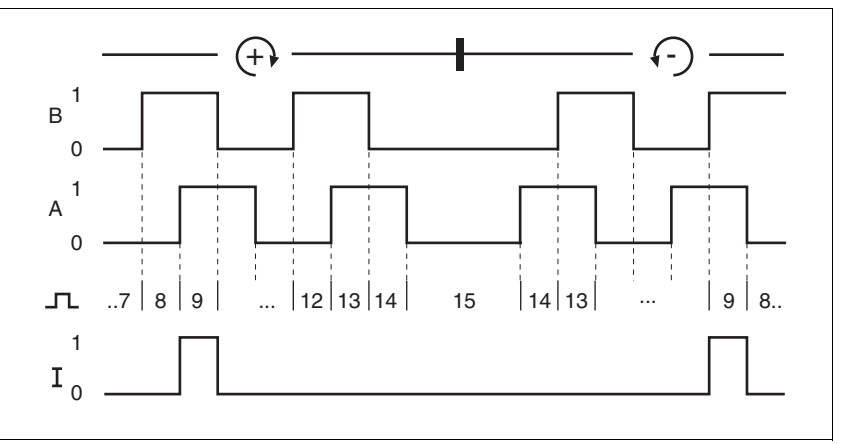

Figure 6.22 Timing diagram with A, B and index pulse signal, counting forwards and backwards

Cable specification

- Shielded cable
- Twisted-pair conductors
- Minimum cross section of the signal wires 0.14 mm<sup>2</sup>
- Earthing of the screen at both ends
- Maximum length 100 m
- ▶ Use equipotential bonding conductors, see page 6-3.
- Use prefabricated cables to minimise the risk of a wiring error (from page 12-2).

Connecting ESIM

- Connect the plug to CN5. If you are not using prefabricated wiring, make sure the pin assignment is correct.
  - Make the appropriate settings during commissioning. See "First Setup", page 7-13

Wiring diagram

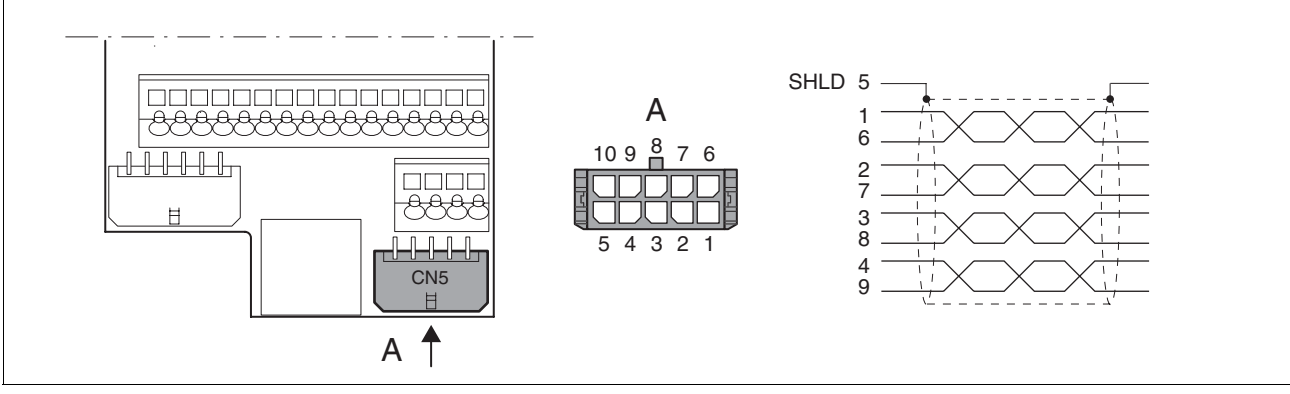

#### Figure 6.23 ESIM wiring diagram

| Pin | Signal      | Colour <sup>1)</sup> | Description          | I/O                 |
|-----|-------------|----------------------|----------------------|---------------------|
| 1   | ESIM_A      | white                | Channel A            | RS422 output signal |
| 6   | ESIM_A      | brown                | Channel A, inverted  | RS422 output signal |
| 2   | ESIM_B      | green                | Channel B            | RS422 output signal |
| 7   | ESIM_B      | yellow               | Channel B, inverted  | RS422 output signal |
| 3   | ESIM_I      | grey                 | Index pulse          | RS422 output signal |
| 8   | ESIM_I      | pink                 | index pulse, negated | RS422 output signal |
| 4   | ACTIVE2_OUT | red                  | Drive ready          | Open collector      |
| 9   | POS_0V      | blue                 | Reference potential  | -                   |
| 5   | SHLD        |                      | Shield               |                     |
| 10  | nc          |                      | not assigned         |                     |

1) Information on colour refers to the wires available as accessories.

#### 6.3.14 CANopen connection (CN1 or CN4)

Function The device is suitable for connection to CANopen.

In CAN bus multiple network devices can be connected over one bus cable. Up to 32 devices can be addressed in one CAN bus network branch and up to 127 devices in the extended network.

Every network device must be configured before operation on the network. It is given a unique, 7-bit node address (node-ID) between 1  $(01_h)$  and 127  $(7F_h)$ .

The baud rate must be the same for all devices in the fieldbus.

Address and baud rate are set during commissioning. See "First Setup", page 7-13

For additional in formation see the fieldbus manual, order number, see page 12-4.

#### Cable specifications

• Twisted-pair conductors

Shielded cable

- Minimum cross section of the signal wires 0.14 mm<sup>2</sup>
- Earthing of the screen at both ends
- Maximum length depends on the number of devices, the baud rate and signal run times. The higher the baud rates the shorter the bus cable must be.
- ► Use equipotential bonding conductors, see page 6-3.
- Use prefabricated cables to minimise the risk of a wiring error (from page 12-4).
- ► Make sure that the wiring, the cables and the connected interfaces meet the requirements for PELV.

*Maximum bus length* The maximum bus length depends on the selected baud rate. The following table shows the maximum recommended bus lengths for the overall length.

| baud rate [kbit/s] | maximum bus length with CANopen [m] |
|--------------------|-------------------------------------|
| 20                 | 2500                                |
| 125                | 500                                 |
| 250                | 250                                 |
| 500                | 100                                 |
| 800                | 25                                  |
| 1000               | 4                                   |

Table 6.7 Cable length with CANopen - depending on the baud rate

At a baud rate of 1 Mbit the spur lines are limited to 0.3m.

Terminating resistors The units at the two ends of a bus cable string must be terminated. This can be achieved with CAN by the using terminating resistances of  $120\Omega$  between CAN\_L and CAN\_H.

A terminating resistor that is enabled with the S1 switch is integrated into the device.

► If the device is at the end of the network, slide the S1 switch for the terminating resistor to the left.

#### Wiring diagram

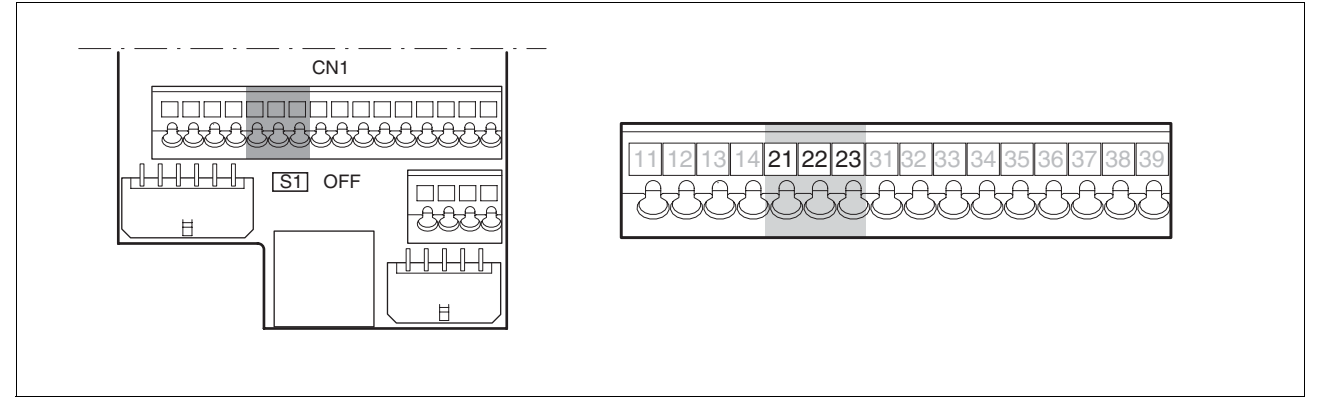

|  | Figure 6.24 | Wiring diagram, | CANopen at CN1 |
|--|-------------|-----------------|----------------|
|--|-------------|-----------------|----------------|

| Pin | Signal | Description             | I/O       |
|-----|--------|-------------------------|-----------|
| 21  | CAN_0V | CAN reference potential |           |
| 22  | CAN_L  | data wire, inverted     | CAN level |
| 23  | CAN_H  | data wire               | CAN level |

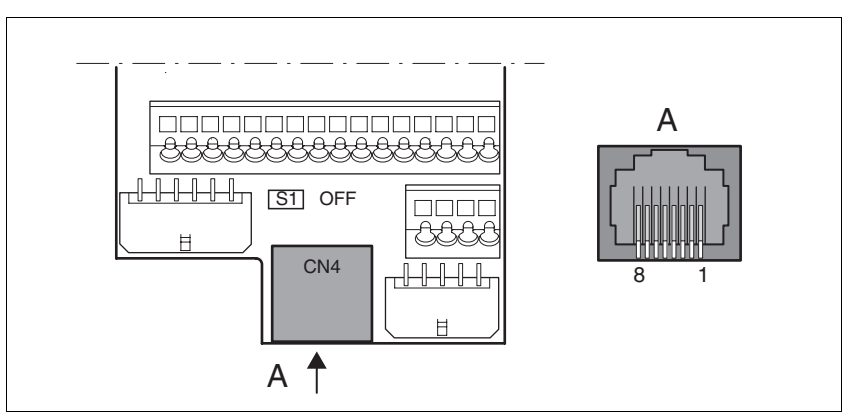

Figure 6.25 CANopen wiring diagram at CN4

| Pin | Signal      | Description                                          | I/O       |
|-----|-------------|------------------------------------------------------|-----------|
| 1   | CAN_H       | data wire                                            | CAN level |
| 2   | CAN_L       | data wire, inverted                                  | CAN level |
| 7   | MOD+10V_OUT | 10V power supply (different assignment from CANopen) | 0         |
| 8   | MOD_0V      | Reference potential forMOD+10V_OUT                   | 0         |

#### Connecting CANopen

 Connect the CANopen cable to CN1, pin 21, 22 and 23 or to CN4 (pin 1, 2 and 8) with an RJ45 plug.

### 6.3.15 Modbus connection (CN4)

*Function* The unit is designed for connection to the Modbus

With Modbus, multiple network devices are interconnected by bus cable. Every network device must be configured before operation on the network. Each is given a unique node address.

The baud rate must be the same for all units in the fieldbus.

Address and baud rate are set during commissioning. See "First Setup", page 7-13  $\,$ 

For additional in formation see the Modbus manual, order number, see page 12-4.

*Cable specifications* The cables used must conform to the following properties:

- Shielded cable
- Twisted-pair conductors
- Minimum cross section of the signal wires 0.14 mm<sup>2</sup>
- Earthing of the screen at both ends
- maximum length 400 m.
- ► Use equipotential bonding conductors, see page 6-3.
- Use prefabricated cables to minimise the risk of a wiring error (from page 12-4).

#### Wiring diagram

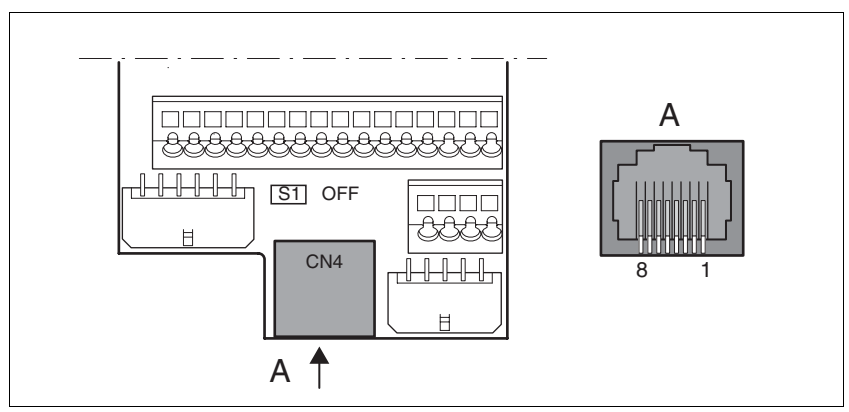

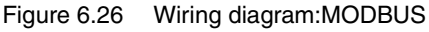

| Pin | Signal      | Description                                     | I/O         |
|-----|-------------|-------------------------------------------------|-------------|
| 4   | MOD_D1      | Bidirectional transmit/receive signal           | RS485 level |
| 5   | MOD_D0      | Bidirectional transmit/receive signal, inverted | RS485 level |
| 7   | MOD+10V_OUT | 10 V power supply, max. 150 mA                  | 0           |
| 8   | MOD_0V      | Reference potential forMOD+10V_OUT              | 0           |

Connecting Modbus

Connect the Modbus cable to CN4 with an RJ45 plug.

### 6.3.16 Connection of analogue inputs (CN1)

Cable specifications • Shielded cable

- Twisted pair lines
- Minimum cross section of signal wires 0.14 mm<sup>2</sup>, max. cross section 1.5 mm<sup>2</sup>
- maximum length 10 m
- Attach the cable to the EMC plate, the shield must be attached to the earth potential over a wide area.

Wiring diagram

Connecting analogue inputs

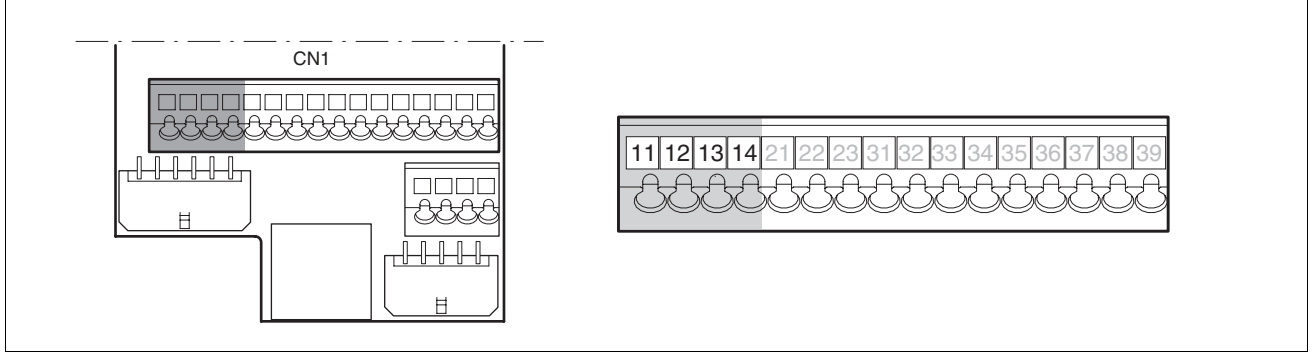

Figure 6.27 Wiring diagram, analogue inputs

| Pin | Signal | Description                                                               | I/O |
|-----|--------|---------------------------------------------------------------------------|-----|
| 11  | ANA1+  | $\pm 10V$ , e.g. for current or speed reference value; evaluation: 14-bit | I   |
| 12  | ANA1-  | Reference potential forANA1+, pin 11                                      | I   |
| 13  | ANA2+  | $\pm$ 10V, e.g. for current or speed limiting; evaluation: 14-bit         | I   |
| 14  | ANA2-  | Reference potential for ANA2+, pin 13                                     | I   |

*Reference values and limits* The ±10V scaling of the analogue reference values and analogue limits can be specified for operation, see page 7-21.

### 6.3.17 Connection of digital inputs/outputs (CN1)

|                                                                                                    |                                                                                       |                                                                | ▲ CAUTION                                                                                                    |  |  |  |  |
|----------------------------------------------------------------------------------------------------|---------------------------------------------------------------------------------------|----------------------------------------------------------------|----------------------------------------------------------------------------------------------------|--|--|--|--|
|                                                                                                    | Los                                                                                   | s of control!                                                  |                                                                                                    |  |  |  |  |
|                                                                                                    | The<br>zar<br>defa                                                                    | e use of $\overline{LIMP}$<br>ds (e.g. impac<br>aults).        | and $\overline{\texttt{LIMN}}$ can offer some protection against hat on mechanical stop caused by incorrect motion                                 |  |  |  |  |
|                                                                                                    | •                                                                                     | Use LIMP and                                                   | LIMN where possible.                                                                                                    |  |  |  |  |
|                                                                                                    | •                                                                                     | Check that the<br>nected.                                      | e external sensors or switches are correctly con-                                                                                                  |  |  |  |  |
|                                                                                                    | •                                                                                     | Check the cor<br>The limit switc<br>away from the<br>distance. | rect functional installation of the limit switches<br>hes must be mounted in a position far enough<br>mechanical stop to allow an adequate braking |  |  |  |  |
|                                                                                                    | •                                                                                     | The functions                                                  | must be enabled to use $\overline{\text{LIMP}}$ and $\overline{\text{LIMN}}$ .                                                                     |  |  |  |  |
| <ul> <li>This function cannot provide protection against faulty<br/>ning of the product or the sensors.</li> </ul> |                                                                                       |                                                                |                                                                                                    |  |  |  |  |
|                                                                                                    | Failure to follow these instructions can result in injury or equipment damage.        |                                                                |                                                                                                    |  |  |  |  |
| Cable specifications                                                                                               | • minimum cross-section 0.14 mm <sup>2</sup> , max. cross-section 1.5 mm <sup>2</sup> |                                                                |                                                                                                    |  |  |  |  |
|                                                                                                    | • N                                                                                   | laximum lengt                                                  | h at minimum cross section 15 m                                                                                                    |  |  |  |  |
| Minimum connection assignment                                                                                      | The                                                                                   | following sign                                                 | als must always be connected.                                                                                                    |  |  |  |  |
|                                                                                                    | Pin                                                                                   | Signal                                                         | Remarks                                                                                                    |  |  |  |  |
|                                                                                                    | 33                                                                                    | REF                                                            | with fieldbus control mode only                                                                                                    |  |  |  |  |
|                                                                                                    | 34                                                                                    | LIMN                                                           | with fieldbus control mode only                                                                                                    |  |  |  |  |
|                                                                                                    | 35                                                                                    | LIMP                                                           | with fieldbus control mode only                                                                                                    |  |  |  |  |
|                                                                                                    | 36                                                                                    | HALT                                                           |                                                                                                    |  |  |  |  |
|                                                                                                    | 37<br>38                                                                              | PWRR_B<br>PWRR_A                                               | Two-channel connection, signals are not managed with parameters.                                                                                   |  |  |  |  |
|                                                                                                    | Table                                                                                 | 6.8 Minimum                                                    | connection assignment                                                                                                    |  |  |  |  |

If the signals listed in the table are not used, they must be wired with +24 VDC.  $\overline{LIMP}$ ,  $\overline{LIMN}$  and  $\overline{REF}$  can also be disabled with corresponding parameters.

Terminal assignment for "Power Removal" function

|                                   | A WARNING                                                                                                    |
|-----------------------------------|----------------------------------------------------------------------------------------------------|
|                                   | Loss of the safety function                                                                                                    |
|                                   | Incorrect usage may cause a safety hazard by loss of the safety function.                                                                                                    |
|                                   | Observe the requirements for the safety function.                                                                                                    |
|                                   | Failure to follow these instructions can result in death or se-<br>rious injury.                                                                                                    |
|                                   | Notes on the safety signals $\overline{PWRR}A$ and $\overline{PWRR}B$ can be found in 5.3 "Safety function "Power Removal"" from page 5-2 and in 3.4.4 "Safety functions" on page 3-7                                                          |
| Connecting digital inputs/outputs | Wire the digital connections to CN1.<br>The following functions are defined for pin 33, 34 and 35 depending<br>on the control mode (local or fieldbus) (see Table 6.9). The control<br>mode is specified during commissioning with parameters. |
|                                   | Connect the limit switch that restricts the working range for clock-<br>wise rotation to LIMP. Connect the switch for the counterclockwise<br>rotation to LIMN.                                                                                |
|                                   | <ul> <li>Earth the shield with low resistance and over a wide area at both<br/>ends of the cable.</li> </ul>                                                                                                    |

Wiring diagram

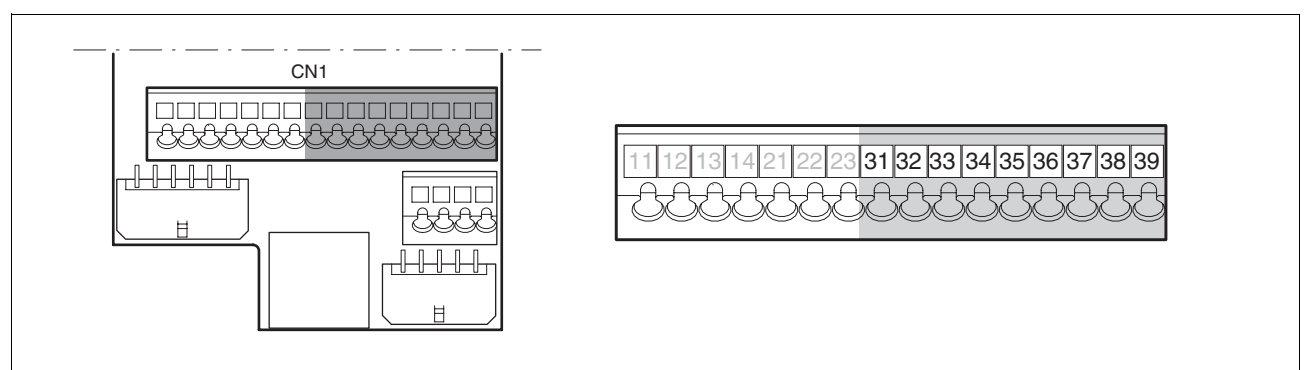

Figure 6.28 Wiring diagram, digital inputs/outputs

| Pin | Signal with local control mode | Meaning with local<br>control mode                                                                                               | Signal with<br>fieldbus control<br>mode | Meaning with fieldbus<br>control mode                                                                                            | I/O     |
|-----|--------------------------------|----------------------------------------------------------------------------------------------------|-----------------------------------------|----------------------------------------------------------------------------------------------------|---------|
| 31  | NO_FAULT_OUT                   | Fault output                                                                                                    | NO_FAULT_OUT                            | Fault output                                                                                                    | 24 V, O |
| 32  | ACTIVE1_OUT                    | 0: motor without current<br>1: motor under power, cont-<br>rol signal for holding brake<br>controller HBC, output max.<br>400 mA | ACTIVE1_OUT                             | 0: motor without current<br>1: motor under power, cont-<br>rol signal for holding brake<br>controller HBC, output max.<br>400 mA | 24V, O  |
| 33  | -                              | -                                                                                                    | REF                                     | Reference switch signal (factory setting: disable)                                                                               | 24V, I  |
| 34  | FAULT_RESET                    | Reset error                                                                                                    | LIMN                                    | Limit switch signal negative                                                                                                    | 24 V, I |
| 34  | FAULT_RESET                    | Reset error                                                                                                    | CAP2                                    | fast position capture channel 2                                                                                                  | 24V, I  |
| 35  | ENABLE                         | Enable power amplifier                                                                                                    | LIMP                                    | Limit switch signal positive                                                                                                    | 24 V, I |

| Pin | Signal with local control mode | Meaning with local<br>control mode                                                    | Signal with<br>fieldbus control<br>mode | Meaning with fieldbus<br>control mode                                                 | I/O     |
|-----|--------------------------------|---------------------------------------------------------------------------------------|-----------------------------------------|---------------------------------------------------------------------------------------|---------|
| 35  | ENABLE                         | Enable power amplifier                                                                | CAP1                                    | fast position capture channel 1                                                       | 24 V, I |
| 36  | HALT                           | "Halt" function                                                                       | HALT                                    | "Halt" function                                                                       | 24 V, I |
| 37  | PWRR_B                         | "Power Removal" safety function                                                       | PWRR_B                                  | "Power Removal" safety function                                                       | 24V, I  |
| 38  | PWRR_A                         | "Power Removal" safety function                                                       | PWRR_A                                  | "Power Removal" safety function                                                       | 24 V, I |
| 39  | +24VDC                         | Only for jumpering pin 37<br>and 38 if "Power Removal"<br>safety function is not used | +24VDC                                  | Only for jumpering pin 37<br>and 38 if "Power Removal"<br>safety function is not used | -       |

 Table 6.9 Digital signals, connection assignment

### 6.3.18 Connection to PC or remote terminal (CN4)

|                                  | CAUTION                                                                                                    |
|----------------------------------|----------------------------------------------------------------------------------------------------|
|                                  | Damage to PC!                                                                                                    |
|                                  | If the interface connector on the product is directly connected to a Gigabit Ethernet plug on the PC, the interface on the PC may be destroyed.                                                                                                    |
|                                  | Never connect an Ethernet interface directly to this product.                                                                                                    |
|                                  | Failure to follow these instructions can result in equipment damage.                                                                                                    |
| Function of the control terminal | The remote terminal with LCD display and keypad can be connected d rectly to CN4 with the supplied RJ-45 cable, see accessories from page 12-1. This allows the device to be operated at a distance from the system. The functions and display of the control terminal are identical to those of the HMI. |
| Cable specifications             | Shielded cable                                                                                                    |
|                                  | Twisted pair lines                                                                                                    |
|                                  | <ul> <li>Minimum cross section of the signal wires 0.14 mm<sup>2</sup></li> </ul>                                                                                                    |
|                                  | Earthing of the shield at both ends                                                                                                    |
|                                  | maximum length 400 m                                                                                                    |
| PC connection                    | An RS485 to RS232 converter is required for the PC, see accessories from page 12-1. The converter is powered by the device.                                                                                                    |

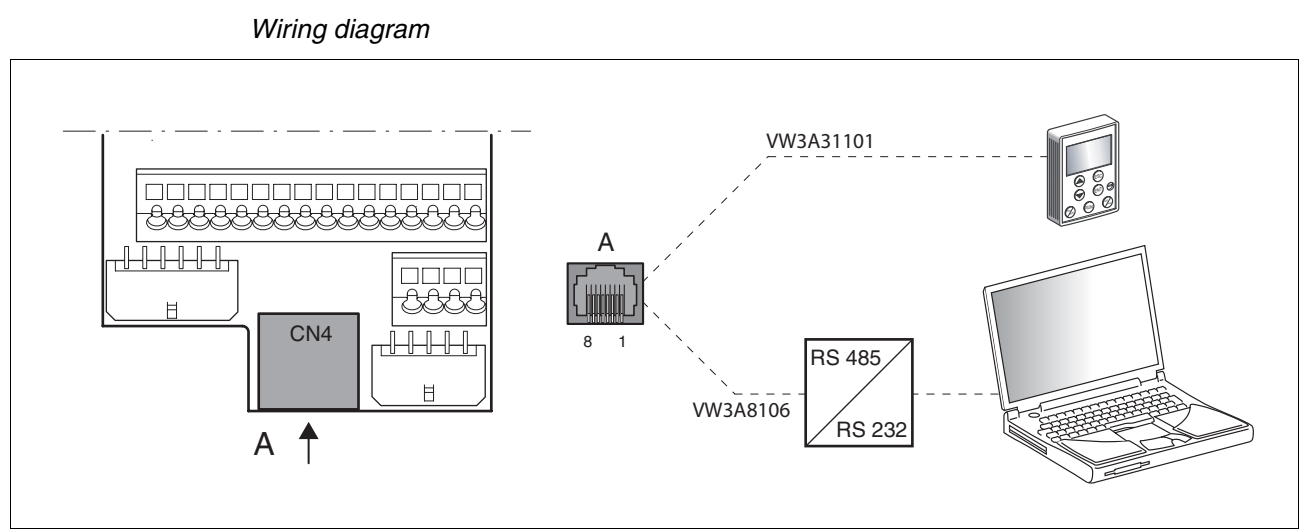

Figure 6.29 Wiring diagram of PC or decentralised operating terminal

| Pin | Signal      | Description                                     | I/O         |
|-----|-------------|-------------------------------------------------|-------------|
| 4   | MOD_D1      | Bidirectional transmit/receive signal           | RS485 level |
| 5   | MOD_D0      | Bidirectional transmit/receive signal, inverted | RS485 level |
| 7   | MOD+10V_OUT | 10 V power supply, max. 150 mA)                 | 0           |
| 8   | MOD_0V      | Reference potential for MOD+10V_OUT             | 0           |

#### 6.3.19 Reference value adapter

| Reference value adapter RVA                | Reference signals of a master device can be sent simultaneously to up<br>to five devices using the RVA (Reference Value Adapter). This adapter<br>also supplies the supply voltage (5V, monitored with sense wires) for the<br>encoder. The correct power supply is shown by a "5VSE" LED. |
|--------------------------------------------|----------------------------------------------------------------------------------------------------|
|                                            | An external rotary encoder (A/B signals) or an encoder simulation (ESIM) can be used as a master device. Pulse/direction signals can also be sent from a master controller.                                                                                                    |
| Connecting RVA reference signal<br>adapter | Make sure that the wiring, the cables and the connected interfaces<br>meet the requirements for PELV.                                                                                                    |
|                                            | The RVA reference signal adapter is powered by 24 V at the CN9 termi-<br>nals. A higher level controller (pulse/direction) can be connected to CN6.<br>An external rotary encoder or an ESIM signal can be applied to CN7.                                                                 |
|                                            | Up to five units for evaluating the specified reference signals can be con-<br>nected to CN1 to CN5.                                                                                                    |
|                                            | Set switch S1 according to the assignment of CN1-CN5 For                                                                                                    |

- Set switch S1 according to the assignment of CN1-CN5 For example, if units are only connected to CN1, CN3 and CN4, S1-1, S1-3 and S1-4 must be set to "off" and S1-2 and S1-5 to "on".

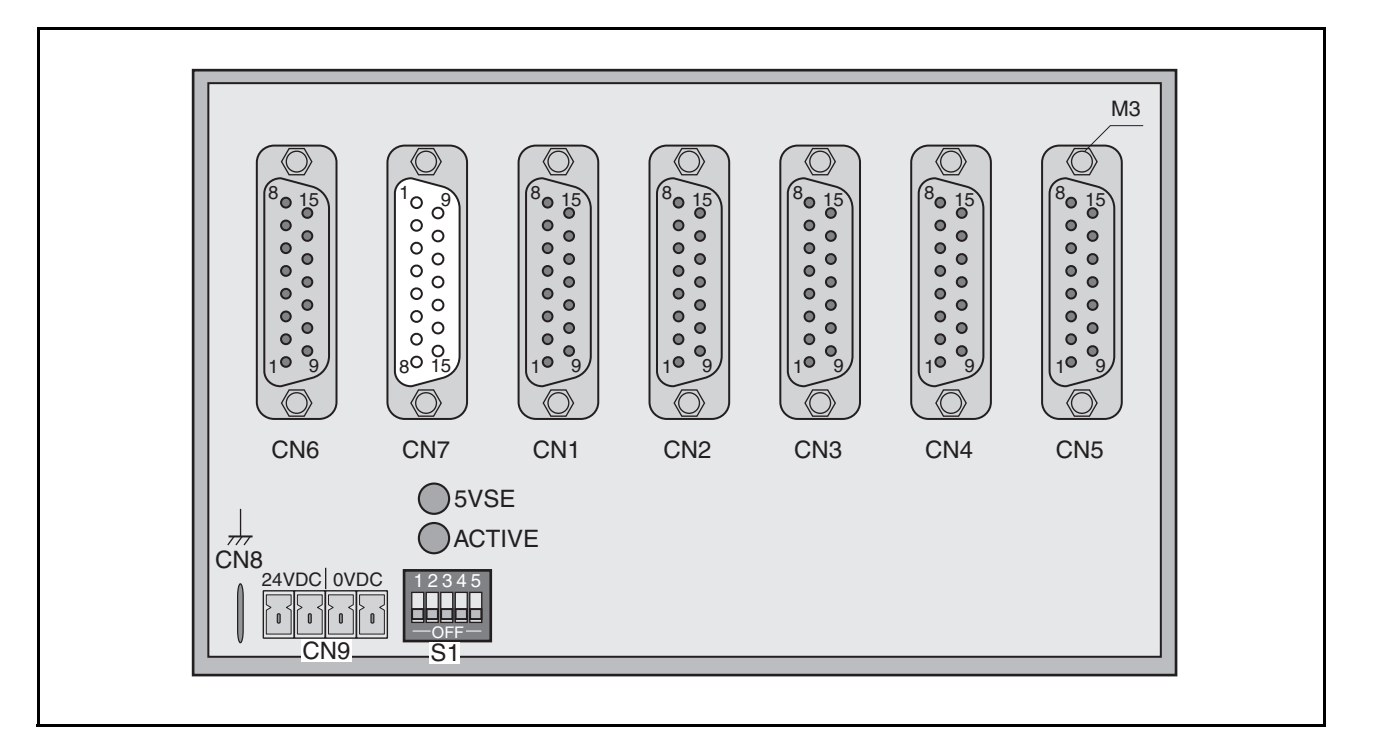

| Pin            | Signal                          | Description                                    | I/O |
|----------------|---------------------------------|------------------------------------------------|-----|
| 1              | PULSE_OUT / A_OUT / ESIM_A_OUT  | Pulse+, channel A, ESIM_A                      | 0   |
| 9              | PULSE_OUT / A_OUT / ESIM_A_OUT  | Pulse-, channel A inverted, ESIM_A inverted    | 0   |
| 2              | DIR_OUT / B_OUT / ESIM_B_OUT    | Direction+, channel B, ESIM_B                  | 0   |
| 10             | DIR_OUT / B_OUT / ESIM_B_OUT    | Direction, channel B inverted, ESIM_B inverted | 0   |
| 3              | ENABLE_OUT / I_OUT / ESIM_I_OUT | ENABLE+, index pulse, ESIM_I                   | 0   |
| 11             | ENABLE_OUT / I_OUT / ESIM_I_OUT | ENABLE-, index pulse inverted, ESIM_I inverted | 0   |
| 8              | ACTIVE_2 / READY                | Drive ready                                    | I   |
| 15             | POS_0V                          | Reference potential                            |     |
| 4 - 7, 12 - 14 | nc                              | not assigned                                   |     |

#### Table 6.10 Terminal assignment CN1-CN5

| Pin      | Signal                  | Description                                    | I/O |
|----------|-------------------------|------------------------------------------------|-----|
| 1        | PULSE / A / ESIM_A      | Pulse+, channel A, ESIM_A                      | I   |
| 9        | PULSE / A / ESIM_A      | Pulse-, channel A inverted, ESIM_A inverted    | I   |
| 2        | DIR/B/ESIM_B            | Direction+, channel B, ESIM_B                  | Ι   |
| 10       | DIR/B/ESIM_B            | Direction, channel B inverted, ESIM_B inverted | Ι   |
| 3        | ENABLE / I / ESIM_I     | ENABLE+, index pulse, ESIM_I                   | I   |
| 11       | ENABLE / I / ESIM_I     | ENABLE-, index pulse inverted, ESIM_I inverted | Ι   |
| 8        | ACTIVE2_OUT / READY_OUT | Drive ready                                    | 0   |
| 15       | POS_0V                  | Reference potential                            |     |
| 47, 1214 | nc                      | not assigned                                   |     |

#### Table 6.11 Connection assignment CN6

| Pin                | Signal   | Description                                  | I/O |
|--------------------|----------|----------------------------------------------|-----|
| 1                  | A        | Channel A                                    | I   |
| 9                  | Ā        | Channel A inverted                           | I   |
| 12                 | В        | Channel B                                    | I   |
| 5                  | B        | Channel B inverted                           | I   |
| 13                 | I        | Index pulse                                  | I   |
| 6                  | Ī        | index pulse inverted                         | I   |
| 10                 | SENSE+   | Monitoring motor encoder power supply        | I   |
| 11                 | SENSE-   | Reference potential to motor encoder monitor | I   |
| 2                  | 5VDC_OUT | 5V motor encoder power supply                | 0   |
| 3                  | POS_0V   | Reference potential for 5VDC_OUT             |     |
| 4, 7, 8, 14,<br>15 | nc       | not assigned                                 |     |

Table 6.12 CN7 connection assignment

There are prefabricated cables for the Reference Value Adapter, see chapter 12 "Accessories and spare parts".

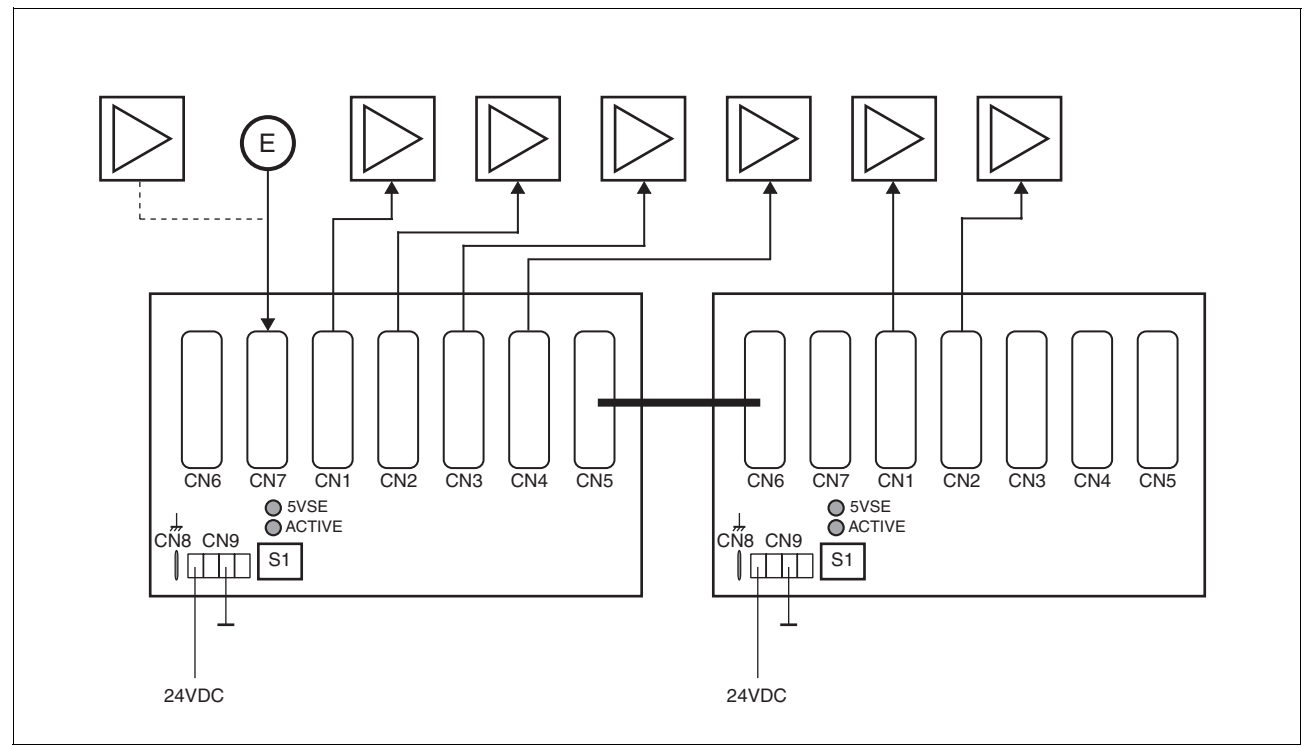

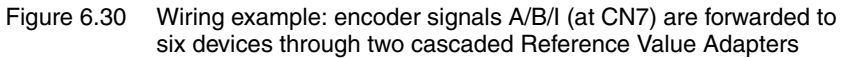

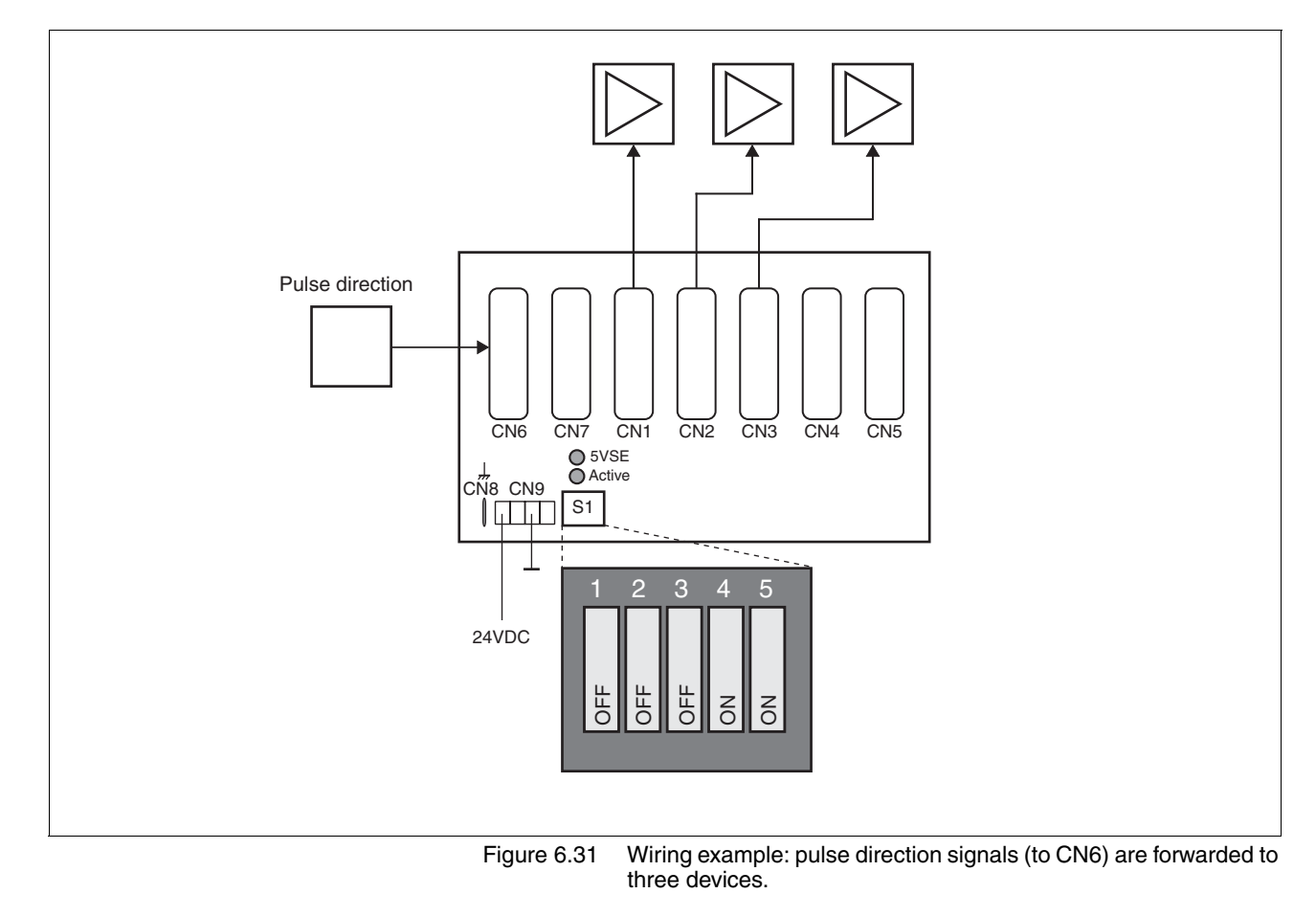

### 6.4 Checking installation

After completion of all steps we recommend checking the installation to prevent any errors before operation of the system.

- Make sure the drive system is correctly installed and wired up. Check in particular basic connections such as mains power and 24V power supply.
- Check in detail:
- Are all protective conductors connected?
- Are all fuses correct?
- Are any live cable ends exposed?
- Are all cables and connectors safely installed and connected?
- Are the control lines connected correctly?
- Have all EMC measures been taken?
- Check that all seals are fitted and that protection class IP54 is complied with (only when using the "Power Removal" function)
- ► Remove the protective foil as required in accordance with the specifications on page Table 6.1.

# 7 Commissioning

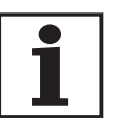

For an overview of **all** parameters can be found alphabetically sorted in the "parameters" section. The application and the function of some parameters are explained in more detail in this section.

### 7.1 General safety instructions

### 

#### Electric shock, fire or explosion

- Only qualified personnel who are familiar with and understand the contents of this manual are authorised to work on and with this drive system.
- The system manufacturer is responsible for compliance with all applicable regulations relevant to earthing the drive system.
- Many components, including printed wiring boards, operate at mains voltage. Do not touch. Do not touch unshielded components or screws of the terminals with voltage present.
- Install all covers and close the housing doors before applying power.
- The motor generates voltage when the shaft is rotated. Lock the shaft of the motor to prevent rotation before starting work on the drive system.
- Before working on the drive system:
  - Switch off power to all terminals.
  - Place a sign "DO NOT SWITCH ON" on the switch and lock to prevent switching on.
  - Wait 6 minutes (for discharge of DC bus capacitors). Do not short-circuit DC bus
  - Measure voltage at DC bus and check for <45V. (The DC bus LED is not a safe indication for absence of the DC bus voltage).</li>

Failure to follow these instructions will result in death or serious injury.

### 

#### Electric shock caused by incorrect use!

The "Power Removal" function does not effect any electrical disconnection. The inter circuit voltage is still present.

• Turn off the mains voltage using an appropriate switch to achieve a voltage-free condition.

Failure to follow these instructions will result in death or serious injury.

# 

#### Risk of injury by complex system.

When the system is started the drives are generally out of the operator's view and cannot be visually monitored.

• Only start the system if there are no persons in the operating zone of the moving components and the system can be operated safely.

Failure to follow these instructions will result in death or serious injury.

### **A** WARNING

Unexpected responses may cause injury and damage to the system

The behaviour of the drive system is governed by numerous stored data or settings. Unsuitable settings or data may trigger unexpected movements or reactions to signals and disable monitoring functions.

- Do not operate a drive system with unknown settings or data.
- Check the stored data or settings.
- When commissioning carefully run tests for all operating states and fault cases.
- Check the functions after replacing the product and also after making changes to the settings or data.
- Only start the system if there are no persons or materials in the danger zone and the system can be operated safely.

Failure to follow these instructions can result in death, serious injury or equipment damage.

# A WARNING

#### Danger of injury and damage to system components by unbraked motor!

Loss of power or faults that result in switching off the power amplifier mean that the motor is no longer actively braked and may run against a mechanical stop at high speed.

- Check the mechanical conditions.
- If necessary, use an absorbent mechanical stop or a suitable brake.

Neglect can result in an accident or damage to the system

### **A** WARNING

# Unexpected motion may cause injury and damage to the system

When the drive is operated for the first time there is a high risk of unexpected motion because of possible wiring faults or unsuitable parameters.

- If possible, run the first test movement without coupled loads.
- Make sure that a functioning button for EMERGENCY STOP is within reach.
- Also anticipate a movement in the incorrect direction or oscillation of the drive.
- Make sure that the system is free and ready for the motion before starting the function.

Failure to follow these instructions can result in death, serious injury or equipment damage.

# 

Hot surfaces can cause burns and damage to system components!

The heat sink on the product may heat up to over  $100^{\circ}C$  depending on the operating mode.

- Prevent contact with the hot heat sink.
- Do not install flammable or heat-sensitive components in the immediate vicinity.
- Follow the actions described for heat dissipation.

Failure to follow these instructions can result in injury or equipment damage.

## 7.2 Overview

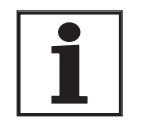

The following commissioning steps are also required if you are using a configured unit under changed operating conditions.

What must be done

| What you need to do                                                                                 | Info                                |
|----------------------------------------------------------------------------------------------------|-------------------------------------|
| Checking installation                                                                               | Page 6-52                           |
| Making "First Setup"                                                                                | Page 7-13                           |
| Check and set critical device parameters                                                            | Page 7-19                           |
| Define ESIM resolution, if used                                                                     | Page 7-30                           |
| Setting, scaling, testing analogue signals                                                          | Page 7-21                           |
| Set, test digital signals                                                                           | Page 7-24                           |
| Limit switch function, tests the signals $\overline{\text{LIMP}}$ , $\overline{\text{LIMN}}$        | Page 7-26                           |
| Check signals <u>PWRR_A</u> and <u>PWRR_B</u> , even if the "Power<br>Removal" function is not used | Page 7-27                           |
| Check the functioning of the holding brake controller if it is wired for that                       | Page 7-28                           |
| Checking motor direction of rotation                                                                | Page 7-29                           |
| Run autotuning                                                                                      | Page 7-35                           |
| Optimise controller settings manually<br>- speed controller<br>- position controller                | Page 7-40<br>Page 7-41<br>Page 7-47 |

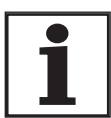

Some products of this product family can be operated with different control modes. A distinction is made between local control mode and fieldbus control mode.

- Local control mode Movement specified with analogue signals or with RS422 signals.
- Fieldbus control mode: all communications are made via fieldbus commands or with RS422 signals.

# 7.3 Tools for commissioning

### 7.3.1 Overview

Commissioning and setting parameters and also diagnostic tasks can be carried out with the following tools:

- Integrated HMI
- Peripheral control terminal
- Commissioning software
- fieldbus

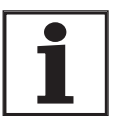

Access to the complete list of parameters is only possible with the commissioning software or via fieldbus.

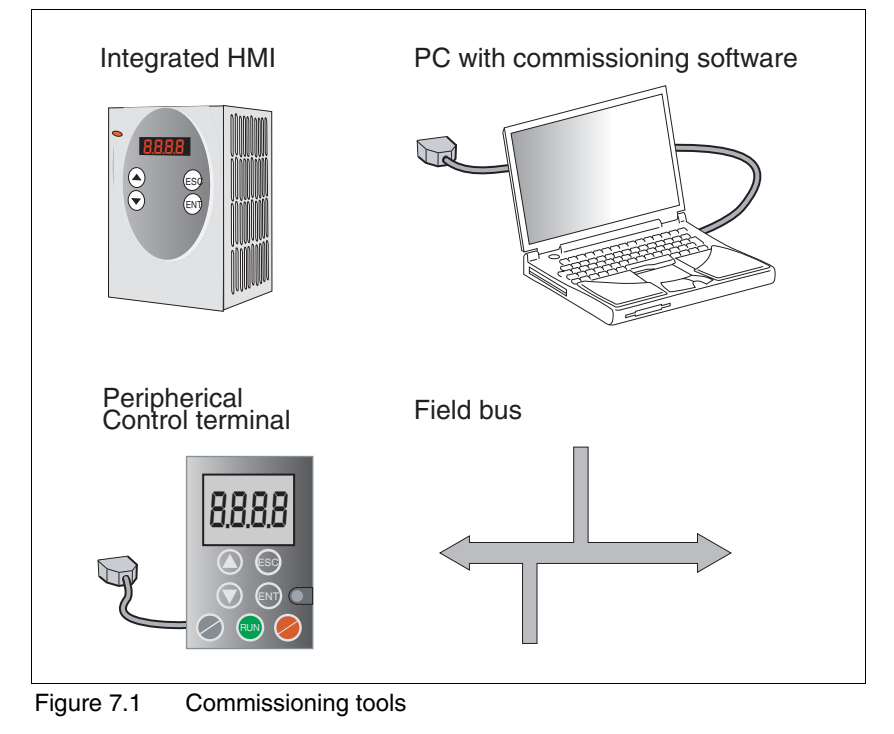

#### 7.3.2 HMI: Human-Machine Interface

*Function* The unit has the option of editing parameters with the integrated control panel (HMI). Displays for diagnosis are also possible. The sections on commissioning and operation include information on whether a function can be carried out with the HMI or whether the commissioning software must be used.

A brief introduction to the HMI structure and the operation is given below.

*Control panel* Figure 7.2 shows the HMI (left) and the decentralised control terminal (right).

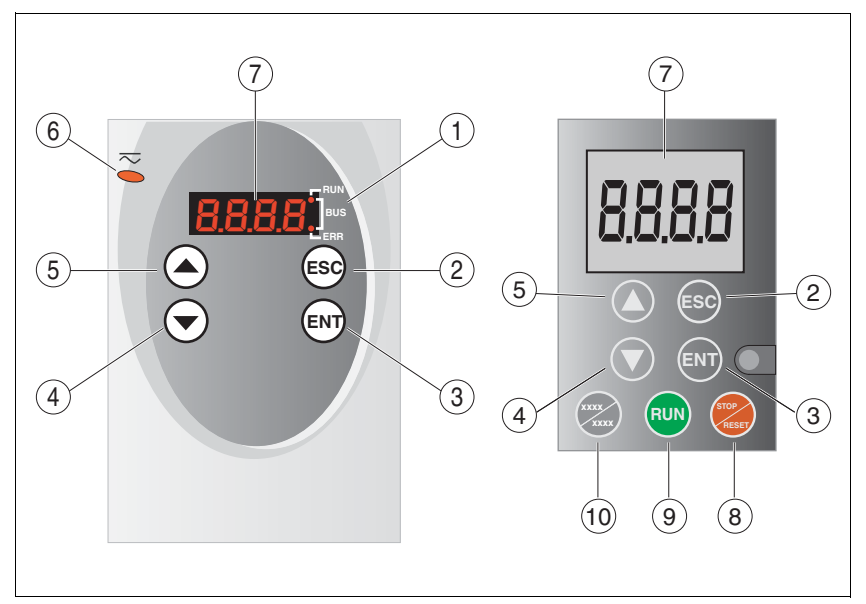

Figure 7.2 HMI and decentralised control terminal

- (1) LEDs for fieldbus
- (2) ESC:
  - exit a menu or parameter
  - return from the displayed to the last saved value
- (3) ENT:
  - call a menu or parameter
  - save the displayed value to EEPROM
- (4) Down arrow:
  - switch to next menu or parameter
  - reduce the displayed value
- (5) Up arrow:
  - switch to previous menu or parameter
  - increase the displayed value
- (6) Red LED on: DC bus under power
- (7) Status display
- (8) Quick Stop (Software Stop)
- (9) Fault Reset (Continue)
- (10) No function

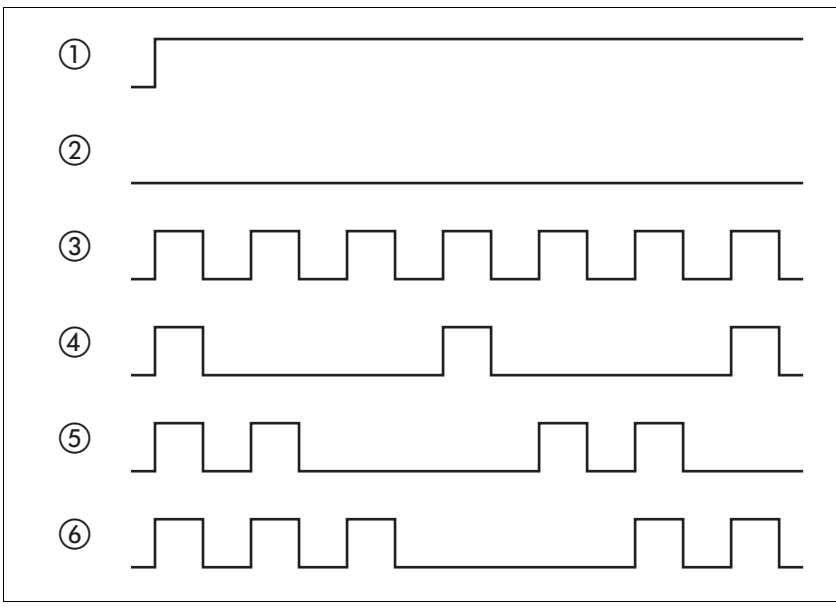

*LEDs for CANopen* 2 LEDs show the status of the CANopen status machine as per the CANopen standard DR 303-3.

Figure 7.3 Meaning of the LED signals

#### LED "fieldbus RUN"

- (1) device is in the NMT state OPERATIONAL
- (3) device is in the NMT state PRE-OPERATIONAL
- (4) device is in the NMT state STOPPED

LED "fieldbus ERR"

- (1) CAN is BUS-OFF, e.g. after 32 failed transmission attempts.
- (2) Device is operating
- (4) Warning limit reached e.g. after 16 failed transmission attempts
- (5) Monitoring result (node guarding) has occurred
- (6) SYNC message was not received within the configured period

*Font on HMI display* Table 7.1 shows the assignment of the letters and numbers on the HMI display for the parameter view. Upper and lower case are only distinguished for C.

| 0 | В | С  | D | Ι | F | G | Н | Ι | J | Κ | L | М | Ν | 0 | Ρ | Q | R |
|---|---|----|---|---|---|---|---|---|---|---|---|---|---|---|---|---|---|
| R | Ь | c۲ | б | Ε | F | G | Ь | , | ٦ | н | L | п | n | ٥ | Ρ | 9 | r |
|   |   |    |   |   |   |   |   |   |   |   |   |   |   |   |   |   |   |
| S | Т | U  | ۷ | W | Х | Υ | Ζ | 1 | 2 | 3 | 4 | 5 | 6 | 7 | 8 | 9 | 0 |
| 5 | Ł | u: | U | ե | н | Ч | 2 | 1 | 2 | З | ч | 5 | Б | ٦ | 8 | 9 | 0 |

Table 7.1 HMI, available letters and numbers

0198441113232, V1.04, 01.2006

Calling parameters via HMI The parameters belonging to a specific menu item are in the first level below the top menu level for that item. In order to give a better orientation, the table of parameters also shows the overall menu path, e.g. 5EE - / nIRH.

Figure 7.4 shows an example of calling a parameter (second level) and input or selection of a parameter value (third level).

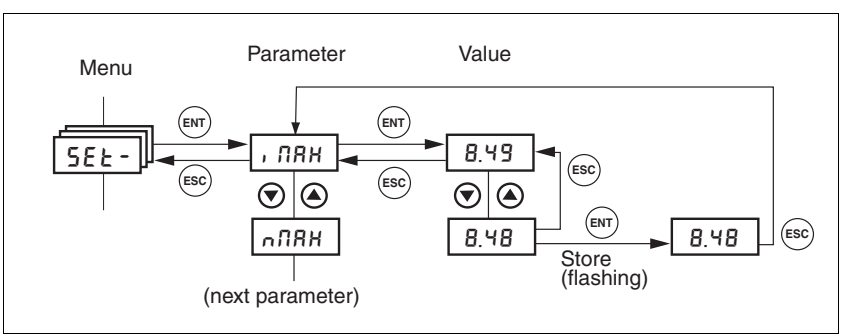

Figure 7.4 HMI, example of parameter setting

The two arrow keys allow setting of the numerical values within the permitted range of values, alphanumeric values are selected from lists.

When you press ENT, the selected value is accepted. Confirmation is indicated by the display flashing once. The modified value is saved in the EEPROM immediately.

If you press ESC, the display jumps back to the original value.

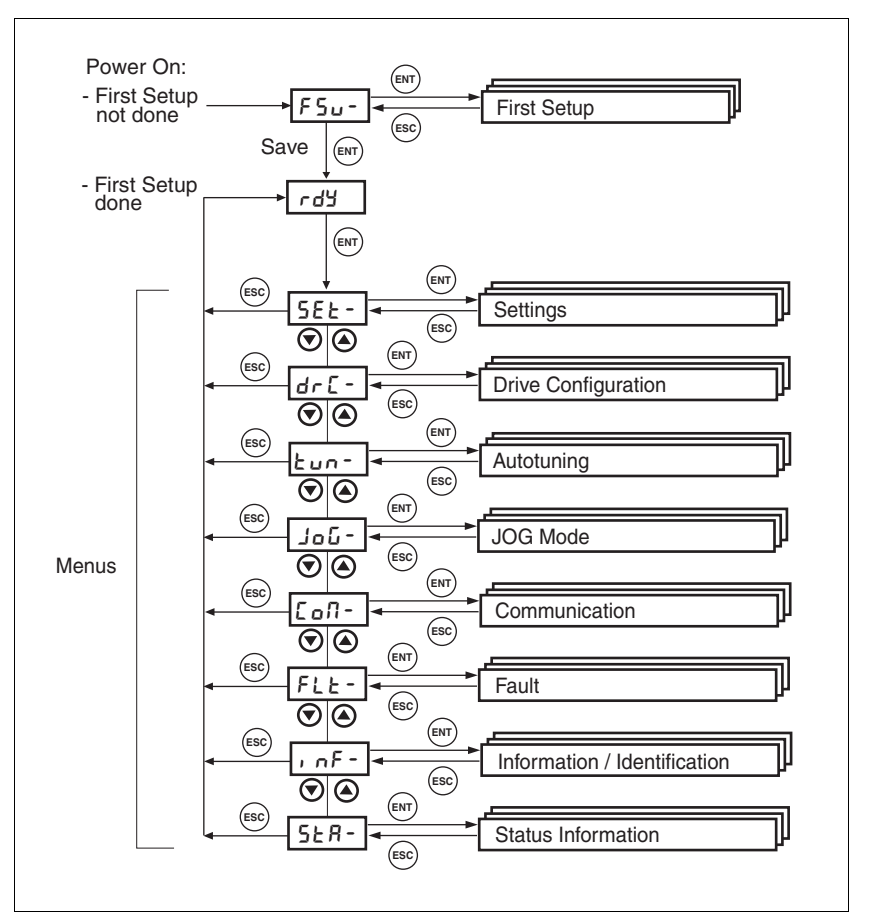

*Menu structure* The HMI is menu-driven. Figure 7.5 shows the top level of the menu structure.

Figure 7.5 HMI menu structure

Status displays such as rdy- (Ready) can be found from page 7-18.

| HMI menu |        | Description                                                        |
|----------|--------|--------------------------------------------------------------------|
| FSU-     | FSu-   | First setup ( <b>F</b> irst <b>S</b> et <b>U</b> p),               |
|          | dEUC   | Specification of the control mode                                  |
|          | , o-U  | Start-up operating mode for "Local Control Mode"                   |
|          | , oPi  | Signal selection position interface ("fieldbus" control mode only) |
|          | CoRd   | CANopen address = node number ("fieldbus" control mode only)       |
|          | Cobd   | CANopen baud rate ("fieldbus" control mode only)                   |
|          | ПЪЯЗ   | Modbus address ("fieldbus" control mode only)                      |
|          | Пъъд   | Modbus baud rate ("fieldbus" control mode only)                    |
|          | , olt  | Logic type of the digital inputs/outputs                           |
| SET-     | 5EE -  | device settings (SETtings)                                         |
|          | R IUn  | Zero voltage window on analogue input ANA1                         |
|          | R II S | Scaling ANA1 for set current at +10V                               |
|          | R Ins  | Scaling ANA1 for set current at +10V                               |
|          | GFRC   | Selection of special gear ratios                                   |
|          | , NRH  | Current limiting                                                   |
|          |        |                                                                    |

# Commissioning

| HMI menu |       | Description                                                 |
|----------|-------|-------------------------------------------------------------|
|          | ∩ΩRH  | Speed limitation                                            |
|          | L, 95 | Current limiting for "Quick Stop"                           |
|          | L, አጸ | Current limiting for "Halt"                                 |
| DRC-     | dr[-  | device configuration ( <b>DR</b> ive <b>C</b> onfiguration) |
|          | 82No  | Selection of limit by ANA2                                  |
|          | R5, N | Scaling for current limiting by ANA2 at +10V                |
|          | R2nD  | Scaling for speed limiting by ANA2 at +10V                  |
|          | , olt | Logic type of the digital inputs/outputs                    |
|          | , o-N | Start-up operating mode for "Local Control Mode"            |
|          | , oP, | Signal selection position interface                         |
|          | , oRE | Auto. enable at PowerOn if ENABLE input active              |
|          | ESSC  | Encoder simulation - setting the resolution                 |
|          | Prot  | Definition of direction of rotation                         |
|          | FES   | Restore factory setting (default values)                    |
|          | ЬΕСС  | Time delay when setting the brake                           |
|          | ьеге  | Time delay when opening or releasing the brake              |
|          | SuPU  | HMI display if motor rotating                               |
| TUN-     | Lun-  | Autotuning (Auto <b>TUN</b> ing)                            |
|          | Strt  | Start Autotuning                                            |
|          | ūRi n | Adapting controller parameters (tighter/looser)             |
|          | d, SE | Movement range autotuning                                   |
|          | dı r  | Direction of rotation autotuning                            |
|          | ПЕСЬ  | System coupling type                                        |
|          | nrEF  | Speed when autotuning                                       |
|          | LR, E | Waiting time between autotuning steps                       |
|          | rE5   | Reset controller parameter                                  |
| JOG-     | - JoL | Jog ( <b>JOG</b> Mode)                                      |
|          | Strt  | Start jog                                                   |
|          | հՏՀն  | Speed for slow jog                                          |
|          | nFSE  | Speed for fast jog                                          |
| COM-     | CoN-  | Communication(COMmunication)                                |
|          | CoRd  | CANopen address (node number)                               |
|          | Cobd  | CANopen baud rate                                           |
|          | ПЬЯА  | Modbus address                                              |
|          | Пььд  | Modbus baud rate                                            |
|          | ПЬГо  | Modbus data format                                          |
|          | Пььо  | Modbus word sequence for double words (32 bit values)       |
| FLT-     | FLE-  | Error display(FauLT)                                        |
|          | SEPF  | Fault number of the last interruption cause                 |
| INF-     | , nF- | Information/identification (INFormation / Identification)   |

| HMI menu |               | Description                                                                  |
|----------|---------------|------------------------------------------------------------------------------|
|          | dEUC          | Current selection of control mode                                            |
|          | - <u>~</u> 80 | product name                                                                 |
|          | -Por          | Firmware program number                                                      |
|          | -PUr          | Firmware version                                                             |
|          | Polo          | Number of turn-on processes                                                  |
|          | Pi na         | Nominal current of power amplifier                                           |
|          | P, NR         | Maximum current of power amplifier                                           |
|          | Ni na         | Nominal motor current                                                        |
|          | n, na         | Motor maximum current                                                        |
| STA-     | SER-          | Observation/monitoring of device, motor and travel data (STAtus Information) |
|          | , oRC         | Status of digital inputs and outputs                                         |
|          | R IRC         | Voltage value analogue input ANA1                                            |
|          | R2RC          | Voltage value analogue input ANA2                                            |
|          | nREE          | Actual speed of motor                                                        |
|          | PRCu          | Actual position of the motor in user-defined units                           |
|          | Pdi F         | Current regulation variation of the position controller                      |
|          | , RCE         | Total motor current (vector sum of d and q components                        |
|          | , 9rF         | Set motor current q component (torque-creating)                              |
|          | udER          | DC bus voltage of the power amplifier supply voltage                         |
|          | EdEU          | Device temperature                                                           |
|          | EPR           | Temperature of power amplifier                                               |
|          | urn5          | Stored warnings bit-coded                                                    |
|          | 5, 65         | Stored state of the monitoring signals                                       |
|          | oPh           | Operating hours counter                                                      |
|          | , 2tr         | Load factor braking resistor                                                 |
|          | , 2EP         | Loading factor power amplifier                                               |
|          | ' 5FU         | Loading factor motor                                                         |

Status display The status display in its default setting shows the current operating status, see page 8-4. You can specify the following with the menu item dr c - / 5uPU:

- 5ERE shows the current operating status by default
- nRct shows the current motor speed by default
- , Rct shows the current motor current by default

A change is only imported with the power amplifier disabled.

#### 7.3.3 Commissioning software (PowerSuite)

*Features* The Windows-based commissioning software simplifies commissioning, setting parameters, simulation and diagnosis.

Compared to the HMI the commissioning software offers further options such as:

|                     | <ul> <li>Setting the controller parameters in a graphic interface</li> </ul>                                                   |
|---------------------|----------------------------------------------------------------------------------------------------|
|                     | Extensive diagnostic tools for optimisation and maintenance                                                                    |
|                     | Long-term recording as an aid to assessing operating behaviour                                                                 |
|                     | Testing input and output signals                                                                                               |
|                     | Tracking signal sequences on the monitor                                                                                       |
|                     | Interactive optimisation of controller behaviour                                                                               |
|                     | <ul> <li>Archiving all device settings and recordings with export functions for<br/>data processing</li> </ul>                 |
| System requirements | You will need a PC or laptop with a free serial port and an operating sys-<br>tem with Windows 2000 or newer.                  |
|                     | To connect the PC to the device see page 6-47.                                                                                 |
| Online help         | The commissioning software offers comprehensive help functions, which can be accessed via "? - Help Topics" or by pressing F1. |

# 7.4 Commissioning procedure

|                                         | A WARNING                                                                                                    |  |
|-----------------------------------------|----------------------------------------------------------------------------------------------------|--|
|                                         | Unsuitable parameters may cause injury and damage to the system.                                                                                                    |  |
|                                         | If unsuitable parameters are used, safety functions may fail, unexpected motions or responses to signals may occur.                                                                                                    |  |
|                                         | Prepare a list with the parameters required for the functions in use.                                                                                                    |  |
|                                         | Check the parameters before operation.                                                                                                    |  |
|                                         | • Start the system only if there are no persons or materials in the danger zone and the system can be operated safely.                                                                                                    |  |
|                                         | Failure to follow these instructions can result in death, se-<br>rious injury or equipment damage.                                                                                                    |  |
| 7.4.1 "First Setup"                     |                                                                                                    |  |
|                                         | "First Setup" must be made when the controller supply voltage is swit-<br>ched on for the first time or when the factory settings have been loaded.                                                                                                    |  |
| Preparation                             | <ul> <li>A PC with the commissioning software must be connected to the<br/>unit unless the commissioning is conducted exclusively through the<br/>HMI.</li> </ul>                                                                                                    |  |
|                                         | <ul> <li>During commissioning disconnect the connection to the fieldbus to<br/>avoid conflicts caused by simultaneous access.</li> </ul>                                                                                                    |  |
|                                         | <ul> <li>Switch on the controller power supply.</li> </ul>                                                                                                    |  |
| Automatic read-in of the motor data set | When the unit is switched on for the first time with the motor connected,<br>the unit reads the motor data set automatically from the Hiperface sen-<br>sor (motor sensor). The data set is checked for completeness and saved<br>in the EEPROM.                                    |  |
|                                         | The motor data set contains technical information about the motor such<br>as the nominal and peak torque, the nominal current and speed and the<br>pole-pair number. It cannot be modified by the user. The unit cannot be<br>switched ready for operation without this information |  |
| "First Setup" via HMI                   | The following diagram shows the sequence using HMI.                                                                                                    |  |

### Commissioning

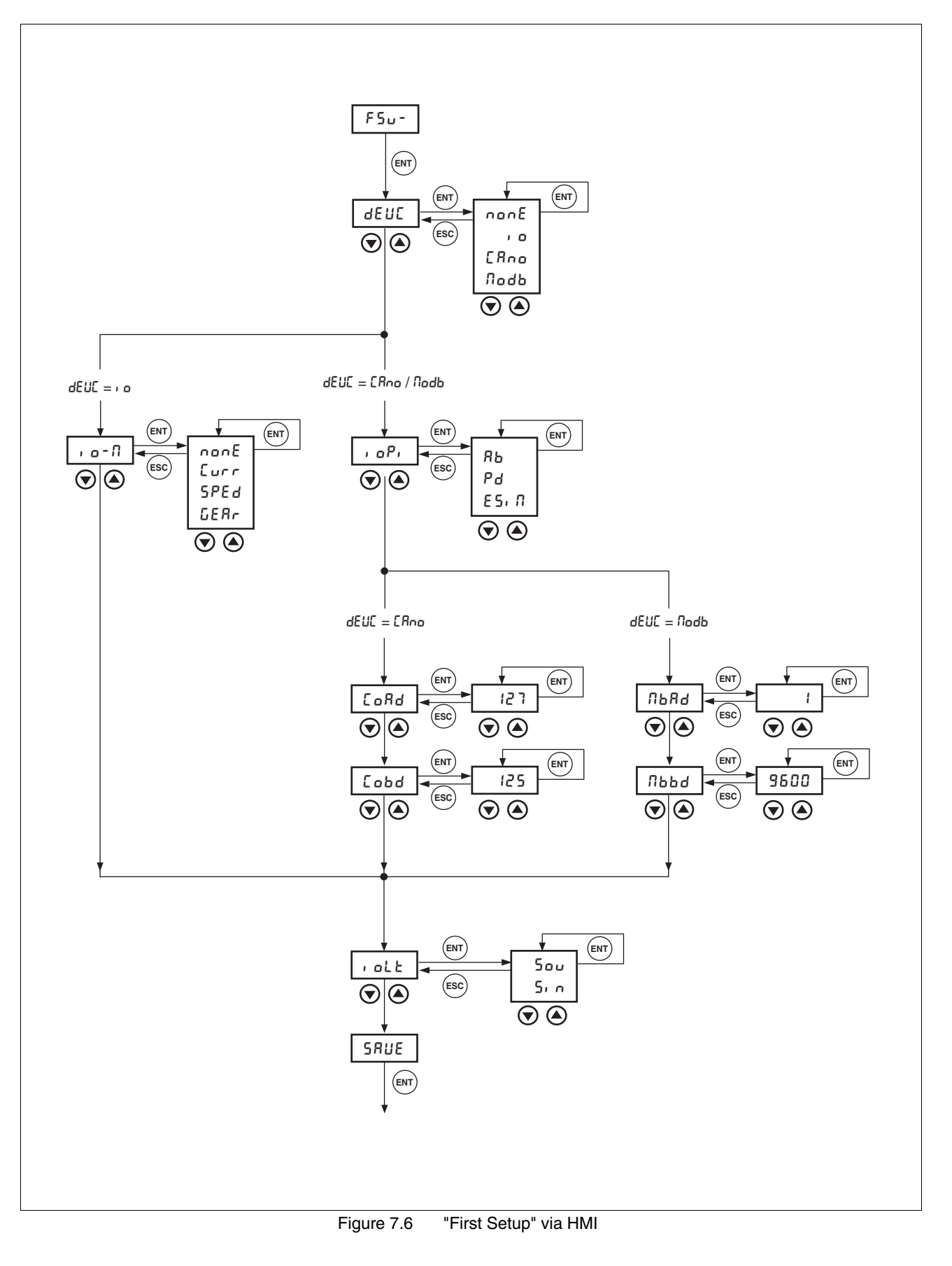

| Parameter Name<br>Code<br>HMI menu, Code | Description                                                                                                    | Unit<br>Minimum value<br>Default value<br>Maximum value                       | Data type<br>R/W<br>persistent<br>Expert  | Parameter address<br>via fieldbus           |
|------------------------------------------|----------------------------------------------------------------------------------------------------|-------------------------------------------------------------------------------|-------------------------------------------|---------------------------------------------|
| DEVcmdinterf<br>DEVC<br>NONEdEUE         | Specification of device control(7-13)<br><b>0 / none</b> : undefined (default))<br><b>1 / IODevice / IO</b> : Local control mode<br><b>2 / CANopenDevice / CanO</b> CANopen<br><b>3 / ModbusDevice / Modb</b> : Modbus<br>CAUTION: A change of the setting is not<br>activated until the unit is switched on again<br>(exception: Change of the value 0, at "First<br>cotum")                                                                                                    | -<br>0<br>0<br>4                                                              | UINT16<br>R/W<br>per.<br>-                | CANopen 3005:1 <sub>h</sub><br>Modbus 1282  |
| Defau                                    | <ul> <li>DEVcmdinerf = (dEUC = , □)</li> <li>Specify the oper every time it is so (, □ - Π).</li> <li>The operating mode</li> </ul>                                                                                                    | IODevice<br>ating mode in whic<br>witched on with the<br>es are described fro | h the unit wi<br>parameter<br>om page 8-1 | ill start by default<br>IOdefaultMode<br>2. |
| Parameter Name<br>Code<br>HMI menu, Code | Description                                                                                                    | Unit<br>Minimum value<br>Default value<br>Maximum value                       | Data type<br>R/W<br>persistent<br>Expert  | Parameter address<br>via fieldbus           |
| IOdefaultMode<br>IO-M<br>DRC-₁ ₀-1î      | Start-up of operating mode for 'local control<br>mode'(7-13)<br><b>0 / none / none</b> : none (default)<br><b>1 / CurrentControl / Curr</b> : Current controller<br>(reference value from ANA1)<br><b>2 / SpeedControl / Sped</b> : Speed controller<br>(reference value from ANA1)<br><b>3 / GearMode / Gear</b> : electronic gear<br>The operating mode is activated automati-<br>cally as soon as the drive switches to the<br>'OperationEnable' state and 'IODevice/IO' in<br>DEVcmdinterf is set.                                                                                                    | -<br>0<br>0<br>3<br>r                                                         | UINT16<br>R/W<br>per.                     | CANopen 3005:3 <sub>h</sub><br>Modbus 1286  |
| Function of the                          | <ul> <li>e RS422 interface</li> <li>DEVcmdinerf = (dEUC = ERno / N</li> <li>Set the assignment of the set of the set of</li></ul> | : CANopenDevice<br>odb)<br>ent for the RS422 i<br>c (, օԲ, ) paramete         | /ModbusDo<br>nterface with<br>r.          | evice<br>h the                              |

Unit controller ► Specify how the unit will be controlled with the parameter DEVcmdinterf (dEUE).

| Parameter Name<br>Code<br>HMI menu, Code        | Description                                                                                                    | Unit<br>Minimum value<br>Default value<br>Maximum value | Data type<br>R/W<br>persistent<br>Expert | Parameter address<br>via fieldbus          |
|-------------------------------------------------|----------------------------------------------------------------------------------------------------|---------------------------------------------------------|------------------------------------------|--------------------------------------------|
| IOposInterfac<br>IOPI<br>DRC-، ه <sup>p</sup> ، | Signal selection at position interface(7-13)<br>RS422 IO interface (Pos) as:<br><b>0 / ABinput / AB</b> : input ENC_A, ENC_B,<br>ENC_I (index pulse) 4x evaluation<br><b>1 / PDinput /PD</b> : input PULSE, DIR,<br>ENABLE2<br><b>2 / ESIMoutput / ESIM</b> : output: ESIM_A,<br>ESIM_B, ESIM_I<br>CAUTION: A change of the setting is not<br>activated until the unit is switched on again. | -<br>0<br>0<br>2                                        | UINT16<br>R/W<br>per.<br>-               | CANopen 3005:2 <sub>h</sub><br>Modbus 1284 |

Fieldbus CANopen

- DEVcmdinerf = CANopenDevice (dEUE = ERno)
- ► Specify the node address with the parameter CANadr (LoRd) and the baud rate with the parameter CANbaud (Lobd).

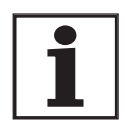

Every unit must have its own unique node address, which must be assigned only once in the network.

| Parameter Name<br>Code<br>HMI menu, Code | Description                                                                                                    | Unit<br>Minimum value<br>Default value<br>Maximum value | Data type<br>R/W<br>persistent<br>Expert | Parameter address<br>via fieldbus          |
|------------------------------------------|----------------------------------------------------------------------------------------------------|---------------------------------------------------------|------------------------------------------|--------------------------------------------|
| CANadr                                   | CANopen address (node number)(7-13) -<br>valid addresses (node numbers) : 1 to 127 127                                    | -                                                       | UINT16<br>R/W<br>per.<br>-               | CANopen 3017:2 <sub>h</sub><br>Modbus 5892 |
| COAD                                     |                                                                                                    | 1<br>127                                                |                                          |                                            |
| COM-E¤Rd                                 | CAUTION: A change of the setting is not<br>activated until the unit is switched on again<br>or after an NMT reset command | 127                                                     |                                          |                                            |
| CANbaud                                  | CANopen baud rate(7-13)<br>valid baud rates in kbaud :<br>50<br>125<br>250<br>500<br>1000                                 | -<br>50<br>125<br>1000                                  | UINT16<br>R/W<br>per.<br>-               | CANopen 3017:3 <sub>h</sub><br>Modbus 5894 |
| COBD                                     |                                                                                                    |                                                         |                                          |                                            |
| COM-Eobd                                 |                                                                                                    |                                                         |                                          |                                            |
|                                          | CAUTION: A change of the setting is not activated until the unit is switched on again.                                    |                                                         |                                          |                                            |

Fieldbus Modbus

DEVcmdinerf = ModbusDevice (dEUC = Nodb)

► Specify the node address with the parameter MBadr (ЛЬЯd) and the baud rate with the parameter MBbaud (ЛЬЬd).
| Parameter Name<br>Code<br>HMI menu, Code | Description                                                                            | Unit<br>Minimum value<br>Default value<br>Maximum value | Data type<br>R/W<br>persistent<br>Expert | Parameter address<br>via fieldbus          |
|------------------------------------------|----------------------------------------------------------------------------------------|---------------------------------------------------------|------------------------------------------|--------------------------------------------|
| MBadr                                    | Modbus address(7-13)                                                                   | -                                                       | UINT16                                   | CANopen 3016:4 <sub>h</sub>                |
| MBAD                                     | valid addresses : 1 to 247                                                             | 1                                                       | R/W<br>per.                              | Modbus 5640                                |
| СОМ-ПЬЯЧ                                 |                                                                                        | 247                                                     | -                                        |                                            |
| MBbaud                                   | Modbus baud rate(7-13)                                                                 | -                                                       | UINT16                                   | CANopen 3016:3 <sub>h</sub><br>Modbus 5638 |
| MBBD                                     | Allowed baud rates:                                                                    | 9600 R/W<br>19200 per                                   | R/W<br>per.                              |                                            |
| СОМ-ЛЬЬА                                 | 9600<br>19200<br>38400                                                                 | 38400                                                   | -                                        |                                            |
|                                          | CAUTION: A change of the setting is not activated until the unit is switched on again. |                                                         |                                          |                                            |

Select logic type

Specify the logic type with the parameter IOLogicType (r oLE). For more information see chapter 5-1.

| Parameter Name<br>Code<br>HMI menu, Code | Description                                                                                                    | Unit<br>Minimum value<br>Default value<br>Maximum value | Data type<br>R/W<br>persistent<br>Expert | Parameter address<br>via fieldbus          |
|------------------------------------------|----------------------------------------------------------------------------------------------------|---------------------------------------------------------|------------------------------------------|--------------------------------------------|
| IOLogicType                              | Logic type of the digital inputs/outputs(7-13)                                                                               | -                                                       | UINT16                                   | CANopen 3005:4 <sub>h</sub><br>Modbus 1288 |
| IOLT                                     | <ul> <li>0 / source / sou: for current supply outputs (default)</li> <li>1 / sink / sin: for current draw outputs</li> </ul> | 0<br>0<br>1                                             | R/W<br>per.<br>-                         |                                            |
| DRC-, oLt                                |                                                                                                    |                                                         |                                          |                                            |
|                                          | WARNING: A change of the setting is not<br>activated until the device is switched on<br>again.                               |                                                         |                                          |                                            |

| Data back-up  | <ul> <li>Back up all inputs on completion.<br/>HMI: Save your settings with 5RUE<br/>Commissioning software: Save your settings with the menu path<br/>"Configuration - Save in EEPROM"</li> </ul> |
|---------------|----------------------------------------------------------------------------------------------------|
|               | The device saves all set values in the EEPROM and displays the status הרלש, רלש or di 5 on the HMI.                                                                                                |
|               | A restart of the device is required to allow the changes to be accepted.                                                                                                    |
| Further steps | <ul> <li>Stick a label on the unit with all important information required in<br/>case of service, e.g. fieldbus type, address and baud rate.</li> </ul>                                           |
|               | Make the settings described below for commissioning.                                                                                                    |
|               | Note that you can only return to the "Initial Setup" by restoring the factory settings, see 8.6.10.2 "Restore factory settings" page 8-73.                                                         |

#### 7.4.2 Operating status (state diagram)

After switching on and at the start of an operating mode, a sequence of operating states is progressed through.

The relationship between the operating states and the state transitions is shown in the state diagram (state machine).

The operating states are internally monitored and influenced by monitoring and system functions, such as temperature and current monitoring

Graphic representation

The state diagram is shown graphically as a flow chart.

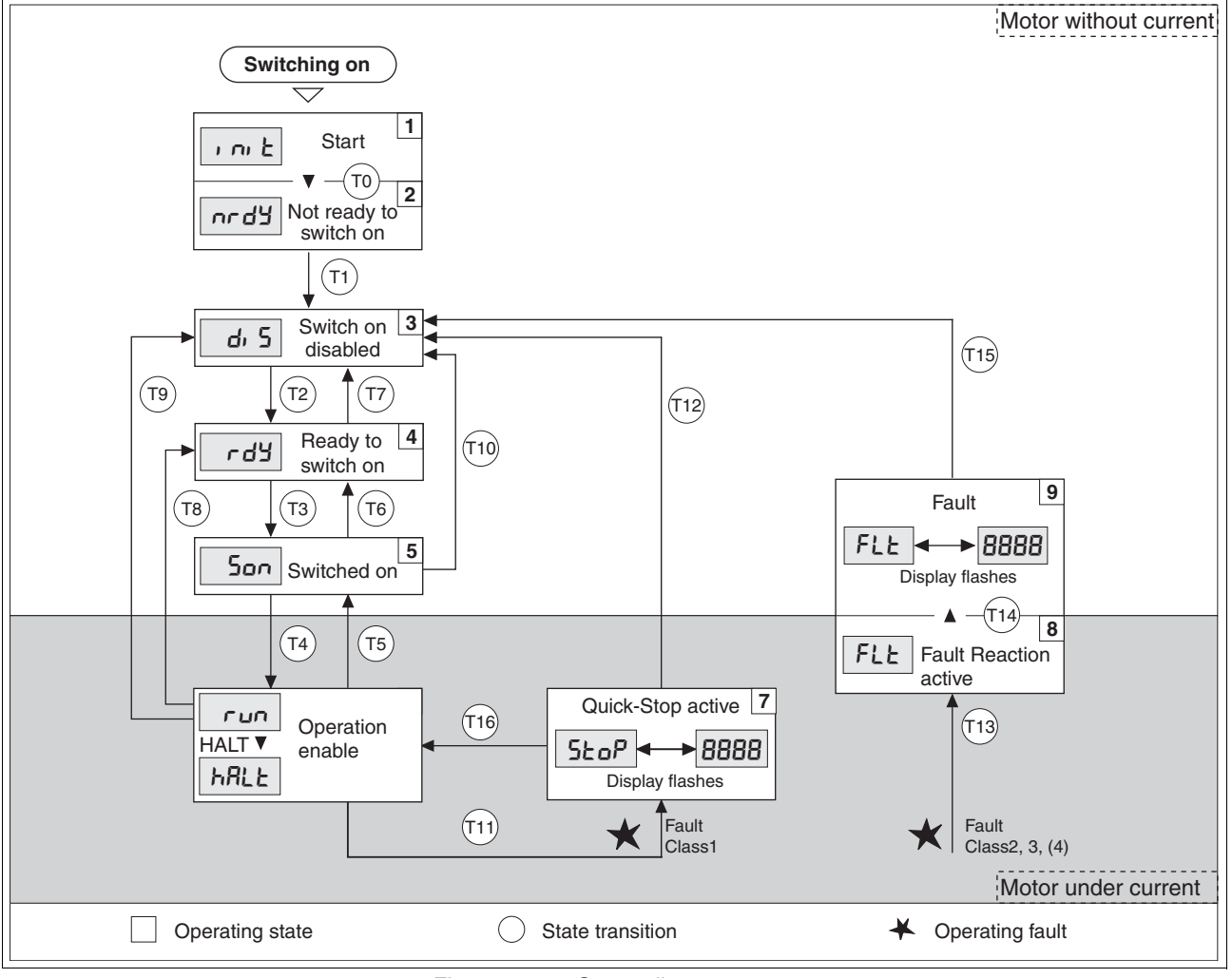

Figure 7.7 Status diagram

Operating states and mode transitions

For detailed information on operating states and mode transitions see page 8-4.

# 7.4.3 Setting basic parameters and limit values

|                    | A WARNING                                                                                                    |  |  |  |  |
|--------------------|----------------------------------------------------------------------------------------------------|--|--|--|--|
|                    | Unsuitable parameters may cause injury and damage to the system.                                                                                                    |  |  |  |  |
|                    | If unsuitable parameters are used, safety functions may fail, unexpected motions or responses to signals may occur.                                                                                                    |  |  |  |  |
|                    | • Prepare a list with the parameters required for the functions in use.                                                                                                    |  |  |  |  |
|                    | Check the parameters before operation.                                                                                                    |  |  |  |  |
|                    | <ul> <li>Start the system only if there are no persons or materials in<br/>the danger zone and the system can be operated safely.</li> </ul>                                                                                                    |  |  |  |  |
|                    | Failure to follow these instructions can result in death, se-<br>rious injury or equipment damage.                                                                                                    |  |  |  |  |
| Setting thresholds | Suitable thresholds must be calculated from the system configuration<br>and motor characteristics. So long as the motor is operated without ex-<br>ternal loads you will not need to change the default settings.                                                        |  |  |  |  |
|                    | The maximum motor current must for example be reduced as a deter-<br>mining factor of the torque if the permissible torque of a system compo<br>nent will otherwise be exceeded.                                                                                         |  |  |  |  |
| Current limiting   | To protect the drive system, the maximum current flowing can be modi fied with the CTRL_I_max parameter. The maximum current for the "Quick Stop" function can be limited with the LIM_I_maxQSTP parameter and for the "Halt" function with the LIM_I_maxHalt parameter. |  |  |  |  |
|                    | Acceleration and deceleration are limited with ramp functions in the point-to-point, speed profile and referencing modes.                                                                                                    |  |  |  |  |
|                    | Specify the maximum motor current with the CTRL_I_max parameter.                                                                                                    |  |  |  |  |
|                    | <ul> <li>Specify the maximum current for "Quick Stop" with the<br/>LIM_I_maxQSTP parameter.</li> </ul>                                                                                                    |  |  |  |  |
|                    | Specify the maximum current for "Halt" with the LIM_I_maxHalt parameter.                                                                                                    |  |  |  |  |

| Parameter Name<br>Code<br>HMI menu, Code | Description                                           | Unit<br>Minimum value<br>Default value<br>Maximum value | Data type<br>R/W<br>persistent<br>Expert | Parameter address<br>via fieldbus |
|------------------------------------------|-------------------------------------------------------|---------------------------------------------------------|------------------------------------------|-----------------------------------|
| CTRL_I_max                               | Current limiting(7-19)                                | A <sub>pk</sub>                                         | UINT16                                   | CANopen 3012:1 <sub>h</sub>       |
| IMAX                                     | Value must not exceed max. permissible cur-           | - 0.00<br><br>299.99                                    | R/W<br>per.<br>-                         | Modbus 4610                       |
| SET-, NRH                                | rent of motor or power amplifier.                     |                                                         |                                          |                                   |
|                                          | Default is the smallest value of M_I_max and PA_I_max | <b>Fieldbus</b><br>0                                    |                                          |                                   |
|                                          |                                                       | 29999                                                   |                                          |                                   |

| Parameter Name<br>Code<br>HMI menu, Code | Description                                                                                                    |                                                                                                    | Unit<br>Minimum value<br>Default value<br>Maximum value | Data type<br>R/W<br>persistent<br>Expert | Parameter address<br>via fieldbus          |
|------------------------------------------|----------------------------------------------------------------------------------------------------|----------------------------------------------------------------------------------------------------|---------------------------------------------------------|------------------------------------------|--------------------------------------------|
| LIM_I_maxQSTP                            | Current limiting for C                                                                                                    | uick Stop(8-63)                                                                                                    | A <sub>pk</sub>                                         | UINT16                                   | CANopen 3011:5 <sub>h</sub>                |
| LIQS<br>SET-L, 95                        | Max. current during<br>resulting from an erro<br>and when a software<br>Maximum and defau<br>on motor and power                                          | braking via torque ramp<br>or with error class 1 or 2,<br>e stop is triggered<br>It value setting depend<br>amplifier | -                                                       | R/W<br>per.<br>-                         | Modbus 4362                                |
| LIM_I_maxHalt<br>LIHA<br>SET-L, hR       | In 0.01Apk steps<br>Current limiting for H<br>Max. current during<br>mination of an opera<br>Maximum and defau<br>on motor and power<br>in 0.01Apk steps | lalt(8-64)<br>braking after Halt or ter-<br>ting mode.<br>It value settings depend<br>amplifier                       | A <sub>pk</sub><br>-<br>-                               | UINT16<br>R/W<br>per.<br>-               | CANopen 3011:6 <sub>h</sub><br>Modbus 4364 |
|                                          | Speed limitation                                                                                                    | The maximum speed<br>protect the drive syst<br>► Specify the maxim<br>CTRL_n_max.                                     | l can be limited wit<br>tem.<br>num motor speed         | h the param                              | eter CTRL_n_max to<br>ameter               |
| Parameter Name<br>Code<br>HMI menu, Code | Description                                                                                                    |                                                                                                    | Unit<br>Minimum value<br>Default value<br>Maximum value | Data type<br>R/W<br>persistent<br>Expert | Parameter address via fieldbus             |
| CTRL_n_max                               | Speed limitation(7-1                                                                                                    | 9)                                                                                                    | 1/min                                                   | UINT16                                   | CANopen 3012:2 <sub>h</sub>                |
| NMAX                                     | Max. speed of rotation                                                                                                    | on motor must not be                                                                                                  | 0<br>-                                                  | R/W<br>per.                              | Modbus 4612                                |

per.

-

13200

Default is the maximum speed of the motor (see M\_n\_max)

exceeded

SET-n/18H

#### 7.4.4 Analogue inputs

| Analog inputs | The analogue inputs allow analogue input voltages between -10V and |
|---------------|--------------------------------------------------------------------|
|               | +10V to be read in. The current voltage value on ANA1+ can be read |
|               | using the parameter ANA1_act                                       |

- Power amplifier power is switched off. Controller power supply is switched on.
- At the analogue input ANA1or ANA2 apply a voltage in the range of  $\pm 10 V_{DC}.$
- Check the applied voltage with the parameter ANA1\_act or ANA2\_act.

| Parameter Name<br>Code<br>HMI menu, Code | Description                            | Unit<br>Minimum value<br>Default value<br>Maximum value | Data type<br>R/W<br>persistent<br>Expert | Parameter address<br>via fieldbus |
|------------------------------------------|----------------------------------------|---------------------------------------------------------|------------------------------------------|-----------------------------------|
| ANA1_act                                 | Voltage value analogue input ANA1()    | mV                                                      | INT16                                    | CANopen 3009:1 <sub>h</sub>       |
| A1AC                                     |                                        | -10000                                                  | R/-<br>-                                 | Modbus 2306                       |
| STA-R IRC                                |                                        | 10000                                                   | -                                        |                                   |
| ANA2_act                                 | Voltage value analogue input ANA2(8-2) | mV                                                      | INT16                                    | CANopen 3009:5 <sub>h</sub>       |
| A2AC                                     |                                        | -10000                                                  | R/-<br>-                                 | Modbus 2314                       |
| STA-R2RC                                 |                                        | 10000                                                   | -                                        |                                   |

Reference value An input voltage at ANA1 can be used as a reference value for the operating mode current control or speed control. The reference value for a voltage of +10V can be set over the parameter ANA1\_I\_scale or ANA1\_n\_scale.

| Parameter Name<br>Code<br>HMI menu, Code                                                                                                    | Description                                                                                                    | Unit<br>Minimum value<br>Default value<br>Maximum value | Data type<br>R/W<br>persistent<br>Expert   | Parameter address<br>via fieldbus          |
|----------------------------------------------------------------------------------------------------|----------------------------------------------------------------------------------------------------|---------------------------------------------------------|--------------------------------------------|--------------------------------------------|
| ANA1_I_scaleSetpoint current in current control operating<br>mode at 10V on ANA1(7-21)A1ISAn inversion of the evaluation of the ana-<br>logue signal can be run with a neg. advance<br>sign | A <sub>pk</sub><br>-300.00<br>3.00<br>300.00                                                                                                    | INT16<br>R/W<br>per.<br>-                               | CANopen 3020:3 <sub>h</sub><br>Modbus 8198 |                                            |
|                                                                                                    | sign                                                                                                    | <b>Fieldbus</b><br>-30000<br>300<br>30000               |                                            |                                            |
| ANA1_n_scale<br>A1NS<br>SET-R In5                                                                                                    | Setpoint speed in speed control operating<br>mode at 10V on ANA1()<br>The internal maximum speed is limited to the<br>current setting in CTRL_n_max<br>A preceding negative sign can be used to<br>effect an inversion of the evaluation of the<br>analogue signal | 1/min<br>-30000<br>3000<br>30000                        | INT16<br>R/W<br>per.<br>-                  | CANopen 3021:3 <sub>h</sub><br>Modbus 8454 |

Offset and the zero voltage window

An offset can be parameterized for the input voltage at ANA1 over the parameter ANA1\_offset and a zero voltage window can be parameterized over the parameter ANA1\_win.

| This corrected input voltage gives the voltage for the operating modes   |
|--------------------------------------------------------------------------|
| current control and speed control as well as the reading value for para- |
| meters ANA1_act.                                                         |

| Parameter Name<br>Code<br>HMI menu, Code | Description                                                                                                    | Unit<br>Minimum value<br>Default value<br>Maximum value | Data type<br>R/W<br>persistent<br>Expert | Parameter address<br>via fieldbus          |             |
|------------------------------------------|----------------------------------------------------------------------------------------------------|---------------------------------------------------------|------------------------------------------|--------------------------------------------|-------------|
| ANA1_offset                              | Offset at analogue input ANA1()<br>The ANA1 analogue input is corrected/relo-<br>cated by the offset. A defined zero-voltage<br>window acts in the range of the zero cros-<br>sing of the corrected ANA1 analogue input. | mV                                                      | INT16                                    | CANopen 3009:B <sub>h</sub><br>Modbus 2326 |             |
| A1OF                                     |                                                                                                    | -5000<br>0                                              | R/W<br>per                               |                                            |             |
| SET-R IGF                                |                                                                                                    | 5000                                                    | -                                        |                                            |             |
| ANA1_win                                 | Zero voltage window on analogue input                                                                                                    | mV                                                      | UINT16                                   | CANopen 3009:9 <sub>h</sub>                |             |
| A1WN                                     | ANA1()                                                                                                    | ANA1() 0                                                | 0                                        | R/W                                        | Modbus 2322 |
| SET-A Iun                                | Value up to which an input voltage is inter-<br>preted as 0V<br>Example: Setting 20mV<br>->range from -20 +20mV is interpreted as<br>0mV                                                                                 | 1000                                                    | -                                        |                                            |             |

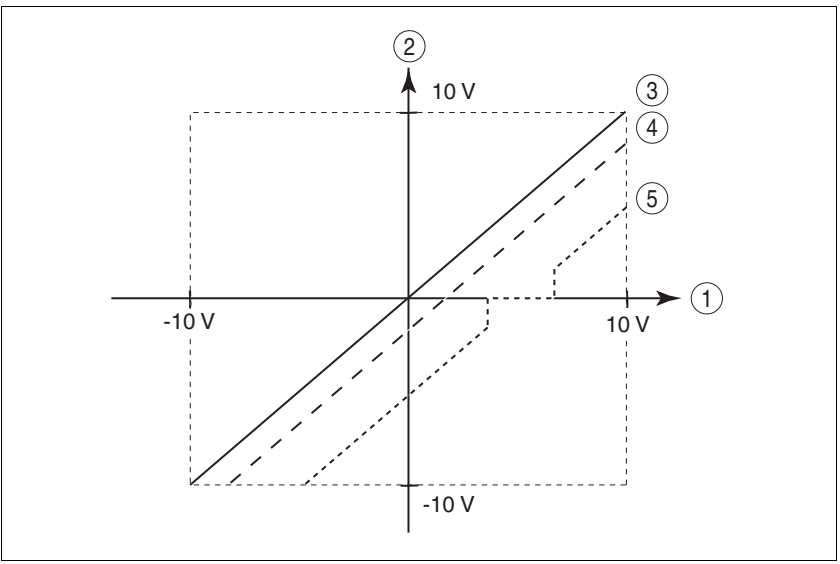

Figure 7.8 Offset and zero voltage window

- (1) Input voltage at ANA1
- (2) Voltage value for current control and speed control operating modes as well as reading value of parameter ANA1\_act
- (3) Input voltage without processing
- (4) Input voltage with offset
- (5) Input voltage with offset and zero voltage window

#### Limitations

- A current limitation or speed limitation can be activated over the analogue input ANA2.
  - ► Specify the limit type with the parameter ANA2LimMode.
  - ► Specify the scaling of the limit at +10V with the parameter ANA2\_I\_max or ANA2\_n\_max.

| Parameter Name<br>Code<br>HMI menu, Code | Description                                                                                                    | Unit<br>Minimum value<br>Default value<br>Maximum value                          | Data type<br>R/W<br>persistent<br>Expert | Parameter address<br>via fieldbus          |
|------------------------------------------|----------------------------------------------------------------------------------------------------|----------------------------------------------------------------------------------|------------------------------------------|--------------------------------------------|
| ANA2LimMode<br>A2MO<br>DRC- <i>R2No</i>  | Selection of limit by ANA2()<br><b>0 / none</b> : no limit<br><b>1 / Current Limitation / CURR</b> : Limit refe-<br>rence current value at current controller<br>(Limit value at 10V in ANA2_l_max)<br><b>2 / Speed Limitation / SPED</b> : Limit speed<br>reference value at speed controller<br>(Limit value at 10V in ANA2_n_max) | -<br>0<br>0<br>2                                                                 | UINT16<br>R/W<br>per.<br>-               | CANopen 3012:B <sub>h</sub><br>Modbus 4630 |
| ANA2_I_max<br>A2IM<br>DRC-#2+ f1         | Current limiting at 10 V input voltage on<br>ANA2()<br>The maximum limiting value is the lesser<br>value of ImaxM and ImaxPA                                                                                                    | A <sub>pk</sub><br>0.00<br>3.00<br>300.00<br><b>Fieldbus</b><br>0<br>300<br>3000 | UINT16<br>R/W<br>per.<br>-               | CANopen 3012:C <sub>h</sub><br>Modbus 4632 |
| ANA2_n_max<br>A2NM<br>DRC-#2ກກ           | Speed limiting at 10 V input voltage on<br>ANA2()<br>The minimum limiting speed is set to 100<br>rpm, i.e. analogue values that implement a<br>lower speed of rotation have no effect.<br>The max. speed of rotation is also limited by<br>the setting value in CTRL_n_max.                                                          | 1/min<br>500<br>3000<br>30000                                                    | UINT16<br>R/W<br>per.<br>-               | CANopen 3012:D <sub>h</sub><br>Modbus 4634 |

#### 7.4.5 Digital inputs/outputs

The switching states of the digital inputs and outputs can be displayed on the HMI and displayed and modified using the commissioning software or the fieldbus.

- *HMI* The signal states can be displayed with the HMI, but they cannot be modified.
  - Call up the menu point  $5ER/r_{o}R_{c}$ .
  - $\triangleleft$  You will see the digital inputs (Bit 0-7) bit-coded.
  - ▶ Press the "up arrow".
  - ✓ You will see the digital inputs (Bit 8, 9) bit-coded.

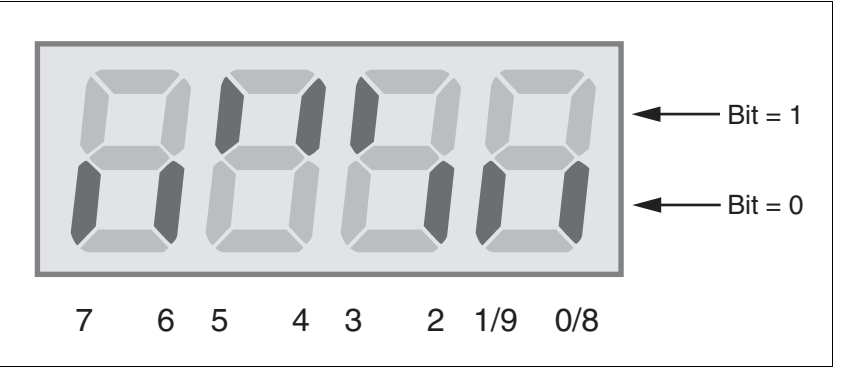

Figure 7.9 HMI, status display of the digital inputs/outputs

| Bit | Local controller opera- | Fieldbus control mode | I/O |
|-----|-------------------------|-----------------------|-----|
|     | ung mode                |                       |     |
| 0   | -                       | REF                   | I   |
| 1   | FAULT_RES               | LIMN                  | I   |
| 2   | ENABLE                  | LIMP                  | I   |
| 3   | HALT                    | HALT                  | I   |
| 4   | PWRR_B                  | PWRR_B                | I   |
| 5   | PWRR_A                  | PWRR_A                | I   |
| 6   | ENABLE2 <sup>1)</sup>   | -                     | I   |
| 7   | -                       | -                     | I   |
| 8   | NO_FAULT                | NO_FAULT              | 0   |
| 9   | ACTIVE1_OUT             | ACTIVE1_OUT           | 0   |

1) only with IOposInterfac = PDinput

*Fieldbus* The current switching states are displayed bit-coded in the parameter \_\_IO\_act. The values 1 and 0 indicate whether an input or output is active.

| Parameter Name<br>Code<br>HMI menu, Code | Description                                                                                                    | Unit<br>Minimum value<br>Default value<br>Maximum value | Data type<br>R/W<br>persistent<br>Expert | Parameter address<br>via fieldbus          |
|------------------------------------------|----------------------------------------------------------------------------------------------------|---------------------------------------------------------|------------------------------------------|--------------------------------------------|
| _IO_act<br>IOAC<br>STA-, <i>םRE</i>      | Status of digital inputs and outputs(7-24)<br>Assignment of 24V inputs:<br>(Local control mode)<br>Bit 0: -<br>Bit 1: FAULT_RESET<br>Bit 2: ENABLE<br>Bit 3: HALT<br>Bit 4: PWRR_B<br>Bit 5: PWRR_A<br>Bit 6: ENABLE2<br>Bit 7: reserved<br>Bit 6 forms the ENABLE only under the follo-<br>wing conditions:<br>DEVcmdinterf = IODevice<br>and<br>IOposInterfac = Pdinput<br>(fieldbus control mode)<br>Bit 0: REF Bit<br>1: LIMN,CAP2<br>Bit 2: LIMP,CAP1<br>Bit 3: HALT<br>Bit 4: PWRR_B<br>Bit 5: PWRR_A<br>Bit 6: -<br>Bit 7: reserved<br>assignment 24V outputs:<br>Bit 8: NO_FAULT<br>Bit 9: ACTIVE |                                                         | UINT16<br>R/-<br>-                       | CANopen 3008:1 <sub>h</sub><br>Modbus 2050 |

## 7.4.6 Testing limit switches signals in fieldbus devices

#### Loss of control!

The use of  $\overline{\text{LIMP}}$  and  $\overline{\text{LIMN}}$  can offer some protection against hazards (e.g. impact on mechanical stop caused by incorrect motion defaults).

**A** CAUTION

- Use <u>LIMP</u> and <u>LIMN</u> where possible.
- Check that the external sensors or switches are correctly connected.
- Check the correct functional installation of the limit switches The limit switches must be mounted in a position far enough away from the mechanical stop to allow an adequate braking distance.
- The functions must be enabled to use  $\overline{\texttt{LIMP}}$  and  $\overline{\texttt{LIMN}}$ .
- This function cannot provide protection against faulty functioning of the product or the sensors.

Failure to follow these instructions can result in injury or equipment damage.

- Set up the limit switches so the drive cannot traverse through the limit switch.
- ► Trigger the limit switches manually.
- ⊲ The HMI shows an error message, see Diagnostics from page 10-3

The release of the input signals  $\overline{\text{LIMP}}$ ,  $\overline{\text{LIMN}}$  and  $\overline{\text{REF}}$  and the evaluation at active 0 or active 1 can be changed with the parameters of the same name, see page 8-45.

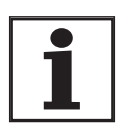

Use the active 0 monitoring signals if possible, because they are proof against wire breakage.

#### 7.4.7 Testing safety functions

Operation with "Power Removal"

If you wish to use the "Power Removal" safety function , carry out the following steps:

- Power amplifier supply voltage is switched off. Controller supply voltage is switched off.
- ► Check that the inputs <u>PWRR\_A</u> and <u>PWRR\_B</u> are insulated from each other. The two signals must not be connected.
- Power amplifier supply voltage is switched on. Controller supply voltage is switched on.
- Start the jog operating mode (without motor movement). (see page 8-15)
- ► Trigger the safety disconnection. <u>PWRR\_A</u> and <u>PWRR\_B</u> must be switched off simultaneously.
- The power amplifier is switched off and error message 1300 is displayed. (CAUTION: error message 1301 displays a wiring error.)
- Check that the parameter IO\_AutoEnable (HMI: drc-/, oRE) is set to "off" for protection against unexpected restart.
- Check the behaviour of the drive in error states.
- ▶ Record all tests of the safety function in the acceptance record.

Operation without "Power Removal" If yo

- If you do not wish to use the "Power Removal" safety function:
  - ► Check that the inputs <u>PWRR\_A</u> and <u>PWRR\_B</u> are connected to +24VDC.

## 7.4.8 Checking holding brake

|                            | A WARNING                                                                                                    |
|----------------------------|----------------------------------------------------------------------------------------------------|
|                            | Unexpected motion may cause injury and damage to the system                                                                                                    |
|                            | For example, if the brake is released with vertical axes an unexpec-<br>ted motion may be triggered in the system.                                                              |
|                            | <ul> <li>Make sure that no damage will be caused by the load drop-<br/>ping.</li> </ul>                                                                                         |
|                            | <ul> <li>Run the test only if there are no persons or materials in the<br/>danger zone of the moving system components.</li> </ul>                                              |
|                            | Failure to follow these instructions can result in death, se-<br>rious injury or equipment damage.                                                                              |
| Testing from HBC to brake  | <ul> <li>Supply voltage is present at HBC, LED "24V on" is lit up.</li> </ul>                                                                                                   |
|                            | <ul> <li>Switch off the power amplifier supply voltage.</li> </ul>                                                                                                    |
|                            | $\lhd$ The unit switches to the operating status "Switch on disabled"                                                                                                    |
|                            | Press the "Release brake" button on the HBC several times to<br>release and close the brake alternately.                                                                        |
|                            | The LED "Brake released" on the HBC flashes if there is brake<br>voltage present and the brake is released by the button.                                                       |
|                            | Test that the axle can be moved manually with the brake lifted (take<br>gearbox into account, if applicable).                                                                   |
| Testing from device to HBC | The device is in operating status "Ready to switch on" and the para-<br>meters for the holding brake must be set, see chapter 8.6.8 "Bra-<br>king function with HBC" page 8-69. |
|                            | Start jog operating mode<br>(HMI: שםם / 5٤-٤)                                                                                                    |
|                            | The HMI displays عالى. The brake is released. The LED "Brake<br>released" on the HBC is lit up if there is brake voltage present and<br>the brake is released.                  |

For more information on the HBC see page 3-10, 6-31 and 12-1.

#### 7.4.9 Check direction of rotation

Direction of rotation

Rotation of the motor shaft in a positive or negative direction of rotation. A positive direction of rotation is defined as the motor shaft rotating clockwise as the observer faces the end of the protruding shaft.

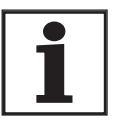

The initial setting of the controller parameters may result in an unstable closed-loop control at inertia ratios of "J ext" to "J motor" >10.

- Start jog operating mode (HMI: Joū- / 5ErE)
- $\triangleleft$  The HMI displays  $J_{\mathbf{L}}$ .
- Start a movement in clockwise rotation (HMI: "up arrow")
- ⊲ The motor rotates in clockwise rotation. The HMI shows Ju-
- Start a movement in the counterclockwise rotation (HMI: "down arrow")
- The motor rotates in counterclockwise rotation.
   The HMI shows JG

## **A** WARNING

#### Unexpected movement if motor phases are reversed!

Reversal of the motor phases can cause unexpected movements at high acceleration.

- Use the parameter POSdirOfRotat to reverse the direction of rotation, if required.
- Do not reverse the motor phases.

Failure to follow these instructions can result in death, serious injury or equipment damage.

If the arrow and direction of rotation do not match, correct this with the parameter POSdirOfRotat, see 8.6.9 "Reversal of direction of rotation" page 8-71.

### 7.4.10 Setting parameters for encoder simulation

Defining resolution for encoder simulation

The resolution for the encoder simulation can be scaled with the parameter  ${\tt ESIMscale}.$ 

- The functionality is only active if the parameter IOposInterfac is set to "ESIM".
- ► Specify the resolution with the parameter ESIMscale.

| Parameter Name<br>Code<br>HMI menu, Code | Description                                                                                                    | Unit<br>Minimum value<br>Default value<br>Maximum value | Data type<br>R/W<br>persistent<br>Expert | Parameter address<br>via fieldbus |
|------------------------------------------|----------------------------------------------------------------------------------------------------|---------------------------------------------------------|------------------------------------------|-----------------------------------|
| ESIMscale                                | Encoder simulation - setting the resolution()                                                                                                    | Inc                                                     | UINT16                                   | CANopen 3005:15 <sub>h</sub>      |
| ESSC                                     | Software version 1.102:                                                                                                    | 8<br>4096                                               | R/W<br>per.                              | Modbus 1322                       |
| DRC-E55E                                 | I he following resolutions are adjustable:<br>128<br>256<br>512<br>1024<br>2048<br>4096                                                                                              | 65535                                                   | -                                        |                                   |
|                                          | from software version 1.103:<br>the complete value range is available for the<br>resolution.                                                                                         |                                                         |                                          |                                   |
|                                          | For resolutions that can be divided by 4 the index pulse must be at A=high and B=high.                                                                                               |                                                         |                                          |                                   |
|                                          | CAUTION: the values are not enabled until<br>the controller is restarted. After the write<br>access a wait of at least 1 second is required<br>until the controller is switched off. |                                                         |                                          |                                   |

The index pulse can be defined by setting the absolute position encoder, see chapter 7.4.11 "Setting parameters for encoder".

#### 7.4.11 Setting parameters for encoder

Setting an encoder absolute position when starting up the device reads the absolute position of the motor from the encoder. The current absolute position can be shown with the parameter \_p\_absENCusr.

At motor standstill the new absolute position of the motor can be defined at the current mechanical motor position with the parameter ENC\_pabsusr. The value can be transferred with the power amplifier active and inactive. Setting the absolute position also shifts the position of the index pulse of the encoder and the index pulse of the encoder simulation.

In the commissioning software you will find the parameter via the menu "Display - Specific panels".

| Parameter Name<br>Code<br>HMI menu, Code | Description                                                                                                    | Unit<br>Minimum value<br>Default value<br>Maximum value | Data type<br>R/W<br>persistent<br>Expert | Parameter address<br>via fieldbus           |
|------------------------------------------|----------------------------------------------------------------------------------------------------|---------------------------------------------------------|------------------------------------------|---------------------------------------------|
| _p_absENCusr                             | Absolute position based on motor encoder working range in user-defined units(7-31)                                                                                                    | usr                                                     | UINT32<br>R/-                            | CANopen 301E:F <sub>h</sub><br>Modbus 7710  |
| -                                        | Value range is set by sensor type<br>With Singleturn motor encoders the value is<br>set with reference to one motor revolution,<br>with multiturn motor encoders with reference<br>to the total working range of the sensor (e.g.<br>4096 revs.)<br>Caution! Position is only valid after determi-<br>nation of the motor absolute position.<br>With invalid motor absolute position :<br>WarnLatched<br>WarnActive<br>Bit 13=1: absolute position of motor not yet<br>detected                                                | -                                                       | -                                        |                                             |
| ENC_pabsusr                              | Setting position of the motor encoder directly(7-31)                                                                                                    | usr<br>0                                                | UINT32<br>R/W                            | CANopen 3005:16 <sub>h</sub><br>Modbus 1324 |
| -                                        | Value range depends on the sensor type.                                                                                                    | -<br>2147483647                                         | -                                        |                                             |
|                                          | SRS: Sincos single turn:<br>0max_pos_usr/rev 1<br>SRM: Sincos multiturn:<br>0 (4096 * max_pos_usr/rev.) -1                                                                                                    |                                                         |                                          |                                             |
|                                          | max_pos_usr/rev.: maximum user position<br>for one motor revolution, with default position<br>scaling this value is 16384.                                                                                                    |                                                         |                                          |                                             |
|                                          | <ul> <li>!!!Important:</li> <li>* If the process is to be conducted with direction inversion function, it must be set before setting the motor encoder position</li> <li>* The setting value will only be active when the controller is switched on the next time.</li> <li>After the write access a wait of at least 1 second is required until the controller is switched off.</li> <li>* Changing the value also changes the position of the virtual index pulse and the index pulse displaced at ESIM function.</li> </ul> |                                                         |                                          |                                             |

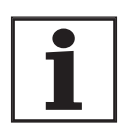

Position processing with SinCos single turn

Position processing with SinCos Multiturn If the device or the motor is replaced, a new adjustment will be required.

With the SinCos Singleturn the position of the index pulse of the encoder and the position of the index pulse of the encoder simulation can be shifted by setting a new absolute position. At position value 0 the index pulse is defined at the current mechanical motor position.

With the SinCos Multiturn the mechanical working range of the motor can be shifted to the continuous range of the sensor by setting a new absolute position.

If the motor is moved anticlockwise from the absolute position 0, the Sin-Cos multiturn receives an underrun of its absolute position. In contrast, the internal actual position counts mathematically forward and sends a negative position value. After switching off and on the internal actual position would no longer show the anticlockwise position value but the absolute position of the sensor.

To prevent these jumps caused by underrun or overrun - i.e. unsteady positions in the area of travel, the absolute position in the sensor must be set so the mechanical limits are within the continuous range of the sensor.

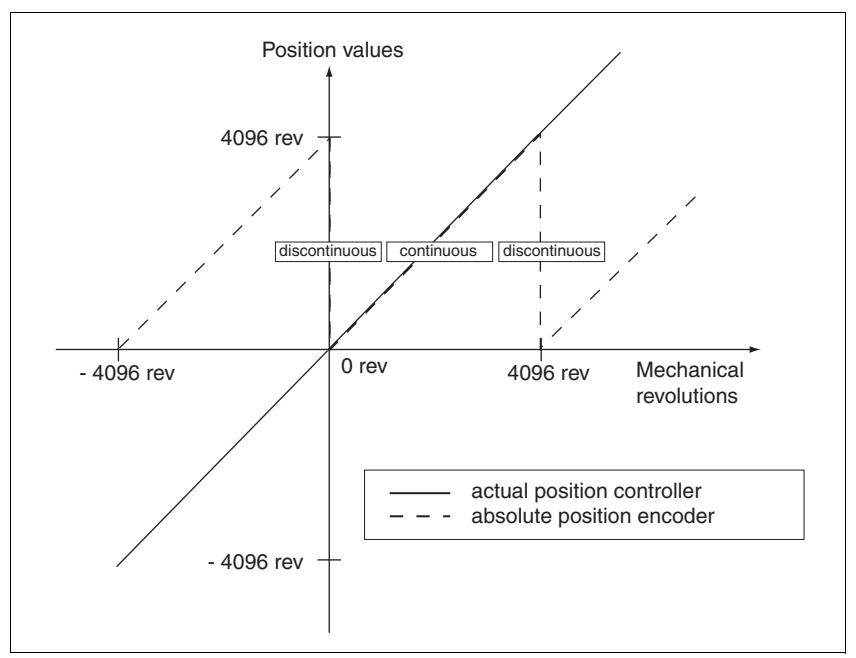

Figure 7.10 SinCos Multiturn position values

When setting the absolute position at the mechanical limit set a position value >0. This ensures that when the drive is moved within the mechanical limits of the system the resulting sensor position is always within the continuous range of the sensor.

## 7.4.12 Setting parameters for braking resistor

## **A** WARNING

Risk of injury and damage to system components by unbraked motor!

An insufficient braking resistor causes overvoltage on the DC bus and switches off the power amplifier. The motor is no longer actively braked.

- Make sure that the braking resistor is sufficiently dimensioned.
- · Check the setting of the parameter for the braking resistor.
- Check the temperature of the braking resistor by conducting a test run under the most critical conditions.
- During the test make sure that at higher mains voltage there is less reserve in the capacitors on the DC bus.

Failure to follow these instructions can result in death, serious injury or equipment damage.

If an external braking resistor is connected, the parameter  ${\tt RESint\_ext}$  must be set to "external".

The values of the external braking resistor must be set in the parameters RESext\_P, RESext\_R and RESext\_ton, see chapter 3.5.1 "External braking resistors" page 3-10.

If the actual brake output exceeds the maximum allowable brake output, the device will output an error message and the power amplifier will be switched off.

# **A** WARNING

Hot surfaces can cause burns, fire and damage to system components.

The braking resistor may heat up to over 250°C depending on the operating mode.

- Prevent contact with the hot braking resistor.
- Do not place flammable or heat-sensitive components in the immediate vicinity of the braking resistor.
- Ensure good heat dissipation.
- Check the temperature of the braking resistor by conducting a test run under the most critical conditions.

Failure to follow these instructions can result in death, serious injury or equipment damage.

▶ Test the function of the braking resistor under realistic conditions.

# Commissioning

| Parameter Name<br>Code<br>HMI menu, Code | Description                                                                                                    | Unit<br>Minimum value<br>Default value<br>Maximum value | Data type<br>R/W<br>persistent<br>Expert | Parameter address<br>via fieldbus           |
|------------------------------------------|----------------------------------------------------------------------------------------------------|---------------------------------------------------------|------------------------------------------|---------------------------------------------|
| RESint_ext                               | Control of braking resistor(7-19)<br><b>0 / internal</b> : internal braking resistor<br><b>1 / external</b> : external braking resistor | -<br>0<br>0<br>1                                        | UINT16<br>R/W<br>per.<br>-               | CANopen 3005:9 <sub>h</sub><br>Modbus 1298  |
| RESext_P                                 | Nominal power of external braking resis-<br>tor(7-19)                                                                                   | W<br>1<br>10<br>32767                                   | UINT16<br>R/W<br>per.<br>-               | CANopen 3005:12 <sub>h</sub><br>Modbus 1316 |
| RESext_R                                 | Resistance value of external braking resis-<br>tor(7-19)                                                                                | Ω<br>0.01<br>100.00<br>327.67                           | UINT16<br>R/W<br>per.<br>-               | CANopen 3005:13 <sub>h</sub><br>Modbus 1318 |
|                                          |                                                                                                    | <b>Fieldbus</b><br>1<br>10000<br>32767                  |                                          |                                             |
| RESext_ton                               | max. permissible switch-in time for external braking resistor(7-19)                                                                     | ms<br>1<br>1<br>30000                                   | UINT16<br>R/W<br>per.<br>-               | CANopen 3005:11 <sub>h</sub><br>Modbus 1314 |

#### 7.4.13 Run autotuning

Autotuning determines the friction torque, an ever present load torque, and considers it in the calculation of the mass moment of inertia of the total system.

External factors, such as a load on the motor, are taken into account. Autotuning optimises the parameters for the controller settings see chapter 7.5 "Controller optimisation with step response".

Autotuning also supports typical vertical axes.

Autotuning is not suitable for inertia ratios of "J ext" to "J motor" >10.

## **A** WARNING

Unexpected movement may cause injury and damage to the system.

Autotuning moves the motor to set the drive controller. If incorrect parameters are input unexpected movements may occur or monitoring functions may be disabled.

- Check the parameters AT\_dir and AT\_dismax. The travel for the braking ramp in case of error must also be taken into account.
- Check that the parameter  $\texttt{LIM\_I\_maxQSTP}$  for Quick-Stop is correctly set.
- If possible, use the limit switches  $\overline{\text{LIMN}}$  and  $\overline{\text{LIMP}}$ .
- Make sure that a functioning button for EMERGENCY STOP is within reach.
- Make sure that the system is free and ready for the motion before starting the function.

Failure to follow these instructions can result in death, serious injury or equipment damage.

- Select the setting for the AT\_mechanics parameter corresponding to your mechanical system. If in doubt, select a softer coupling (less rigid mechanism, see Figure 7.12).
- Start the Autotuning with the commissioning software with the menu path "Operating Mode - Automatic optimisation". Also note additional settings in the "Display - Specific Displays" menu.

Autotuning can also be started from the HMI (Lun- / 5LrE).

The calculated values are accepted immediately without an additional save.

If the Autotuning is interrupted with an error message, the default values are imported. Change the mechanical position and start the Autotuning again. If you want to check the plausibility of the calculated values, they can be displayed, see also 7.4.14 "Extended settings for autotuning" from page 7-37.

| Parameter Name<br>Code<br>HMI menu, Code | Description                                                                                                    | Unit<br>Minimum value<br>Default value<br>Maximum value | Data type<br>R/W<br>persistent<br>Expert | Parameter address<br>via fieldbus |
|------------------------------------------|----------------------------------------------------------------------------------------------------|---------------------------------------------------------|------------------------------------------|-----------------------------------|
| AT_dir                                   | Direction of rotation autotuning(7-35)                                                                                                    | -                                                       | UINT16                                   | CANopen 302F:4 <sub>h</sub>       |
| DIR                                      | 1 / pos-neg-home / pnh: first positive direc-                                                                                                    | 1                                                       | R/W<br>-                                 | Modbus 12040                      |
| TUN-dı r                                 | tion, then negative direction with return to ini-<br>tial position2 / neg-pos-home / nph: first<br>negative direction, then positive direction<br>with return to initial position<br>3 / pos-home / p-h: only positive direction<br>with return to initial position<br>4 / pos / p: only positive direction without<br>return to initial position<br>5 / neg-home / n-h: only negative direction<br>with return to initial position<br>6 / neg / n: only negative direction without<br>return to initial position | 6                                                       | -                                        |                                   |
| AT_dismax                                | Movement range autotuning(7-35)                                                                                                    | revolution                                              | UINT32                                   | CANopen 302F:3 <sub>h</sub>       |
| DIST<br>TUN-di 5E                        | Range in which the automatic optimisation<br>processes of the controller parameters are<br>run. The range is input relative to the current<br>position.<br>Caution with "movement in only one direc-<br>tion" (parameter AT_dir),<br>it corresponds to the actual movement of a<br>multiple of this specified range. It is used for<br>every optimisation level.                                                                                                    | 1.0<br>1.0<br>999.9                                     | R/W<br>-<br>-                            | Modbus 12038                      |
|                                          |                                                                                                    | <b>Fieldbus</b><br>10<br>10<br>9999                     |                                          |                                   |
| AT_mechanics                             | System coupling type(7-35)                                                                                                    | -                                                       | UINT16                                   | CANopen 302F:E <sub>h</sub>       |
| MECH                                     | 1: direct coupling (J ext. to J motor <3:1)                                                                                                    | 1                                                       | R/W<br>-                                 | Modbus 12060                      |
| TUN-REEh                                 | 2: medium coupling ()<br>3: medium coupling (short toothed belt)<br>4: medium coupling ()<br>5: soft coupling (J ext. to J motor between<br>5:1 and 10:1, linear axis)                                                                                                    | 5                                                       | -                                        |                                   |
| AT_start                                 | Start Autotuning(7-35)                                                                                                    | -                                                       | UINT16                                   | CANopen 302F:1 <sub>h</sub>       |
|                                          | 0: End                                                                                                    | -                                                       | H/W<br>-                                 | IVIOUDUS 12034                    |
| -                                        | 1: Activate                                                                                                    | 1                                                       | -                                        |                                   |

## 7.4.14 Extended settings for autotuning

For most applications the procedure described is sufficient for autotuning. The following parameters can be used to monitor or even influence the autotuning.

The parameters AT\_state and AT\_progress can be used to monitor the percentage progress and the status of the Autotuning.

| Parameter Name<br>Code<br>HMI menu, Code | Description                                                                                                    | Unit<br>Minimum value<br>Default value<br>Maximum value | Data type<br>R/W<br>persistent<br>Expert | Parameter address<br>via fieldbus           |
|------------------------------------------|----------------------------------------------------------------------------------------------------|---------------------------------------------------------|------------------------------------------|---------------------------------------------|
| AT_state                                 | Autotuning status(7-37)<br>Bit15: auto_tune_err<br>Bit14: auto_tune_end<br>Bit13: auto_tune_process<br>Bit 100: last processing step | -                                                       | UINT16<br>R/-<br>-<br>-                  | CANopen 302F:2 <sub>h</sub><br>Modbus 12036 |
| AT_progress                              | Autotuning progress(7-37)                                                                                                    | %<br>0<br>0<br>100                                      | UINT16<br>R/-<br>-<br>-                  | CANopen 302F:B <sub>h</sub><br>Modbus 12054 |

If you are conducting a test operation and want to check how a harder or softer setting affects the control parameters on your system, you can change the settings found during autotuning by writing the parameter AT\_gain. A value of 100% is generally not possible, because this value is at the stability limit. The available value is typically 70%-80%. The parameter AT\_J can be used to read out the mass moment of inertia of the entire system calculated during the autotuning.

| Parameter Name<br>Code<br>HMI menu, Code | Description                                                                                                    | Unit<br>Minimum value<br>Default value<br>Maximum value | Data type<br>R/W<br>persistent<br>Expert | Parameter address<br>via fieldbus           |
|------------------------------------------|----------------------------------------------------------------------------------------------------|---------------------------------------------------------|------------------------------------------|---------------------------------------------|
| AT_gain                                  | Adapting controller parameters (tighter/loo-                                                                                                    | %                                                       | UINT16                                   | CANopen 302F:A <sub>h</sub><br>Modbus 12052 |
| GAIN                                     | Sel)(7-57)                                                                                                    | -                                                       | -                                        | 1000003 12002                               |
| TUN-ũR, n                                | Measure of the degree of tightness of the regulation. The value 100 represents the theoretical optimum. Values larger than 100 mean that the regulation is tighter and smaller values mean that the regulation is looser. |                                                         | -                                        |                                             |
| AT_J                                     | Inertia of the entire system(7-37)                                                                                                    | kg cm <sup>2</sup>                                      | UINT16                                   | CANopen 302F:C <sub>h</sub>                 |
|                                          | is automatically calculated during the autotu-<br>ning process                                                                                                    | 0.0                                                     | R/W                                      | Modbus 12056                                |
|                                          |                                                                                                    | -                                                       | per.<br>-                                |                                             |
| -                                        | in 0.1 kgcm^2 steps                                                                                                    | 0.0                                                     |                                          |                                             |

The parameter AT\_wait can be changed to set a wait time between the single steps during the autotuning process. It only makes sense to set a wait time if a very flexible coupling is used, and particularly if the next automatic autotuning step (change of hardness) is carried out while the system is still oscillating.

| Parameter Name<br>Code<br>HMI menu, Code | Description                                 | Unit<br>Minimum value<br>Default value<br>Maximum value | Data type<br>R/W<br>persistent<br>Expert | Parameter address<br>via fieldbus |
|------------------------------------------|---------------------------------------------|---------------------------------------------------------|------------------------------------------|-----------------------------------|
| AT_wait                                  | Waiting time between autotuning steps(7-37) | ms                                                      | UINT16                                   | CANopen 302F:9 <sub>h</sub>       |
| WAIT                                     |                                             | 300<br>1200                                             | R/W<br>-                                 | Modbus 12050                      |
| TUN-նՔ, Ł                                |                                             | 10000                                                   | -                                        |                                   |
|                                          |                                             |                                                         |                                          |                                   |

*Malfunctions during optimisation* High-frequency resonances in mechanical components may interfere with controller optimisation. The values for CTRL\_KPn and CTRL\_TNn cannot be set satisfactorily if this occurs.

The reference value filter of the current controller suppresses high-frequency resonance (>500Hz). However, if high-frequency resonance does interfere with controller optimisation, it may be necessary to increase the time constant with the parameter CTRL\_TAUiref.

In most cases the default setting suppresses the high-frequency resonance.

| Parameter Name<br>Code<br>HMI menu, Code | Description                                                                  | Unit<br>Minimum value<br>Default value<br>Maximum value | Data type<br>R/W<br>persistent<br>Expert | Parameter address<br>via fieldbus           |
|------------------------------------------|------------------------------------------------------------------------------|---------------------------------------------------------|------------------------------------------|---------------------------------------------|
| CTRL_TAUiref                             | Filter time constant reference value filter of the reference current value() | ms<br>0.00<br>1.20<br>4.00                              | UINT16<br>R/W<br>per.<br>-               | CANopen 3012:10 <sub>h</sub><br>Modbus 4640 |
|                                          |                                                                              | <b>Fieldbus</b><br>0<br>120<br>400                      |                                          |                                             |

## 7.5 Controller optimisation with step response

#### 7.5.1 Controller structure

The controller structure corresponds to the classical cascade control of a closed positioning loop with current controller, speed controller and position controller. The reference value of the speed controller can also be smoothed by an upstream filter.

The controllers are set from "inside" to "outside" in the sequence current, speed and position controller. The higher-level control loop in each case stays switched out.

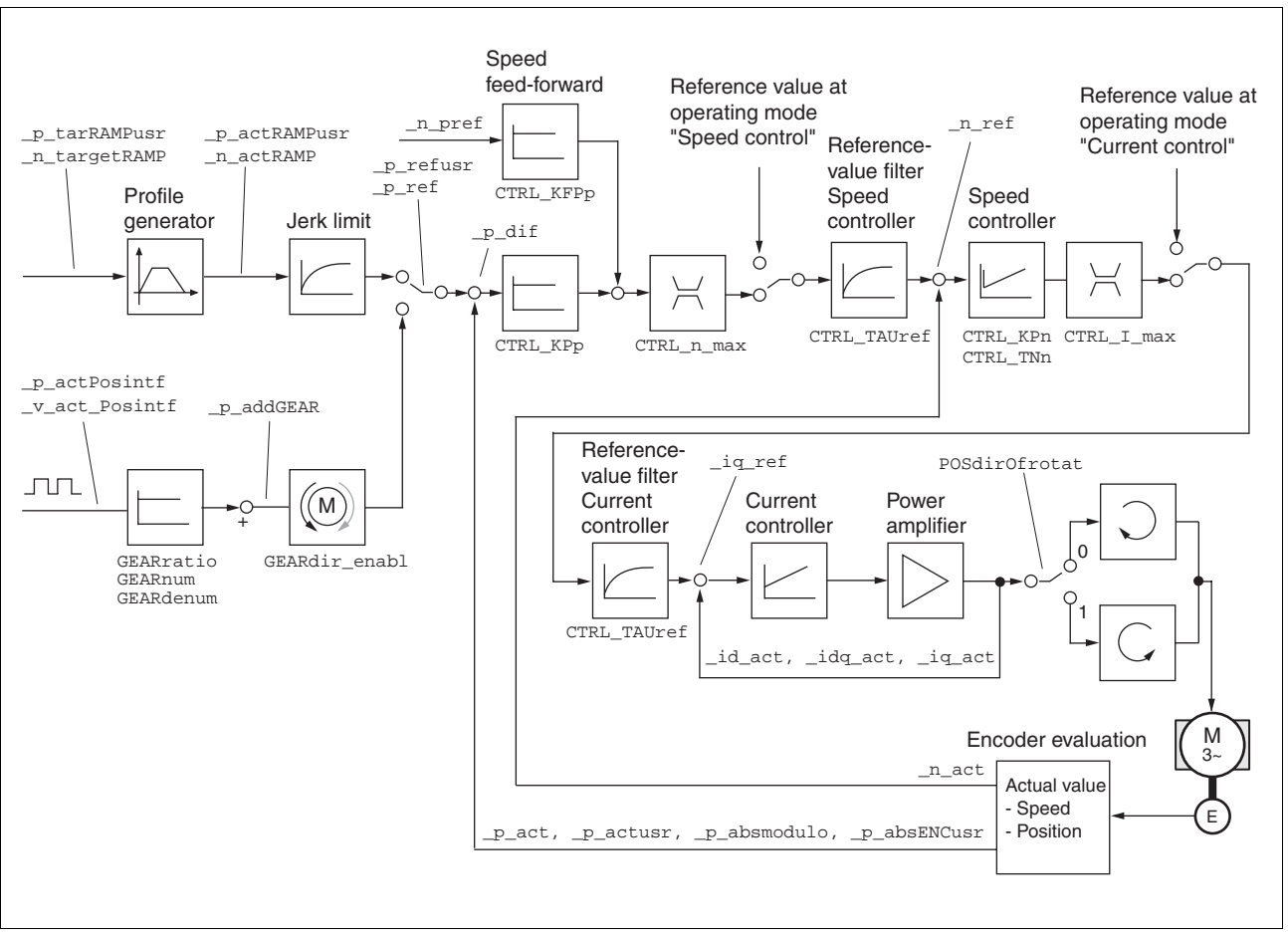

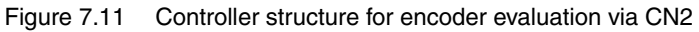

*Current controller* The motor's drive torque is determined by the current controller. The current controller has been optimised automatically using the stored motor data.

| Speed controller | The speed controller maintains the required motor speed by varying the    |
|------------------|---------------------------------------------------------------------------|
|                  | output motor torque depending on the load situation. It exerts a decisive |
|                  | influence on the speed with which the drive reacts. The dynamics of the   |
|                  | speed controller depend on                                                |

- · the moments of inertia of the drive and the control distance
- the torque of the motor
- the stiffness and elasticity of the components in the power flow
- the backlash of the mechanical drive components
- the friction
- Position controller The position controller reduces the difference between setpoint and actual motor position (tracking error) to a minimum. At motor standstill the tracking error is virtually zero with a well-adjusted position controller. In movement mode a speed-dependent tracking error occurs. The setpoint position for the closed positioning loop is generated by the internal travel profile generator during the profile position, profile velocity, homing and jog operating modes. In the electronic gear operating mode the setpoint position for the closed positioning loop is generated by external A/B or pulse/direction input signals.

A requirement for good amplification of the position controller is an optimised speed control loop.

#### 7.5.2 Optimisation

The drive optimisation function matches the unit to the operating conditions. The following options are available:

- Selecting control loops. Higher level control loops are automatically disconnected.
- Defining reference signal: signal form, height, frequency and starting point
- Testing control response with the signal generator.
- Recording and assessing the control behaviour on the monitor with the commissioning software.
- Setting reference signals Start the contro
- Start the controller optimisation with the commissioning software with the menu path "Command - Manual tuning".
  - ▶ Set the following values for the reference signal:
  - Signal form: 'Positive jump'
  - Amplitude: 100 1/min
  - Period duration: 100 ms
  - Number of repetitions: 1
  - ► Highlight the field "Autoscope".
  - Also note additional settings in the menu "Display Specific panels".

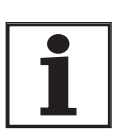

The total dynamic behaviour of a control loop can be only understood with the signal forms 'Jump' and 'Square wave'. Refer to the manual for all signal paths for the signal form 'Jump'. *Inputting controller values* Control parameters must also be input for the individual optimisation steps described over the following pages. These parameters must be tested by initiating a jump function.

A jump function is triggered as soon as a recording is started in the commissioning software tool bar with the "Start" button (arrow icon).

You can enter controller values for optimisation in the parameters window in the "Control" group.

#### 7.5.3 Optimising the speed controller

The optimum setting for complex mechanical control systems requires practical experience with setting and adjustment procedures for control equipment. This includes the ability to calculate control parameters and to apply identification procedures.

Less complex mechanical systems can generally be successfully optimised with the experimental adjustment procedure using the aperiodic limiting case method. Here the following two parameters are set:

| Parameter Name<br>Code<br>HMI menu, Code | Description                                            | Unit<br>Minimum value<br>Default value<br>Maximum value | Data type<br>R/W<br>persistent<br>Expert | Parameter address<br>via fieldbus          |
|------------------------------------------|--------------------------------------------------------|---------------------------------------------------------|------------------------------------------|--------------------------------------------|
| CTRL_KPn                                 | Speed controller P-factor(7-41)                        | A/(1/min)                                               | UINT16                                   | CANopen 3012:3 <sub>h</sub><br>Modbus 4614 |
|                                          | Default value is calculated from motor para-<br>meters | 0.0001                                                  | R/W<br>per.<br>-                         |                                            |
| -                                        |                                                        | 1.2700                                                  |                                          |                                            |
|                                          |                                                        | Fieldbus<br>1                                           |                                          |                                            |
|                                          |                                                        | 12700                                                   |                                          |                                            |
| CTRL_TNn                                 | Speed controller integral time(7-41)                   | ms<br>0.00<br>9.00<br>327.67                            | UINT16<br>R/W<br>per.<br>-               | CANopen 3012:4 <sub>h</sub><br>Modbus 4616 |
|                                          |                                                        | <b>Fieldbus</b><br>0<br>900<br>32767                    |                                          |                                            |

Check and optimise the calculated values in a second step, as described from page 7-45.

Determining the mechanics of the system

Decide which one of the following two systems fits the mechanics of your set-up to assess and optimise its transient response behaviour.

- System with rigid mechanism
- · System with less rigid mechanism

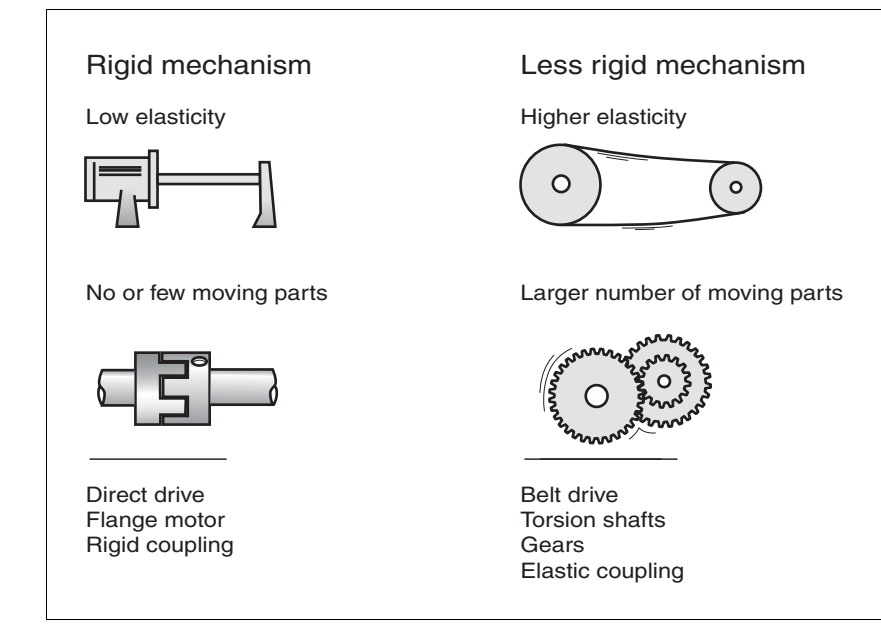

Figure 7.12 Mechanical systems with rigid and less rigid mechanisms

- ► Connect the motor to your system's mechanism.
- Test the limit switch function after installing the motor if limit switches are used.

Switch off reference value filter of speed controller

With the reference variable filter you can improve the response behaviour under optimised speed control. The reference value filter must be switched off when setting the speed controller for the first time.

Disable the reference value filter of the speed controller. Set the parameter CTRL\_TAUnref to the bottom limit value "0".

| Parameter Name<br>Code<br>HMI menu, Code | Description                                                                    | Unit<br>Minimum value<br>Default value<br>Maximum value | Data type<br>R/W<br>persistent<br>Expert | Parameter address<br>via fieldbus          |
|------------------------------------------|--------------------------------------------------------------------------------|---------------------------------------------------------|------------------------------------------|--------------------------------------------|
| CTRL_TAUnref                             | Filter time constant reference value filter of the speed reference value(7-41) | ms<br>0.00<br>9.00<br>327.67                            | UINT16<br>R/W<br>per.<br>-               | CANopen 3012:9 <sub>h</sub><br>Modbus 4626 |
|                                          |                                                                                | <b>Fieldbus</b><br>0<br>900<br>32767                    |                                          |                                            |

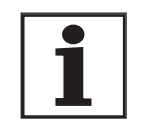

The procedure for optimisation of the settings described is only a suggested setting. It is responsibility of the user to decide whether the method is suitable for the actual application.

Determining controller values with rigid mechanics

Requirements for setting the control behaviour as per the table are:

- a known and constant inertia of load and motor
- a rigid mechanism

The P-factor CTRL\_KPn and the correction time CTRL\_TNn depend on:

- J<sub>I</sub>: Mass moment of inertia of the load
- J<sub>M</sub> Mass moment of inertia of the motor
- Determine the controller values based on Table 7.2:

|                                     | J <sub>L</sub> =J <sub>M</sub> |     | J <sub>L</sub> =5 * J | J <sub>L</sub> =5 * J <sub>M</sub> |       | J <sub>L</sub> =10 * J <sub>M</sub> |  |
|-------------------------------------|--------------------------------|-----|-----------------------|------------------------------------|-------|-------------------------------------|--|
| J <sub>L</sub> [kgcm <sup>2</sup> ] | KPn                            | TNn | KPn                   | TNn                                | KPn   | TNn                                 |  |
| 1                                   | 0.0125                         | 8   | 0.008                 | 12                                 | 0.007 | 16                                  |  |
| 2                                   | 0.0250                         | 8   | 0.015                 | 12                                 | 0.014 | 16                                  |  |
| 5                                   | 0.0625                         | 8   | 0.038                 | 12                                 | 0.034 | 16                                  |  |
| 10                                  | 0.125                          | 8   | 0.075                 | 12                                 | 0.069 | 16                                  |  |
| 20                                  | 0.250                          | 8   | 0.150                 | 12                                 | 0.138 | 16                                  |  |

Table 7.2 Determining controller values

Determining controller values with For less rigid mechanics the

For optimisation purposes the P-factor of the speed controller at which the controller adjusts the speed  $\_n\_act$  as quickly as possible without overshooting is determined.

Set the correction time CTRL\_TNn to infinite. CTRL\_TNn = 0 ms.

If a load torque is acting on the stationary motor, the correction time must be set just high enough to prevent an uncontrolled change of the motor position.

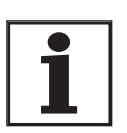

In drive systems in which the motor is loaded while stationary, e.g. with vertical axis operation, the correction time "infinite" may result in unwanted position deviations, thereby requiring the value to be reduced. However, this can adversely affect optimisation results.

# **A** WARNING

Unexpected motion may cause injury and damage to the system

The jump function moves the motor in speed mode at constant speed until the specified time has expired.

- Check that the selected values for speed and time do not exceed the available distance.
- If possible, use limit switches or stop as well.
- Make sure that a functioning button for EMERGENCY STOP is within reach.
- Make sure that the system is free and ready for motion before starting the function.

Failure to follow these instructions can result in death, serious injury or equipment damage.

- ► Initiate a jump function.
- After the first test check the maximum amplitude for the current setpoint \_Iq\_ref.

Set the amplitude of the reference value – default was 100 rpm – just high enough so the current setpoint  $\_Iq\_ref$  remains below the maximum value  $CTRL\_I\_max$ . On the other hand, the value selected should not be too low, otherwise friction effects of the mechanism will determine control loop response.

- Trigger a jump function again if you need to modify \_n\_ref and check the amplitude of \_Iq\_ref.
- Increase or decrease the P-factor in small steps until \_n\_act adjusts as fast as possible. The following diagram shows the adjustment response required on the left. Overshooting - as shown on the right - is reduced by reducing CTRL\_KPn.

Deviations from \_n\_ref and \_n\_act result from setting  $\tt CTRL_TNn$  to "infinite".

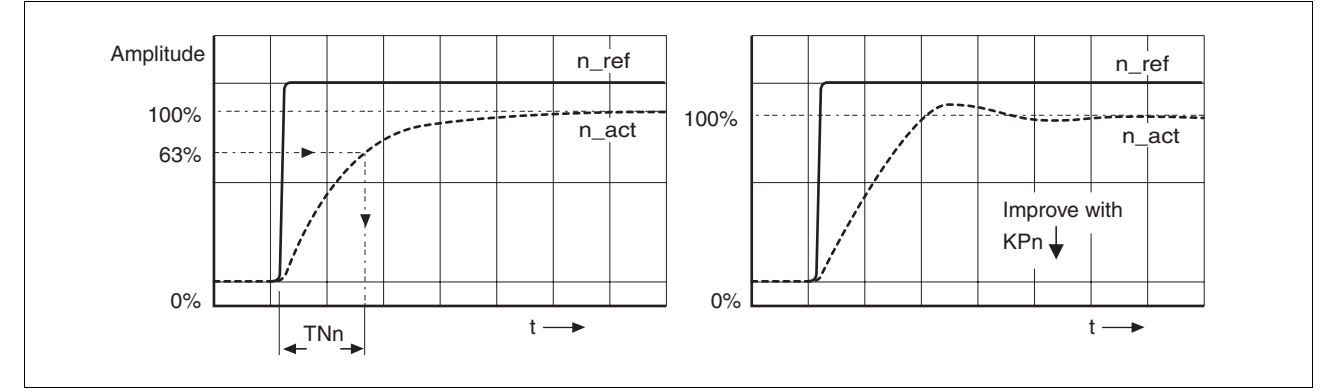

Figure 7.13 Determining 'TNn' in the aperiodic limiting case

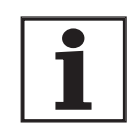

Graphical calculation of the 63% value

Malfunctions during optimisation

For drive systems in which oscillations occur before the aperiodic limiting case is reached, the P-factor "KPn" must be reduced to the exact point where oscillations can no longer be detected. This occurs frequently with linear axes with a toothed belt drive.

Determine graphically the point at which the actual speed \_n\_act reaches 63% of the final value. The correction time <code>CTRL\_TNn</code> is then shown as a value on the time axis. The commissioning software will help you with the evaluation:

High-frequency resonances in mechanical components may interfere with controller optimisation. The values for  $CTRL_KPn$  and  $CTRL_TNn$  cannot be set satisfactorily if this occurs.

The reference value filter of the current controller suppresses high-frequency resonance (>500Hz). However, if high-frequency resonance does interfere with controller optimisation, it may be necessary to increase the time constant with the parameter CTRL\_TAUiref.

In most cases the default setting suppresses the high-frequency resonance.

| Parameter Name<br>Code<br>HMI menu, Code | Description                                                                  | Unit<br>Minimum value<br>Default value<br>Maximum value | Data type<br>R/W<br>persistent<br>Expert | Parameter address<br>via fieldbus           |
|------------------------------------------|------------------------------------------------------------------------------|---------------------------------------------------------|------------------------------------------|---------------------------------------------|
| CTRL_TAUiref                             | Filter time constant reference value filter of the reference current value() | ms<br>0.00<br>1.20<br>4.00                              | UINT16<br>R/W<br>per.<br>-               | CANopen 3012:10 <sub>h</sub><br>Modbus 4640 |
|                                          |                                                                              | <b>Fieldbus</b><br>0<br>120<br>400                      |                                          |                                             |

#### 7.5.4 Checking and optimising default settings

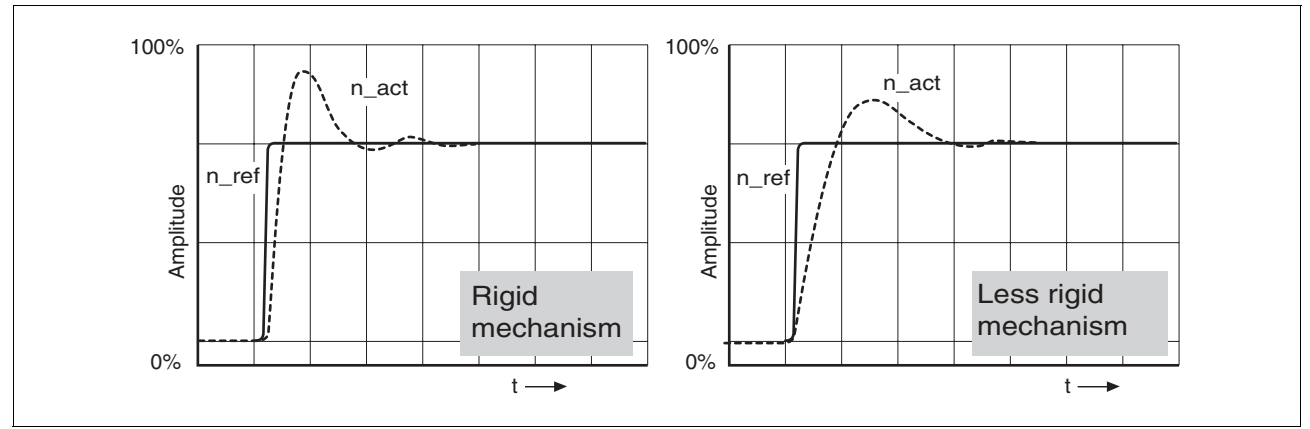

Figure 7.14 Step responses with good control behaviour

The controller is properly set when the jump response is approximately identical to the signal path shown. Good control response can be recognised by

- Fast adjustment
- Overshooting up to a maximum of 40% 20% is recommended.

If the control response does not correspond to the curve shown, change  $\tt CTRL\_KPn'$  in steps of about 10% and then initiate a jump function once again:

- If the controller is too slow: select CTRL\_KPn greater.
- If the controller tends to oscillate: select CTRL\_KPn smaller.

You can recognise an oscillation by the motor continuously accelerating and decelerating.

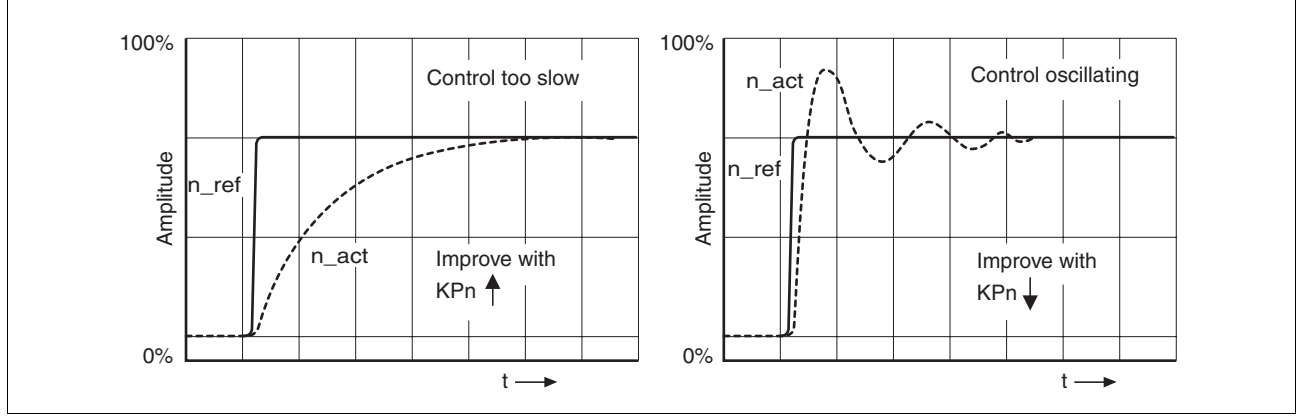

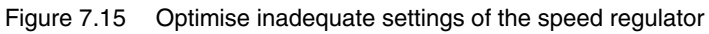

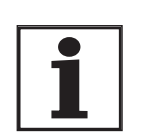

If you cannot achieve sufficiently satisfactory controller properties in spite of optimisation, contact your local dealer.

### 7.5.5 Optimising the position controller

Optimisation requires a good control response in the lower-ranking speed control circuit.

When setting the position control the P-factor of the position controller  ${\tt CTRL\_KPp}$  must be optimised in two limits:

- CTRL\_KPp too great: overshooting of the mechanism, instability of the controller
- CTRL\_KPp too small: Large following error

| Parameter Name<br>Code<br>HMI menu, Code | Description                                                       | Unit<br>Minimum value<br>Default value<br>Maximum value | Data type<br>R/W<br>persistent<br>Expert | Parameter address<br>via fieldbus          |
|------------------------------------------|-------------------------------------------------------------------|---------------------------------------------------------|------------------------------------------|--------------------------------------------|
| CTRL_KPp                                 | Position controller P-factor(7-47)<br>Default value is calculated | 1/s<br>2.0<br>-                                         | UINT16<br>R/W<br>per.<br>-               | CANopen 3012:6 <sub>h</sub><br>Modbus 4620 |
| -                                        |                                                                   | 495.0                                                   |                                          |                                            |
|                                          |                                                                   | Fieldbus<br>20                                          |                                          |                                            |
|                                          |                                                                   | 4950                                                    |                                          |                                            |

|                              | A WARNING                                                                                                    |
|------------------------------|----------------------------------------------------------------------------------------------------|
|                              | Unexpected motion may cause injury and damage to the system                                                                                                    |
|                              | The jump function moves the motor in speed mode at constant speed until the specified time has expired.                                                                                       |
|                              | Check that the selected values for speed and time do not exceed the available distance.                                                                                                    |
|                              | If possible, use limit switches or stop as well.                                                                                                    |
|                              | Make sure that a functioning button for EMERGENCY STOP is within reach.                                                                                                    |
|                              | • Make sure that the system is free and ready for motion before starting the function.                                                                                                    |
|                              | Failure to follow these instructions can result in death, se-<br>rious injury or equipment damage.                                                                                            |
| Setting the reference signal | <ul> <li>Select the position controller reference value in the commissioning<br/>software.</li> </ul>                                                                                         |
|                              | Set the reference signal:                                                                                                    |
|                              | Signal form: 'Jump'                                                                                                    |
|                              | <ul> <li>Set amplitude for about 1/10 motor revolution.<br/>The amplitude is input in user-defined units. At default scaling the<br/>resolution is 16384 usr per motor revolution.</li> </ul> |
| Selecting recording signals  | Select the values in General Recording Parameters:                                                                                                    |
|                              | <ul> <li>Setpoint of the position controller _p_refusr (_p_ref)</li> </ul>                                                                                                    |
|                              | <ul> <li>Actual position of the position controller _p_actusr (_p_act)</li> </ul>                                                                                                    |

- actual speed \_n\_act
- current motor current \_Iq\_ref

Controller values for the position controller can be changed in the same parameter group used for the speed controller.

# Optimising the position control value

- Start a jump function with the default controller values.
- After the first test check the achieved values \_n\_act and \_Iq\_ref for current and speed control. The values must not cross into the range of current and speed limiting.

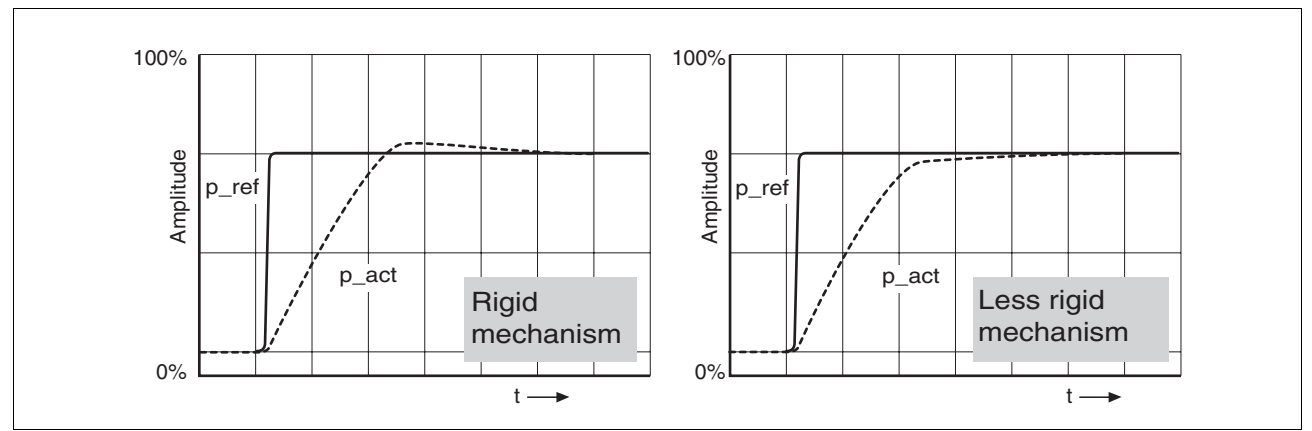

Figure 7.16 Step responses of a position controller with a good control behaviour

The proportional factor  $\tt CTRL\_KPp$  is at its optimum setting when the motor reaches its target position rapidly and with little or no overshooting.

If the control behaviour does not correspond to the curve shown, change the P-factor  $CTRL\_KPp$  in steps of about 10% and then initiate a jump function once again.

- If the closed-loop control tends to oscillate: select CTRL\_KPp smaller.
- If the actual value is too slow following the reference value: select CTRL\_KPp larger.

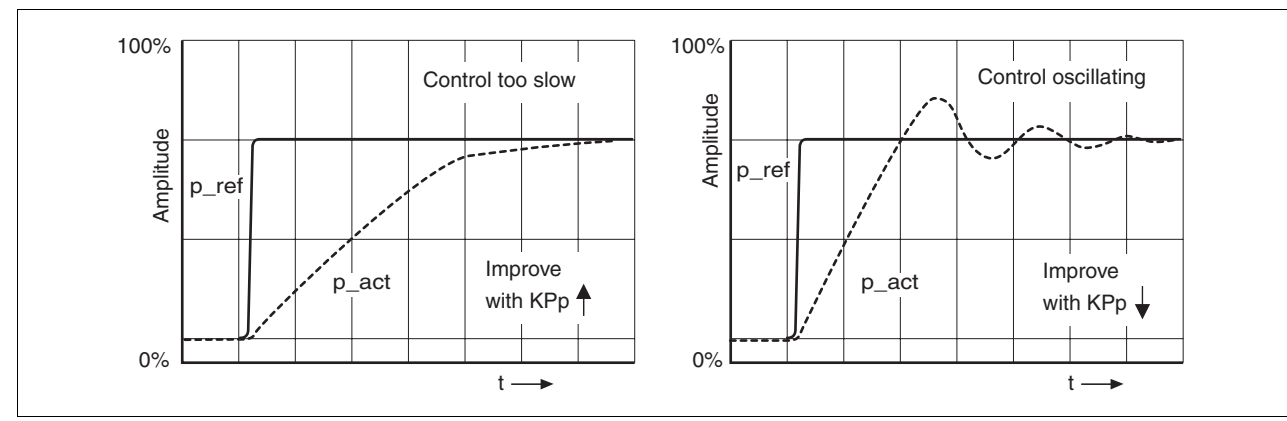

Figure 7.17 Optimising improper settings of the position controller

# 8 Operation

The "Operation" section describes the basic operating states, operating modes and functions of the device.

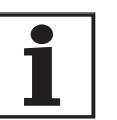

For an overview of **all** parameters can be found alphabetically sorted in the "parameters" section. The application and the function of some parameters are explained in more detail in this section.

## 8.1 Control mode and operating mode management

During initial commissioning, you will have determined during "First Setup", amongst other things, whether the device is to be operated under local control mode or via fieldbus control mode. This determination cannot be altered in running operation.

The operating modes can be changed at any time after ending an operating mode and motor standstill. The choice of operating modes is dependent upon the "First Setup".

Reference value interface

The following table shows the correspondance of operating mode, control mode and reference value interface.

| Operating mode   | in local control mode | in fieldbus control mode.   | Description |
|------------------|-----------------------|-----------------------------|-------------|
| Jog              | HMI                   | Fieldbus commands or HMI    | Page 8-15   |
| Current control  | ANA_IN1               | Fieldbus command or ANA_IN1 | Page 8-17   |
| Speed control    | ANA_IN1               | Fieldbus command or ANA_IN1 | Page 8-19   |
| Electronic gear  | P/D or A/B            | P/D or A/B                  | Page 8-21   |
| Profile position | -                     | Fieldbus commands           | Page 8-25   |
| Profile velocity | -                     | Fieldbus commands           | Page 8-29   |
| Homing           | -                     | Fieldbus commands           | Page 8-31   |

In the case of local control mode, the motion can be initiated using analogue signals ( $\pm 10V$ ) or with RS422 signals (pulse/direction or A/B)

In the case of fieldbus control mode, the movement can be initiated using analogue signals ( $\pm 10V$ ) or RS422 signals (pulse/direction or A/B) or fieldbus commands.

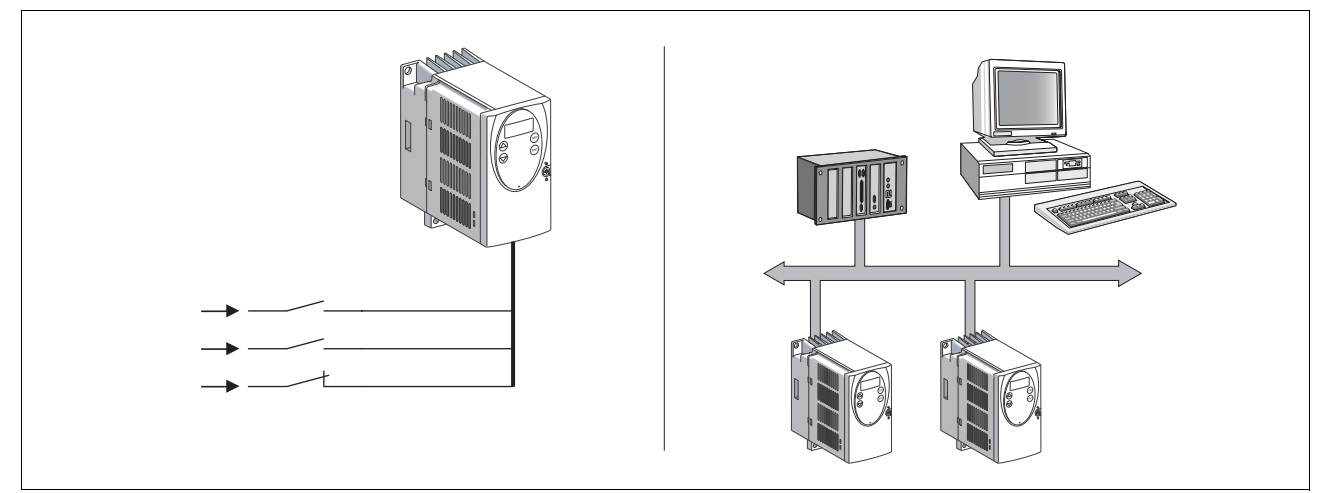

Figure 8.1 Local control mode and fieldbus control mode

Reference value to control loop

The following table shows the correspondance of operating mode, control loop and usage of the profile generator.

| Operating mode   | Control loop        | Profile generator |
|------------------|---------------------|-------------------|
| Jog              | position controller | Х                 |
| Current control  | current controller  | -                 |
| Speed control    | speed controller    | -                 |
| Electronic gear  | position controller | -                 |
| Profile position | position controller | Х                 |
| Profile velocity | position controller | Х                 |
| Homing           | position controller | Х                 |

## 8.2 Access monitor

#### 8.2.1 via HMI

The HMI receives the access monitoring when starting the jog operating mode or when starting Autotuning. Control via the commissioning software or by the fieldbus is then not possible.

In addition, the HMI can be locked using the parameter  $\tt HMIlocked$  This means that control via the HMI is no longer possible.

| Parameter Name<br>Code<br>HMI menu, Code | Description                                                                                                    | Unit<br>Minimum value<br>Default value<br>Maximum value | Data type<br>R/W<br>persistent<br>Expert | Parameter address<br>via fieldbus           |
|------------------------------------------|----------------------------------------------------------------------------------------------------|---------------------------------------------------------|------------------------------------------|---------------------------------------------|
| HMIlocked                                | Block HMI(8-2)<br>0: HMI not blocked<br>1: HMI blocked<br>When the HMI is blocked the following<br>actions are no longer possible:<br>- Change parameters<br>- Manual operation (Jog)<br>- Autotuning<br>- FaultReset | -<br>0<br>0<br>1                                        | UINT16<br>R/W<br>per.<br>-               | CANopen 303A:1 <sub>h</sub><br>Modbus 14850 |

#### 8.2.2 via fieldbus

| Local control mode    | Access monitoring via fieldbus is not possible when in local control mode. It is, however, possible to enter parameters via the fieldbus . |
|-----------------------|----------------------------------------------------------------------------------------------------|
| Fieldbus control mode | In the case of fieldbus control mode, the parameter AccessLock can be                                                                      |

ode In the case of fieldbus control mode, the parameter Access used to limit the access monitoring to the fieldbus.

| Parameter Name<br>Code<br>HMI menu, Code | Description                                                                                                    | Unit<br>Minimum value<br>Default value<br>Maximum value | Data type<br>R/W<br>persistent<br>Expert | Parameter address<br>via fieldbus          |
|------------------------------------------|----------------------------------------------------------------------------------------------------|---------------------------------------------------------|------------------------------------------|--------------------------------------------|
| AccessLock                               | <ul> <li>Blocking of other access channels(8-2)</li> <li>0: Other access channels enabled</li> <li>1: Other access channels blocked</li> <li>This parameter allows the fieldbus to block active access to the device for the following access channels: <ul> <li>Commissioning tool</li> <li>HMI</li> <li>a second fieldbus</li> </ul> </li> <li>The processing of the input signals (e.g. Stop-input) cannot be blocked.</li> </ul> | -<br>0<br>-<br>1                                        | UINT16<br>R/W<br>-<br>-                  | CANopen 3001:1E <sub>h</sub><br>Modbus 316 |

#### 8.2.3 via commissioning software

The commissioning software receives the access monitor via the "Activate" button. Access via HMI or fieldbus is then not possible.

#### 8.2.4 via hardware input signals

In the local control mode the digital input signals  $\overline{HALT}$ ,  $FAULT\_RESET$ , ENABLE,  $\overline{PWRR\_A}$  and  $\overline{PWRR\_B}$  are always effective, even if the HMI or the commissioning software control the access.

In fieldbus control mode the digital input signals  $\overline{\text{HALT}}$ ,  $\overline{\text{PWRR}}$  and  $\overline{\text{PWRR}}$  are always effective, even if the HMI or the commissioning software control the access.

## 8.3 Operating states

#### 8.3.1 Status diagram

After switching on and at the start of an operating mode, a sequence of operating states is progressed through.

The relationship between the operating states and the state transitions is shown in the state diagram (state machine).

The operating states are internally monitored and influenced by monitoring and system functions, such as temperature and current monitoring

Graphic representation

The state diagram is shown graphically as a flow chart.

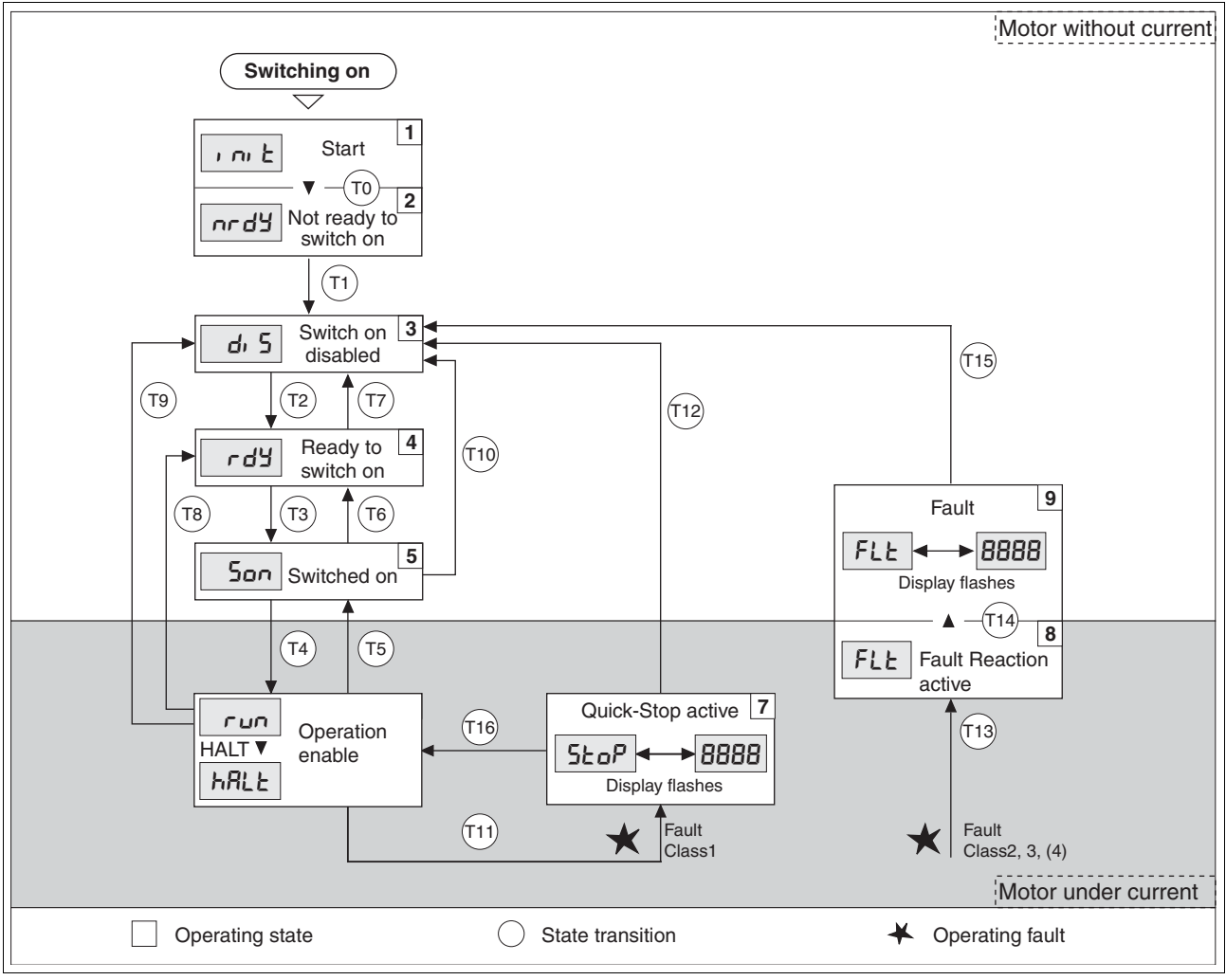

Figure 8.2 Status diagram
| Operating states | The operating states are displayed as standard by the HMI and the com- |
|------------------|------------------------------------------------------------------------|
|                  | missioning software.                                                   |

| Display     | Status                   | State description                                                                                            |
|-------------|--------------------------|----------------------------------------------------------------------------------------------------|
| i ni E      | 1 Start                  | Controller supply voltage, electronics is initialised                                                        |
| ሳሪ ካር       | 2 Not ready to switch on | The power amplifier is not ready to switch on                                                                |
| d, 5        | 3 Switch on disabled     | Switching on the power amplifier is disabled                                                                 |
| rdy         | 4 Ready to switch on     | The power amplifier is ready to switch on                                                                    |
| Son         | 5 Switched on            | Motor not under current<br>Power amplifier ready<br>No operating mode active                                 |
| run<br>hRLE | 6 Operation enable       | RUN: device running in the selected operating mode<br>HALT: The motor is stopped with active power amplifier |
| SEoP        | 7 Quick Stop active      | "Quick Stop" is executed                                                                                     |
| FLE         | 8 Fault Reaction active  | Error detected, error response is enabled                                                                    |
| FLE         | 9 Fault                  | device is in error condition                                                                                 |

*Error response* The state transition T13 initiates an error response as soon as an internal occurrence indicates an operation error to which the device must react. The description of the error classification can be seen in the diagnostics chapter.

| Error class               | Statusfrom<br>> to | sfrom - Response                                                                       |  |  |  |  |
|---------------------------|--------------------|----------------------------------------------------------------------------------------|--|--|--|--|
| 2                         | x -> 8             | Braking with "Quick Stop"<br>Brake is closed<br>Power amplifier is switched off        |  |  |  |  |
| 3.4 or "Power<br>Removal" | x -> 8 -> 9        | Power amplifier is switched off immedia-<br>tely, even if "Quick Stop" is still active |  |  |  |  |

Table 8.1 Error response at state transition T13

An operating error can be indicated by, for example, a temperature sensor. The device interrupts the travel command and carries out an error response e.g. braking and stopping with "Quick Stop" or switching off the power amplifier. Subsequently the operating status changes to "Fault".

To leave the operating status "Fault" the cause of the error must be corrected and a "Fault Reset"run with the input signal FAULT\_RESET or the parameter DCOMcontrol.

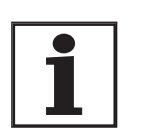

In the case of a "Quick Stop" triggered by errors of class 1 (operating status 7), a "Fault Reset" triggers a direct return to the operating status 6.

| State transitions | Status transitions are triggered by an input signal, a fieldbus command    |
|-------------------|----------------------------------------------------------------------------|
|                   | (with fieldbus control mode only) or as a response to a monitoring signal. |

| Trans-<br>ition | Operating status | Condition / result <sup>1)</sup>                                                                                                    | Response                                                                                              |
|-----------------|------------------|----------------------------------------------------------------------------------------------------|----------------------------------------------------------------------------------------------------|
| Т0              | 1 -> 2           | Motor speed below switch-on limit                                                                                                    | Check motor encoder                                                                                   |
|                 |                  | Device electronics successfully initialised                                                                                                    |                                                                                                    |
| T1              | 2 -> 3           | First commissioning is completed                                                                                                    | -                                                                                                    |
| T2              | 3 -> 4           | <ul> <li>Motor encoder successfully checked,<br/><u>DC bus voltage active,</u><br/><u>PWRR_A and PWRR_B = +24V,</u><br/>actual speed: &lt;1000 rpm<br/>fieldbus command: Shutdown <sup>2)</sup> </li> </ul> | -                                                                                                    |
| Т3              | 4 -> 5           | Fieldbus command Switch On                                                                                                    |                                                                                                    |
|                 |                  | • Input signal ENABLE0 -> 1                                                                                                    |                                                                                                    |
| Τ4              | 5 -> 6           | Fieldbus command Enable Operation                                                                                                    | Switch on power amplifier.<br>Motor phases, earthing, user parameters are<br>checked<br>Release brake |
| T5              | 6 -> 5           | Fieldbus command Disable Operation                                                                                                    | Interrupt travel command with "Halt"<br>Apply brake                                                   |
| To              |                  | Input signal ENABLEO -> 1                                                                                                    | Switch off power amplifier                                                                            |
| 16              | 5->4             | Fieldbus command Shutdown                                                                                                    |                                                                                                    |
| 17              | 4 -> 3           | DC BOS undervoltage                                                                                                    | -                                                                                                    |
|                 |                  | • PWRR_A and PWRR_B = 0V                                                                                                    |                                                                                                    |
|                 |                  | <ul> <li>Actual speed: &gt;1000 rpm (e.g. by auxiliary drive)</li> </ul>                                                                                                    |                                                                                                    |
|                 |                  | Fieldbus command Disable Voltage                                                                                                    |                                                                                                    |
| Т8              | 6 -> 4           | Fieldbus command Shutdown                                                                                                    | Switch off power amplifier immediately                                                                |
| Т9              | 6 -> 3           | Fieldbus command Disable Voltage                                                                                                    | Switch off power amplifier immediately                                                                |
| T10             | 5 -> 3           | Fieldbus command Disable Voltage                                                                                                    |                                                                                                    |
| T11             | 6 -> 7           | Class 1 error                                                                                                    | Interrupt travel command with "Quick Stop"                                                            |
|                 |                  | Fieldbus command Quick Stop                                                                                                    |                                                                                                    |
| T12             | 7 -> 3           | Fieldbus command Disable Voltage                                                                                                    | Switch off power amplifier immediately, even if<br>"Quick Stop" still active                          |
| T13             | x -> 8           | • Errors Class 2, 3 or 4                                                                                                    | Error response is carried out, see "error response"                                                   |
| T14             | 8 -> 9           | Error response completed                                                                                                    |                                                                                                    |
|                 |                  | • Errors Class , 3 or 4                                                                                                    |                                                                                                    |
| T15             | 9 -> 3           | • Fieldbus command Fault Reset <sup>3)</sup>                                                                                                    | Error is reset                                                                                        |
|                 |                  | • Input signal FAULT_RESET0 -> 1 <sup>3)</sup>                                                                                                    |                                                                                                    |
| T16             | 7 -> 6           | • Fieldbus command Fault Reset <sup>3)</sup>                                                                                                    | Local control mode specified operating mode is                                                        |
|                 |                  | • Input signal FAULT_RESET0 -> 1 <sup>3)</sup>                                                                                                    | automatically continued                                                                               |
|                 |                  | • Fieldbus command Enable Operation <sup>4)</sup>                                                                                                    |                                                                                                    |

It is sufficient to fulfil one point to trigger the status transition
 Only required with fieldbus control mode, fieldbus CANopen and parameter DCOMcompatib = 1

3) Cause of error must be corrected4) Only possible if operating status was triggered via fieldbus

#### 8.3.2 Changing operating states

Local controller operating mode

In local controller operating mode, the change of operating state takes place either via the commissioning software, the signal inputs or automatically.

| Input signal       | State transi-<br>tions | State change to                                                     |
|--------------------|------------------------|---------------------------------------------------------------------|
| ENABLE 0 -> 1      | T3, T4                 | 6: Operation enable                                                 |
| ENABLE 1 -> 0      | T5, T6                 | 4: Ready to switch on                                               |
| FAULT_RESET 0 -> 1 | T15<br>T16             | <ul><li>4: Ready to switch on</li><li>6: Operation enable</li></ul> |

Fieldbus control mode

In the case of fieldbus control mode, the operating states are set either by the commissioning software or by the parameter DCOMcontrol. Bits 0 to 3 and Bit 7 are relevant for a state change

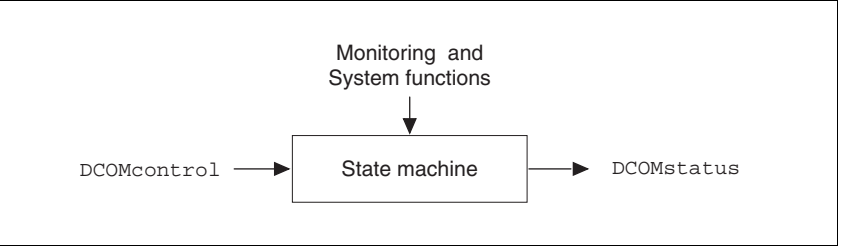

Figure 8.3 Changing and monitoring the operating status via parameters

| Parameter Name<br>Code<br>HMI menu, Code | Description                                                                                                    | Unit<br>Minimum value<br>Default value<br>Maximum value | Data type<br>R/W<br>persistent<br>Expert | Parameter address<br>via fieldbus          |
|------------------------------------------|----------------------------------------------------------------------------------------------------|---------------------------------------------------------|------------------------------------------|--------------------------------------------|
| DCOMcontrol                              | Drivecom control word(8-8)<br>For bit coding see chapter on operation, ope-<br>rating states<br>0: Switch On 1 Enable Voltage<br>2: QuickStop<br>3: Enable Operation<br>46: op. mode specific<br>7: Fault Reset<br>8: Halt<br>915: reserved (must be 0) | -                                                       | UINT16<br>R/W<br>-<br>-                  | CANopen 6040:0 <sub>h</sub><br>Modbus 6914 |

Bit 0 to 3 and 7

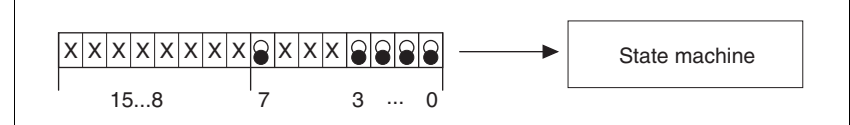

Figure 8.4 Changing the operating status

| Fieldbus command | state tran-<br>sitions | Change of state to    | Bit 7,<br>Reset<br>Fault | Bit 3,<br>Enable<br>operation | Bit 2,<br>Quick<br>Stop | Bit 1,<br>Enable<br>Voltage | Bit 0,<br>Switch<br>On |  |
|------------------|------------------------|-----------------------|--------------------------|-------------------------------|-------------------------|-----------------------------|------------------------|--|
| Shutdown         | T2, T6, T8             | 4: Ready to switch on | Х                        | Х                             | 1                       | 1                           | 0                      |  |
| Switch On        | Т3                     | 5: Switched on        | Х                        | Х                             | 1                       | 1                           | 1                      |  |

| Fieldbus command  | state tran-  | Change of state to                                            | Bit 7,<br>Reset<br>Fault | Bit 3,<br>Enable | Bit 2,<br>Quick<br>Stop | Bit 1,<br>Enable<br>Voltage | Bit 0,<br>Switch<br>On |
|-------------------|--------------|---------------------------------------------------------------|--------------------------|------------------|-------------------------|-----------------------------|------------------------|
| Disable Voltage   | T7, T9, T10, | 3: Switch on disabled                                         | X                        | X                | X                       | 0                           | X                      |
|                   | T12          |                                                               |                          |                  |                         |                             |                        |
| Quick Stop        | T7, T10T11   | <b>3</b> : Switch on disabled <b>7</b> :<br>Quick Stop active | Х                        | Х                | 0                       | 1                           | Х                      |
| Disable Operation | T5           | 5: Switched on                                                | Х                        | 0                | 1                       | 1                           | 1                      |
| Enable operation  | T4, T16      | 6: Operation enable                                           | Х                        | 1                | 1                       | 1                           | 1                      |
| Fault Reset       | T15          | 3: Switch on disabled                                         | 0 -> 1                   | Х                | Х                       | Х                           | Х                      |

The bit states in the fields marked with "X" have no meaning that particular status change.

- *Bit 4 to 6* Bits 4 to 6 are used for the operating mode specific settings. Details can be found in the description of the individual operating modes in this chapter.
- Bit 8, Halt Bit 8=1 can initiate a "Halt".
- Bit 9 to 15 reserved

## 8.3.3 Displaying the operating states

Local control mode In

*de* In local control mode the operating status is displayed via the signal outputs, the HMI or the commissioning software.

| Status                    | NO_FAULT_OUT | ACTIVE1_OUT |
|---------------------------|--------------|-------------|
| 2: Not ready to switch on | 0            | 0           |
| 3: Switch on disabled     | 0            | 0           |
| 4: Ready to switch on     | 1            | 0           |
| 5: Switched on            | 1            | 0           |
| 6: Operation enable       | 1            | 1           |
| 7: Quick Stop active      | 0            | 1           |
| 9: Fault                  | 0            | 0           |

#### Fieldbus control mode

In fieldbus control mode the operating status is displayed via the signal inputs, the fieldbus , the HMI or the commissioning software.

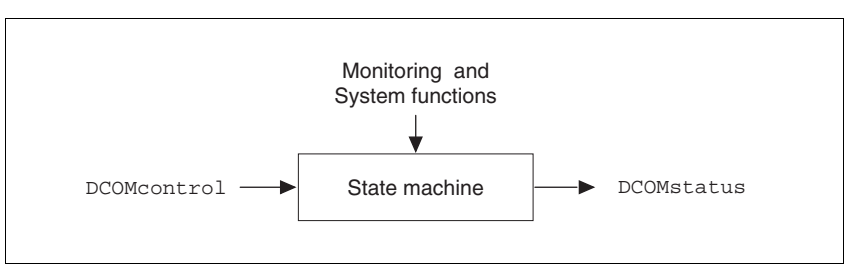

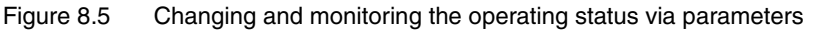

#### Status information

The parameter DCOMstatus provides global information on the operating state of the unit and the processing state.

| Parameter Name<br>Code<br>HMI menu, Code | Description                                                                                                    | Unit<br>Minimum value<br>Default value<br>Maximum value | Data type<br>R/W<br>persistent<br>Expert | Parameter address<br>via fieldbus |
|------------------------------------------|----------------------------------------------------------------------------------------------------|---------------------------------------------------------|------------------------------------------|-----------------------------------|
| DCOMstatus                               | Drivecom status word(8-10)                                                                                                    | -                                                       | UINT16                                   | CANopen 6041:0 <sub>h</sub>       |
| -                                        | For bit coding see chapter on operation, sta-<br>tus machine<br>0-3,5,6: Status bits<br>4: Voltage enabled<br>7: Warning<br>8: HALT request active<br>9: Remote<br>10: Target reached<br>11: reserved<br>12: op. mode specific<br>13: x_err 14 x_15err ref_ok | -                                                       | R/-<br>-<br>-                            | Modbus 6916                       |

*Bit 0 to 3, 5 and 6* The status of the state diagram is displayed by bits 0 to 3, 5 and 6 of the parameter DCOMstatus.

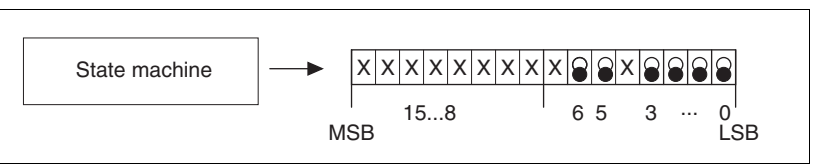

Figure 8.6 Display of operating status

| Status                    | Bit 6,Switch<br>Ondisable | Bit 5, Quick<br>Stop | Bit 3,Fault | Bit 2,<br>OperationE-<br>NABLE | Bit 1,<br>Switch On | Bit 0, Ready<br>toSwitch On |
|---------------------------|---------------------------|----------------------|-------------|--------------------------------|---------------------|-----------------------------|
| 2: Not ready to switch on | 0                         | Х                    | 0           | 0                              | 0                   | 0                           |
| 3: Switch on disabled     | 1                         | Х                    | 0           | 0                              | 0                   | 0                           |
| 4: Ready to switch on     | 0                         | 1                    | 0           | 0                              | 0                   | 1                           |
| 5: Switched on            | 0                         | 1                    | 0           | 0                              | 1                   | 1                           |
| 6: Operation enable       | 0                         | 1                    | 0           | 1                              | 1                   | 1                           |
| 7: Quick Stop active      | 0                         | 0                    | 0           | 1                              | 1                   | 1                           |
| 9: Fault                  | 0                         | Х                    | 1           | 1                              | 1                   | 1                           |

| Bit 4, Voltage enabled     | Bit 4=1 indicates whether the DC bus voltage is correct. If the voltage is missing or is too low, then the device does not change from state 3 to state 4.                                                                                                    |
|----------------------------|----------------------------------------------------------------------------------------------------|
| Bit 7, Warning             | Bit 7 becomes 1 if a warning message is pending in parameter<br>_WarnActive. The movement mode is not interrupted. The bit remains<br>set so long as a warning message is pending in parameter<br>_WarnActive. The bit remains set for at least 100ms, even if a warning<br>message is pending for a shorter time. The bit is reset immediately at a<br>"Fault Reset". |
| Bit 8, Halt request active | Bit 8=1 indicates that a "Halt" is active.                                                                                                    |
| Bit 9, Remote              | If Bit 9 is set, then the device carries out commands via the fieldbus bus.<br>If Bit 9 is set, then the device is controlled from a different interface. The<br>fieldbus then allows other parameters to be read and written.                                                                                                    |
| Bit 10, Target reached     | Bit 10 only becomes "1", if the operating mode is completed successfully<br>and the motor stops. Bit 10 has the value "0", as long as the motor is run-<br>ning, if the operating mode is interrupted by a "Halt" or discontinued be-<br>cause of an error.                                                                                                    |
| Bit 11                     | reserved                                                                                                    |
| Bit 12                     | Bit 12 is used for the monitoring the current operating mode. Details can be found in the chapter for the individual operating mode.                                                                                                    |
| Bit 13, x_err              | Bit 13 only becomes "1" in the case of an error which needs to be recti-<br>fied by the further processing. The device responds corresponding to an<br>error class, see page 10-2.                                                                                                    |
| Bit 14, x_end              | Bit 14 changes to "0", if an operating mode is started. When the process<br>is complete or if the process is discontinued e.g. by a "Halt", Bit 14 chan-<br>ges back to "1" when the motor is at a standstill.<br>Bit 14's signal change to '1' is suppressed if one process is followed im-<br>mediately by a new process in a different operating mode.              |
| Bit 15, ref_ok             | Bit 15 is "1" if the motor or the axis has a valid reference point, e.g. by a reference movement.                                                                                                    |

# 8.4 Starting and changing operating modes

|                       | A WARNING                                                                                                    |
|-----------------------|----------------------------------------------------------------------------------------------------|
|                       | Danger of personal injury and damage to system parts by un-<br>controlled system operation!                                                                                                    |
|                       | • Note that inputs to these parameters are executed by the drive controller immediately on receipt of the data set.                                                                                                    |
|                       | Make sure that the system is free and ready for movement<br>before changing these parameters                                                                                                    |
|                       | Failure to follow these instructions can result in death, se-<br>rious injury or equipment damage.                                                                                                    |
| Requirements          | To start an operating mode the unit must be ready to start and correctl initialised.                                                                                                    |
|                       | An operating mode cannot be carried out in parallel with another operating mode. If an operating mode is active, then you can only change to a different operating mode if the current operating mode is completed or is discontinued.                                                                                                    |
|                       | An operating mode is completed if the drive is at a standstill, e.g. if the target position of a positioning process is reached or if the drive is stop ped by a "Quick Stop" or "Halt". If a fault occurs during the process whic leads to the discontinuation of a current operating mode, then, after the cause of the fault has been removed, the traverse operation can be resumed, or you can change to a different operating mode. |
| Start operating mode  |                                                                                                    |
| Local control mode    | In the case of local control mode, after starting, the device changes to the operating mode set using the parameter <code>IOdefaultMode</code>                                                                                                    |
|                       | The motor is placed under current by setting the input signal ENABLE and the set operating mode is started.                                                                                                    |
|                       | In addition, a "jog" or "Autotuning" can be started with the HMI.                                                                                                    |
| Fieldbus control mode | In the case of fieldbus control mode, the operating mode is started usin                                                                                                    |

the parameter DCOMopmode.

The following table shows the sequence of parameters for starting an operating mode with the example of the current control operating mode.

|   | Parameter    | Description                         |
|---|--------------|-------------------------------------|
| 1 | CUR_I_target | Transmission of the reference value |
| 2 | CURreference | Setting the reference quantity      |
| 3 | DCOMopmode   | Calling up the operating mode (-3)  |

8.4.1

| Parameter Name<br>Code<br>HMI menu, Code | Description                                                                                                    | Unit<br>Minimum value<br>Default value<br>Maximum value | Data type<br>R/W<br>persistent<br>Expert | Parameter address<br>via fieldbus           |
|------------------------------------------|----------------------------------------------------------------------------------------------------|---------------------------------------------------------|------------------------------------------|---------------------------------------------|
| CUR_I_target                             | Set current in operating mode current cont-<br>rol(8-17)                                                                             | A <sub>pk</sub><br>-300.00<br>0.00<br>300.00            | INT16<br>R/W<br>-<br>-                   | CANopen 3020:4 <sub>h</sub><br>Modbus 8200  |
|                                          |                                                                                                    | <b>Fieldbus</b><br>-30000<br>0<br>30000                 |                                          |                                             |
| CURreference                             | Selection of preset source for current control operating mode()                                                                      | - 0                                                     | UINT16<br>R/W                            | CANopen 301B:10 <sub>h</sub><br>Modbus 6944 |
| -                                        | 0: no<br>1: Reference value via +/-10V-interface<br>ANA1<br>2: Reference value via parameter<br>CUR_I_target                         | 0<br>2                                                  | -                                        |                                             |
| DCOMopmode                               | Operating mode()                                                                                                    | -                                                       | INT16                                    | CANopen 6060:0 <sub>h</sub>                 |
|                                          | DSP402-operating modes                                                                                                    | -6<br>-                                                 | R/W<br>-                                 | Modbus 6918                                 |
| -                                        | 1: Profile position<br>3 Profile velocity<br>6 : Homing                                                                              | 6                                                       | -                                        |                                             |
|                                          | Manufacturer operating modes:<br>-1: jog<br>-2: electronic gear<br>-3: current control<br>-4 : speed control<br>-7 : oscillator mode |                                                         |                                          |                                             |

In the case of the Profile Position and Homing mode, the device receives the instruction to start the set operating mode by Bit 4 in the parameter DCOMcontrol.

For all other operating modes, the Bits 4 to 6 are not occupied.

# 8.4.2 Change operating mode

| Local control mode    | When the drive is at a standstill, the default operating mode can be changed using the parameter <code>IOdefaultMode</code> . The operating modes cannot be changed whilst the operation is in process.                                                           |
|-----------------------|----------------------------------------------------------------------------------------------------|
| Fieldbus control mode | The operating modes can be changed whilst the operation is in process.<br>For this purpose, the current process must be completed or explicitly<br>discontinued. The drive must be at a standstill. Proceed then as shown<br>under "Starting the Operating Mode". |
|                       | Exceptions to this are the operating modes current control and speed control. The motor need not be at a standstill to change between these two operating modes                                                                                                   |
|                       | Two parameters are available for displaying the current operating mode and for switching the operating modes.                                                                                                    |
|                       | • Parameter for display: _DCOMopmd_act                                                                                                    |
|                       | Parameter for change: DCOMopmode                                                                                                    |

| Parameter Name<br>Code<br>HMI menu, Code | Description                                                                                                    | Unit<br>Minimum value<br>Default value<br>Maximum value | Data type<br>R/W<br>persistent<br>Expert | Parameter address<br>via fieldbus          |
|------------------------------------------|----------------------------------------------------------------------------------------------------|---------------------------------------------------------|------------------------------------------|--------------------------------------------|
| _DCOMopmd_act                            | active operating mode(8-13)<br>Coding see: DCOMopmode                                                                                | -<br>-6<br>-<br>6                                       | INT16<br>R/-<br>-<br>-                   | CANopen 6061:0 <sub>h</sub><br>Modbus 6920 |
| DCOMopmode                               | Operating mode(8-12)<br>DSP402-operating modes<br>1: Profile position<br>3 Profile velocity<br>6 : Homing                            | -<br>-6<br>-<br>6                                       | INT16<br>R/W<br>-<br>-                   | CANopen 6060:0 <sub>h</sub><br>Modbus 6918 |
|                                          | Manufacturer operating modes:<br>-1: jog<br>-2: electronic gear<br>-3: current control<br>-4 : speed control<br>-7 : oscillator mode |                                                         |                                          |                                            |

# 8.5 Operating modes

#### 8.5.1 Jog operation mode

|                      | A WARNING                                                                                                    |
|----------------------|----------------------------------------------------------------------------------------------------|
|                      | Danger of personal injury and damage to system parts by un-<br>controlled system operation!                                                                                                    |
|                      | • Note that inputs to these parameters are executed by the drive controller immediately on receipt of the data set.                                                                                                    |
|                      | <ul> <li>Make sure that the system is free and ready for movement<br/>before changing these parameters</li> </ul>                                                                                                    |
|                      | Failure to follow these instructions can result in death, se-<br>rious injury or equipment damage.                                                                                                    |
| Description          | The motor traverses by one traverse unit or at constant speed in conti-<br>nuous running. The length of the traverse unit, the speed steps and the<br>change-over time in continuous running can be adjusted.                                                                                                    |
|                      | The current axis position is the start position for the jog operating mode.<br>Position and speed values are input in user-defined units.                                                                                                    |
| Start operating mode | The operating mode can be started via the HMI. The power amplifier be<br>comes active and the motor is under current by calling up the בםם- /<br>5٤-٤. The motor runs by pushing the "up arrow" or "down arrow" but-<br>tons. You can change between slow and fast movement by simultane-<br>ously pushing the ENT-button. |
|                      | With fieldbus control mode the operating mode must be set in parameter                                                                                                    |

With fieldbus control mode the operating mode must be set in parameter DCOMopmode. The writing of the parameter value simultaneously causes the start of the operating mode. With the start signal for the jog the motor first moves over a defined travel JOGstepusr. If the start signal is still pending after a specified delay time JOGtime, the device switches to continuous operation until the start signal is cancelled.

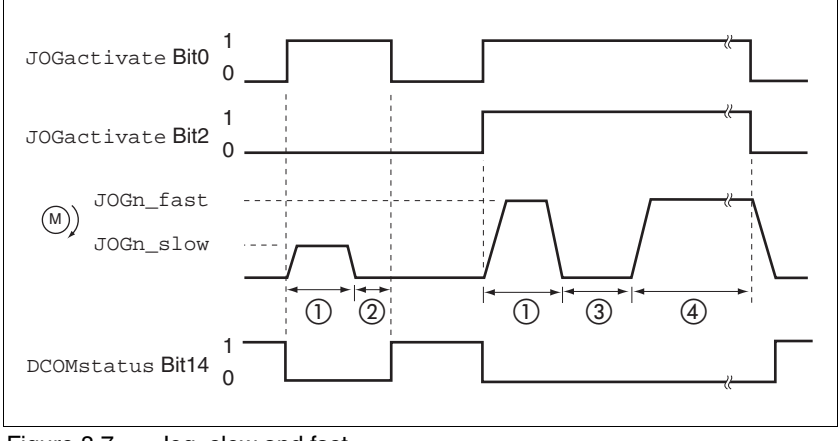

Figure 8.7 Jog, slow and fast

- (1) JOGstepusr
- (1) t < JOGtime</li>
- (3) t > JOGtime
- (4) Continuous operation

| Parameter Name<br>Code<br>HMI menu, Code | Description                                                                                                    | Unit<br>Minimum value<br>Default value<br>Maximum value | Data type<br>R/W<br>persistent<br>Expert | Parameter address<br>via fieldbus           |
|------------------------------------------|----------------------------------------------------------------------------------------------------|---------------------------------------------------------|------------------------------------------|---------------------------------------------|
| JOGactivate                              | Activation of jog(8-15)<br>Bit0: clockwise rotation<br>Bit1 : counterclockwise rotation<br>Bit2 : 0=slow 1=fast                                                                              | -<br>0<br>-<br>7                                        | UINT16<br>R/W<br>-<br>-                  | CANopen 301B:9 <sub>h</sub><br>Modbus 6930  |
| JOGn_slow<br>NSLW<br>JOG-n5LL            | Speed for slow jog(8-15)<br>The setting value is internally limited to the<br>current parameter setting in RAMPn_max.                                                                        | 1/min<br>1<br>60<br>13200                               | UINT16<br>R/W<br>per.<br>-               | CANopen 3029:4 <sub>h</sub><br>Modbus 10504 |
| JOGn_fast<br>NFST<br>JOG-nF5E            | Speed for fast jog(8-15)<br>The setting value is internally limited to the<br>current parameter setting in RAMPn_max.                                                                        | 1/min<br>1<br>180<br>13200                              | UINT16<br>R/W<br>per.<br>-               | CANopen 3029:5 <sub>h</sub><br>Modbus 10506 |
| JOGstepusr                               | inching distance before continuous opera-<br>tion(8-15)<br>0: direct activation of continuous operation<br>>0: positioning section per inching cycle                                         | usr<br>0<br>20                                          | INT32<br>R/W<br>per.<br>-                | CANopen 3029:7 <sub>h</sub><br>Modbus 10510 |
| JOGtime<br>-                             | Waiting time before continuous opera-<br>tion(8-15)<br>Time is only effective if an inching distance<br>not equal to 0 has been set, otherwise direct<br>transition to continuous operation. | ms<br>1<br>500<br>32767                                 | UINT16<br>R/W<br>per.<br>-               | CANopen 3029:8 <sub>h</sub><br>Modbus 10512 |

The inching distance, delay and jog speeds can be set. If the inching distance is zero, jog starts directly with continuous movement irrespective of the delay.

End operating mode Jog is finished when the motor has stopped and

- the directional signal is inactive.
- the operating mode has been interrupted by "Halt" or an error

*Further possibilities* For further setting possibilities and functions for the operating mode see from page 8-45.

# 8.5.2 Current control operating mode

Overview of current control

In the operating mode current control the reference value of the motor current is specified by the  $\pm 10V$  analogue input or by parameters.

The following overview shows the effectivity of the parameters which can be set for the operating mode.

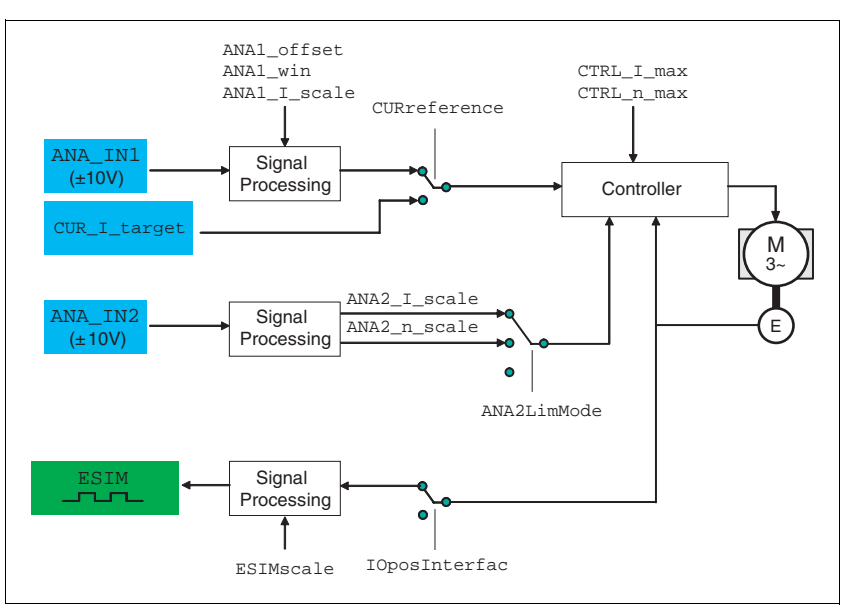

Figure 8.8 Operating mode current control, effects of settable parameters

Start operating mode In the case of local control mode, the operating mode must be set using the parameter IOdefaultMode. The power amplifier becomes active, the motor receives current and the inputs are evaluated in accordance with the setting by setting the input signal ENABLE.

In the case of fieldbus control mode, the operating mode must be set using the parameter DCOMopmode . The writing of the parameter value simultaneously causes the start of the operating mode.

*Setting thresholds* For setting current limiting and speed limiting see 7.4.3 "Setting basic parameters and limit values".

|                          | Unexpected acceleration may cause injury and damage to the system.                                                                                             |
|--------------------------|----------------------------------------------------------------------------------------------------|
|                          | The drive in current regulation mode can reach extreme speeds when operated without limits or load.                                                            |
|                          | Check the configured speed limiter.                                                                                                    |
|                          | Failure to follow these instructions can result in death, se-<br>rious injury or equipment damage.                                                             |
| Setting to the set value | In the case of local controlmode, the analogue input ANA1 is automatically evaluated.                                                                          |
|                          | In the case of fieldbus control mode, the parameter CURreference de termines whether the analogue input ANA1 or the parameter CUR_I_target is to be evaluated. |

| Parameter Name<br>Code<br>HMI menu, Code | Description                                                               |                                                                                                 | Unit<br>Minimum value<br>Default value<br>Maximum value           | Data type<br>R/W<br>persistent<br>Expert     | Parameter address<br>via fieldbus                                   |  |
|------------------------------------------|---------------------------------------------------------------------------|-------------------------------------------------------------------------------------------------|-------------------------------------------------------------------|----------------------------------------------|---------------------------------------------------------------------|--|
| CURreference                             | Selection of preset s operating mode(8-1                                  | source for current control<br>7)                                                                | - 0                                                               | UINT16<br>R/W                                | CANopen 301B:10 <sub>h</sub><br>Modbus 6944                         |  |
| -                                        | 0: no<br>1: Reference value<br>ANA1<br>2: Reference value<br>CUR_I_target | via +/-10V-interface<br>via parameter                                                           | 0<br>2                                                            | -                                            |                                                                     |  |
| CUR_I_target                             | Set current in opera rol(8-17)                                            | ting mode current cont-                                                                         | A <sub>pk</sub><br>-300.00<br>0.00<br>300.00                      | INT16<br>R/W<br>-<br>-                       | CANopen 3020:4 <sub>h</sub><br>Modbus 8200                          |  |
|                                          |                                                                           |                                                                                                 | <b>Fieldbus</b><br>-30000<br>0<br>30000                           |                                              |                                                                     |  |
| Reference va                             | alue at +10V input<br>signal                                              | The progress of the r<br>can be altered:                                                        | reference value in                                                | relation to t                                | he ±10V input value                                                 |  |
|                                          |                                                                           | Setting the refere                                                                              | nce value at +10V                                                 | /                                            |                                                                     |  |
|                                          |                                                                           | Setting parameter                                                                               | rs for a zero voltaç                                              | ge window                                    |                                                                     |  |
|                                          |                                                                           | <ul> <li>Setting parameter</li> </ul>                                                           |                                                                   | ers for a voltage offset                     |                                                                     |  |
|                                          |                                                                           | For setting options fo                                                                          | or the analogue inp                                               | outs see 7.4                                 | .4 "Analogue inputs".                                               |  |
|                                          |                                                                           | The device calculates<br>to a speed which is lir<br>value preset. Withou<br>riable speed limit. | s a current value, w<br>nited by the load m<br>t a load the motor | with which th<br>noment, fron<br>therefore a | the motor accelerates the $\pm 10$ V analogue ccelerates to the va- |  |
| Example local c                          | ontroller operating<br>mode                                               | An example of setting rating mode can be f                                                      | g by parameters ir<br>ound on page 9-3                            | n the case of                                | f local controller ope-                                             |  |

*End operating mode* The processing in the operating mode is completed if the operating mode has been "deactivated" and the drive is at a standstill, or if the motor speed has taken the value = 0 as a result of a fault.

## 8.5.3 Speed control operating mode

Description In the operating mode speed regulation, the set reference value of the motor speed is provided either via the  $\pm 10V$  analogue input or by parameter.

Transitions between two speeds can only take place in relation to the set control parameters. Compare this to the operating mode velocity profile, where the transitions are defined by a profile generator.

The following overview shows the effectivity of the parameters which can be set for the operating mode.

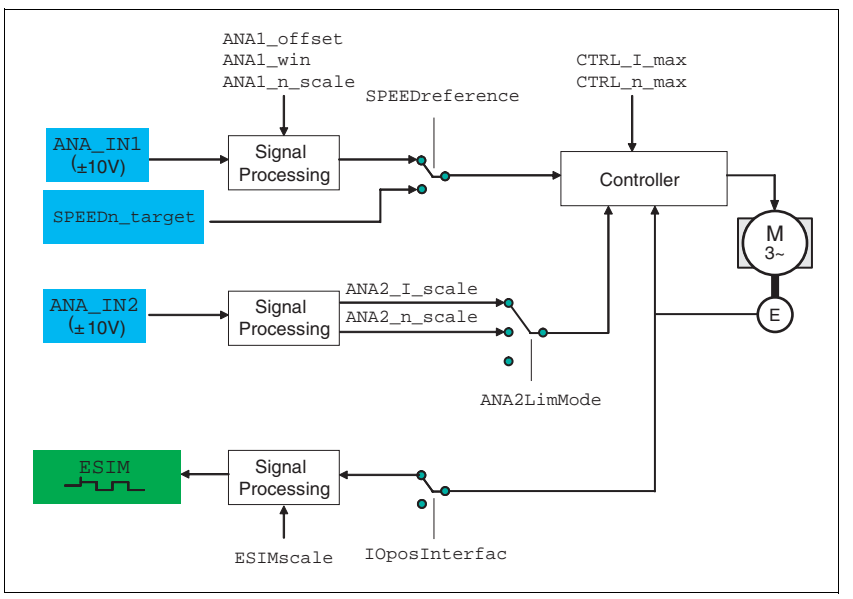

Figure 8.9 Operating mode speed control , effect of settable parameters

Start operating modeIn the case of local control mode, the operating mode must be set using<br/>the parameter IOdefaultMode. The power amplifier becomes active,<br/>the motor receives current and the inputs are evaluated in accordance<br/>with the setting by setting the input signal ENABLE.In the case of fieldbus control mode, the operating mode must be set<br/>using the parameter DCOMopmode. The writing of the parameter value<br/>simultaneously causes the start of the operating mode.

*Setting thresholds* For setting current limiting and speed limiting see 7.4.3 "Setting basic parameters and limit values".

Setting to the set value In the case of local control mode, the analogue input ANA1 is automatically evaluated.

In the case of fieldbus control mode, the parameter SPEEDreference determines whether the analogue input ANA1 or the parameter SPEEDn\_target is to be evaluated.

| Parameter Name<br>Code<br>HMI menu, Code                                    | Description                                                                    |                                                                                                    | Unit<br>Minimum value<br>Default value<br>Maximum value       | Data type<br>R/W<br>persistent<br>Expert       | Parameter address<br>via fieldbus                       |
|-----------------------------------------------------------------------------|--------------------------------------------------------------------------------|----------------------------------------------------------------------------------------------------|---------------------------------------------------------------|------------------------------------------------|---------------------------------------------------------|
| SPEEDreference                                                              | Selection of preset s<br>operating mode(8-1                                    | source for speed control<br>9)                                                                                                    | - 0                                                           | UINT16<br>R/W                                  | CANopen 301B:11 <sub>h</sub><br>Modbus 6946             |
| -                                                                           | 0: no<br>1: Reference value v<br>ANA1<br>2: Reference value v<br>SPEEDn_target | via +/-10V-interface<br>via parameter                                                                                                    | 0<br>2                                                        | -                                              |                                                         |
| SPEEDn_target                                                               | Set speed in operati rol(8-19)                                                 | ng mode speed cont-                                                                                                    | 1/min<br>-30000                                               | INT16<br>R/W                                   | CANopen 3021:4 <sub>h</sub><br>Modbus 8456              |
| -                                                                           | The internal maximum speed is limited by the current setting in CTRL_n_max     |                                                                                                    | 0<br>30000                                                    | -                                              |                                                         |
| Reference va                                                                | alue at +10V input<br>signal                                                   | The progress of the r<br>can be altered:                                                                                                    | reference value in                                            | relation to t                                  | he ±10V input value                                     |
|                                                                             |                                                                                | Setting the refere                                                                                                    | nce value at +10V                                             | ,                                              |                                                         |
|                                                                             |                                                                                | Setting parameter                                                                                                    | rs for a zero voltag                                          | ge window                                      |                                                         |
|                                                                             |                                                                                | Setting parameter                                                                                                    | rs for a voltage off                                          | set                                            |                                                         |
|                                                                             |                                                                                | For setting options fo                                                                                                    | r the analogue inp                                            | outs see 7.4.                                  | 4 "Analogue inputs".                                    |
| Example local co                                                            | ontroller operating<br>mode                                                    | An example of setting rating mode can be f                                                                                                    | g by parameters ir<br>ound on page 9-3                        | i the case of                                  | local controller ope-                                   |
| End operating mode The processing i<br>mode has been "<br>tor speed has tal |                                                                                | The processing in the mode has been "dead tor speed has taken to the taken tor speed has taken to taken to taken tor speed has taken tor speed has taken to speed has taken to speed has taken tor speed has taken tor speed has t | e operating mode<br>ctivated" and the d<br>the value = 0 as a | is complete<br>rive is at a s<br>result of a f | d if the operating<br>tandstill, or if the mo-<br>ault. |

# 8.5.4 Electronic gear operation mode

Descr

|        | A WARNING                                                                                                    |
|--------|----------------------------------------------------------------------------------------------------|
|        | Danger of personal injury and damage to system parts by un-<br>controlled system operation!                                                                                           |
|        | Note that inputs to these parameters are executed by the drive controller immediately on receipt of the data set.                                                                     |
|        | Make sure that the system is free and ready for movement<br>before changing these parameters                                                                                          |
|        | Failure to follow these instructions can result in death, se-<br>rious injury or equipment damage.                                                                                    |
| iption | In the electronic gear operating mode reference signals are fed in as B signals or as pulse/direction signals. They are offset to a new positic preset with an adjustable gear ratio. |

The specification whether A/B signals or pulse/direction signals should processed depends on the setting of the parameter <code>IOposInterfac</code>.

*Example* An NC control provides reference signals to two units. The motors execute different, proportional positioning movements in accordance with the gear ratios.

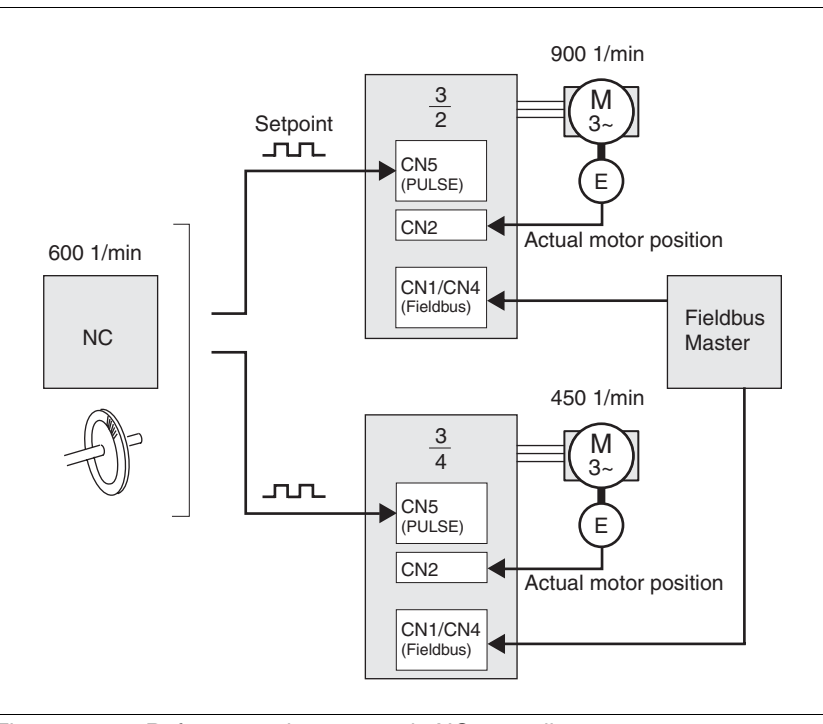

Figure 8.10 Reference value preset via NC controller

Start operating mode

In the case of local control mode, the operating mode must be set using the parameter <code>IOdefaultMode</code>. The power amplifier becomes active, the motor receives current and the inputs are evaluated in accordance with the setting by setting the input signal <code>ENABLE</code>.

In the case of fieldbus control mode, the operating mode must be set using the parameter DCOMopmode. The writing of the parameter value simultaneously causes the start of the operating mode.

The type of synchronisation is set and the gear processing is started by a write command on the parameter GEARreference. If positioning changes at the reference signals are stored, then the unit computes these with the gear factor and positions the motor to the new set position.

Positioning values are given in internal units. The unit performs the changes immediately.

*End operating mode* The process is ended by:

- disabling the operating mode and motor at standstill
- motor standstill by "Halt" or by an error

#### 8.5.4.1 Setting parameters

Example local controller operating mode

An example of setting by parameters in the case of local controller operating mode can be found on page 9-3.

*Overview* The following overview shows the effectiveness of the parameters which can be set for the operating mode electronic gear.

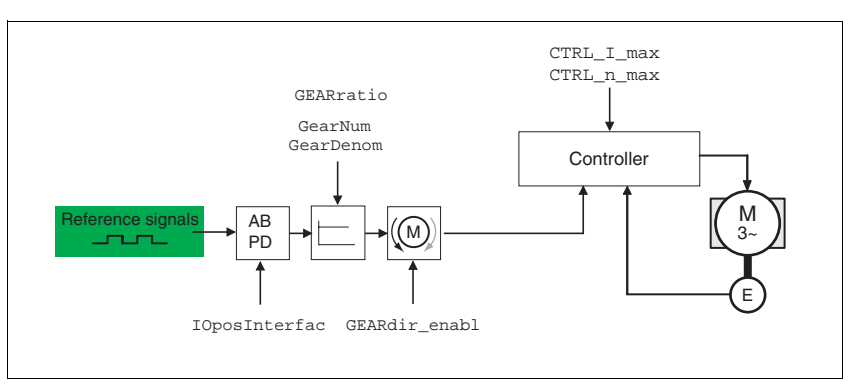

Figure 8.11 Operating mode electronic gear, effect of settable parameters

The resulting positioning movement is dependent upon the current motor resolution. It amounts to 131072 motor increments per revolution.

The setting values for the electronic gear, independent of the type of synchronisation, are:

- Gear factor (predefined value or intrinsic gear factor)
- size of following error
- Release of the direction of rotation

Setting thresholds For set

Synchronisation

For setting current limiting and speed limiting see 7-19.

In the case of the operating mode electronic gear, the device operates synchronously in interconnected gears, e.g. with other drives. If the device leaves the gear processing for a short period of time, then the synchronous run with other drives is lost.

 With local control mode position changes are not evaluated at the reference signals that occur during the interruption. When restarting gear processing the device tracks the reference signal from the time at which the gear processing was enabled again.  With fieldbus control mode position changes are internally counted at the reference signals that occur during the interruption. The parameter GEARreference can be used to set whether these positioning changes are to be processed or ignored when the gear processing is resumed.

| Parameter Name<br>Code<br>HMI menu, Code | Description                                                                                                    | Unit<br>Minimum value<br>Default value<br>Maximum value | Data type<br>R/W<br>persistent<br>Expert | Parameter address<br>via fieldbus |
|------------------------------------------|----------------------------------------------------------------------------------------------------|---------------------------------------------------------|------------------------------------------|-----------------------------------|
| GEARreference                            | Operating mode electronic gear proces-                                                                              | -                                                       | UINT16                                   | CANopen 301B:12h                  |
|                                          | sing(8-21)                                                                                                    | 0                                                       | R/W                                      | Modbus 6948                       |
|                                          |                                                                                                    | 0                                                       | -                                        |                                   |
| -                                        | <ol> <li>Olsabled</li> <li>Real-time synchronisation</li> <li>Synchronisation with compensation movement</li> </ol> | 2                                                       | -                                        |                                   |

*Gear ratio* The gear ratio is the relationship between the motor increments and the externally inputted guide increments for the movement of the motor.

| Goar factor | _ | Motor increments     |  | Gear factor numerator   |  |
|-------------|---|----------------------|--|-------------------------|--|
| Gear lacio  | - | Reference increments |  | Gear factor denominator |  |

The parameter GEARratio serves to set the predefined gear ratio. Alternatively, an intrinsic gear ratio can be selected.

The intrinsic gear ratio is determined with the parameters count and name. A negative numerator value reverses the motor's direction of rotation. The gear ratio is preset to 1:1.

*Example* At a setting of 1000 reference increments the motor should rotate 2000 motor increments. This yields a gear ratio of 2.

| Parameter Name<br>Code<br>HMI menu, Code | Description                                                                                                    | Unit<br>Minimum value<br>Default value<br>Maximum value | Data type<br>R/W<br>persistent<br>Expert | Parameter address<br>via fieldbus |
|------------------------------------------|----------------------------------------------------------------------------------------------------|---------------------------------------------------------|------------------------------------------|-----------------------------------|
| GEARratio                                | Selection of special gear ratios(8-21)                                                                                                    | -                                                       | UINT16                                   | CANopen 3026:6 <sub>h</sub>       |
| GFAC<br>SET-GFRE                         | 0: Use of the specified gear ratio from<br>GEARnum/GEARdenom 1 : 200<br>2 : 400<br>3: 500<br>4 : 1000<br>5 : 2000<br>6 : 4000<br>7 : 5000<br>8: 10000<br>9 : 4096<br>10 : 8192<br>11 : 16384<br>Changing the reference variable by the sta-<br>ted value causes the motor to make one<br>revolution. | 0<br>0<br>11                                            | H/W<br>per.<br>-                         | Modbus 9740                       |

| Parameter Name<br>Code<br>HMI menu, Code | Description                                                                                                    | Unit<br>Minimum value<br>Default value<br>Maximum value | Data type<br>R/W<br>persistent<br>Expert | Parameter address<br>via fieldbus          |
|------------------------------------------|----------------------------------------------------------------------------------------------------|---------------------------------------------------------|------------------------------------------|--------------------------------------------|
| GEARnum                                  | Gear ratio numerator(8-21)                                                                                           | -                                                       | INT32                                    | CANopen 3026:4 <sub>h</sub><br>Modbus 9736 |
| -                                        | GEARnum -2147483648<br>1<br>Gear ratio= 2147483647<br>GEARdenom 2147483647<br>The new gear ratio is enabled when the | -2147483648<br>1<br>2147483647                          | R/W<br>per.<br>-                         |                                            |
| GEARdenom                                | Gear ratio denominator(8-21) see description GEARnum                                                                 | -<br>1<br>1                                             | INT32<br>R/W<br>per.                     | CANopen 3026:3 <sub>h</sub><br>Modbus 9734 |
| -                                        |                                                                                                    | 2147483647                                              | -                                        |                                            |

Direction enabling The direction enabling allows restriction of the movement to positive or negative direction of rotation. Direction enabling is set with the parameter GEARdir\_enabl.

| Parameter Name<br>Code<br>HMI menu, Code | Description                                                                                                    | Unit<br>Minimum value<br>Default value<br>Maximum value | Data type<br>R/W<br>persistent<br>Expert | Parameter address<br>via fieldbus          |
|------------------------------------------|----------------------------------------------------------------------------------------------------|---------------------------------------------------------|------------------------------------------|--------------------------------------------|
| GEARdir_enabl                            | Enabled direction of motion of the gear pro-<br>cessing(8-21)<br><b>1 / positive</b> : pos. direction<br><b>2 / negative</b> : neg. direction<br><b>3 / both</b> : both directions (default)<br>This can be used to enable a return motion<br>lock. | -<br>1<br>3<br>3                                        | UINT16<br>R/W<br>per.<br>-               | CANopen 3026:5 <sub>h</sub><br>Modbus 9738 |

*Further possibilities* For further setting possibilities and functions for the operating mode see from page 8-45.

### 8.5.5 Profile position operating mode

The operating mode can only be used with fieldbus control mode and can only be executed via fieldbus.

# A WARNING

Danger of personal injury and damage to system parts by uncontrolled system operation!

- Note that inputs to these parameters are executed by the drive controller immediately on receipt of the data set.
- Make sure that the system is free and ready for movement before changing these parameters

Failure to follow these instructions can result in death, serious injury or equipment damage.

In profile position operating mode a movement with an adjustable travel profile is run from a start position to a target position. The value of the target position can be given as either a relative or an absolute position.

A movement profile can be set with values for acceleration and deceleration ramps and final speed.

Relative and absolute positioning, At an absolute positioning the positioning path is specified absolutely with reference to the zero point of the axis. A zero point must be defined with the homing operating mode before the first absolute positioning.

At a relative positioning the positioning path is specified relative to the momentary axis position or the target position.

An absolute positioning or relative positioning is set with bit 6 via the parameter DCOMcontrol.

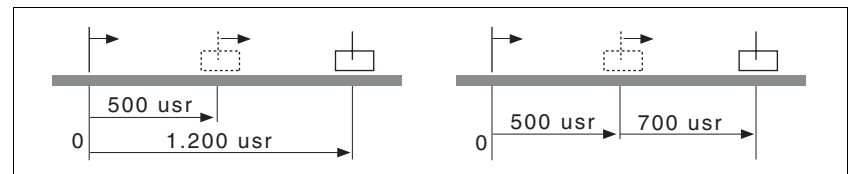

Figure 8.12 Absolute positioning (left) and relative positioning (right)

*Requirements* The unit must be in the "Operation status" operating mode.

See chapter 8.4 "Starting and changing operating modes".

Trigger positioning

| Parameter value                                                              | Description                                                                                                    |
|------------------------------------------------------------------------------|----------------------------------------------------------------------------------------------------|
| Bit 4: New setpoint                                                          | 0->1: Start positioning or prepare next<br>positioning                                                                   |
| Bit 5: Change set immediately<br>(applicable only with new setpoint<br>0->1) | 0: enable new positioning values when<br>target position is reached<br>1: enable new positioning values immedi-<br>ately |
| Bit 6: Absolute / relative                                                   | 0: Absolute positioning<br>1: Relative positioning                                                                       |

0198441113232, V1.04, 01.2006

A positioning of rising edge is started by bit 4 in parameter DCOMcontrol. The positioning can be triggered in two ways depending on bit 5.

• Bit 5=0:

Positioning values (PPp\_targetusr, PPn\_target, RAMPacc and RAMPdecel), that are transferred during a positioning, are saved temporarily. The target position of the current positioning is approached. The new positioning values are executed only when the target position is reached.

If new positioning values are transferred again, the temporarily saved positioning values are overwritten again.

• Bit 5=1:

Positioning values (PPp\_targetusr, PPn\_target, RAMPacc and RAMPdecel), that are transferred during a positioning, are executed immediately. The target position of the new positioning is directly approached.

Status messages The drive provides information concerning positioning via Bits 10 and 12 to 15 in the parameter DCOMstatus.

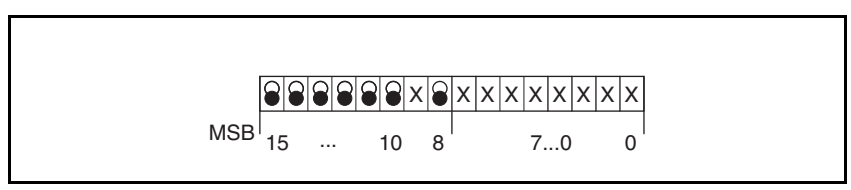

Figure 8.13 Status message for operating mode

| Parameter value              | Description                                                                                 |
|------------------------------|---------------------------------------------------------------------------------------------|
| Bit 10: Target reached :     | 0: Target position not reached<br>(also with "Halt" or error)<br>1: Target position reached |
| Bit 12: setpoint acknowledge | 0: Transfer of new position possible<br>1: New target position accepted                     |
| Bit 13: x_err                | 1: Error arisen                                                                             |
| Bit 14: x_end                | 1: Positioning completed, motor at a standstill                                             |
| Bit 15: ref_ok               | 1: drive has valid reference point                                                          |

#### Positioning finished

Bit 14 indicates whether positioning is complete. If this includes reaching the target position, then Bit 10 changes to 1. If the positioning has been interrupted by a "Halt" or a fault, Bit 10 remains at 0.

#### 8.5.5.1 Setting parameters

The profile position operating mode can be set and executed with parameters.

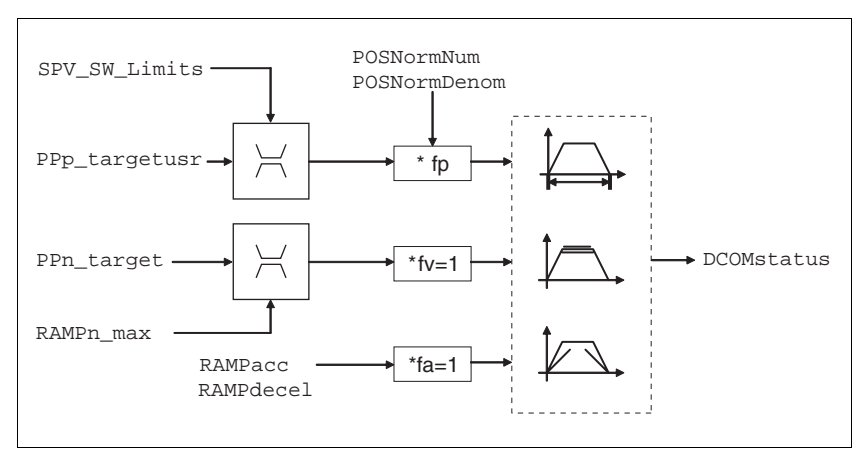

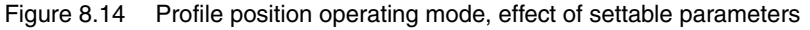

| PZD2        | corresponds to parameterPPn_target                                                                                                   |
|-------------|----------------------------------------------------------------------------------------------------|
| PZD3 + PZD4 | Absolute: corresponds to parameter PPp_absusr<br>Relative: corresponds to parameter<br>PPp_relprefusr<br>or parameter PPp_relpactusr |

At an absolute positioning the positioning path is specified absolutely with reference to the zero point of the axis.

At a relative positioning the positioning path is specified relative to the momentary axis position or the target position.

Target position A new position value is transferred with the parameter PPp\_targetusr

At an absolute positioning the positioning path is specified absolutely with reference to the zero point of the axis.

At a relative positioning the positioning path is specified relative to the momentary axis position or the target position. This depends on the setting in parameter PPoption.

| Parameter Name<br>Code<br>HMI menu, Code | Description                                                                                                    | Unit<br>Minimum value<br>Default value<br>Maximum value | Data type<br>R/W<br>persistent<br>Expert | Parameter address<br>via fieldbus          |
|------------------------------------------|----------------------------------------------------------------------------------------------------|---------------------------------------------------------|------------------------------------------|--------------------------------------------|
| PPn_target                               | Speed setpoint for profile position<br>mode(8-25)<br>Maximum value is limited to the current set-<br>ting in CTRL_n_max<br>The setting value is internally limited to the<br>current parameter setting in RAMPn_max.                                                                                          | 1/min<br>0<br>60                                        | UINT32<br>R/W<br>-<br>-                  | CANopen 6081:0 <sub>h</sub><br>Modbus 6942 |
| PPoption<br>-                            | Options for operating mode profile position()<br>Determines the reference position for a rela-<br>tive positioning:<br>0: relative to the previous target position of<br>the travel profile generator<br>1: not supported<br>2: relative to the current actual position of the<br>motor<br>from Version 1.120 | -<br>0<br>0<br>2                                        | UINT16<br>R/W<br>-<br>-                  | CANopen 60F2:0 <sub>h</sub><br>Modbus 6960 |

| Parameter Name<br>Code<br>HMI menu, Code | Description                                                                                              | Unit<br>Minimum value<br>Default value<br>Maximum value | Data type<br>R/W<br>persistent<br>Expert | Parameter address<br>via fieldbus          |
|------------------------------------------|----------------------------------------------------------------------------------------------------|---------------------------------------------------------|------------------------------------------|--------------------------------------------|
| PPp_targetusr                            | Target position of profile position operating mode(8-25)                                                 | usr                                                     | INT32<br>R/W                             | CANopen 607A:0 <sub>h</sub><br>Modbus 6940 |
| -                                        | Min/Max values are dependent upon:<br>- Scaling factor<br>- software limit switch (if this is activated) | -                                                       | -                                        |                                            |

| Current Position | The current position is determined by using the 2 parameters |
|------------------|--------------------------------------------------------------|
|                  | _p_actusr <b>and</b> _p_actRAMPusr .                         |

| Parameter Name<br>Code<br>HMI menu, Code | Description                                                                                                    | Unit<br>Minimum value<br>Default value<br>Maximum value | Data type<br>R/W<br>persistent<br>Expert | Parameter address<br>via fieldbus          |
|------------------------------------------|----------------------------------------------------------------------------------------------------|---------------------------------------------------------|------------------------------------------|--------------------------------------------|
| _p_actusr                                | Actual position of the motor in user-defined units(8-45)                                                                                                    | usr                                                     | INT32<br>B/-                             | CANopen 6064:0 <sub>h</sub><br>Modbus 7706 |
| PACU                                     |                                                                                                    | -                                                       | -                                        |                                            |
| STA-PR[u                                 | Caution! Actual position of motor is only valid<br>after determination of the motor absolute<br>position.<br>With invalid motor absolute position :<br>WarnLatched<br>WarnActive<br>Bit 13=1: absolute position of motor not yet<br>detected |                                                         | -                                        |                                            |
| _p_actRAMPusr                            | Actual position of the travel profile genera-<br>tor(8-45)                                                                                                    | usr                                                     | INT32<br>R/-                             | CANopen 301F:2 <sub>h</sub><br>Modbus 7940 |
| -                                        | in user-defined units                                                                                                    | -                                                       | -                                        |                                            |

# 8.5.6 Operation mode Profile velocity

The operating mode can only be used with fieldbus control mode and can only be executed via fieldbus.

|                            | A WARNING                                                                                                    |
|----------------------------|----------------------------------------------------------------------------------------------------|
|                            | Danger of personal injury and damage to system parts by un-<br>controlled system operation!                                                                                |
|                            | <ul> <li>Note that inputs to these parameters are executed by the drive<br/>controller immediately on receipt of the data set.</li> </ul>                                  |
|                            | <ul> <li>Make sure that the system is free and ready for movement<br/>before changing these parameters</li> </ul>                                                          |
|                            | Failure to follow these instructions can result in death, se-<br>rious injury or equipment damage.                                                                         |
|                            | In the profile velocity operating mode it is accelerated to an adjustab setpoint speed. A movement profile can be set with values for accele tion and deceleration.        |
| Requirements               | The unit must be in the "Operation status" operating mode.                                                                                                    |
|                            | See chapter 8.4 "Starting and changing operating modes".                                                                                                    |
| Velocity operation trigger | If the type of operation, the operating state and the parameter values a set, the operating mode can be started by transfer of a set velocity in the parameter PVn_target. |
|                            |                                                                                                    |

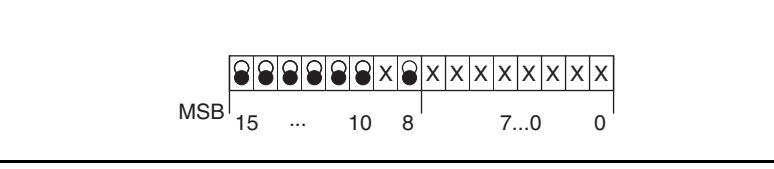

Figure 8.15 Status messages for operating mode

| Parameter/ Signal        | Description                                                                                   |
|--------------------------|-----------------------------------------------------------------------------------------------|
| Bit 10: Target reached : | 0: Set speed not reached<br>1: Set speed reached<br>(also with motor at standstill by "Halt") |
| Bit 12: speed=0          | 0: Motor is moving<br>1: Motor stopped                                                        |
| Bit 13: x_err            | 1: Error arisen                                                                               |
| Bit 14: x_end            | 1: Operating mode finished                                                                    |
| Bit 15: ref_ok           | 1: drive has valid reference point                                                            |

Operating mode finished

The operating mode is completed and motor standstill achieved by "Halt", by an error or after a preset default = 0.

#### 8.5.6.1 Setting parameters

Overview

*iew* The following overview shows the effect of the parameters which can be set for the velocity profile operating mode.

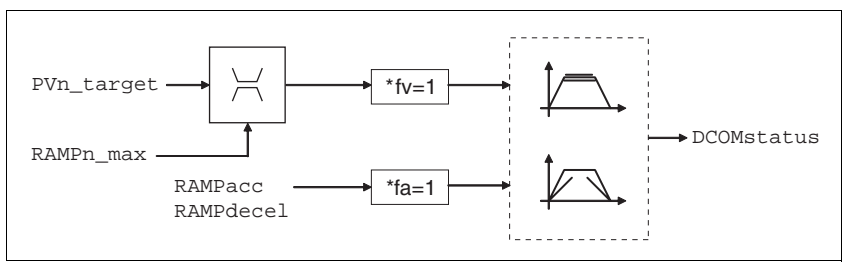

Figure 8.16 Operating mode velocity profile, effect of settable parameters

Set speed The set speed is transferred via the parameter PVn\_target in rpm and can be changed during the movement. The operating mode is not limited by range limits of the positioning. New speed values are accepted immediately during a travel command.

| Parameter Name<br>Code<br>HMI menu, Code | Description                                                                                                    | Unit<br>Minimum value<br>Default value<br>Maximum value | Data type<br>R/W<br>persistent<br>Expert | Parameter address<br>via fieldbus          |
|------------------------------------------|----------------------------------------------------------------------------------------------------|---------------------------------------------------------|------------------------------------------|--------------------------------------------|
| PVn_target                               | Setpoint velocity profile velocity operating mode(8-29)                                                                                                    | 1/min                                                   | INT32<br>R/W                             | CANopen 60FF:0 <sub>h</sub><br>Modbus 6938 |
| -                                        | Maximum value is limited to the current set-<br>ting in CTRL_n_max.<br>The setting value is internally limited to the<br>current parameter setting in RAMPn_max. | 0                                                       | -                                        |                                            |

 $\label{eq:current speed} \begin{array}{l} \mbox{The current speed is determined by using the 2 parameters \_n\_act and \_n\_actRAMP} . \end{array}$ 

| Parameter Name<br>Code<br>HMI menu, Code | Description                                               | Unit<br>Minimum value<br>Default value<br>Maximum value | Data type<br>R/W<br>persistent<br>Expert | Parameter address<br>via fieldbus          |
|------------------------------------------|-----------------------------------------------------------|---------------------------------------------------------|------------------------------------------|--------------------------------------------|
| _n_act                                   | Actual speed of motor(8-45)                               | 1/min                                                   | INT16                                    | CANopen 606C:0 <sub>h</sub>                |
| NACT                                     |                                                           | _                                                       | R/-<br>-                                 | Modbus 7696                                |
| STA-nREE                                 |                                                           |                                                         | -                                        |                                            |
| _n_actRAMP                               | Actual speed of the movement profile gene-<br>rator(8-45) | 1/min                                                   | INT32<br>R/-                             | CANopen 606B:0 <sub>h</sub><br>Modbus 7948 |
|                                          |                                                           | -                                                       | -                                        |                                            |
| -                                        |                                                           |                                                         | -                                        |                                            |

# 8.5.7 Operation mode Homing

The operating mode can only be used with fieldbus control mode and can only be executed via fieldbus.

|                    | A WARNING                                                                                                    |
|--------------------|----------------------------------------------------------------------------------------------------|
|                    | Danger of personal injury and damage to system parts by un-<br>controlled system operation!                                                                                                    |
|                    | Note that inputs to these parameters are executed by the drive controller immediately on receipt of the data set.                                                                                                    |
|                    | <ul> <li>Make sure that the system is free and ready for movement<br/>before changing these parameters</li> </ul>                                                                                                    |
|                    | Failure to follow these instructions can result in death, se-<br>rious injury or equipment damage.                                                                                                    |
| Overview of homing | In homing mode, an absolute scale reference of the motor position at defined axis position is established. Referencing can be carried out by homing movement or by dimension setting.                                                                                                    |
|                    | • A reference movement performs movement to a defined point, the reference point, on the axis, in order to create the absolute measurement reference of the motor position. The reference point simult neously defines the zero point that is used for all subsequent absolute positionings as a reference point. Displacement of the zero point can be set by parameters. |
|                    | The reference movement must be carried out completely to ensur<br>that the new zero point is valid. If it is interrupted, then the reference<br>movement has to be started again. Unlike the other operating<br>modes a reference movement must be completed before you can<br>switch to a new operating mode.                                                             |
|                    | The signals $\overline{\text{LIMN}}$ , $\overline{\text{LIMP}}$ and $\overline{\text{REF}}$ required for the reference move ment must be wired. Monitoring signals that are not used should b deactivated.                                                                                                    |

 Set dimensions provides the option of setting the current motor position to a desired position value to which the subsequent position specifications will refer.

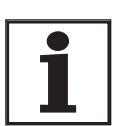

A homing is not required for motors with SinCos Multiturn encoders, because it sends a valid absolute position after startup.

| ative                  |
|------------------------|
| tive direc-            |
| x pulse.               |
| / parame-              |
| encoder)<br>. The cur- |
|                        |
| 10 and 12              |
|                        |

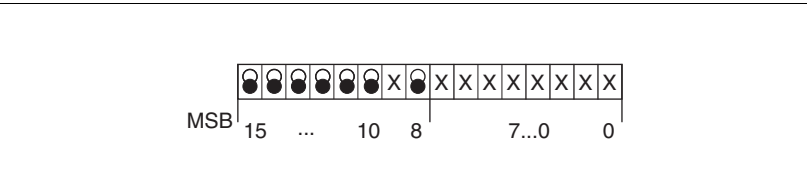

Figure 8.17 Status messages for operating mode

| Parameter/ Signal        | Description                                                                       |
|--------------------------|-----------------------------------------------------------------------------------|
| Bit 10: Target reached : | 0: Homing not finished<br>1: Homing finished<br>(also when interrupted by "Halt") |
| Bit 12: Homing attained  | 1: Homing successfully completed                                                  |
| Bit 13: x_err            | 1: Error arisen                                                                   |
| Bit 14: x_end            | 1: Homing completed, motor at a standstill                                        |
| Bit 15: ref_ok           | 1: drive has valid reference point                                                |

#### 8.5.7.1 Setting by parameters, general

There are various methods of homing which can be selected via the parameters  ${\tt HMmethod}.$ 

| Parameter Name<br>Code<br>HMI menu, Code | Description                                                                                                    | Unit<br>Minimum value<br>Default value<br>Maximum value | Data type<br>R/W<br>persistent<br>Expert | Parameter address<br>via fieldbus          |
|------------------------------------------|----------------------------------------------------------------------------------------------------|---------------------------------------------------------|------------------------------------------|--------------------------------------------|
| HMmethod<br>-                            | Reference movement method(8-31)<br>1: LIMN with index pulse<br>2 : LIMP with index pulse, inv., outside<br>8: REF+ with index pulse, inv., inside<br>9: REF+ with index pulse, not inv., inside<br>10: REF+ with index pulse, not inv., outside<br>11: REF- with index pulse, not inv., outside<br>12: REF- with index pulse, inv., inside<br>13: REF- with index pulse, not inv., inside<br>14: REF- with index pulse, not inv., outside<br>17: LIMN<br>18: LIMP<br>23: REF+, inv., outside<br>24: REF+, inv., inside<br>25: REF+, not inv., inside<br>26: REF+, not inv., outside<br>27: REF-, inv., outside<br>28: REF-, inv., inside<br>29: REF-, not inv., inside<br>30: REF-, not inv., outside<br>31: index pulse neg. direction<br>34: index pulse pos. direction<br>35: set dimensions | -<br>1<br>18<br>35                                      | INT16<br>R/W<br>-<br>-                   | CANopen 6098:0 <sub>h</sub><br>Modbus 6936 |
|                                          | Explanation of abbreviations:<br>REF+: search movement in pos. direction<br>REF-: search movement in neg. direction<br>inv.: invert direction in switch<br>not inv.: direction in switch not invert.<br>outside: index pulse/distance outside switch<br>inside: index pulse/distance inside switch                                                                                                    |                                                         |                                          |                                            |

The evaluation at active\_0 or active\_1 of the reference switch  $\overline{\text{REF}}$  can be set in parameter IOsigREF. A release of the switch is not required.

The evaluation is set to active\_0 or active\_1 and the release of the limit switch is set with the parameters <code>IOsigLimN</code> and <code>IOsigLimP</code>.

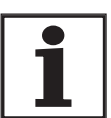

Use the active 0 monitoring signals if possible, because they are proof against wire breakage.

| Parameter Name<br>Code<br>HMI menu, Code | Description                                                                          | Unit<br>Minimum value<br>Default value<br>Maximum value | Data type<br>R/W<br>persistent<br>Expert | Parameter address<br>via fieldbus          |
|------------------------------------------|--------------------------------------------------------------------------------------|---------------------------------------------------------|------------------------------------------|--------------------------------------------|
| lOsigRef                                 | REF signal evaluation(8-45)                                                          | - 1                                                     | UINT16 CANopen<br>R/W Modbus 15<br>per.  | CANopen 3006:E <sub>h</sub><br>Modbus 1564 |
|                                          | 1 / normally closed: normally closed con-                                            | 1                                                       |                                          |                                            |
| -                                        | 2 / normally open: normally open contact                                             | 2                                                       | -                                        |                                            |
|                                          | The reference switch is only enabled while processing the reference movement to REF. |                                                         |                                          |                                            |

| Parameter Name<br>Code<br>HMI menu, Code | Description                                       | Unit<br>Minimum value<br>Default value<br>Maximum value | Data type<br>R/W<br>persistent<br>Expert | Parameter address<br>via fieldbus |
|------------------------------------------|---------------------------------------------------|---------------------------------------------------------|------------------------------------------|-----------------------------------|
| IOsigLimN                                | LIMN signal evaluation(8-45)                      | -                                                       | UINT16                                   | CANopen 3006:F <sub>h</sub>       |
|                                          |                                                   | 0                                                       | R/W                                      | Modbus 1566                       |
|                                          | 1 / none: macuve                                  | 1                                                       | per.                                     |                                   |
| -                                        | tact                                              | 2                                                       | -                                        |                                   |
|                                          | 2 / normally open: normally open contact          |                                                         |                                          |                                   |
| IOsigLimP                                | LIMP signal evaluation(8-45)                      | -                                                       | UINT16                                   | CANopen 3006:10h                  |
| 0                                        |                                                   | 0                                                       | R/W                                      | Modbus 1568                       |
| -                                        | 0 / none: inactive                                | 1                                                       | per.                                     |                                   |
|                                          | 1 / normally closed: normally closed con-<br>tact | 2                                                       | -                                        |                                   |
|                                          | 2 / normally open: normally open contact          |                                                         |                                          |                                   |

The parameters  $\ensuremath{\tt HMn}\xspace$  and  $\ensuremath{\tt HMn}\xspace$  out are used for setting the speeds for the reference movement.

| Parameter Name<br>Code<br>HMI menu, Code | Description                                                                                                    | Unit<br>Minimum value<br>Default value<br>Maximum value | Data type<br>R/W<br>persistent<br>Expert | Parameter address<br>via fieldbus           |
|------------------------------------------|----------------------------------------------------------------------------------------------------|---------------------------------------------------------|------------------------------------------|---------------------------------------------|
| HMn<br>-                                 | Set speed for search for the switch(8-31)<br>The setting value is internally limited to the<br>current parameter setting in RAMPn_max.           | 1/min<br>1<br>60<br>13200                               | UINT16<br>R/W<br>per.<br>-               | CANopen 6099:1 <sub>h</sub><br>Modbus 10248 |
| HMn_out<br>-                             | Set speed for release movement from<br>switch(8-31)<br>The setting value is internally limited to the<br>current parameter setting in RAMPn_max. | 1/min<br>1<br>6<br>3000                                 | UINT16<br>R/W<br>per.<br>-               | CANopen 6099:2 <sub>h</sub><br>Modbus 10250 |

The parameter HMp\_homeusr can be used to specify a desired position value, which is set at the reference point after a successful reference movement. This position value defines the current motor position at the reference point. This also defines the zero point.

| Parameter Name<br>Code<br>HMI menu, Code | Description                                                                                          | Unit<br>Minimum value<br>Default value<br>Maximum value | Data type<br>R/W<br>persistent<br>Expert | Parameter address<br>via fieldbus |
|------------------------------------------|----------------------------------------------------------------------------------------------------|---------------------------------------------------------|------------------------------------------|-----------------------------------|
| HMp_homeusr                              | Position on reference point(8-31)                                                                    | usr                                                     | INT32                                    | CANopen 3028:B <sub>h</sub>       |
| -                                        | After successful reference movement this position value is automatically set at the reference point. | -2147483648<br>0<br>2147483647                          | R/W<br>per.<br>-                         | Modbus 10262                      |

The parameters HMoutdisusr and HMsrchdisusr can be used for activation of the monitoring of the switch function.

| Parameter Name<br>Code<br>HMI menu, Code | Description                                                                                                    | Unit<br>Minimum value<br>Default value<br>Maximum value | Data type<br>R/W<br>persistent<br>Expert | Parameter address<br>via fieldbus           |
|------------------------------------------|----------------------------------------------------------------------------------------------------|---------------------------------------------------------|------------------------------------------|---------------------------------------------|
| HMoutdisusr                              | Maximum run-off(8-31)<br>0: run-off check inactive<br>>0: run-off in user-defined units<br>The switch must be disabled again inside<br>this run-off, otherwise the reference move-<br>ment is aborted                                                                        | usr<br>0<br>0<br>2147483647                             | INT32<br>R/W<br>per.<br>-                | CANopen 3028:6 <sub>h</sub><br>Modbus 10252 |
| HMsrchdisusr                             | Maximum search distance after traversing<br>over the switch(8-31)<br>0: search distance processing inactive<br>>0: search distance in user-defined units<br>The switch must be disabled again inside<br>this search distance, otherwise the reference<br>movement is aborted | usr<br>0<br>0<br>2147483647                             | INT32<br>R/W<br>per.<br>-                | CANopen 3028:D <sub>h</sub><br>Modbus 10266 |

#### 8.5.7.2 Reference movement without index pulse

Description A reference movement without index pulse is set with the parameter HMmethod = 17 to 30, see page 8-32.

The distance to the switching edge can be specified with the parameter

HMdisusr.

| Parameter Name<br>Code<br>HMI menu, Code | Description                                                                                                    | Unit<br>Minimum value<br>Default value<br>Maximum value | Data type<br>R/W<br>persistent<br>Expert | Parameter address<br>via fieldbus           |
|------------------------------------------|----------------------------------------------------------------------------------------------------|---------------------------------------------------------|------------------------------------------|---------------------------------------------|
| HMdisusr<br>-                            | Distance between the switching edge and<br>the reference point(8-36)<br>After leaving the switch, the drive is still posi-<br>tioned in the working range for a defined<br>path and this position is defined as a refe-<br>rence point.<br>The parameters are only effective with refe-<br>rence movements without index pulse sear-<br>ching. | usr<br>1<br>200<br>2147483647                           | INT32<br>R/W<br>per.<br>-                | CANopen 3028:7 <sub>h</sub><br>Modbus 10254 |

# Reference movement towards limit switch

A reference movement to the negative limit switch is shown below with the distance to the switch edge (HMmethod = 17).

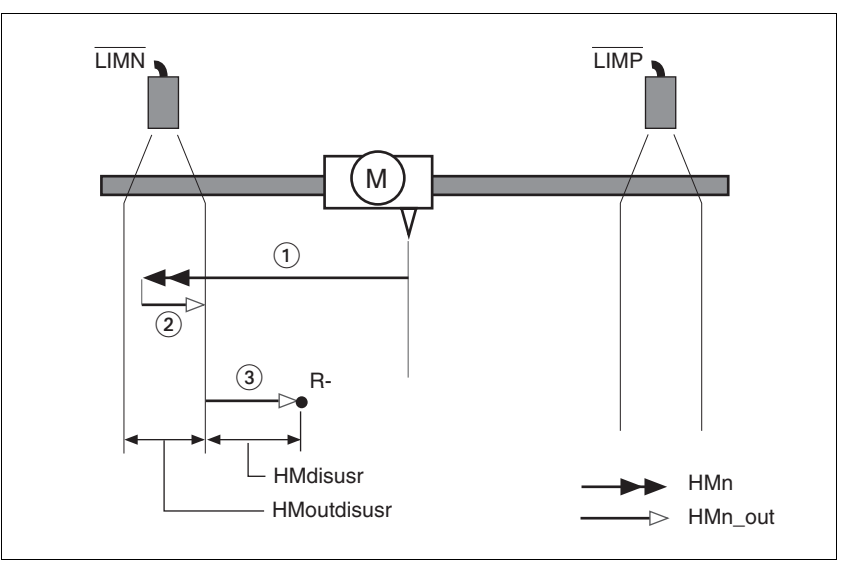

Figure 8.18 Reference movement to the negative limit switch

- (1) Movement to limit switch at search speed
- (2) Movement to switching edge with clearance speed
- (3) Movement at the distance to switching edge with clearance speed

Reference movement to referenceReference movements to the reference switch with the distance to the<br/>switch edge are shown below (HMmethod = 27 to 30).

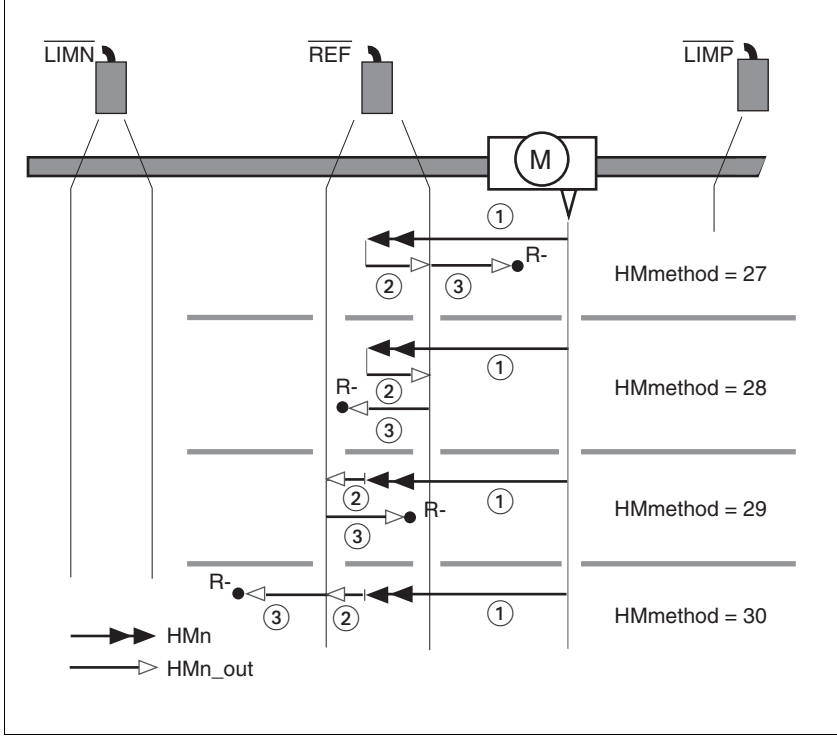

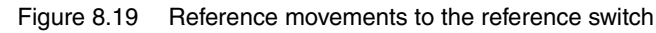

- (1) Movement to reference switch at search speed
- (2) Movement to switching edge with clearance speed
- (3) Movement at the distance to switching edge with clearance speed

- *Examples* Reference movements to the reference switch with the distance to the switch edge are shown below (HMmethod = 27). Various responses at different search speeds and start positions are shown.
  - Movement to the reference switch with first movement in the negative direction, reference switch is once before (A1, A2) and once behind the start point (B1, B2).
  - Additional movement when traversing through the switching window (A2, B2).

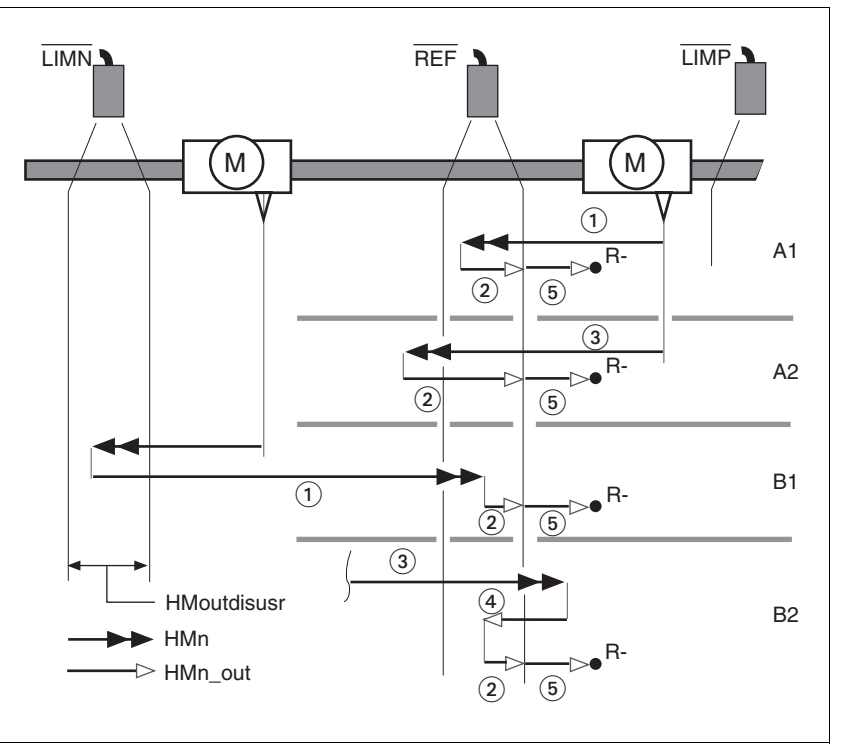

Figure 8.20 Reference movements to the reference switch

- (1) Movement to reference switch at search speed
- (2) Movement to switching edge with clearance speed
- (3) Excessively fast movement to reference switch with search speed
- (4) Return movement to switch area at clearance speed
- (5) Movement at the distance to switching edge with clearance speed

#### 8.5.7.3 Reference movement with index pulse

| Description                              |                                                                                          | A reference movement with index pulse is set with the parameter HMmethod = 1 to 14, see page 8-32.                                                                                                    |                                                         |                                          |                                             |
|------------------------------------------|------------------------------------------------------------------------------------------|----------------------------------------------------------------------------------------------------|---------------------------------------------------------|------------------------------------------|---------------------------------------------|
|                                          |                                                                                          | First, the defined reference switch is approached and finally a search movement is made to the nearest index pulse.                                                                                                    |                                                         |                                          |                                             |
| Parameter possibilities                  |                                                                                          | The position distance between switching edge and index pulse can be calculated with the parameter HMdisREFtoIDX.<br>The value should be >0.05 revolutions.                                                                                                    |                                                         |                                          |                                             |
|                                          |                                                                                          | If the index pulse is too close to the switching edge, the limit switch or re-<br>ference switch can be moved mechanically. Otherwise the position of<br>the index pulse can be moved with the parameter ENC_pabsusr, see<br>Chapter 7.4.11 "Setting parameters for encoder" page 7-31. This ensu-<br>res that a reference movement with index pulse can be reproduced at<br>any time. |                                                         |                                          |                                             |
| Parameter Name<br>Code<br>HMI menu, Code | Description                                                                              |                                                                                                    | Unit<br>Minimum value<br>Default value<br>Maximum value | Data type<br>R/W<br>persistent<br>Expert | Parameter address<br>via fieldbus           |
| HMdisREFtoIDX                            | REFtoIDX Distance switch - index pulse after reference movement(8-39)                    |                                                                                                    | revolution<br>0.0000                                    | INT32<br>R/-                             | CANopen 3028:C <sub>h</sub><br>Modbus 10264 |
| -                                        | Reading value provides the value of the dif-<br>ference between the index pulse position |                                                                                                    | -<br>0.0000                                             | -                                        |                                             |

and the position on the switching flank of the

Used to check how far the index pulse is from the switching edge and is used as a criterion for whether the reference movement can be correctly reproduced with index pulse

limit or reference switch.

processing in steps of 1/10000 revolutions Reference movement towards limit switch

LIMP IMP (M) (1) (3) (2) HMn\_out

A reference movement to the positive limit switch with movement to the

first index pulse is shown below (HMmethod = 2).

Figure 8.21 Reference movement to the positive limit switch

- (1) Movement to limit switch at search speed
- (2) Movement to switching edge with clearance speed
- (3) Movement to index pulse with clearance speed

0198441113232, V1.04, 01.2006
*Reference movement to reference switch* Reference movements to the reference switch with movement to the first index pulse are shown below (HMmethod = 11 to 14).

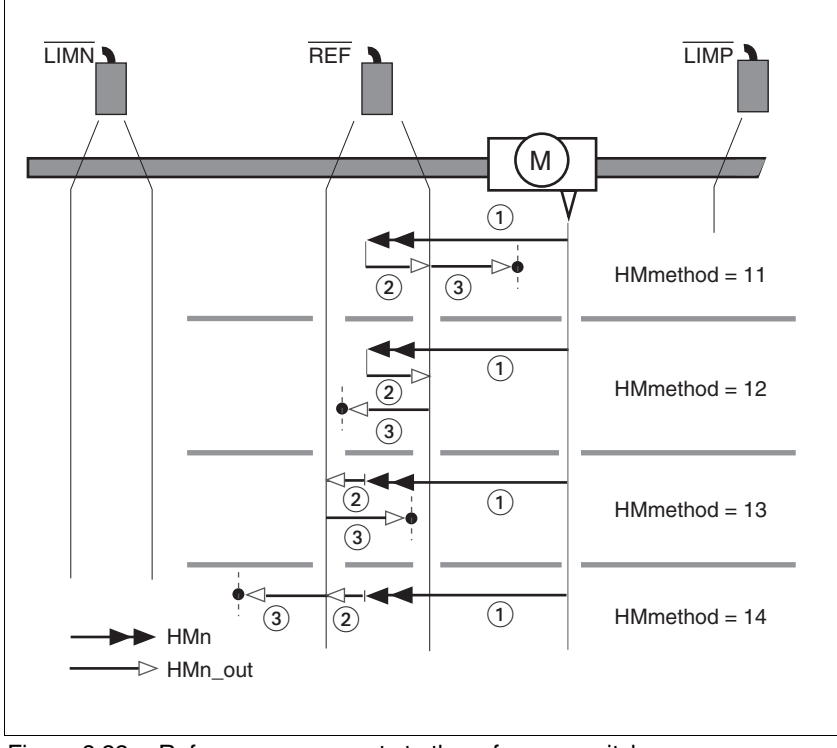

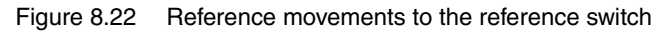

- (1) Movement to reference switch at search speed
- (2) Movement to switching edge with clearance speed
- (3) Movement to index pulse with clearance speed

- *Examples* Reference movements to the reference switch with movement to the first index pulse are shown below (HMmethod = 11). Various responses at different search speeds and start positions are shown.
  - Movement to the reference switch with first movement in the negative direction, reference switch is once before (A1, A2) and once behind the start point (B1, B2).
  - Additional movements when travelling through switching window (A2, B2).

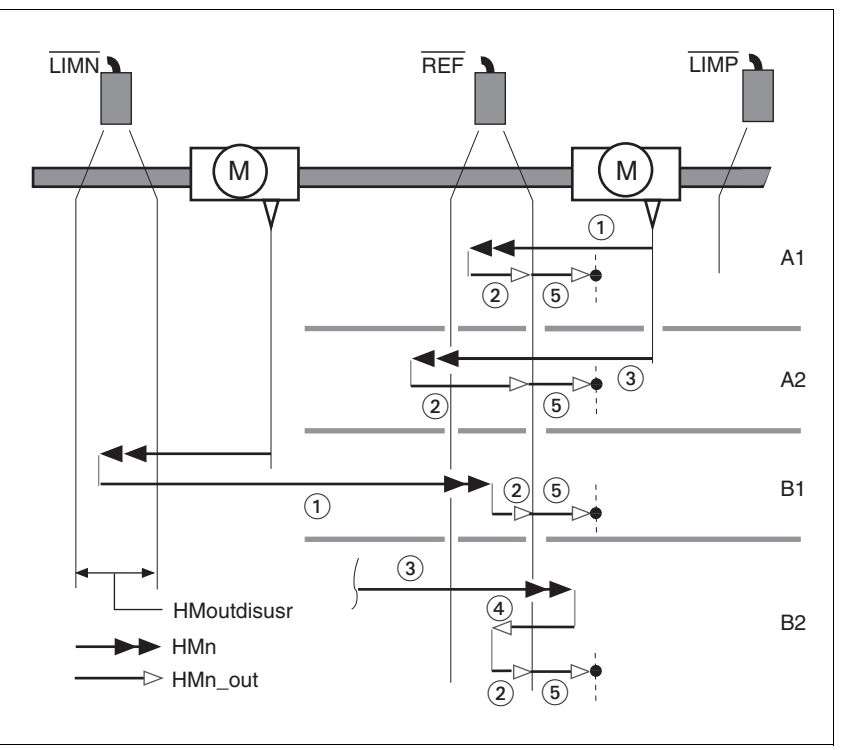

Figure 8.23 Reference movements to the reference switch

- (1) Movement to reference switch at search speed
- (2) Movement to switching edge with clearance speed
- (3) Excessively fast movement to reference switch with search speed
- (4) Return movement to switch area at clearance speed
- (5) Movement to index pulse with clearance speed

#### 8.5.7.4 Reference movement to the index pulse

Description A reference movement on the index pulse is set using the parameters HMmethod = 33 and 34, see page 8-32.

Reference movement on index In the function pulse index p

In the following descriptions the reference movements are shown on the index pulse (HMmethod = 33 and 34).

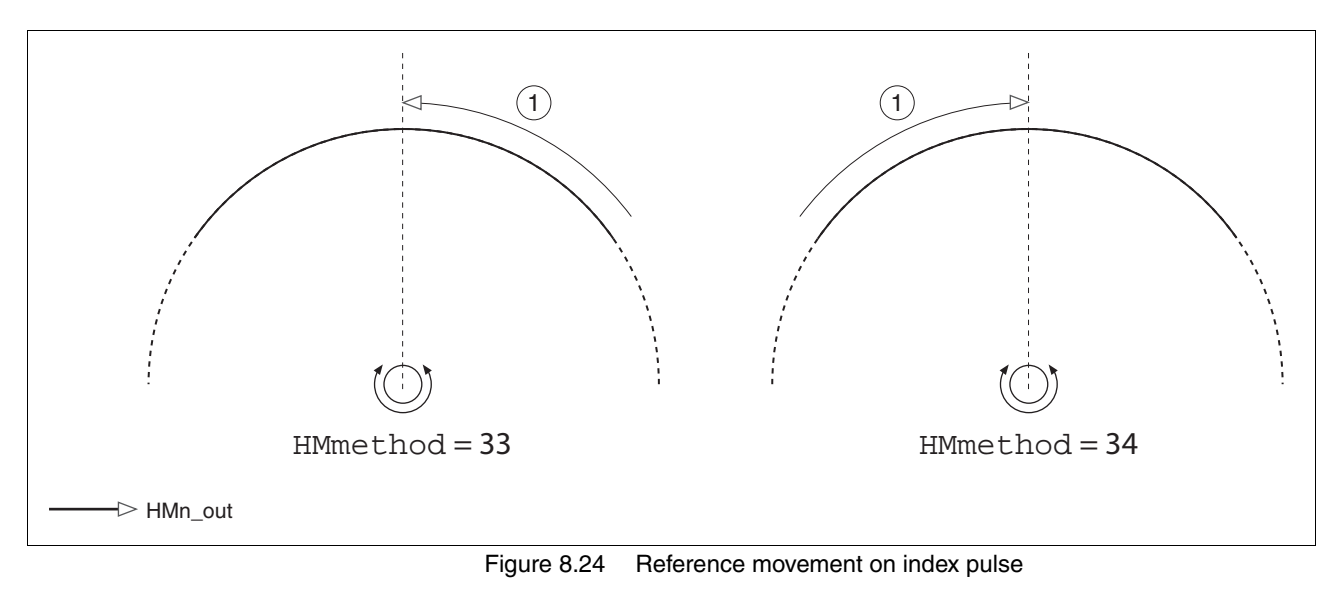

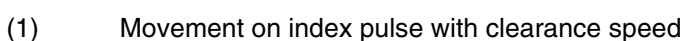

#### 8.5.7.5 Homing by dimension setting

Description A homing by set dimensions is set with the parameter HMmethod = 35, see page 8-32.

The current motor position is set at the position value in the parameter  $HMp\_setpusr$  by set dimensions. This also defines the zero point.

Homing by dimension setting can only be carried out when the motor is at a standstill. Any active position deviation is retained and can still be compensated by the position controller after dimension setting has taken place.

| Parameter Name<br>Code<br>HMI menu, Code | Description                                     | Unit<br>Minimum value<br>Default value<br>Maximum value | Data type<br>R/W<br>persistent<br>Expert | Parameter address<br>via fieldbus |
|------------------------------------------|-------------------------------------------------|---------------------------------------------------------|------------------------------------------|-----------------------------------|
| HMp_setpusr                              | Position for dimension setting(8-44)            |                                                         | INT32                                    | CANopen 301B:16 <sub>h</sub>      |
| -                                        | Dimension setting position for homing method 35 | 0<br>usr                                                | R/W<br>-<br>-                            | Modbus 6956                       |

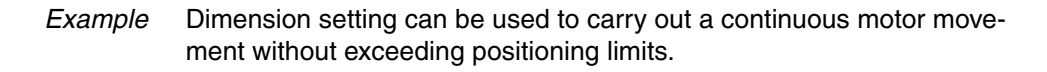

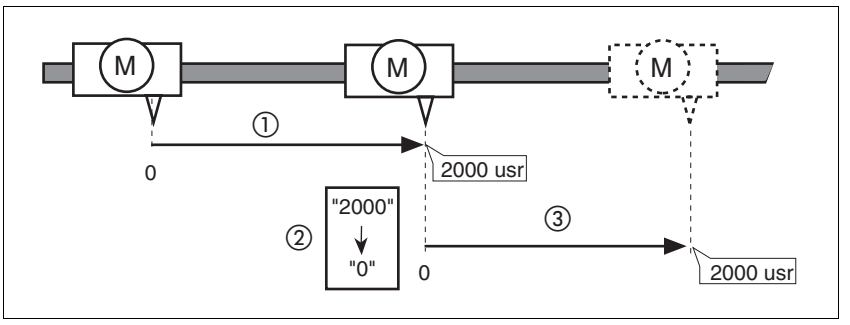

Figure 8.25 Positioning by 4000 usr units with dimension setting

- (1) The motor is positioned by 2000 usr.
- (2) By setting dimensions to 0 the current motor position is set to position value 0 and the new zero point is simultaneously defined.
- (3) After triggering a new travel command of 2000 usr, the new target position is 2000 usr.

This method avoids crossing absolute position limits during a positioning operation because the zero point is continuously tracked.

The read out of the setpoint is by the parameter \_p\_refusr.

| Parameter Name<br>Code<br>HMI menu, Code | Description                                                     | Unit<br>Minimum value<br>Default value<br>Maximum value | Data type<br>R/W<br>persistent<br>Expert | Parameter address<br>via fieldbus          |
|------------------------------------------|-----------------------------------------------------------------|---------------------------------------------------------|------------------------------------------|--------------------------------------------|
| _p_refusr<br>-                           | Setpoint of the position controller in user-<br>defined units() | usr<br>-                                                | INT32<br>R/-<br>-<br>-                   | CANopen 301E:C <sub>h</sub><br>Modbus 7704 |

0198441113232, V1.04, 01.2006

# 8.6 Functions

### 8.6.1 Monitoring functions

#### 8.6.1.1 Status monitoring in movement mode

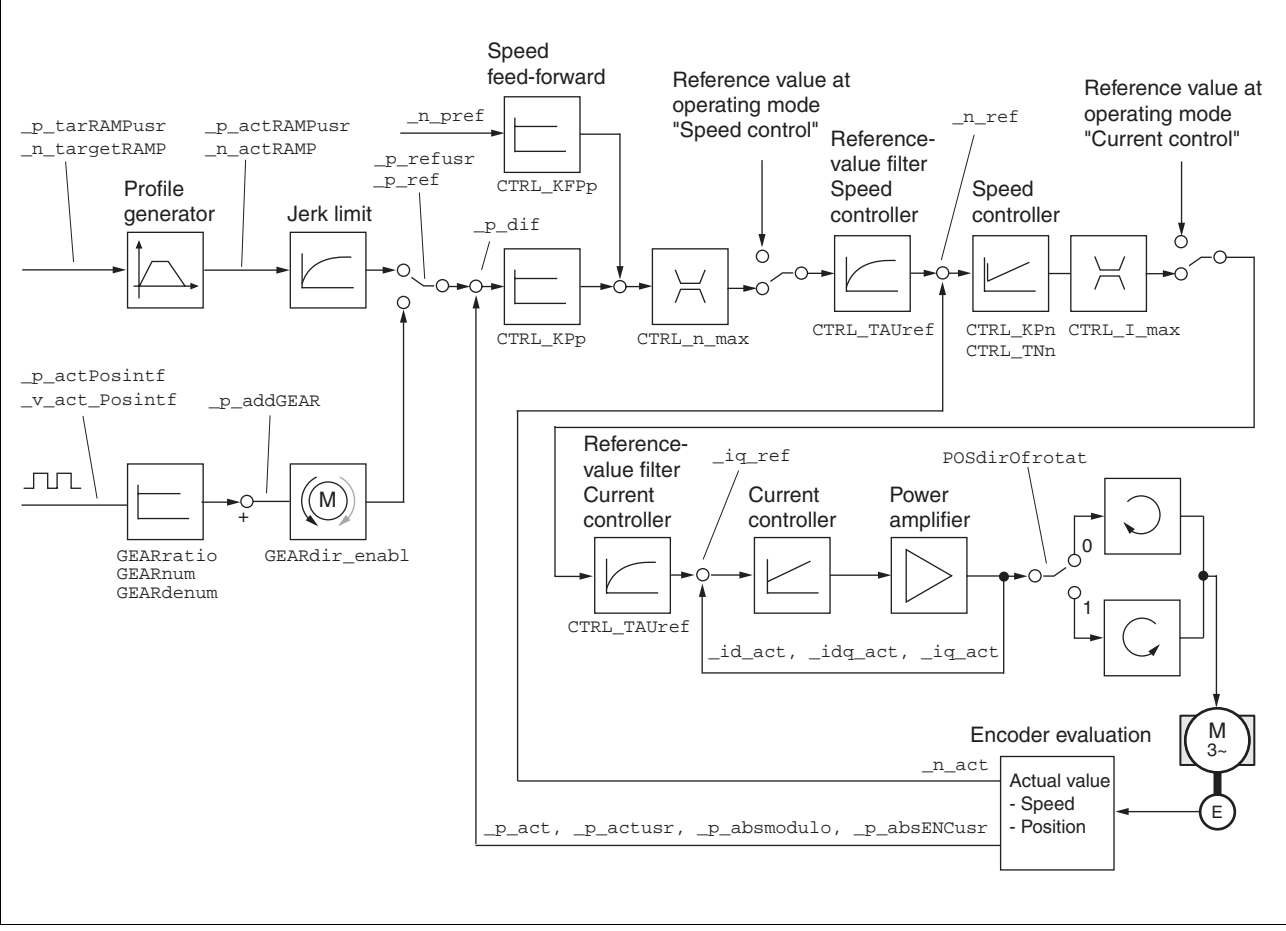

Figure 8.26 Status monitoring of the control loops

#### 8.6.1.2 Positioning range

Positioning range (only fieldbus)

The motor can be moved to any point on the axis within the axis positioning range by specifying an absolute positioning process.

The current position of the motor can be read out using the parameter \_p\_actusr.

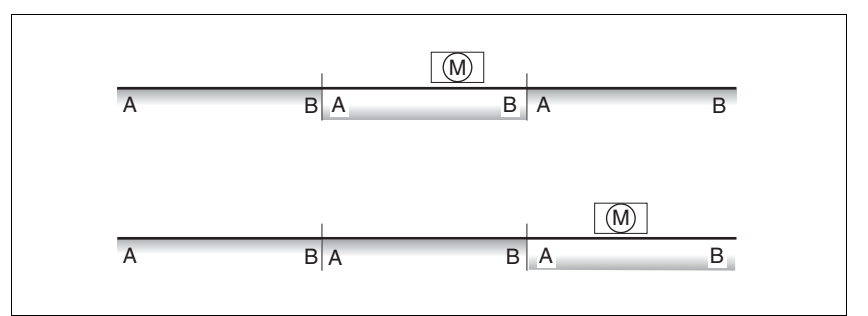

Figure 8.27 Positioning range

The positioning limits, with default scaling, are:

- (A) -286435456 usr
- (B) 286435455 usr

An overshoot of the positioning limits is possible in all operating modes, except during an absolute positioning in profile position mode.

Overshoot of motor at a positioning limit loses the reference point.

During a relative position in profile position mode a check of whether the absolute positioning limits will be overshot is made before starting the movement. If yes, an internal dimension setting to 0 is made before starting the movement. The reference point is lost (ref\_ok = 1 - 0).

Software limit switches The positioning range can be limited by software limit switch. This is possible as soon as the drive has a valid zero point (ref\_ok = 1). The positioning values are quoted relative to the zero point. The software limit switches are set using the parameters SPVswLimPusr and SPVswLimNusr are activated using SPV\_SW\_Limits.

The determining factor for position monitoring of the software limit switch range is the setpoint of the position controller. Depending on the controller setting, therefore, the motor can stop before it reaches the limit switch position. Bit 2 of parameter \_SigLatched signals the triggering of a software limit switch

| Parameter Name<br>Code<br>HMI menu, Code | Description                                                                                                    | Unit<br>Minimum value<br>Default value<br>Maximum value | Data type<br>R/W<br>persistent<br>Expert | Parameter address<br>via fieldbus          |
|------------------------------------------|----------------------------------------------------------------------------------------------------|---------------------------------------------------------|------------------------------------------|--------------------------------------------|
| SPVswLimPusr                             | positive position limit for software limit switch(8-45)                                                                                                    |                                                         | INT32<br>R/W                             | CANopen 607D:2 <sub>h</sub><br>Modbus 1544 |
| -                                        | If a user-defined value outside the permis-<br>sible user-defined area is set, the limit switch<br>limits are automatically limited internally to<br>the maximum user-defined value. | 2147483647<br>usr                                       | per.<br>-                                |                                            |
| SPVswLimNusr                             | negative position limit for software limit switch(8-45)                                                                                                    | -2147483648<br>usr                                      | INT32<br>R/W                             | CANopen 607D:1 <sub>h</sub><br>Modbus 1546 |
|                                          | see description of 'SPVswLimPusr'                                                                                                    |                                                         | per.<br>-                                |                                            |

| Parameter Name<br>Code<br>HMI menu, Code | Description                                                                                                    | Unit<br>Minimum value<br>Default value<br>Maximum value | Data type<br>R/W<br>persistent<br>Expert | Parameter address<br>via fieldbus          |
|------------------------------------------|----------------------------------------------------------------------------------------------------|---------------------------------------------------------|------------------------------------------|--------------------------------------------|
| SPV_SW_Limits                            | Monitoring the SW-limit switch(8-45)<br><b>0 / none</b> : none (default)<br><b>1 / SWLIMP</b> : Activating SW limit switch pos.<br>direction<br><b>2 / SWLIMN</b> : Activating SW limit switch neg.<br>direction<br><b>3 / SWLIMP+SWLIMN</b> : Activating SW limit<br>switch both. directions<br>The software limit switch is only monitored<br>after a successful homing (ref_ok = 1) | -<br>0<br>3                                             | UINT16<br>R/W<br>per.<br>-               | CANopen 3006:3 <sub>h</sub><br>Modbus 1542 |

Limit switch

#### **A** CAUTION Loss of control! The use of LIMP and LIMN can offer some protection against hazards (e.g. impact on mechanical stop caused by incorrect motion defaults). Use $\overline{\text{LIMP}}$ and $\overline{\text{LIMN}}$ where possible. • Check that the external sensors or switches are correctly con-. nected. Check the correct functional installation of the limit switches • The limit switches must be mounted in a position far enough away from the mechanical stop to allow an adequate braking distance. The functions must be enabled to use $\overline{\texttt{LIMP}}$ and $\overline{\texttt{LIMN}}$ . . This function cannot provide protection against faulty functio-• ning of the product or the sensors. Failure to follow these instructions can result in injury or equipment damage. During the movement the two limit switches are monitored with the input signals $\overline{\text{LIMP}}$ and $\overline{\text{LIMN}}$ . If the drive moves to a limit switch, the motor stops. The triggering of the limit switch is signalled.

The release of the input signals  $\overline{\text{LIMP}}$  and  $\overline{\text{LIMN}}$  and the evaluation at active 0 or active 1 can be changed with parameters IOsigLimP and IOsigLimN.

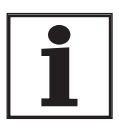

Use the active 0 monitoring signals if possible, because they are proof against wire breakage.

| Parameter Name<br>Code<br>HMI menu, Code | Description                                                             |                                                                                | Unit<br>Minimum value<br>Default value<br>Maximum value         | Data type<br>R/W<br>persistent<br>Expert     | Parameter address<br>via fieldbus                                     |
|------------------------------------------|-------------------------------------------------------------------------|--------------------------------------------------------------------------------|-----------------------------------------------------------------|----------------------------------------------|-----------------------------------------------------------------------|
| IOsigLimN                                | LIMN signal evaluat                                                     | ion(8-45)                                                                      | -                                                               | UINT16                                       | CANopen 3006:F <sub>h</sub>                                           |
| -                                        | 0 / none: inactive<br>1 / normally closed<br>tact<br>2 / normally open: | I: normally closed con-<br>normally open contact                               | 0<br>1<br>2                                                     | R/W<br>per.<br>-                             | Modbus 1566                                                           |
| IOsigLimP                                | LIMP signal evaluat                                                     | ion(8-45)                                                                      | -                                                               | UINT16                                       | CANopen 3006:10 <sub>h</sub>                                          |
| -                                        | 0 / none: inactive<br>1 / normally closed<br>tact<br>2 / normally open: | I: normally closed con-<br>normally open contact                               | 0<br>1<br>2                                                     | R/W<br>per.<br>-                             | Modbus 1568                                                           |
| lOsigRef                                 | REF signal evaluation                                                   | on(8-45)                                                                       | -                                                               | UINT16                                       | CANopen 3006:E <sub>h</sub>                                           |
| -                                        | 1 / normally closed<br>tact<br>2 / normally open:                       | I: normally closed con-<br>normally open contact                               | 1<br>1<br>2                                                     | R/W<br>per.<br>-                             | Modbus 1564                                                           |
|                                          | The reference switc processing the refer                                | h is only enabled while<br>ence movement to REF.                               |                                                                 |                                              |                                                                       |
|                                          | Moving drive out                                                        | The drive can be mo<br>area by using manua                                     | ved back from the I<br>al movement.                             | mit switch a                                 | rea to the movement                                                   |
|                                          |                                                                         | If the drive does not<br>manual drive is active<br>been selected.              | go back to the mo<br>ated and that the co                       | vement area<br>orrect directi                | a, check whether the<br>ion of movement has                           |
| 8.6.1.3 Monito                           | ring internal signal                                                    | s                                                                              |                                                                 |                                              |                                                                       |
|                                          |                                                                         | Monitoring systems<br>king resistor from ov<br>rational safety. A list<br>2-3. | protect the motor,<br>erheating and con<br>of all the safety eq | the power a<br>tribute to the<br>uipment car | mplifier and the bra-<br>e functional and ope-<br>n be seen from page |

*Temperature monitoring* Sensors monitor the temperature of motor, power amplifier and braking resistor. All temperature limits are permanently set. If the temperature of a component approaches its permissible temperature limit, the device creates a warning signal. If the temperature exceeds the limit value for more than 5 seconds, then the power amplifier and the regulation switches off. The device signals a temperature error.

| Parameter Name<br>Code<br>HMI menu, Code | Description                                                                                                    | Unit<br>Minimum value<br>Default value<br>Maximum value | Data type<br>R/W<br>persistent<br>Expert | Parameter address<br>via fieldbus           |
|------------------------------------------|----------------------------------------------------------------------------------------------------|---------------------------------------------------------|------------------------------------------|---------------------------------------------|
|                                          | Device temperature(8-47)                                                                                                    | °C<br>-                                                 | INT16<br>R/-<br>-                        | CANopen 301C:12 <sub>h</sub><br>Modbus 7204 |
| STA-ŁdEU                                 |                                                                                                    |                                                         | -                                        |                                             |
| _Temp_act_M                              | Temperature motor(8-47)                                                                                                    | °C                                                      | INT16                                    | CANopen 301C:11 <sub>h</sub>                |
| -                                        | reasonable display is not possible for swit-<br>ching temperature sensors (for type of tem-<br>perature sensor see parameter<br>M_TempType) | vit<br>em                                               | -<br>-                                   |                                             |

| Parameter Name<br>Code<br>HMI menu, Code | Description                                                  | Unit<br>Minimum value<br>Default value<br>Maximum value | Data type<br>R/W<br>persistent<br>Expert | Parameter address<br>via fieldbus           |
|------------------------------------------|--------------------------------------------------------------|---------------------------------------------------------|------------------------------------------|---------------------------------------------|
| _Temp_act_PA<br>TPA                      | Temperature of power amplifier(8-47)                         | °C<br>-                                                 | INT16<br>R/-<br>-                        | CANopen 301C:10 <sub>h</sub><br>Modbus 7200 |
| STA-EPR                                  |                                                              |                                                         | -                                        |                                             |
| M_T_max                                  | max. motor temperature(8-47)                                 | °C                                                      | INT16<br>R/-<br>-<br>-                   | CANopen 300D:10 <sub>h</sub><br>Modbus 3360 |
| PA_T_max                                 | maximum permissible temperature of the power amplifier(8-47) | °C                                                      | INT16<br>R/-<br>per.<br>-                | CANopen 3010:7 <sub>h</sub><br>Modbus 4110  |
| PA_T_warn                                | Temperature limit of the power ampli-<br>fier(8-47)          | °C                                                      | INT16<br>R/-<br>per.<br>-                | CANopen 3010:6 <sub>h</sub><br>Modbus 4108  |

*I<sup>2</sup>t monitoring* If the device operates with high peak currents, then temperature monitoring with sensors can be too sluggish. With I<sup>2</sup>t monitoring the closed-loop control anticipates a rise in temperature in time and if the I<sup>2</sup>t threshold is exceeded, it reduces the motor, power amplifier or braking resistor current to their nominal value.

If the limit value is not reached, the individual components can be taken to the output limit again.

| Parameter Name<br>Code<br>HMI menu, Code | Description                                                             | Unit<br>Minimum value<br>Default value<br>Maximum value | Data type<br>R/W<br>persistent<br>Expert | Parameter address<br>via fieldbus           |
|------------------------------------------|-------------------------------------------------------------------------|---------------------------------------------------------|------------------------------------------|---------------------------------------------|
| _l2tl_act_RES                            | Actual overload braking resistor(8-47)                                  | %                                                       | INT16<br>R/-                             | CANopen 301C:13 <sub>h</sub><br>Modbus 7206 |
| -                                        |                                                                         | -                                                       | -                                        |                                             |
| _l2tl_mean_RES                           | Load factor braking resistor(8-47)                                      | %                                                       | INT16<br>B/-                             | CANopen 301C:14 <sub>h</sub><br>Modbus 7208 |
| I2TR                                     |                                                                         | -                                                       | -                                        | Modbus 7200                                 |
| STA-, 22r                                |                                                                         |                                                         | -                                        |                                             |
| _l2t_peak_RES                            | Overload braking resistor maximum value(8-47)                           | %                                                       | INT16<br>R/-                             | CANopen 301C:15 <sub>h</sub><br>Modbus 7210 |
|                                          | Maximum overload braking resistor that has occurred in the last 10 sec. | -                                                       | -                                        |                                             |
| _l2t_act_PA                              | Overload power amplifier current(8-47)                                  | %                                                       | INT16<br>R/-                             | CANopen 301C:16 <sub>h</sub><br>Modbus 7212 |
| -                                        |                                                                         | -                                                       | -                                        |                                             |
| _I2t_mean_PA<br>I2TP                     | Loading factor power amplifier(8-47)                                    | %                                                       | INT16<br>R/-                             | CANopen 301C:17 <sub>h</sub><br>Modbus 7214 |
| STA-, 2LP                                |                                                                         | -                                                       | -                                        |                                             |

| Parameter Name<br>Code<br>HMI menu, Code | Description                                                            | Unit<br>Minimum value<br>Default value<br>Maximum value | Data type<br>R/W<br>persistent<br>Expert | Parameter address<br>via fieldbus           |
|------------------------------------------|------------------------------------------------------------------------|---------------------------------------------------------|------------------------------------------|---------------------------------------------|
| _l2t_peak_PA                             | Overload power amplifier maximum value(8-47)                           | %                                                       | INT16<br>R/-                             | CANopen 301C:18 <sub>h</sub><br>Modbus 7216 |
| -                                        | Maximum overload power amplifier that has occurred in the last 10 sec. | -                                                       | -                                        |                                             |
| _l2t_act_M                               | Overload motor current(8-47)                                           | %                                                       | INT16<br>R/-                             | CANopen 301C:19 <sub>h</sub><br>Modbus 7218 |
|                                          |                                                                        | -                                                       | -                                        |                                             |
| _I2t_mean_M                              | Loading factor motor(8-47)                                             | %                                                       | INT16<br>R/-                             | CANopen 301C:1A <sub>h</sub><br>Modbus 7220 |
| STA-, 2£П                                |                                                                        | -                                                       | -                                        |                                             |
| _l2t_peak_M                              | Overload motor maximum value(8-47)                                     | %                                                       | INT16                                    | CANopen 301C:1B <sub>h</sub>                |
|                                          | Maximum overload motor that has occurred in the last 10 sec.           | -                                                       | R/-<br>-<br>-                            | Modbus 7222                                 |

Tracking error monitoringThe drive monitors the following error at 1ms intervals. The tracking error is the difference between the current setpoint and the actual position.<br/>If the difference exceeds the limit value set by the parameter<br/>SPV\_P\_maxDiff, it will immediately cause an interruption of movement<br/>(tracking error) with configurable error class.Select the limit value in parameter SPV\_P\_maxDiff significantly higher<br/>than the maximum possible following error in error-free operation. This<br/>will ensure that a shutdown as a result of tracking error will only occur in<br/>case of error, e.g. with illegally increased external load torque, faulty po-<br/>sition encoder etc.

The maximum control deviation occurring during operation can be determined with the parameter  $\_p\_DifPeakand$  compared with the maximum permissible following error. This allows the actual distance to the shut-off limit to be detected.

The error class for a tracking error can also be changed, see also8.6.1 "Monitoring functions".

*Calculating the tracking error* The tracking error monitoring considers the dynamic tracking error and tracking error reduced by the speed pilot control (KFPp). Only the tracking error actually required for generating torque is compared with the specified tracking error limit. The lower limit value at which the tracking error must be set as a minimum is derived with the following formula. The change of P-intervals is calculated without considering the dynamic l-intervals and D-intervals from the tracking error to the current reference value.

Because the units of KPn[A/(rpm)] and p\_dif[10000usr/rev] are not SI units, a correction factor of 10000(usr/rev)/(60(s/min)) must be used.

Example of a tracking error calculation

 $p_dif = \frac{CTRL_I_max}{CTRL_KPp \cdot CTRL_KPn} \cdot \frac{10000 \frac{usr}{U}}{60s/min}$ 

The following values are used in the example:  $I_{max}$ =10A, KPp=100/s, KPn=0.04A (rpm)

This yields the following:

$$p_dif = \frac{10A}{100\frac{1}{s} \cdot 0.04A\frac{\min}{U}} \cdot \frac{10000\frac{usr}{U}}{60s/min} = 416usr$$

The calculated value is the actual tracking error that immediately results in a tracking error with shutdown. Enter five times the calculated value in the parameter  $SPV_P_maxDiff$  to give an appropriate safety distance; for the example it would be 2080 usr.

| Parameter Name<br>Code<br>HMI menu, Code | Description                                                                                                    | Unit<br>Minimum value<br>Default value<br>Maximum value | Data type<br>R/W<br>persistent<br>Expert | Parameter address<br>via fieldbus          |
|------------------------------------------|----------------------------------------------------------------------------------------------------|---------------------------------------------------------|------------------------------------------|--------------------------------------------|
| _p_DifPeak                               | Value of max. reached tracking error of the position controller(8-47)                                                                                                  | revolution<br>0.0000                                    | UINT32<br>R/W                            | CANopen 3011:F <sub>h</sub><br>Modbus 4382 |
| -                                        | The tracking error is the current position<br>regulation offset minus the speed-dependent<br>position regulation offset.<br>For further information see SPV_p_maxDiff. | -<br>429496.7295                                        | -                                        |                                            |
|                                          |                                                                                                    | <b>Fieldbus</b><br>0                                    |                                          |                                            |
|                                          |                                                                                                    | 4294967295                                              |                                          |                                            |
| _p_dif<br>PDIF                           | Current regulation variation of the position controller(8-47)                                                                                                    | revolution<br>-214748.3648                              | INT32<br>R/-                             | CANopen 60F4:0 <sub>h</sub><br>Modbus 7716 |
| STA-Pdi F                                | Actual rule deviation between setpoint and actual position, i.e. without consideration of any dynamic components.                                                      | -<br>214748.3647                                        | -                                        |                                            |
|                                          |                                                                                                    | Fieldbus<br>-2147483648                                 |                                          |                                            |
|                                          | Note: Different from SPV_p_maxDiff                                                                                                    | 2147483647                                              |                                          |                                            |
| SPV_p_maxDiff                            | Max. permissible tracking error of the posi-<br>tion controller(8-47)                                                                                                  | revolution<br>0.0001                                    | UINT32<br>R/W                            | CANopen 6065:0 <sub>h</sub><br>Modbus 4636 |
| -                                        | The tracking error is the current position regulation offset minus the speed-dependent                                                                                 | 1.0000<br>200.0000                                      | per.<br>-                                |                                            |
|                                          | position regulation offset. Actually, only the position offset caused by the moment                                                                                    | Fieldbus<br>1                                           |                                          |                                            |
|                                          | requirements is still referred to for tracking error monitoring.                                                                                                    | 10000<br>2000000                                        |                                          |                                            |

*Monitoring parameters* The unit and operating status can be monitored with various objects.

| Parameter Name<br>Code<br>HMI menu, Code | Description                                                                                                    | Unit<br>Minimum value<br>Default value<br>Maximum value | Data type<br>R/W<br>persistent<br>Expert | Parameter address<br>via fieldbus          |
|------------------------------------------|----------------------------------------------------------------------------------------------------|---------------------------------------------------------|------------------------------------------|--------------------------------------------|
| _SigActive                               | Current status of monitoring signals(8-47)                                                                                                    | -                                                       | UINT32                                   | CANopen 301C:7 <sub>h</sub>                |
| -                                        | Meaning see _SigLatched                                                                                                    | -                                                       | R/-<br>-<br>-                            | Modbus /182                                |
| _SigLatched                              | Stored state of the monitoring signals(8-47)                                                                                                    | -                                                       | UINT32                                   | CANopen 301C:8 <sub>h</sub>                |
| SIGS                                     | Signal state:                                                                                                    | _                                                       | R/-                                      | Modbus /184                                |
| STA-5, 55                                | 0: not enabled                                                                                                    |                                                         | -                                        |                                            |
|                                          | 1: activated                                                                                                    |                                                         |                                          |                                            |
|                                          | Bit assignment<br>Bit0: general fault<br>Bit1: limit switch (LIMP/LIMN/REF)<br>Bit2: area of travel exceeded (SW limit<br>switch, tuning range)<br>Bit3: Quick Stop via fieldbus<br>Bit4: inputs PWRR are 0<br>Bit6: error RS485<br>Bit7: error CAN<br>Bit9: frequency of reference signal too high<br>Bit10: error current operating mode<br>Bit12: Profibus error<br>Bit14: undervoltage DC bus<br>Bit15: overvoltage DC bus<br>Bit16: no mains phase<br>Bit17: connection to motor faulty<br>Bit18. motor overcurrent/short circuit<br>Bit19. error motor encoder or connection to<br>encoder<br>Bit20: undervoltage 24V power supply<br>Bit21: temperature too high (power amplifier,<br>motor)<br>Bit22: tracking error<br>Bit23: max. speed exceeded<br>Bit24: PWRR inputs different<br>Bit29: error in EEPROM<br>Bit30: error in system startup (hardware or<br>parameter error)<br>Bit31: internal system fault such as Watch-<br>dog)<br>Note: assignment depends on control mode |                                                         |                                          |                                            |
|                                          |                                                                                                    |                                                         |                                          | 0.00                                       |
| _vvarnActive                             | Active warnings bit-coded(8-47)                                                                                                    | -                                                       | UIN I 16<br>R/-                          | CANopen 301C:B <sub>h</sub><br>Modbus 7190 |
| _                                        | Meaning of Bits see _WarnLatched                                                                                                    | -                                                       | -                                        |                                            |

| Warpl atabad                                                                                |                                                                                                    | Maximum value | persistent<br>Expert |                                            |
|---------------------------------------------------------------------------------------------|----------------------------------------------------------------------------------------------------|---------------|----------------------|--------------------------------------------|
| _vvaniLaicheu 3                                                                             | Stored warnings bit-coded(8-47)                                                                                                    | -             | UINT16               | CANopen 301C:C <sub>h</sub>                |
| WRNS S                                                                                      | Stored warning bits are erased in the event                                                                                                    | -             | R/-<br>-             | Modbus 7192                                |
| STA-სიონ E<br>S<br>C<br>1                                                                   | of a FaultReset.<br>Bits 10,11,13 are automatically deleted.<br>Signal state:<br>D: not enabled<br>1: activated                                                                                                    |               | -                    |                                            |
| E<br>E<br>E<br>E<br>E<br>E<br>E<br>E<br>E<br>E<br>E<br>E<br>E<br>E<br>E<br>E<br>E<br>E<br>E | Bit assignment<br>Bit 0: general warning (see _LastWarning)<br>Bit 1: power amplifier temperature high<br>Bit 2: motor temperature high<br>Bit 3: reserved<br>Bit 4: overload (I <sup>2</sup> t) power amplifier<br>Bit 5: overload (I <sup>2</sup> t) motor<br>Bit 6: overload (I <sup>2</sup> t) braking resistor<br>Bit 7: CAN warning<br>Bit 8: Motor Encoder warning<br>Bit 8: Motor Encoder warning<br>Bit 9: RS485 protocol warning<br>Bit 10: PWRR_A and/or PWRR_B<br>Bit 11: DC bus undervoltage, faulty mains<br>ohase<br>Bit 12: Profibus warning<br>Bit 13: Position not yet valid (position detec-<br>tion continuing)<br>Bit 14: reserved<br>Bit 15: reserved |               |                      |                                            |
| 1                                                                                           | Note: assignment depends on control mode                                                                                                    |               |                      |                                            |
| _actionStatus A                                                                             | Action word(8-47)                                                                                                    | -             | UINT16               | CANopen 301C:4 <sub>h</sub>                |
| ç                                                                                           | Signal state:                                                                                                    |               | R/-                  | Modbus 7176                                |
| - 1                                                                                         | 1: activated                                                                                                    | -             | -                    |                                            |
| E<br>E<br>C<br>C<br>V<br>E<br>E<br>E<br>E<br>E<br>E<br>E<br>E<br>E<br>E                     | Bit0: Class 0 error Bit1 Class 1 error Class 2<br>error Bit3 Class 3 error Bit4 Class 4 error<br>Bit5 reserved Bit6: drive stopped<br>(actual speed _n_act < 9U/min)<br>Bit7: drive rotates in positive direction Bit8:<br>drive rotates in negative direction Bit9: Drive<br>within position window (pwin)<br>Bit10: reserved Bit11: profile generator stop-<br>bed<br>(setpoint speed is 0)<br>Bit12: Profile generator decelerating<br>Bit13: Profile generator accelerating<br>Bit14: Profile generator moves in constant<br>mode<br>Bit15: reserved                                                                                                    |               |                      |                                            |
| _StopFault F                                                                                | Fault number of the last interruption                                                                                                    | -             | UINT16<br>B/-        | CANopen 603F:0 <sub>h</sub><br>Modbus 7178 |
| STPF                                                                                        | Jause(0-47)                                                                                                    | -             | -                    |                                            |
| FLT-SŁ <i>PF</i>                                                                            |                                                                                                    |               | -                    |                                            |

Set fault response The response of the unit to a fault is classified into error classes, and can be set for certain monitoring functions. This allows the error response of the unit to be matched to the operational requirements.

| Parameter Name<br>Code<br>HMI menu, Code | Description                                                                                                    | Unit<br>Minimum value<br>Default value<br>Maximum value | Data type<br>R/W<br>persistent<br>Expert | Parameter address<br>via fieldbus          |
|------------------------------------------|----------------------------------------------------------------------------------------------------|---------------------------------------------------------|------------------------------------------|--------------------------------------------|
| SPV_Flt_pDiff                            | Error response to tracking error(8-47)                                                                                           | 5                                                       | UINT16                                   | CANopen 3005:B <sub>h</sub>                |
| 1/E<br>2/E<br>- 3/E                      | <ul> <li>1 / ErrorClass1error class 1</li> <li>2 / ErrorClass2: error class 2</li> <li>3 / ErrorClass3: error class 3</li> </ul> | 1<br>3<br>3                                             | R/W<br>per.<br>-                         | Moudus 1302                                |
| SPV_Flt_AC                               | Error response to power failure on one phase(8-47)                                                                               | -<br>1                                                  | UINT16<br>R/W                            | CANopen 3005:A <sub>h</sub><br>Modbus 1300 |
| -                                        | 1 / ErrorClass1error class 1<br>2 / ErrorClass2: error class 2<br>3 / ErrorClass3: error class 3                                 | 2<br>3                                                  | per.<br>-                                |                                            |

# 8.6.1.4 Commutation monitoring

| Functional principle | The unit continuously checks the plausibility of motor acceleration and effective motor moment, in order to recognise uncontrolled motor move-<br>ments and to stop them if required. The monitoring function is referred to as commutation monitoring. |
|----------------------|----------------------------------------------------------------------------------------------------|
|                      | If the motor accelerates for a time period of more than 5 to 10ms, the commutation monitoring signals an uncontrolled motor movement, even though the drive regulation delays the motor with the set current value.                                     |
|                      | The unit shows flashing on HMI 5603 (error class 4)                                                                                                    |
| Causes of error      | Uncontrolled motor movements can be traced back to the following causes:                                                                                                    |
|                      | • The motor phases U, V, W are connected to the unit incorrectly, i.e. each offset by 120°, e.g. U with V, V with W, W with U.                                                                                                    |
|                      | <ul> <li>Faulty or interfered evaluation of the rotor position by a faulty posi-<br/>tion encoder on the motor, interfered sensor signals or defective<br/>position acquisition in the unit.</li> </ul>                                                 |
|                      | In addition, the unit can recognise a commutation error in the following cases, since the above-mentioned plausibility conditions could equally apply:                                                                                                  |
|                      | • The motor receives an external torque that is greater than the speci-<br>fied maximum torque. The external force causes it to accelerate.                                                                                                    |
|                      | <ul> <li>The motor is manually moved either in the direction of the motor<br/>moment or in the opposite direction, whilst the drive regulation is<br/>active.</li> </ul>                                                                                |
|                      | The motor is moved to a mechanical stop.                                                                                                    |
|                      | Speed and position control loop are set to be extremely unstable.                                                                                                    |

Setting parameters

# **A** WARNING

Danger of injury and damage to system components by unexpected movement!

Disabling monitoring functions increases the risk of an unexpected movement.

• Use the monitoring functions.

Failure to follow these instructions can result in death, serious injury or equipment damage.

| Parameter Name<br>Code<br>HMI menu, Code | Description                                          | Unit<br>Minimum value<br>Default value<br>Maximum value | Data type<br>R/W<br>persistent<br>Expert | Parameter address<br>via fieldbus          |
|------------------------------------------|------------------------------------------------------|---------------------------------------------------------|------------------------------------------|--------------------------------------------|
| SPVcommutat                              | Monitoring commutation(8-54)                         | -                                                       | UINT16<br>R/W<br>per.<br>-               | CANopen 3005:5 <sub>h</sub><br>Modbus 1290 |
|                                          | <b>0 / off</b> : off<br><b>1 / on</b> : on (default) | 0<br>1<br>1                                             |                                          |                                            |

#### 8.6.1.5 Earth fault monitoring

*Functional principle* The device continuously checks the motor phases for earth fault with the power amplifier enabled. An earth fault of one or more motor phases is detected. An earth fault of the DC bus or the braking resistor is not detected.

#### Setting parameters

# **A** WARNING

# Danger of injury and damage to system components by unexpected movement!

Disabling monitoring functions increases the risk of an unexpected movement.

• Use the monitoring functions.

Failure to follow these instructions can result in death, serious injury or equipment damage.

| Parameter Name<br>Code<br>HMI menu, Code | Description                                                                                                    | Unit<br>Minimum value<br>Default value<br>Maximum value | Data type<br>R/W<br>persistent<br>Expert | Parameter address<br>via fieldbus |
|------------------------------------------|----------------------------------------------------------------------------------------------------|---------------------------------------------------------|------------------------------------------|-----------------------------------|
| SPV_EarthFlt                             | Earth fault monitoring(8-55)                                                                                                    | -                                                       | UINT16                                   | CANopen 3005:10 <sub>h</sub>      |
|                                          | <b>0 / off</b> : off<br><b>1 / on</b> : On (default)                                                                                                    | 0                                                       | R/W                                      | Modbus 1312                       |
|                                          |                                                                                                    | 1                                                       | per.<br>expert                           |                                   |
| -                                        |                                                                                                    | 1                                                       |                                          |                                   |
|                                          | In exceptional cases deactivation may be<br>required, e.g.:<br>- parallel connection of multiple devices<br>- operation on an IT mains<br>- long motor lines<br>Disable the monitoring only if it responds<br>when not wanted |                                                         |                                          |                                   |

#### 8.6.1.6 Mains phase monitoring

*Functional principle* If a mains phase fails and under high load the device may become overloaded. The failure of a mains phase is detected with 3-phase devices. An error response can be set with the parameter SPV\_Flt\_AC.

Setting parameters

# **A** WARNING

Danger of injury and damage to system components by unexpected movement!

Disabling monitoring functions increases the risk of an unexpected movement.

• Use the monitoring functions.

Failure to follow these instructions can result in death, serious injury or equipment damage.

| Parameter Name<br>Code<br>HMI menu, Code | Description                                                                                                    | Unit<br>Minimum value<br>Default value<br>Maximum value | Data type<br>R/W<br>persistent<br>Expert | Parameter address<br>via fieldbus          |
|------------------------------------------|----------------------------------------------------------------------------------------------------|---------------------------------------------------------|------------------------------------------|--------------------------------------------|
| SPV_MainsVolt                            | Monitor mains phases(8-56)<br><b>0 / off</b> : off<br><b>1 / on</b> : default 3-phase devices must only be<br>connected and operated on 3-phase mains.<br>In exceptional cases it may be necessary to<br>disable it, e.g.:<br>- supply via the DC bus | -<br>0<br>1<br>1                                        | UINT16<br>R/W<br>per.<br>expert          | CANopen 3005:F <sub>h</sub><br>Modbus 1310 |

#### 8.6.2 Scaling

*Description* Scaling translates user units to internal units of the device, and vice versa. The device saves position values in user-defined units.

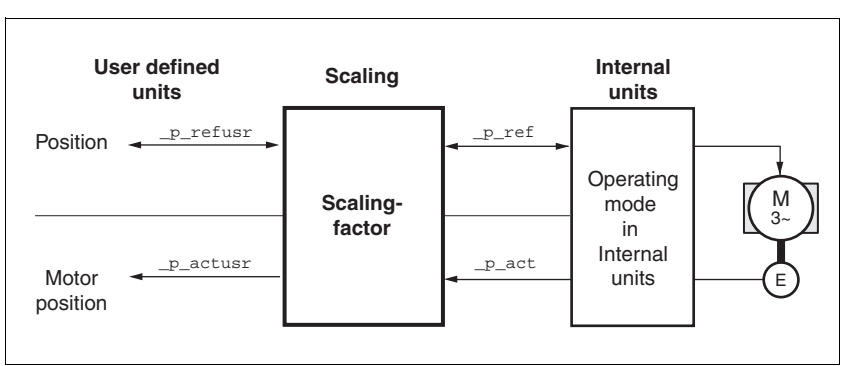

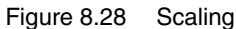

Scaling factor The scaling factor creates the relationship between the number of motor rotations and the required user units [usr] needed for this. It is specified in [rev/usr].

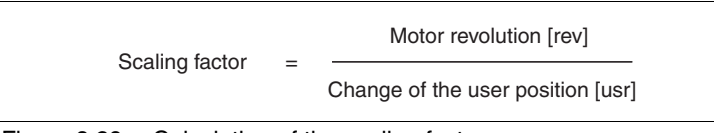

Figure 8.29 Calculation of the scaling factor

*Default scaling* A value of 16384 user-defined units per motor revolution is set as the default scaling.

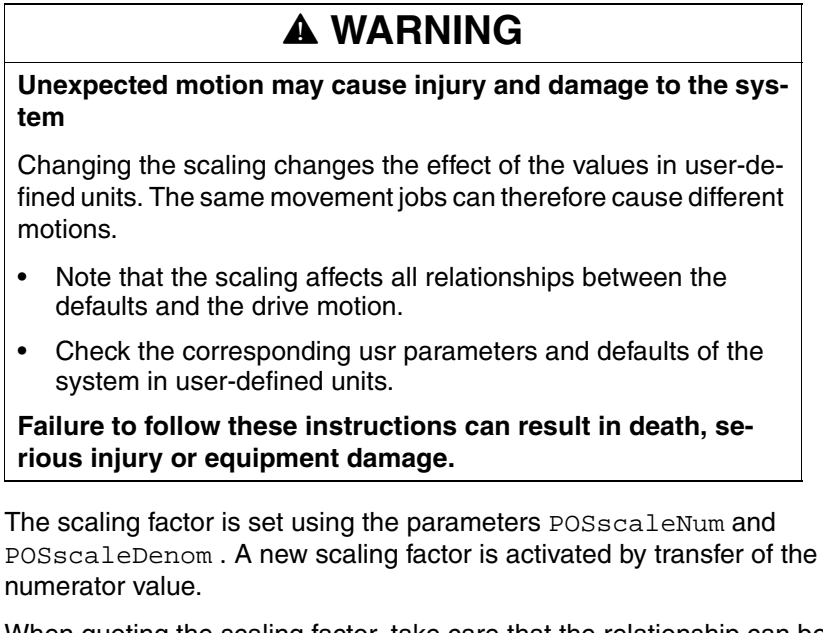

When quoting the scaling factor, take care that the relationship can be completely represented by a fraction.

| Parameter Name Description<br>Code<br>HMI menu, Code |                                                                                | Unit<br>Minimum value<br>Default value<br>Maximum value | Data type<br>R/W<br>persistent<br>Expert | Parameter address<br>via fieldbus          |  |
|------------------------------------------------------|--------------------------------------------------------------------------------|---------------------------------------------------------|------------------------------------------|--------------------------------------------|--|
| POSscaleNum                                          | Numerator of the position scaling fac-<br>tor(8-57)                            | revolution                                              | INT32<br>R/W                             | CANopen 3006:8 <sub>h</sub><br>Modbus 1552 |  |
| -                                                    | :Definition of scaling factor                                                  | 1<br>2147483647                                         | per.<br>-                                |                                            |  |
|                                                      | Motor revolutions[U]                                                           |                                                         |                                          |                                            |  |
|                                                      | Change in user position [usr]                                                  |                                                         |                                          |                                            |  |
|                                                      | Acceptance of a new scaling factor takes place on the entry of the numerator   |                                                         |                                          |                                            |  |
|                                                      | User limits can be reduced when internal system factors are taken into account |                                                         |                                          |                                            |  |
| POSscaleDenom                                        | Denominator of the position scaling fac-<br>tor(8-57)                          | usr<br>1                                                | INT32<br>R/W                             | CANopen 3006:7 <sub>h</sub><br>Modbus 1550 |  |
| -                                                    | Description see numerator (POSscaleNum)                                        | 16384<br>2147483647                                     | per.<br>-                                |                                            |  |
|                                                      | Acceptance of a new scaling factor is by transfer of the numerator             |                                                         |                                          |                                            |  |

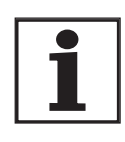

If the existing unit is replaced by this unit, and if the same positioning orders are to be used, then the scaling is to be set in accordance with the settings used previously.

Value change of the scaling factor is only possible with inactive output stage. Value statements in user units are transformed to internal units when activating the output stage, simultaneously checking the value range.

Examples

Scaling corresponds to default scaling
 1 motor revolution = 16384 user-defined units

There are 3 cases for the setting of the user units.

=> every 8th motor position can be approached.

 Scaling corresponds to motor resolution (most minimal scaling) 1 motor revolution = 131072 user-defined units

=> every motor position can be approached.

Scaling is less than the default scaling
 1 motor revolution = 4096 user-defined units

=> every 32nd motor position can be approached.

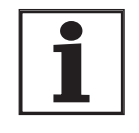

To retain the same positioning movement of the motor after changing the scaling factor, the following persistent parameters must be adapted in addition to the userdefined values: HMoutdisusr, HMdisusr, HMp\_homeusr, HMsrchdisusr, JOGstepusr, SPVswLimPusr and SPVswLimNusr.

If the parameters are not adjusted, this can cause problems such an error during the reference movement, because the distance to the switching edge of the limit or reference switch is no longer sufficient for safely leaving the switching range.

*Example 1* Positioning of 1111 user-defined units is to correspond to 3 motor revolutions. This gives:

Scaling factor = 
$$\frac{3 \text{ rev}}{1111 \text{ usr}}$$

If you carry out a relative positioning operation of 900 user-defined units now, the motor will move 900 usr \* 3/1111 rev/usr = 2.4302 motor revolutions.

*Example 2* Calculation of the scaling factor in length units: 1 motor revolution corresponds to a path of 100 mm. Every user-defined unit [usr] should correspond to one 0.01 mm step.

This gives: 1 usr = 0.01 mm \* 1 rev/100 mm = 1/10000 rev.

Scaling factor = 
$$\frac{1 \text{ rev}}{10000 \text{ use}}$$

*Example 3* Setting the positioning in 1/1000 rad 1rad = 1 U/( $2^*\pi$ )  $\pi$  = 3.1416 (rounded)

User value = 1 usr

device value =  $1/(2^*\pi^*1000)$  U

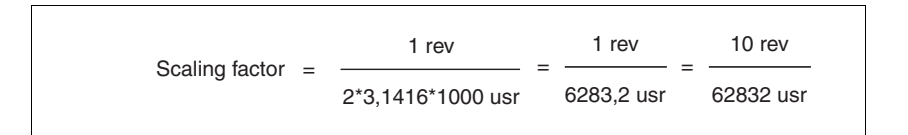

### 8.6.3 Movement profile

*Profile generator* Target position and final speed are input values to be entered by the user. The profile generator uses these values to calculate a motion profile dependent on the selected operating mode.

The initial values of the profile generator and the addable jolt limiting are transformed into a motor movement by the drive regulator.

The acceleration and deceleration behaviour of the motor can be described by the ramp function of the profile generator. The nominal sizes of the ramp functions are the ramp shape and the ramp steepness.

*Ramp shape* A linear ramp for the acceleration and deceleration phases is available as the ramp shape. The profile settings are valid for both directions of movement of the drive.

Ramp steepness The steepness of the ramp determines the speed changes of the motor per unit time. It can be set, for the acceleration ramp, by using the parameter RAMPacc and the deceleration ramp by using RAMPdecel.

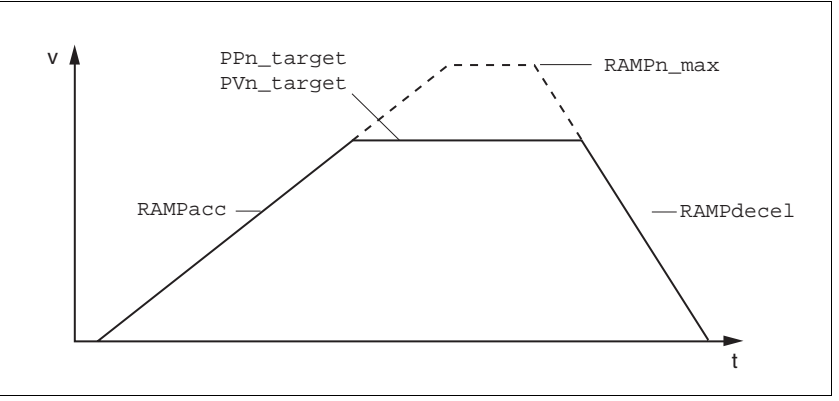

Figure 8.30 Acceleration and deceleration ramps

| Parameter Name<br>Code<br>HMI menu, Code | Description                                 | Unit<br>Minimum value<br>Default value<br>Maximum value | Data type<br>R/W<br>persistent<br>Expert | Parameter address<br>via fieldbus          |
|------------------------------------------|---------------------------------------------|---------------------------------------------------------|------------------------------------------|--------------------------------------------|
| RAMPacc                                  | Profile generator acceleration(8-60)        | (1/min)/s<br>30<br>600<br>3000000                       | UINT32<br>R/W<br>per.<br>-               | CANopen 6083:0 <sub>h</sub><br>Modbus 1556 |
| RAMPdecel                                | Deceleration of the profile generator(8-60) | (1/min)/s<br>750<br>750<br>3000000                      | UINT32<br>R/W<br>per.<br>-               | CANopen 6084:0 <sub>h</sub><br>Modbus 1558 |

| Parameter Name<br>Code<br>HMI menu, Code | Description                                                                                                    | Unit<br>Minimum value<br>Default value<br>Maximum value | Data type<br>R/W<br>persistent<br>Expert | Parameter address<br>via fieldbus          |
|------------------------------------------|----------------------------------------------------------------------------------------------------|---------------------------------------------------------|------------------------------------------|--------------------------------------------|
| RAMPn_max                                | Limiting set speed with operating modes with profile generation(8-60)                                                                                                    | 1/min<br>60                                             | UINT16<br>R/W                            | CANopen 607F:0 <sub>h</sub><br>Modbus 1554 |
| -                                        | The parameters are effective in the following<br>operating modes:<br>- profile positioning<br>- profile velocity<br>- homing<br>- jog<br>- oscillator                                          | 13200 per.<br>13200 -                                   | per.<br>-                                |                                            |
|                                          | If a higher setpoint speed is set in one of<br>these operating modes a limit to<br>RAMPn_max is automatically set.<br>This makes it simple to conduct a commis-<br>sioning with limited speed. |                                                         |                                          |                                            |

*Jolt limiting* The jolt limiting removes the jump-like acceleration changes to create a smooth, soft virtually jolt-free speed change.

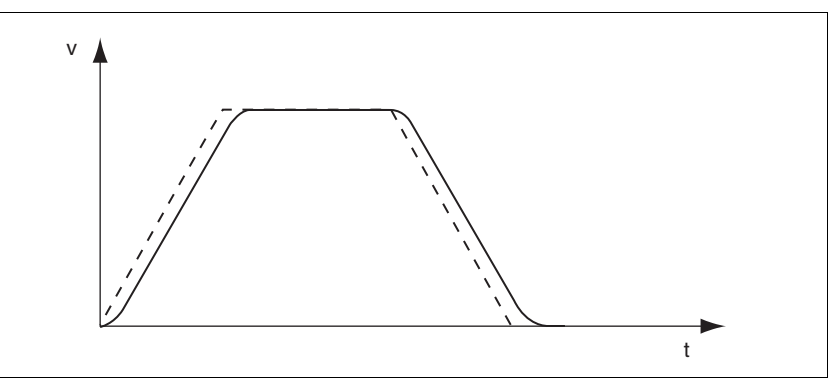

Figure 8.31 Speed curve with and dotted without jolt limitation

The jolt limitation is set and switched on using the parameter  ${\tt RAMP\_TAUjerk}$  .

The end of travel  $(x_end = 1)$  is not reported until the target position at the output of the jerk limiting has been reached.

# Operation

| Parameter Name<br>Code<br>HMI menu, Code | Description                                                                                                    | Unit<br>Minimum value<br>Default value<br>Maximum value | Data type<br>R/W<br>persistent<br>Expert | Parameter address<br>via fieldbus          |
|------------------------------------------|----------------------------------------------------------------------------------------------------|---------------------------------------------------------|------------------------------------------|--------------------------------------------|
| RAMP_TAUjerk                             | Jolt limiting()                                                                                                    | ms                                                      | UINT16                                   | CANopen 3006:D <sub>h</sub><br>Modbus 1562 |
| -                                        | 0: off >0: Setting for filter processing time                                                                                                    | 0<br>0<br>128                                           | R/W<br>per.<br>-                         |                                            |
|                                          | The following values can be set:<br>0: inactive<br>1<br>2<br>4<br>8<br>16<br>32<br>64<br>128<br>Limits the acceleration change (jerk) of the<br>setpoint position generation during the posi-<br>tioning transitions:<br>Standstill - acceleration<br>acceleration - constant movement<br>constant movement - deceleration<br>deceleration - standstill |                                                         |                                          |                                            |
|                                          | Processing in the following operating modes:<br>- speed control<br>- profile positioning<br>- jog<br>- homing                                                                                                    |                                                         |                                          |                                            |
|                                          | Setting can only be made with inactive operating mode (x_end=1).                                                                                                    |                                                         |                                          |                                            |
|                                          | Not active with braking process via moment<br>ramp ("Halt" or "Quick Stop")                                                                                                    |                                                         |                                          |                                            |

|                 | A WARNING                                                                                                    |
|-----------------|----------------------------------------------------------------------------------------------------|
|                 | Risk of injury and damage to system components by unbra-<br>ked motor!                                                                                                    |
|                 | An insufficient braking resistor causes overvoltage on the DC bus<br>and switches off the power amplifier. The motor is no longer ac-<br>tively braked.                                                       |
|                 | Make sure that the braking resistor is sufficiently dimensioned.                                                                                                    |
|                 | Check the setting of the parameter for the braking resistor.                                                                                                    |
|                 | Check the temperature of the braking resistor by conducting a test run under the most critical conditions.                                                                                                    |
|                 | • During the test make sure that at higher mains voltage there is less reserve in the capacitors on the DC bus.                                                                                               |
|                 | Failure to follow these instructions can result in death, se-<br>rious injury or equipment damage.                                                                                                    |
|                 | "Quick Stop" is a fast braking function which stops the motor as a result of a fault of error class 1 and 2 or by a software stop.                                                                            |
|                 | In the event of a fault category 1 fault response, the power amplifier re-<br>mains on. In the case of error class 2, the output stage switches off after<br>the drive is at a standstill.                    |
| Maximum current | The unit absorbs the excess braking energy. If the DC bus voltage exceeds the permissible limit the output stage switches off and the unit signals "DC bus overvoltage". The motor runs down without braking. |

The current for the moment ramp should be set so that the drive comes to a standstill with the required delay.

| Parameter Name<br>Code<br>HMI menu, Code | Description                                                                                  |                                                                                       | Unit<br>Minimum value<br>Default value<br>Maximum value        | Data type<br>R/W<br>persistent<br>Expert    | Parameter address<br>via fieldbus                                                  |
|------------------------------------------|----------------------------------------------------------------------------------------------|---------------------------------------------------------------------------------------|----------------------------------------------------------------|---------------------------------------------|------------------------------------------------------------------------------------|
| LIM_I_maxQSTP                            | Current limiting for C                                                                       | uick Stop(8-63)                                                                       | A <sub>pk</sub>                                                | UINT16                                      | CANopen 3011:5 <sub>h</sub><br>Modbus 4362                                         |
| LIQS                                     | Max. current during                                                                          | braking via torque ramp                                                               | -                                                              | R/W<br>per.                                 |                                                                                    |
| SET-L, 95                                | resulting from an erro<br>and when a software                                                | or with error class 1 or 2,<br>e stop is triggered                                    | -                                                              | -                                           |                                                                                    |
|                                          | Maximum and default value setting depend<br>on motor and power amplifier<br>in 0.01Apk steps |                                                                                       |                                                                |                                             |                                                                                    |
|                                          |                                                                                              |                                                                                       |                                                                |                                             |                                                                                    |
|                                          |                                                                                              | If the device switches<br>voltage", then the ma<br>drive load should be<br>installed. | off frequently with<br>aximum braking cu<br>reduced or an exte | "Quick Stop<br>rrent should<br>ernal brakin | o" with "DC bus over-<br>d be reduced, the<br>g resistor should be                 |
|                                          | Quick Stop reset                                                                             | A "Quick Stop" must be acknowledged with the error confirmation.                      |                                                                |                                             |                                                                                    |
|                                          |                                                                                              | If the "Quick Stop" is<br>the drive can be mov<br>tion, see page 8-15.                | actuated by the lin<br>ed back into the m                      | nit switch sig<br>novement ai               | gnals $\overline{\text{LIMN}}$ or $\overline{\text{LIMP}}$ , rea by the jog opera- |

# 8.6.5 Halt

|                 | The "Halt" function can be set from any desired source (commissioning software, fieldbus, input signal $\overline{HALT}$ ). This is independent of the control mode that was set at "First Setup".                                                  |
|-----------------|----------------------------------------------------------------------------------------------------|
|                 | The "Halt" function brakes the motor with a moment ramp The parameter LIM_I_maxHalt specifies the current for the moment ramp.                                                                                                    |
|                 | After drive standstill an internal position compensation is run, the posi-<br>tion control is enabled and the motor is stopped with the power amplifier<br>active.                                                                                  |
|                 | After cancellation of all "Halt" requests the interrupted movement is con-<br>tinued. If the $\overline{\text{HALT}}$ signal is cancelled during the braking procedure, the<br>drive still runs down to standstill and only then accelerates again. |
| Maximum current | The unit absorbs the excess braking energy. If the DC bus voltage exceeds the permissible limit the output stage switches off and the unit signals "DC bus overvoltage". The motor runs down without braking.                                       |
|                 | The current for the moment ramp should be set so that the drive comes                                                                                                    |

| Parameter Name<br>Code<br>HMI menu, Code | Description                                                                      | Unit<br>Minimum value<br>Default value<br>Maximum value | Data type<br>R/W<br>persistent<br>Expert           | Parameter address<br>via fieldbus          |
|------------------------------------------|----------------------------------------------------------------------------------|---------------------------------------------------------|----------------------------------------------------|--------------------------------------------|
| LIM_I_maxHalt                            | Current limiting for Halt(8-64)                                                  | A <sub>pk</sub>                                         | UINT16 CANopen 301<br>R/W Modbus 4364<br>per.<br>- | CANopen 3011:6 <sub>h</sub><br>Modbus 4364 |
| LIHA                                     | Max. current during braking after Halt or ter-<br>mination of an operating mode. | -                                                       |                                                    |                                            |
| SET-L, hR                                |                                                                                  |                                                         |                                                    |                                            |
|                                          | Maximum and default value settings depend<br>on motor and power amplifier        |                                                         |                                                    |                                            |
|                                          | in 0.01Apk steps                                                                 |                                                         |                                                    |                                            |

to a standstill with the required delay.

### 8.6.6 Fast position capture

| The "fast position capture" function captures the current motor positic    | n   |
|----------------------------------------------------------------------------|-----|
| at the time of receipt of a digital 24V signal at one of the two capture i | in- |
| puts. The operating function can, for example, be used for detection       | of  |
| a print mark.                                                              |     |

- *Setting options* Two independent capture inputs are available for the "fast position capture" operating function.
  - ENABLE/LIMP/CAP1 (CAP1)
  - FAULT\_RESET/LIMN/CAP2 (CAP2)

One of two possible functions for capture can be selected for each capture input:

- Position capture at rising or falling edge at the capture input, adjustable with parameters CAP1CONFIG and CAP2CONFIG.
- One-time or continuous position capture with multiple change of edge at the capture input with parameters CAP1ACTIVATE and CAP2ACTIVATE.

Continuous capture means that the motor position is captured anew at every defined edge while the former captured value is lost.

The CAP1 and CAP2 capture inputs have a time constant of  $t = 2 \mu s$ .

The jitter is less than  $2 \mu s$ , since the following applies at a resolution of 32768 lnc/rev.:  $3662 rpm = 2 inc/\mu s$ .

The captured motor position is not exact during the acceleration phase and the deceleration phase.

Enable fast position capture Enable single position capture

- For CAP1: write value 1 to parameter Cap1Activate
- For CAP2: write value 1 to parameter Cap2Activate

Enable continuous position capture

- For CAP1: write value 2 to parameter Cap1Activate
- For CAP2: write value 2 to parameter Cap2Activate

# *End position capture* With single position capture the "fast position capture " function is ended when the first signal edge is detected.

With continuous position capture or no signal edge the capture can be stopped by writing the parameter CaplActivate, value 0 or CaplActivate, value 0.

| Parameter Name<br>Code<br>HMI menu, Code | Description                                                                                                    | Unit<br>Minimum value<br>Default value<br>Maximum value | Data type<br>R/W<br>persistent<br>Expert | Parameter address<br>via fieldbus          |
|------------------------------------------|----------------------------------------------------------------------------------------------------|---------------------------------------------------------|------------------------------------------|--------------------------------------------|
| Cap1Activate                             | Capture unit 1 Start/Stop(8-65)<br>Value 0 : abort capture function<br>Value 1: start capture once                                                                                                    | -<br>0<br>-<br>2                                        | UINT16<br>R/W<br>-<br>-                  | CANopen 300A:4 <sub>h</sub><br>Modbus 2568 |
|                                          | Value 2: start capture continuously<br>With one-time capture the function is termi-<br>nated at the first captured value.<br>The capture continues endlessly with conti-<br>nuous capture.<br>Position capture can only be enabled with<br>the "fieldbus" device setting. | _                                                       |                                          |                                            |
| Cap1Config                               | Configuration of capture unit 1(8-65)                                                                                                    | -                                                       | UINT16                                   | CANopen 300A:2 <sub>h</sub>                |
| -                                        | 0 = position capture at 1->0 switch<br>1 = position capture at 0->1 switch                                                                                                    | 0<br>0<br>1                                             | -<br>-                                   | MOUDUS 2304                                |
| Cap1Count                                | Capture unit 1 event counter(8-65)                                                                                                    | -                                                       | UINT16                                   | CANopen 300A:8 <sub>h</sub>                |
| -                                        | Counts the capture events.<br>Counter is reset when the capture unit 1 is<br>enabled.                                                                                                    | -                                                       | R/- Modbi<br>-<br>-                      | Modbus 2576                                |
| Cap1Pos                                  | Capture unit 1 captured position(8-65)                                                                                                    | usr                                                     | INT32 CANopen<br>R/- Modbus 2<br>-<br>-  | CANopen 300A:6 <sub>h</sub>                |
| -                                        | Captured position at the time of the "capture<br>signal".<br>The captured position is recalculated after<br>"set dimensions" or after a "homing".                                                                                                    | -                                                       |                                          | Modbus 2572                                |
| Cap2Activate                             | Capture unit 2 Start/Stop(8-65)                                                                                                    | -                                                       | UINT16                                   | CANopen 300A:5 <sub>h</sub>                |
| -                                        | Value 0 : abort capture function<br>Value 1: start capture once<br>Value 2: start capture continuously                                                                                                    | 0<br>-<br>2                                             | R/W<br>-<br>-                            | Modbus 2570                                |
|                                          | With one-time capture the function is termi-<br>nated at the first captured value.<br>The capture continues endlessly with conti-<br>nuous capture.                                                                                                    |                                                         |                                          |                                            |
|                                          | Position capture can only be enabled with the "fieldbus" device setting.                                                                                                    |                                                         |                                          |                                            |
| Cap2Config                               | Configuration of capture unit 2(8-65)                                                                                                    | -                                                       | UINT16                                   | CANopen 300A:3 <sub>h</sub>                |
| -                                        | 0 = position capture at 1->0 switch<br>1 = position capture at 0->1 switch                                                                                                    | 0<br>0<br>1                                             | H/W WOODUS 256<br>-<br>-                 | Moubus 2566                                |
| Cap2Count                                | Capture unit 2 event counter(8-65)                                                                                                    | -                                                       | UINT16                                   | CANopen 300A:9 <sub>h</sub>                |
| -                                        | Counts the capture events.<br>Counter is reset when the capture unit 2 is<br>enabled.                                                                                                    | -                                                       | R/-<br>-<br>-                            | Moddus 2578                                |
| Cap2Pos                                  | Capture unit 2 captured position(8-65)                                                                                                    | usr                                                     | INT32                                    | CANopen 300A:7 <sub>h</sub>                |
| -                                        | Captured position at the time of the "capture signal".                                                                                                    | -                                                       | H/-<br>-<br>-                            | ivioadus 2574                              |
|                                          | "set dimensions" or after a "homing".                                                                                                    |                                                         |                                          |                                            |

| Parameter Name<br>Code<br>HMI menu, Code | Description                                                                                      | Unit<br>Minimum value<br>Default value<br>Maximum value | Data type<br>R/W<br>persistent<br>Expert | Parameter address<br>via fieldbus |
|------------------------------------------|--------------------------------------------------------------------------------------------------|---------------------------------------------------------|------------------------------------------|-----------------------------------|
| CapStatus                                | Status of capture units(8-65)                                                                    | -                                                       | UINT16                                   | CANopen 300A:1 <sub>h</sub>       |
| -                                        | Read access:<br>Bit 0: position capture by CAP1 is complete<br>Bit 1: Position captured via CAP2 | -                                                       | R/-<br>-<br>-                            | Modbus 2562                       |

# 8.6.7 Standstill window

The standstill window can be used to check whether the drive has reached the setpoint position.

If the control deviation  $\_p\_dif$  of the position controller remains in the standstill window after the end of the positioning for time

STANDpwinTime, the device reports the end of the process (x\_end = 0 > 1).

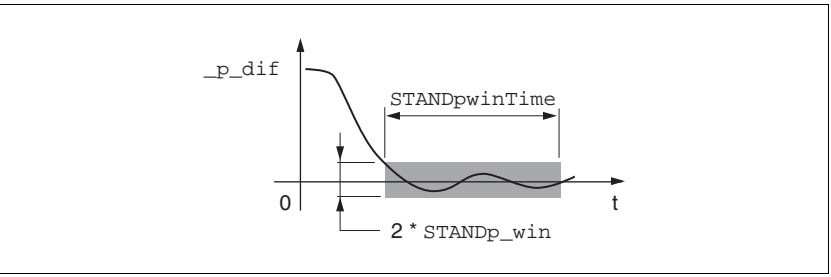

Figure 8.32 Standstill window

The parameters  ${\tt STANDp\_win}$  and  ${\tt STANDpwinTime}$  define the size of the window.

| The parameter STANDpwinTout can be used to set the period after      |  |
|----------------------------------------------------------------------|--|
| which an error is reported if the standstill window was not reached. |  |

| Parameter Name<br>Code<br>HMI menu, Code | Description                                                                                                    | Unit<br>Minimum value<br>Default value<br>Maximum value                         | Data type<br>R/W<br>persistent<br>Expert | Parameter address<br>via fieldbus          |
|------------------------------------------|----------------------------------------------------------------------------------------------------|---------------------------------------------------------------------------------|------------------------------------------|--------------------------------------------|
| STANDp_win                               | Standstill window, permissible control devia-<br>tion(8-68)<br>The offset for the standstill window time must<br>lie in this range of values to allow recognition<br>of the standstill of the drive.<br>Info: The processing of the standstill window<br>must be activated via the STANDpwinTime<br>parameter.                                                                            | revolution<br>0.0000<br>0.0010<br>3.2767<br><b>Fieldbus</b><br>0<br>10<br>32767 | UINT16<br>R/W<br>per.<br>-               | CANopen 6067:0 <sub>h</sub><br>Modbus 4370 |
| STANDpwinTime                            | Standstill window, time(8-68)<br>0: Standstill window monitoring deactivated<br>>0 : Time in ms within which the offset must<br>lie in the standstill window                                                                                                    | ms<br>0<br>0<br>32767                                                           | UINT16<br>R/W<br>per.<br>-               | CANopen 6068:0 <sub>h</sub><br>Modbus 4372 |
| STANDpwinTout                            | Timeout for the standstill window moni-<br>tor(8-68)<br>0: timeout monitor deactivated<br>>0 : Timeout in ms<br>Setting the standstill window processing is<br>accomplished via STANDp_win and STAND-<br>pwinTime<br>The time monitoring begins at the moment<br>the target position is reached (position cont-<br>roller setpoint) or at the end of the profile<br>generator processing. | ms<br>0<br>0<br>16000                                                           | UINT16<br>R/W<br>per.<br>-               | CANopen 3011:B <sub>h</sub><br>Modbus 4374 |

## 8.6.8 Braking function with HBC

Inadvertent movement of the motor without current is prevented by the use of a holding brake motor. The holding brake requires a holding brake control system HBC, see chapter "Accessories"

Holding brake controller The holding brake control HBC amplifies the digital output signal ACTIVE1\_OUT of the unit and controls the brake in such a way to allow fast switching with a minimum of heat generation. In addition, the brake connection, which is located in a cable with the wiring connections to the motor, safely disconnects the signal connections on the unit in the event of a breakdown of the insulation of the motor cable.

The function of the HBC and the holding brake can be tested, see 7.4.8 "Checking holding brake" page 7-28.

Settable parameters ACTIVE1\_OUT changes to 1 as soon as the output stage is released and the motor has a holding moment applied to it. A time delay for release (BRK\_trelease) and application (BRK\_tclose) can be set by parameters.

| Signal      | Function                     | Value |
|-------------|------------------------------|-------|
| ACTIVE1_OUT | Brake is or will be released | 1     |
|             | Brake is or will be applied  | 0     |

Delayed release When releasing the brake (opening) the parameter BRK\_trelease effects a delayed response of the drive with respect to the enable command.

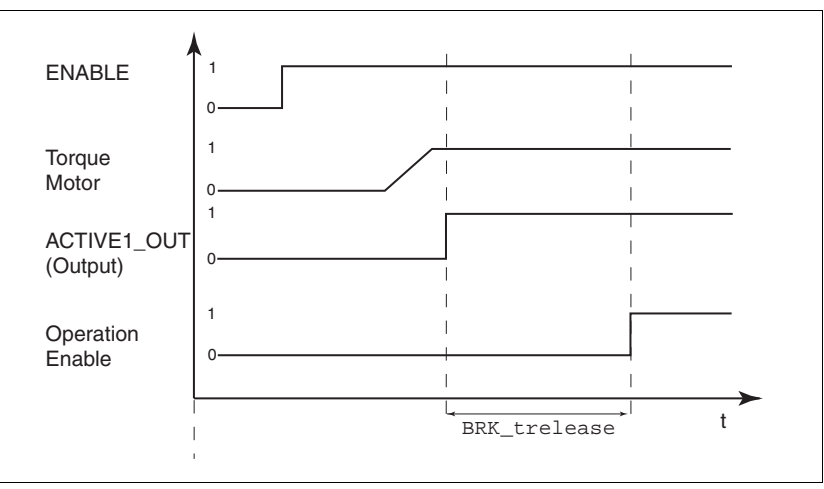

Figure 8.33 Releasing the holding brake

The setting of the parameter BRK\_trelease depends on the motor type and can be found in the motor data sheet.

| Parameter Name<br>Code<br>HMI menu, Code | Description                              | Unit<br>Minimum value<br>Default value<br>Maximum value | Data type<br>R/W<br>persistent<br>Expert | Parameter address<br>via fieldbus |
|------------------------------------------|------------------------------------------|---------------------------------------------------------|------------------------------------------|-----------------------------------|
| BRK_trelease                             | Time delay when opening or releasing the | ms                                                      | UINT16                                   | CANopen 3005:7 <sub>h</sub>       |
| BTRE                                     | brake(8-69)                              | 0                                                       | R/W<br>per.                              | Modbus 1294                       |
| DRC-65rE                                 |                                          | 1000                                                    | -                                        |                                   |

0198441113232, V1.04, 01.2006

Delayed application Once Enable is removed, the ACTIVE1\_OUT signal changes to 0 and the brake is applied. The motor remains under current, however, for the time set on the parameter BRK tclose.

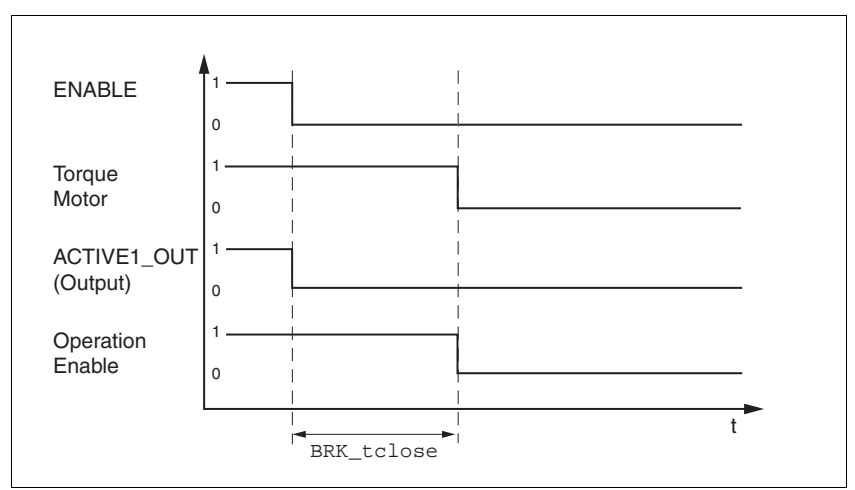

Figure 8.34 Applying the holding brake

The setting of the parameter BRK\_tclose depends on the motor type and can be found in the motor data sheet.

| Parameter Name<br>Code<br>HMI menu, Code | Description                             | Unit<br>Minimum value<br>Default value<br>Maximum value | Data type<br>R/W<br>persistent<br>Expert | Parameter address<br>via fieldbus |
|------------------------------------------|-----------------------------------------|---------------------------------------------------------|------------------------------------------|-----------------------------------|
| BRK_tclose                               | Time delay when setting the brake(8-69) | ms                                                      | UINT16                                   | CANopen 3005:8 <sub>h</sub>       |
| BTCL                                     |                                         | 0                                                       | per.                                     | MOUDUS 1296                       |
| DRC-bEEL                                 |                                         | 1000                                                    | -                                        |                                   |

*Voltage reduction* If the voltage reduction on the HBC is activated, the start-up voltage of the brake is reduced after a time delay.

The voltage reduction must be set via the "Voltage reduction" switch depending on the motor type:

on: voltage reduction on, e.g. for SER motors off: voltage reduction off, e.g. for BSH motors Note the defaults in the motor manual.

When switching on the supply voltage, the holding brake control and the function of the HBC button are reset. There is no voltage at the control terminals of the brake, the LED "Brake released" of the HBC is off.

## 8.6.9 Reversal of direction of rotation

The parameter POSdirOfRotat can be used to reverse the direction of rotation of the motor. Note that changing the parameter value will only be effective after switching the device off and on again.

The limit switch that limits the working range with clockwise rotation must be connected to  $\overline{\text{LIMP}}$ . The limit switch that limits the working range with anti-clockwise rotation must be connected to  $\overline{\text{LIMN}}$ .

| Parameter Name<br>Code<br>HMI menu, Code | Description                                                                                                    | Unit<br>Minimum value<br>Default value<br>Maximum value | Data type<br>R/W<br>persistent<br>Expert | Parameter address<br>via fieldbus          |
|------------------------------------------|----------------------------------------------------------------------------------------------------|---------------------------------------------------------|------------------------------------------|--------------------------------------------|
| POSdirOfRotat                            | Definition of direction of rotation(8-71)                                                                                                    | -                                                       | UINT16                                   | CANopen 3006:C <sub>h</sub><br>Modbus 1560 |
| PROT<br>DRC- <sup>p</sup> r ot           | 0 / clockwise / clw: Clockwise<br>1 / counter clockwise / cclw: Counterclock-<br>wise                                                                                                    | 0<br>0<br>1                                             | R/W<br>per.<br>-                         |                                            |
|                                          | Interpretation:<br>The drive rotates clockwise with positive<br>speeds, looking onto the motor shaft at the<br>flange.                                                                                                    |                                                         |                                          |                                            |
|                                          | CAUTION: A change of the setting is not activated until the unit is switched on again                                                                                                    |                                                         |                                          |                                            |
|                                          | CAUTION: When using limit switches, after<br>changing the setting, the limit switch connec-<br>tions must be changed over. The limit switch<br>which is actuated by moving in jog mode in<br>clockwise direction must be connected to the<br>LIMP input, and vice versa. |                                                         |                                          |                                            |

If the direction of rotation of the motor must be reversed, all parameter values can be imported unchanged except for the parameters for position processing with SinCos Multiturn.

By reversing the direction of rotation, the absolute position of the motor \_p\_absworkusr changes, which is read from the rotary encoder, and also the actual position evaluated by the device \_p\_actusr.

The direction of rotation should therefore be set at commissioning to the state which will be required later for the operation of this motor.

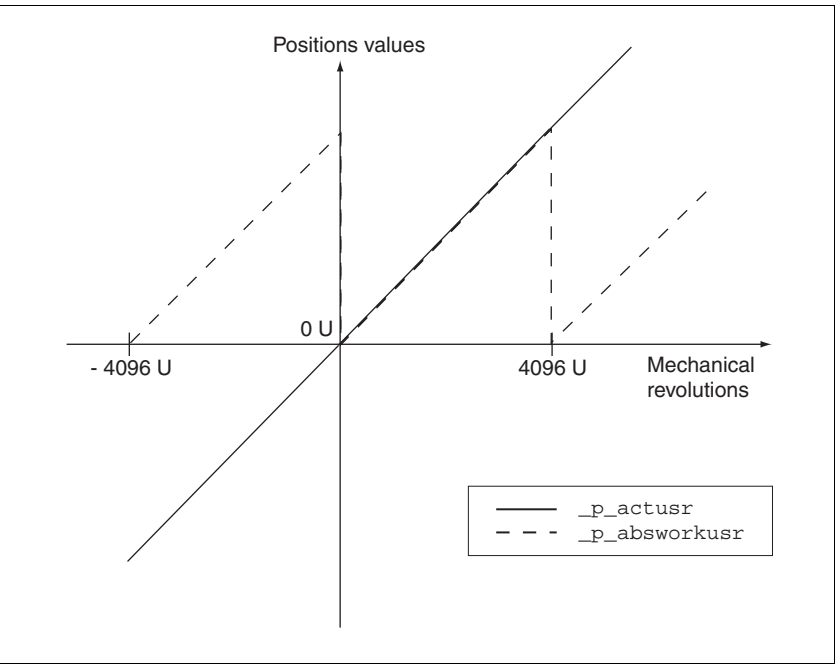

Figure 8.35 Position values without direction reversal

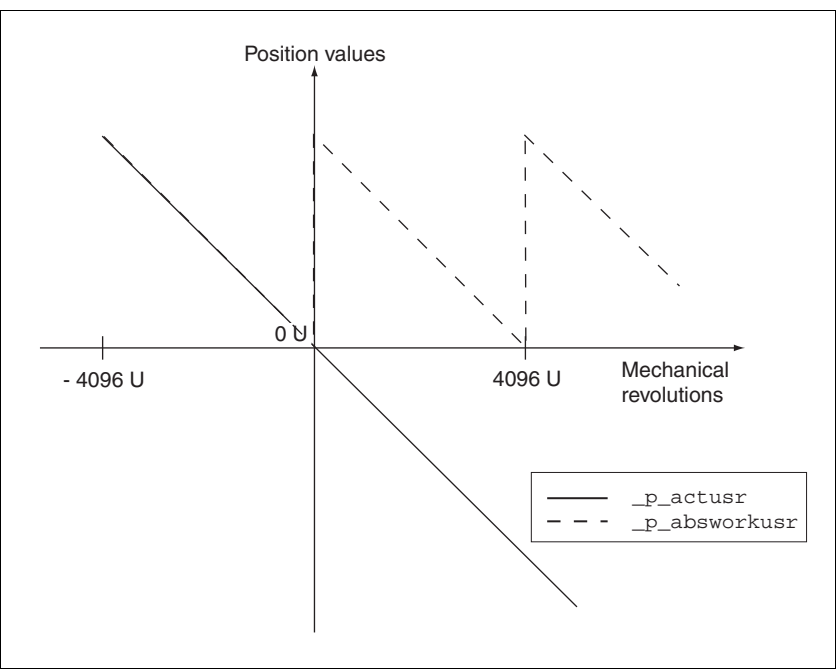

Figure 8.36 Position values with direction reversal

## 8.6.10 Restoring default values

#### 8.6.10.1 Restore status after "First Setup"

The parameter PARuserReset is used to restore the status after "First Setup".All parameter values are reset to default values, with the exception of the communication parameters, the control mode and the logic type.

| Parameter Name<br>Code<br>HMI menu, Code | Description                                                                                                    | Unit<br>Minimum value<br>Default value<br>Maximum value | Data type<br>R/W<br>persistent<br>Expert | Parameter address<br>via fieldbus          |
|------------------------------------------|----------------------------------------------------------------------------------------------------|---------------------------------------------------------|------------------------------------------|--------------------------------------------|
| PARuserReset                             | Resetting the user parameters(8-73)<br>1: Set the user parameters to default values.<br>All parameters are reset, with the exception<br>of:<br>- communication parameters<br>- device control<br>- logic type | -<br>0<br>-<br>1                                        | UINT16<br>R/W<br>-<br>-                  | CANopen 3004:8 <sub>h</sub><br>Modbus 1040 |

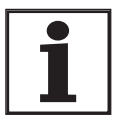

All parameter values set by the user are lost during this process.

It is possible at any time to save all parameter values set for a device as a configuration using the commissioning software.

#### 8.6.10.2 Restore factory settings

The parameter PARfactorySet is used to restore the factory settings. All parameter values are reset to the default values.

 Remove the connection to the fieldbus in order to avoid conflicts by simultaneous access.

| Parameter Name<br>Code<br>HMI menu, Code | Description                                                                                                    | Unit<br>Minimum value<br>Default value<br>Maximum value | Data type<br>R/W<br>persistent<br>Expert | Parameter address<br>via fieldbus |
|------------------------------------------|----------------------------------------------------------------------------------------------------|---------------------------------------------------------|------------------------------------------|-----------------------------------|
| PARfactorySet                            | Restore factory setting (default values)(8-73)                                                                                          | -                                                       | UINT16                                   |                                   |
| FCS                                      | 1: Set all parameters to default values and<br>back up in the EEPROM.<br>The factory setting can be triggered via HMI<br>or PowerSuite. | 0                                                       | R/W                                      |                                   |
| DRC-FE5                                  |                                                                                                    | 3                                                       | -                                        |                                   |
|                                          | CAUTION: The default state only becomes active at the next start-up.                                                                    |                                                         |                                          |                                   |
| Facto                                    | bry setting via HMI ► Set dr £ and then                                                                                                 | F55 on the HMI a                                        | nd confirm y                             | our selection with                |

IMI ► Set dr E and then FE5 on the HMI and confirm your selection with YE5.

All parameter values are reset to the default values. See "First Setup", page 7-13

The new settings only become effective after switching off and switching on the device again.

*Factory settings via commissioning software* The factory settings are set via the menu points Configuration => Factory Settings. All parameter values are reset to the default values. See "First Setup", page 7-13 The new settings only become effective after switching off and switching on the device again.

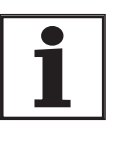

process. It is possible at any time to save all parameter values set for a device as a configuration using the commissioning software.

All parameter values set by the user are lost during this

#### 8.6.10.3 Duplicate existing device settings

| Application and advantage | • Multiple devices should have the same settings, e.g. when devices are replaced.                                                                                                    |
|---------------------------|----------------------------------------------------------------------------------------------------|
|                           | <ul> <li>"First setup" does not need to be carried out using the HMI.</li> </ul>                                                                                                    |
| Requirements              | Device type, motor type and device firmware must be identical. The tool is the Windows-based commissioning software PowerSuite. The controller power supply must be switched on at the device. |
| Export device settings    | The commissioning software installed on a PC can apply the settings of a device as configuration.                                                                                              |
|                           | <ul> <li>Load the configuration if the device into the commissioning software<br/>with "Action Transfers".</li> </ul>                                                                          |
|                           | Highlight the configuration and select "File - Export".                                                                                                    |
| Import device settings    | A stored configuration can be imported into a device of the same type.<br>Please note that the fieldbus address is also copied with this informa-<br>tion.                                     |
|                           | In the commissioning software select the menu item "File - Import"<br>and load the desired configuration.                                                                                      |

► Highlight the configuration and select "Action - Configure".

# 9 Examples

# 9.1 Wiring of local control mode

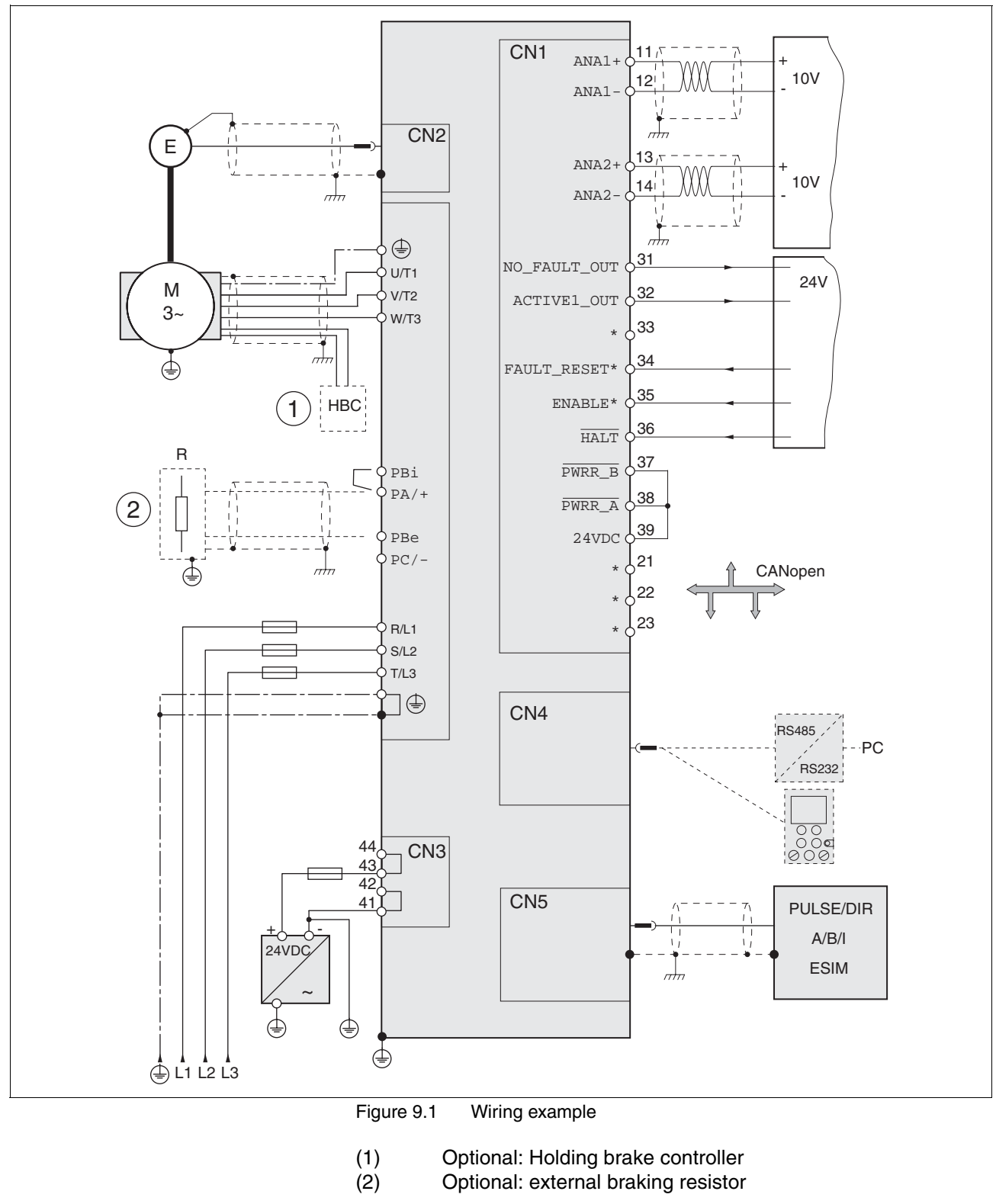

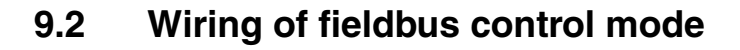

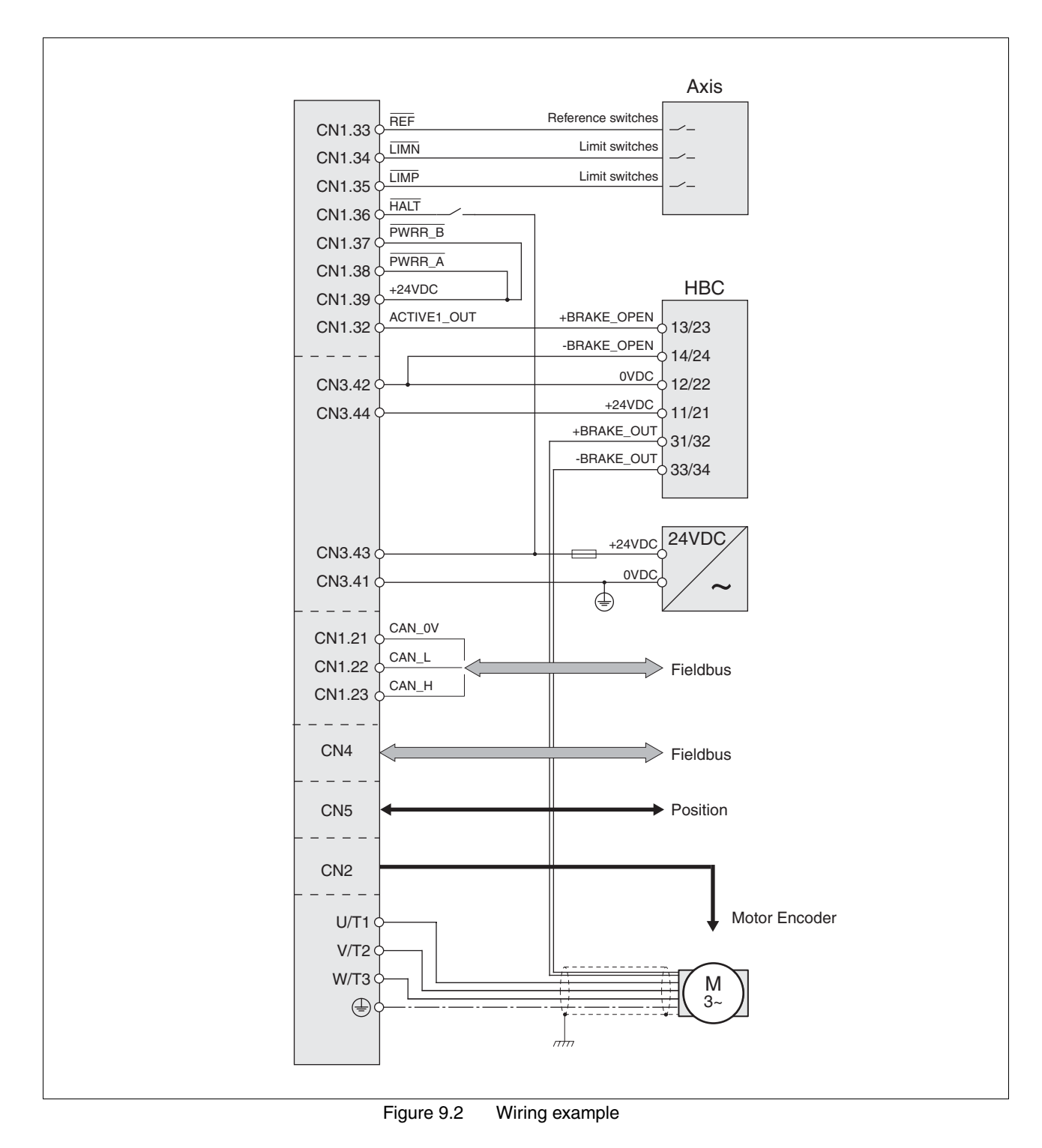

0198441113232, V1.04, 01.2006
### 9.3 "Power Removal" wiring

Using the safety functions integrated in this product requires careful planning. For more information see 5.3 "Safety function "Power Removal"" on page 5-2.

### 9.4 Parameterisation of local control mode

The following examples show settings for the current control, speed control and electronic gear modes. The control is local (I/O Mode), the reference value preselection via the analogue inputs.

The parameter setting is performed on the HMI in the following examples.

**Requirements:** 

- The motor shaft should not yet be coupled with the system mechanism.
- The analogue inputs are already wired up.
- The "First Setup" and the settings for the basic parameters and limiting values have been carried out during commissioning.
- The power amplifier is ready to switch on, i.e the status display on the HMI shows r dy.
- Set the default operating mode to current control. Under dr E- /, a-I select the entry Eurr.
- The set current should be preset to 200 mA at 10V using ANA1+. Select under 5EE - / R & 5 the value 0.20.
- ► The motor speed should be limited using ANA2+. Under dr E-/ R2Πa select the entry SPEd.
- ► The limit value of the motor speed should be 6000 rpm at 10 V. Under dr E - / R2nΩ select the value 5000.
- Check the speed limiter.

Start the motor for this (input signal  $\overline{\text{ENABLE}}$ ). Set  $\overline{\text{ANA1+}}$  to maximum and limit it using  $\overline{\text{ANA2+}}$ . Read off the speed value under 5ER-/nREE.

Check the actual current value. Read off the value under 5ER- / , REE.

Example B: Speed control

Example A: Current control

- ► The motor speed should be preset to 1500 r.p.m. at 10V using ANA1+. Select under 5EE-/8 In5 the value 1500.
- ► The motor current should be limited using ANA2+. Under dr[-/ R2∏o select the entry [urr.
- ► The limit value of the motor current should be 0.5 A at 10 V. Under dr E - / R₂, Ω select the value 5.00.
- Check the current limiter

Start the motor for this (input signal  $\overline{\text{ENABLE}}$ ). Set  $\overline{\text{ANA1+}}$  to maximum and limit it using  $\overline{\text{ANA2+}}$ . Read off the current value under 5ER-/, REE.

► Check the current speed. Read off the value under 5±R- / nREE.

Example C: Electronic gear Se

- Set the default operating mode to electronic gear. Under dr E /, o-I select the entry GERr
- The gear ratio should be selected from a list of presets and should be 2000. Under 5EE - / GFRC select the value 2000.
- Check the current speed. Start the motor for this (input signal ENABLE). Read off the value under 5ER- / nREE.

# 10 Diagnostics and troubleshooting

## 

#### Electric shock, fire or explosion

- Only qualified personnel who are familiar with and understand the contents of this manual are authorised to work on and with this drive system.
- The system manufacturer is responsible for compliance with all applicable regulations relevant to earthing the drive system.
- Many components, including printed wiring boards, operate at mains voltage. **Do not touch**. Do **not** touch unshielded components or screws of the terminals with voltage present.
- Install all covers and close the housing doors before applying power.
- The motor generates voltage when the shaft is rotated. Lock the shaft of the motor to prevent rotation before starting work on the drive system.
- Before working on the drive system:
  - Switch off power to all terminals.
  - Place a sign "DO NOT SWITCH ON" on the switch and lock to prevent switching on.
  - Wait 6 minutes (for discharge of DC bus capacitors). Do not short-circuit DC bus
  - Measure voltage at DC bus and check for <45V. (The DC bus LED is not a safe indication for absence of the DC bus voltage).</li>

Failure to follow these instructions will result in death or serious injury.

#### 10.1 Service

LXM05A

If you cannot resolve the fault yourself please contact your appointed sales partner. Have the following details available:

- Type, identification number and serial number of the product (type plate)
- Type of fault (possibly with fault number)
- Previous and concurrent conditions
- Your own ideas regarding the cause of the fault

Include this information if you return the product for inspection or repair.

## 10.2 Error responses and error classes

*Error response* The product triggers an error response in the event of a fault. Depending upon the gravity of the fault, the unit responds in accordance with one of the following error classes:

| Error<br>class | Response                      | Description                                                                                                    |
|----------------|-------------------------------|----------------------------------------------------------------------------------------------------|
| 0              | Warning                       | Message only, no interruption of movement mode.                                                                                                    |
| 1              | Quick Stop                    | Motor stops with "Quick Stop", power amplifier and controller remain switched on and active.                                                                    |
| 2              | Quick Stop with<br>switch-off | Motor stops with "Quick Stop", power amplifier and controller switch off when at standstill.                                                                    |
| 3              | Fatal error                   | Power amplifier and controller switch off immediately, without stopping the motor first.                                                                        |
| 4              | Uncontrolled ope-<br>ration   | Power amplifier and controller switch off immedi-<br>ately, without stopping the motor first. Error<br>response can only be reset by switching the unit<br>off. |

The occurrence of an event is signalled by the device as follows:

| Event                                                                 | Status            | HMI-display | Entry for last inter-<br>ruption cause<br>(_StopFault) | Entry in error<br>memory |
|-----------------------------------------------------------------------|-------------------|-------------|--------------------------------------------------------|--------------------------|
| Halt                                                                  | Operation Enabled | hRLE        | -                                                      | -                        |
| Software-Stop                                                         | Quick Stop active | Stop 8306   | E A306                                                 | -                        |
| Hardware limit switch (e.g. LIMP)                                     | Quick Stop active | 560P 8302   | E A302                                                 | E A302                   |
| Error with error class 1, e.g. tra-<br>cking error with error class 1 | Quick Stop active | Stop 8320   | E A320                                                 | E A320                   |
| Error with error class>1, e.g. tra-<br>cking error with error class 3 | Fault             | FLE 8320    | E A320                                                 | E A320                   |

HMI, commissioning software and fieldbus indicate whether the safety function was triggered by  $\overline{PWRR}A$  or  $\overline{PWRR}B$ . Neither signal can be configured via parameters.

## 10.3 Error display

The last cause of interruption and the last 10 error messages are stored. The HMI allows the last cause of interruption to be displayed; the commissioning software and the fieldbus allow, in addition to the last cause of interruption, the last 10 error messages also to be displayed. A description of all the error numbers can be seen from page 10-13.

#### 10.3.1 Status diagram

After switching on and at the start of an operating mode, a sequence of operating states is progressed through.

The relationship between the operating states and the state transitions is shown in the state diagram (state machine).

The operating states are internally monitored and influenced by monitoring and system functions, such as temperature and current monitoring

Graphic representation

*tation* The state diagram is shown graphically as a flow chart.

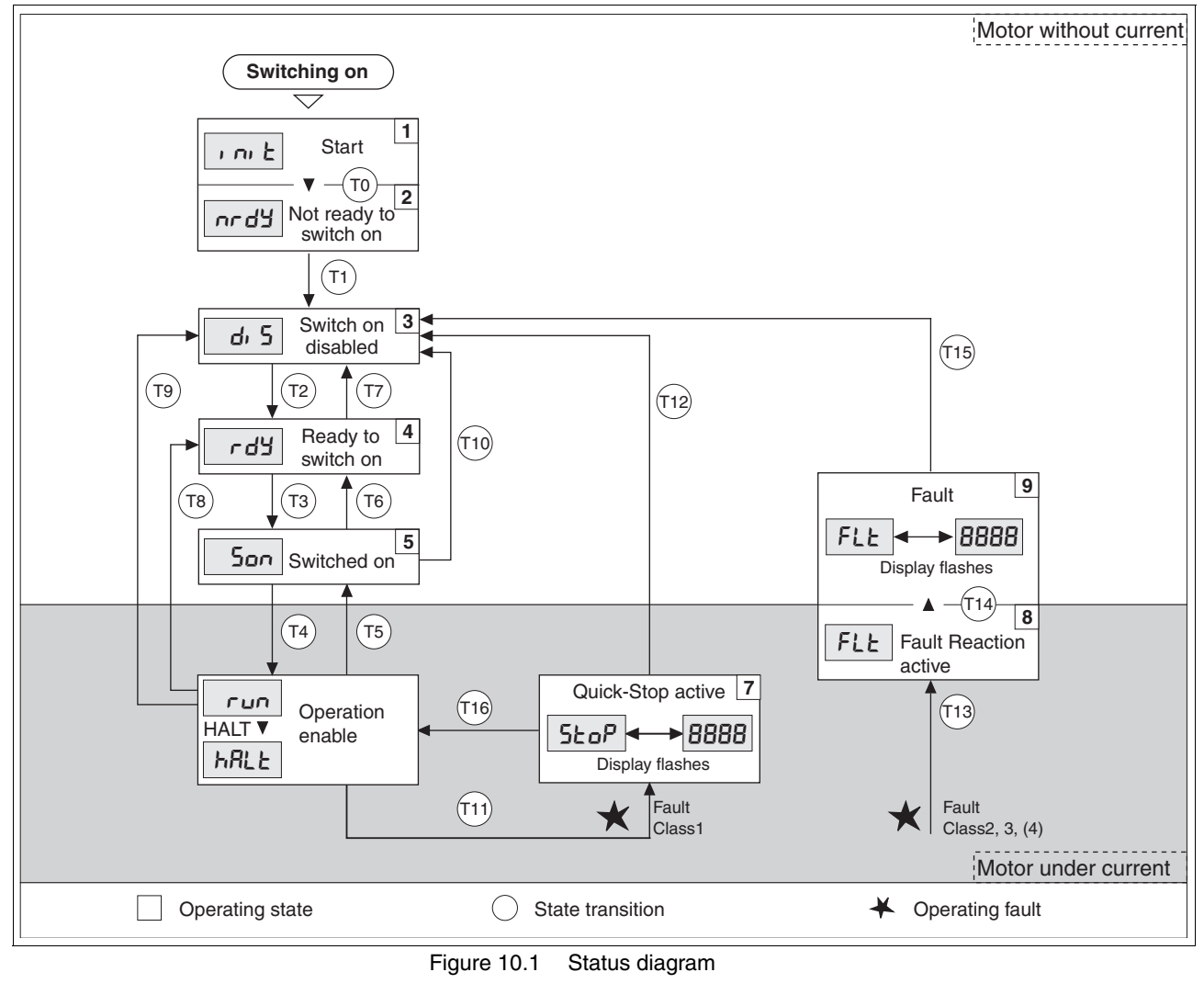

*Operating states* The operating states are displayed as standard by the HMI and the commissioning software.

| Display     | Status                   | State description                                                                                            |
|-------------|--------------------------|----------------------------------------------------------------------------------------------------|
| i ni E      | 1 Start                  | Controller supply voltage, electronics is initialised                                                        |
| nrdy        | 2 Not ready to switch on | The power amplifier is not ready to switch on                                                                |
| d, 5        | 3 Switch on disabled     | Switching on the power amplifier is disabled                                                                 |
| rdy         | 4 Ready to switch on     | The power amplifier is ready to switch on                                                                    |
| 500         | 5 Switched on            | Motor not under current<br>Power amplifier ready<br>No operating mode active                                 |
| run<br>hRLE | 6 Operation enable       | RUN: device running in the selected operating mode<br>HALT: The motor is stopped with active power amplifier |
| StoP        | 7 Quick Stop active      | "Quick Stop" is executed                                                                                     |
| FLE         | 8 Fault Reaction active  | Error detected, error response is enabled                                                                    |
| FLE         | 9 Fault                  | device is in error condition                                                                                 |

*State transitions* Status transitions are triggered by an input signal, a fieldbus command (with fieldbus control mode only) or as a response to a monitoring signal.

| Trans-<br>ition | Operating status | Condition / result <sup>1)</sup>                                                                                                    | Response                                                                                              |
|-----------------|------------------|----------------------------------------------------------------------------------------------------|----------------------------------------------------------------------------------------------------|
| ТО              | 1 -> 2           | Motor speed below switch-on limit                                                                                                    | Check motor encoder                                                                                   |
|                 |                  | Device electronics successfully initialised                                                                                                    |                                                                                                    |
| T1              | 2 -> 3           | First commissioning is completed                                                                                                    | -                                                                                                    |
| T2              | 3 -> 4           | <ul> <li>Motor encoder successfully checked,<br/>DC bus voltage active,</li> <li>PWRR_A and PWRR_B = +24V,<br/>actual speed: &lt;1000 rpm<br/>fieldbus command: Shutdown <sup>2)</sup></li> </ul> | -                                                                                                    |
| Т3              | 4 -> 5           | Fieldbus command Switch On                                                                                                    |                                                                                                    |
|                 |                  | <ul> <li>Input signal ENABLE0 -&gt; 1</li> </ul>                                                                                                    |                                                                                                    |
| T4              | 5 -> 6           | Fieldbus command Enable Operation                                                                                                    | Switch on power amplifier.<br>Motor phases, earthing, user parameters are<br>checked<br>Release brake |
| T5              | 6 -> 5           | Fieldbus command Disable Operation                                                                                                    | Interrupt travel command with "Halt"                                                                  |
|                 |                  | <ul> <li>Input signal ENABLE0 -&gt; 1</li> </ul>                                                                                                    | Switch off power amplifier                                                                            |
| T6              | 5 -> 4           | Fieldbus command Shutdown                                                                                                    |                                                                                                    |
| T7              | 4 -> 3           | DC BUS undervoltage                                                                                                    | -                                                                                                    |
|                 |                  | • $\overline{PWRR}A$ and $\overline{PWRR}B = 0V$                                                                                                    |                                                                                                    |
|                 |                  | <ul> <li>Actual speed: &gt;1000 rpm (e.g. by auxiliary drive)</li> </ul>                                                                                                    |                                                                                                    |
|                 |                  | Fieldbus command Disable Voltage                                                                                                    |                                                                                                    |
| Т8              | 6 -> 4           | Fieldbus command Shutdown                                                                                                    | Switch off power amplifier immediately                                                                |
| Т9              | 6 -> 3           | Fieldbus command Disable Voltage                                                                                                    | Switch off power amplifier immediately                                                                |
| T10             | 5 -> 3           | Fieldbus command Disable Voltage                                                                                                    |                                                                                                    |
| T11             | 6 -> 7           | Class 1 error                                                                                                    | Interrupt travel command with "Quick Stop"                                                            |
|                 |                  | Fieldbus command Quick Stop                                                                                                    |                                                                                                    |

| Trans-<br>ition | Operating status | Condition / result <sup>1)</sup>                  | Response                                                                  |
|-----------------|------------------|---------------------------------------------------|---------------------------------------------------------------------------|
| T12             | 7 -> 3           | Fieldbus command Disable Voltage                  | Switch off power amplifier immediately, even if "Quick Stop" still active |
| T13             | x -> 8           | • Errors Class 2, 3 or 4                          | Error response is carried out, see "error response"                       |
| T14             | 8 -> 9           | Error response completed                          |                                                                           |
|                 |                  | • Errors Class, 3 or 4                            |                                                                           |
| T15             | 9 -> 3           | Fieldbus command Fault Reset <sup>3)</sup>        | Error is reset                                                            |
|                 |                  | • Input signal FAULT_RESET0 -> 1 3)               |                                                                           |
| T16             | 7 -> 6           | Fieldbus command Fault Reset <sup>3)</sup>        | Local control mode specified operating mode is                            |
|                 |                  | • Input signal FAULT_RESET0 -> 1 <sup>3)</sup>    | automatically continued                                                   |
|                 |                  | • Fieldbus command Enable Operation <sup>4)</sup> |                                                                           |

1) It is sufficient to fulfil one point to trigger the status transition

2) Only required with fieldbus control mode, fieldbus CANopen and parameter DCOMcompatib = 1

Cause of error must be corrected

4) Only possible if operating status was triggered via fieldbus

#### 10.3.2 Error display on HMI

 State display uL ob
 The display shows uL ob (ULOW) when initialised. The voltage of the control supply is too low .

 ►
 Check the control supply.

 State display nr d<sup>y</sup>
 The product persists in switch-on state or d<sup>y</sup> (NRDY).

- After "First Sotup" you need to switch the unit off and switch
  - After "First Setup", you need to switch the unit off and switch it on again.
  - Check the installation. If the installation is correct, then there is an internal fault. To diagnose, read the error memory using the commissioning software. If you cannot resolve the fault yourself please contact your local sales partner.
- Status display dr 5 If the product comes to a stop in status dr 5 (DIS), the DC bus voltage has failed or the <u>PWRR\_A</u> and <u>PWRR\_B</u> safety inputs have no power.
  - ► Check the following:
  - Are the <u>PWRR\_A</u> and <u>PWRR\_B</u> safety inputs enabled? If not required, these two inputs should be set to +24V.
  - Check the installation of the analogue and digital signal connections. Pay particular attention to the minimum assignment, see page 6.3.17 "Connection of digital inputs/outputs (CN1)".
  - Is the mains supply to the power amplifier switched on and does the voltage correspond to the details in the technical data?

Special condition for devices with CANopen fieldbus: For devices with fieldbus control mode and CANopen note the setting of the DCOMcompatib parameter. Depending on the setting of this parameter the device remains in status  $d_i$  5 after being switched on.

| State display FLE              | The display flashes alternately with FLE (FLT) and a 4 digit error number.<br>The error number can also be found in the error memory list.                                         |
|--------------------------------|----------------------------------------------------------------------------------------------------|
|                                | Check especially:                                                                                                    |
|                                | Is a suitable motor connected?                                                                                                    |
|                                | • Is the motor encoder cable correctly wired and connected? The unit cannot correctly start up the motor without a motor encoder signal.                                           |
| Status display 5±oP            | The HMI displays 5ŁoP (STOP) when a "Quick Stop" has been triggered.<br>This can be caused by a software stop, a hardware limit switch or by an<br>error of error class 1.         |
|                                | Remove the cause of the error and reset the error message.                                                                                                    |
| SEREE di SPLRY LidoG           | The display shows المصلى (WDOG) when initialised. The internal monitor<br>has sensed a fault by means of the Watchdog.                                                             |
|                                | <ul> <li>Contact the Technical Support of your local sales partner. Advise<br/>the peripheral conditions (operating mode, application event) when<br/>the fault occurs:</li> </ul> |
|                                | The error can be reset by switching the unit off and on again.                                                                                                    |
| Cause of the last interruption | <ul> <li>Press the ENT button on the HMI to acknowledge the current error<br/>message.</li> </ul>                                                                                  |
|                                | Change to the FLE menu. The last cause of interruption (ParameterStopFault) is shown as an error number, see chapter 10.5.                                                         |

#### 10.3.3 Error display with commissioning software

- You will need a PC with the commissioning software and a functional connection to the product, see 6.3.18 "Connection to PC or remote terminal (CN4)" from page 6-47.
- ► Select "Diagnosis error memory". A dialogue box which displays the error messages appears.

| Current faults       Las         Fault       Fault         generic error       Imit switches (LIMP/LIMN/REF)         Traverse range overrun (software limit switch, tuning range)       Mathematical and the switch and the switch and the s                                    | ast faults -<br>aults counter<br>ault historr<br>Mumber<br>ast fault - 1<br>ast fault - 2<br>ast fault - 3<br>ast fault - 4<br>ast fault - 4<br>dditionnal | E 5<br>Fault history<br>E110B : initialisation err<br>E110B : initialisation err<br>E7331 : System error: fr<br>E7321 : System error: fr<br>E1301 : FWRR_A and | or (at the indica<br>or (at the indica<br>notor sensor init<br>aulty communic<br>PWRR_B diffe | ated modbus<br>ated modbus<br>italising<br>ation encod<br>rrent level |      |
|----------------------------------------------------------------------------------------------------|----------------------------------------------------------------------------------------------------|----------------------------------------------------------------------------------------------------|-----------------------------------------------------------------------------------------------|-----------------------------------------------------------------------|------|
| Fault       Fault         generic error       Imit switches (LIMP/LIMN/REF)         Traverse range overrun (software limit switch, tuning range)       Mathematical and the switch and the switch an | aults counter<br>ault historr<br>Munaber<br>ast fault - 1<br>ast fault - 1<br>ast fault - 2<br>ast fault - 3<br>ast fault - 4<br>t<br>dditionnal           | E 5<br>Fault history<br>E110B : initialisation err<br>E110B : initialisation err<br>E7331 : System error: fr<br>E7121 : System error: fr<br>E1301 : FWRR_A and | or (at the indica<br>or (at the indica<br>notor sensor init<br>aulty communic<br>PWRR_B diffe | ated modbus<br>ated modbus<br>ialising<br>ation encod<br>arent level  |      |
| generic error<br>imit switches (LIMP/LIMN/REF)<br>Traverse range overrun (software limit switch, tuning range)<br>quickstop via fieldbus<br>Power removal safety related function (PW/RR_A, PW/RR_B)<br>reserved-<br>RS485 / Modbus protocol error<br>CANopen error<br>reserved-<br>pulse input error (frequency too high)<br>operation mode error<br>reserved-<br>PROFIBUS error<br>reserved-<br>PROFIBUS error<br>reserved-<br>ID                                                                                                    | Ault histor<br>Number<br>ast fault<br>ast fault - 1<br>ast fault - 2<br>ast fault - 3<br>ast fault - 4<br>(<br>(<br>)                                      | Fault history<br>E110B : initialisation err<br>E110B : initialisation err<br>E7331 : System error: n<br>E7121 : System error: fr<br>E1301 : PWRR_A and         | or (at the indica<br>or (at the indica<br>notor sensor init<br>aulty communic<br>PWRR_B diffe | ated modbus<br>ated modbus<br>ialising<br>ation encod<br>rrent level  |      |
| Imit switches (LIMP/LIMN/REF)         Traverse range overrun (software limit switch, tuning range)         quickstop via fieldbus         Power removal safety related function (PWRR_A, PWRR_B)         reserved-         RS485 / Modbus protocol error         CANopen error         reserved-         pulse input error (frequency too high)         operation mode error         reserved-         PROFIBUS error         reserved-         PROFIBUS error                                                                                                    | Nunabor<br>ast fault<br>ast fault - 1<br>ast fault - 2<br>ast fault - 3<br>ast fault - 4                                                                   | Fault history<br>E110B : initialisation err<br>E110B : initialisation err<br>E7331 : System error: m<br>E7121 : System error: fr<br>E1301 : PWRR_A and         | or (at the indica<br>or (at the indica<br>notor sensor init<br>aulty communic<br>PWRR_B diffe | ated modbus<br>ialising<br>ation encod<br>erent level                 |      |
| Traverse range overrun (software limit switch, tuning range) quickstop via fieldbus Power removal safety related function (PWRR_A, PW/RR_B) reserved- RS485 / Modbus protocol error CANopen error reserved- pulse input error (frequency too high) operation mode error reserved- PR0FIBUS error Co DD                                                                                                    | ast fault<br>ast fault - 1<br>ast fault - 2<br>ast fault - 3<br>ast fault - 4<br>(<br>dditionnal                                                           | E110B : initialisation err<br>E110B : initialisation err<br>E7331 : System error: n<br>E7121 : System error: fa<br>E1301 : PWRR_A and                          | or (at the indica<br>or (at the indica<br>notor sensor init<br>aulty communic<br>PWRR_B diffe | ated modbus<br>italising<br>ation encod<br>erent level                |      |
| quickstop via fieldbus       Las         Power removal safety related function (PWRB_A, PWRB_B)       Las         reserved-       Las         CANopen error       Las         reserved-       pulse input error (frequency too high)         operation mode error       Image: Comparison of the error         PROFIBUS error       Comparison of the error         reserved-       Image: Comparison of the error         Image: PROFIBUS error       Comparison of the error         reserved-       Image: Comparison of the error                                                                                                    | ast fault - 1<br>ast fault - 2<br>ast fault - 3<br>ast fault - 4<br>u<br>dditionnal                                                                        | E110B : initialisation err<br>E7331 : System error: rr<br>E7121 : System error: fr<br>E1301 : PWRR_A and                                                       | or (at the indica<br>notor sensor init<br>aulty communic<br>PWRR_B diffe                      | ated modbus<br>ialising<br>ation encod<br>erent level                 |      |
| Power removal safety related function (PWRB_A, PWRB_B) reserved- RS485 / Modbus protocol error CANopen error reserved- pulse input error (frequency too high) operation mode error reserved- PR0FIBUS error reserved- DD                                                                                                    | ast fault - 2<br>ast fault - 3<br>ast fault - 4<br>u<br>dditionnal                                                                                         | E7331 : System error: n<br>E7121 : System error: fr<br>E1301 : PWRR_A and                                                                                      | notor sensor init<br>aulty communic<br>PWRR_B diffe                                           | ialising<br>ation encod<br>erent level                                |      |
| reserved-<br>RS485 / Modbus protocol error<br>CANopen error<br>reserved-<br>pulse input error (frequency too high)<br>operation mode error<br>reserved-<br>PRDFIBUS error<br>reserved-<br>DD                                                                                                    | ast fault - 3<br>ast fault - 4<br>(                                                                                                    | E7121 : System error: fa<br>E1301 : PWRR_A and                                                                                                    | aulty communic<br>PWRR_B diffe                                                                | ation encod<br>erent level                                            |      |
| RS485 / Modbus protocol error<br>CANopen error<br>reserved-<br>pulse input error (frequency too high)<br>operation mode error<br>reserved-<br>PROFIBUS error<br>reserved-<br>DD                                                                                                    | .ast fault - 4<br>(                                                                                                    | E1301 : PWRR_A and                                                                                                    | PWRR_B diffe                                                                                  | erent level                                                           |      |
| CANopen error<br>reserved-<br>pulse input error (frequency too high)<br>operation mode error<br>reserved-<br>PROFIBUS error<br>reserved-<br>DD                                                                                                    | (                                                                                                    |                                                                                                    |                                                                                               |                                                                       |      |
| reserved-<br>pulse input error (frequency too high)<br>operation mode error<br>reserved-<br>PROFIBUS error<br>reserved-<br>DD                                                                                                    | (                                                                                                    |                                                                                                    |                                                                                               |                                                                       | _    |
| pulse input error (requency too high) operation mode error reserved- PROFIBUS error reserved- ID                                                                                                    | ( <br>dditionnal                                                                                                    |                                                                                                    |                                                                                               |                                                                       | 1922 |
| -reserved- Co                                                                                                    | dditionnal                                                                                                    |                                                                                                    | 1                                                                                             | •                                                                     | È.   |
| PROFIBUS error Co                                                                                                    |                                                                                                    | information                                                                                                    |                                                                                               |                                                                       |      |
| reserved.                                                                                                    |                                                                                                    |                                                                                                    | Mahar                                                                                         | 11                                                                    | ET.  |
| 10001100                                                                                                    |                                                                                                    | ENABLE quele pumb                                                                                                    | Value                                                                                         | UTIK                                                                  |      |
| mains undervoltage                                                                                                    |                                                                                                    | Time between ENAE                                                                                                    | 0                                                                                             |                                                                       |      |
| mains overvoltage                                                                                                    | D ELT3                                                                                                    | DC bus value when                                                                                                    | 307.8                                                                                         | v<br>v                                                                |      |
| mains connection (phase error, ground fault)                                                                                                    | D FLT4                                                                                                    | Speed value when a                                                                                                    | 0                                                                                             | 1/min                                                                 |      |
| motor connection (ground fault, not connected)                                                                                                    | D FLT5                                                                                                    | Motor current when                                                                                                    | 0.05                                                                                          | A                                                                     |      |
| motor overload (short circuit)                                                                                                    | D FLT6                                                                                                    | Power Amp. *C wher                                                                                                    | 35                                                                                            | °C                                                                    |      |
| motor encoder error                                                                                                    | D FLT7                                                                                                    | Drive °C when error                                                                                                    | 53                                                                                            | °C                                                                    |      |
| 24 volt undervoltage                                                                                                    |                                                                                                    |                                                                                                    |                                                                                               |                                                                       |      |
| overtemperature (nower amplifier: braking resistor: motor)                                                                                                    |                                                                                                    |                                                                                                    |                                                                                               |                                                                       | Ψ.   |

Figure 10.2 Error messages

The commissioning software shows a 4 digit error number in the list of the error memory with an "E" in front.

Error messages are displayed showing status, error class, time when error occurred and a short description. Under "additional information "you can verify the exact conditions when the error occurred.

 Resolve the error and reset the current error message with the "reset "button in the command bar of the program. In the case of class 4 errors, you will need to switch off the controller supply voltage and switch it on again.

#### 10.3.4 Error display over the fieldbus

| Error display by status word | The error is first displayed via the parameter ${\tt DCOMstatus}$ . The display takes place by changing the operating status and setting the error bit Bit 13 x_err.                                                                                                    |
|------------------------------|----------------------------------------------------------------------------------------------------|
| cause of last interruption   | The parameter _StopFault allows read out of the error number and the last cause of interruption. As long as there is no error present, the value of this parameter will be 0. If an error occurs, the error, together with the further status information, is written to the error memory. In the case of subsequent errors, only the triggering cause of error is stored. |

| Error memory | The error memory is an error history of the last 10 errors and is maintai- |
|--------------|----------------------------------------------------------------------------|
|              | ned even if the device is switched off. The following parameters allow the |
|              | error memory to be controlled:                                             |

| Parameter Name<br>Code<br>HMI menu, Code | Description                                                        | Unit<br>Minimum value<br>Default value<br>Maximum value | Data type<br>R/W<br>persistent<br>Expert | Parameter address<br>via fieldbus           |
|------------------------------------------|--------------------------------------------------------------------|---------------------------------------------------------|------------------------------------------|---------------------------------------------|
| FLT_del_err                              | Erase error memory(10-7)                                           | -                                                       | UINT16<br>B/W                            | CANopen 303B:4 <sub>h</sub><br>Modbus 15112 |
|                                          | 1: Erases all entries in the error memory                          | -                                                       | -                                        |                                             |
| -                                        | The erasing process is complete when a 0 is returned when reading. | 1                                                       | -                                        |                                             |
| FLT_MemReset                             | Reset the error memory read pointer(10-7)                          | -                                                       | UINT16                                   | CANopen 303B:5 <sub>h</sub>                 |
|                                          | 1: Set error memory read pointer to oldest error entry.            | 0 R/                                                    | R/W                                      | Modbus 15114                                |
| -                                        |                                                                    | 1                                                       | -                                        |                                             |

The error memory can only be read sequentially. The parameter FLT\_MemReset must be used to reset the read pointer. Then the first error entry can be read. The read pointer is automatically moved on to the next entry, re-reading selects the next error entry. If the error number 0 is returned there is no error entry present.

| Position of the entry | Description                                                                                 |
|-----------------------|---------------------------------------------------------------------------------------------|
| 1                     | 1. error entry, oldest message                                                              |
| 2                     | 2. error entry, later message, if present                                                   |
|                       |                                                                                             |
| 10                    | 10. error entry. In the case of 10 error entries the most current error value is shown here |

An individual error entry consists of several pieces of information which are read out using various parameters. When reading out an error entry, the error number must always be read out first with the parameter FLT\_err\_num.

| Parameter Name<br>Code<br>HMI menu, Code | Description                                                                                                    | Unit<br>Minimum value<br>Default value<br>Maximum value | Data type<br>R/W<br>persistent<br>Expert | Parameter address<br>via fieldbus           |
|------------------------------------------|----------------------------------------------------------------------------------------------------|---------------------------------------------------------|------------------------------------------|---------------------------------------------|
| FLT_err_num                              | Error number(10-7)<br>Reading this parameter brings the complete<br>error entry (error class, time of error) into<br>an intermediate memory from which all com-<br>ponents of the error can be read.<br>In addition, the read indicator of the error<br>memory is automatically switched forward to<br>the next error entry. | -<br>0<br>-<br>65535                                    | UINT16<br>R/-<br>-                       | CANopen 303C:1 <sub>h</sub><br>Modbus 15362 |
| FLT_class                                | Error class(10-7)<br>0: Warning (no reaction)<br>1: error (Quick Stop -> status 7)<br>2: error (Quick Stop -> status 8.9)<br>3: Fatal error (state 9)<br>4: Fatal error (state 9, not resettable)                                                                                                    | -<br>0<br>-<br>4                                        | UINT16<br>R/-<br>-<br>-                  | CANopen 303C:2 <sub>h</sub><br>Modbus 15364 |

| Parameter Name<br>Code<br>HMI menu, Code | Description                                                                                                    | Unit<br>Minimum value<br>Default value<br>Maximum value | Data type<br>R/W<br>persistent<br>Expert | Parameter address<br>via fieldbus           |
|------------------------------------------|----------------------------------------------------------------------------------------------------|---------------------------------------------------------|------------------------------------------|---------------------------------------------|
| FLT_Time                                 | Error time(10-7) referenced to the operating hours counter                                                                                                    | s<br>0<br>-<br>536870911                                | UINT32<br>R/-<br>-                       | CANopen 303C:3 <sub>h</sub><br>Modbus 15366 |
| FLT_Qual                                 | Error additional information(10-7)<br>This entry contains additional information<br>about the error, depending on the error num-<br>ber.<br>Example: a parameter address | -<br>0<br>-<br>65535                                    | UINT16<br>R/-<br>-<br>-                  | CANopen 303C:4 <sub>h</sub><br>Modbus 15368 |

# 10.4 Troubleshooting

## 10.4.1 Resolution of malfunctions

| Malfunction                                                         | Cause                                                                         | Correction                                                                                                    |
|---------------------------------------------------------------------|-------------------------------------------------------------------------------|----------------------------------------------------------------------------------------------------|
| Motor not turning                                                   | Motor blocked by brake                                                        | Release holding brake, check wiring                                                                             |
| Break in the motor cable                                            | Check motor cable and connection. One or more motor phases are not connected. |                                                                                                    |
| No torque                                                           | Set the parameters for max. current, max. speed to greater than zero          |                                                                                                    |
| Incorrect opera-<br>ting mode selec-<br>ted                         | Set the input signal and parameters for the operating mode you want           |                                                                                                    |
| Drive system swit-<br>ched off                                      | Switch on drive system, generate release signal                               |                                                                                                    |
| Analogue refe-<br>rence value is<br>missing                         | PLC program and wiring to be checked                                          |                                                                                                    |
| Motor phases reversed                                               | Correct the sequence of the motor phases                                      |                                                                                                    |
| Motor mechani-<br>cally blocked                                     | Check ancillary devices                                                       |                                                                                                    |
| Current limiting<br>activated (ana-<br>logue input or<br>parameter) | Correct the current limit                                                     |                                                                                                    |
| The motor jerks briefly                                             | Motor phases reversed                                                         | Check motor cable and connection: connect motor phases U, V and W in the same way on the motor and device sides |
| Motor vibrating                                                     | Amplification factor KP too high                                              | reduce KP (speed controller)                                                                                    |
| Fault in the motor encoder system                                   | Check motor encoder                                                           |                                                                                                    |
| Reference poten-<br>tial for analogue<br>signal missing             | Connect reference potential of analogue signal to the reference value source. |                                                                                                    |
| Motor running too soft                                              | Integration time TNn too high                                                 | Reduce Tn (speed controller)                                                                                    |
| Amplification fac-<br>tor KPn too low                               | Increase KPn (speed controller)                                               |                                                                                                    |
| Motor running too rough                                             | Integration time TNn too low                                                  | Increase TNn (speed controller)                                                                                 |
| Amplification fac-<br>tor KPn too high                              | Reduce KPn (speed controller)                                                 |                                                                                                    |
| Error message communication error                                   | Drive system switched off                                                     | Switch on the drive system                                                                                      |
| Wiring error                                                        | Check wiring                                                                  |                                                                                                    |
| Wrong PC inter-<br>face selected                                    | Select correct interface                                                      |                                                                                                    |

## 10.4.2 Error resolution sorted by error bit

To provide improved visibility when troubleshooting, all error numbers are categorised with so-called error bits. The error bits can be read using the parameter  $\_sigLatched$ . The signal state "1" marks an error or warning message.

| Error<br>bit | Description                                                                   | Error<br>class     | Cause                                                                                                    | Troubleshooting                                                                                                    |
|--------------|-------------------------------------------------------------------------------|--------------------|----------------------------------------------------------------------------------------------------|----------------------------------------------------------------------------------------------------|
| 0            | General error                                                                 | 0                  |                                                                                                    |                                                                                                    |
| 1            | Limit switch (LIMP/LIMN/<br>REF)                                              | 1                  | Limit switch is or was activated, wire interrupted                                                                                                    | Traverse drive into movement range,<br>match positioning data to axis range,<br>special message in error memory                                       |
| 2            | Area of travel exceeded<br>(software limit switch,<br>tuning range)           | 1                  | Motor outside area of travel                                                                                                    | Check area of travel, re-reference the drive                                                                                                    |
| 3            | "Quick Stop" by fieldbus                                                      | 1                  | fieldbus command                                                                                                    |                                                                                                    |
| 4            | PWRR_A     and     PWRR_B       inputs are "0"                                | 3                  | "Power Removal" has been trig-<br>gered                                                                                                    | Check safety guard, wiring                                                                                                    |
| 5            | reserved                                                                      |                    |                                                                                                    |                                                                                                    |
| 6            | Error in fieldbus RS485,<br>Modbus                                            |                    | Interruption of the fieldbus com-<br>munication, only with RS485,<br>such as Modbus                                                                                        | Check communication cable, check<br>fieldbus, check communication parame-<br>ters, see also fieldbus manual                                           |
| 7            | Error in fieldbus CANopen                                                     |                    | Interruption in fieldbus communi-<br>cation, only with CANopen                                                                                                    | Check communication cable, check<br>fieldbus, check communication parame-<br>ters, see also fieldbus manual                                           |
| 8            | reserved                                                                      |                    |                                                                                                    |                                                                                                    |
| 9            | Reference signals faulty (frequency too high)                                 |                    | frequency too high, error                                                                                                    | EMC measures, maintain maximum fre-<br>quency (technical data)                                                                                        |
| 10           | Error in processing of the<br>current operating mode                          | 2                  | Processing error in electronic gear, reference movement or jog mode.                                                                                                    | Detailed information see under additio-<br>nal information in the error memory                                                                        |
| 11           | reserved                                                                      |                    |                                                                                                    |                                                                                                    |
| 13           | reserved                                                                      |                    |                                                                                                    |                                                                                                    |
| 14           | DC BUS undervoltage                                                           | 2                  | DC bus voltage under threshold value for "Quick Stop"                                                                                                    | Check or increase mains voltage                                                                                                    |
|              |                                                                               | 3                  | DC bus voltage under threshold value for switch-off of the drive                                                                                                    | Check for power failure                                                                                                    |
| 15           | DC bus overvoltage                                                            | 3                  | DC bus overvoltage, braking too fast                                                                                                    | Extend braking process, use external braking resistor                                                                                                 |
| 16           | Power supply faulty (phase                                                    | par. <sup>1)</sup> | Short circuit or earth fault                                                                                                    | Check fuse and installation                                                                                                    |
|              | fault, earth fault)                                                           |                    | Supply voltage connected incorrectly (e.g. 1-phase instead of 3-phase)                                                                                                    |                                                                                                    |
| 17           | Connection to motor (motor<br>phase interrupted, earth<br>fault, commutation) | 3                  | Short circuit or earth fault in the<br>motor wiring or encoder wiring.<br>Motor faulty.<br>External moment exceeds the<br>motor moment (preset motor cur-<br>rent too low) | Check connections, change motor cable<br>or encoder cable.<br>Change motor.<br>Reduce external moment or increase<br>the setting of the motor current |
| 18           | Motor overload (phase cur-<br>rent too high)                                  | 3                  | I <sup>2</sup> t monitoring for motor                                                                                                    | Reduce load, use a motor with a higher nominal power                                                                                                  |

| Error<br>bit | Description                                                              | Error<br>class | Cause                                                                       | Troubleshooting                                                                                                    |
|--------------|--------------------------------------------------------------------------|----------------|-----------------------------------------------------------------------------|----------------------------------------------------------------------------------------------------|
| 19           | Encoder in motor signals 3-4<br>error or connection to<br>encoder faulty |                | No signal from the motor enco-<br>der, encoder faulty                       | Check encoder cable and encoder, replace cable                                                                                                    |
| 20           | undervoltage from control-<br>ler supply                                 |                | Controller supply voltage has fal-<br>len below the minimum value           | Secure control supply. Check short-term voltage failures during load changes                                                                           |
| 21           | Temperature too high<br>(power amplifier, braking<br>resistor or motor)  | 3              | The power amplifier is overhea-<br>ting                                     | Ventilator faulty or blocked, switch on<br>time for peak current, reduce load or<br>peak torque                                                        |
|              |                                                                          |                | Motor is overheating<br>Temperature sensor not connec-<br>ted               | Allow motor to cool down, reduce load,<br>use motor with greater nominal power,<br>temperature sensor faulty, check/change<br>motor and encoder cables |
| 22           | Tracking error par. <sup>1)</sup><br>1-3                                 |                | Tracking error                                                              | Reduce external load or acceleration,<br>error response is adjustable via<br>"Flt_pDiff"                                                               |
| 23           | Maximum speed exceeded                                                   |                | Exceeding the maximum motor speed under shift operation                     | Reduce vertical loading                                                                                                    |
| 24           | Inputs PWRR_A and 4                                                      |                | Interruption of the signal wiring                                           | Signal cable/connection to be checked, check signal encoder or change                                                                                  |
| 2528         | reserved                                                                 |                |                                                                             |                                                                                                    |
| 29           | error in EEPROM 3-4                                                      |                | Checksum in EEPROM incorrect                                                | "Initial setting "to be carried out, user<br>parameters to be stored in the<br>EEPROM, consult your local sales part-<br>ner                           |
| 30           | system run-up faulty (hard- 3-4 ware or parameter error)                 |                | Cause of error in accordance with error display                             | Resolution dependent upon error display                                                                                                    |
| 31           | Internal system error such                                               | 4              | Internal system error                                                       | Switch device off and on, replace device                                                                                                    |
|              | as watchdog)                                                             |                | System fault such as division by<br>0 or time-out checks, inadequate<br>EMC | Comply with EMC protective measures,<br>switch device off and on, contact your<br>local service representative                                         |

1) par. = configurable

## 10.5 Table of error numbers

The cause of error for each error message is coded as an error number and stored in the parameter FLT\_err\_num. The following table shows all the error numbers and their meaning If "par. "is shown under the error class, then the error class is can be set as a parameter. Please note that in the HMI, the error number is shown without the preceding "E".

| Error number | Error in area                 |
|--------------|-------------------------------|
| E 1xxx       | General errors                |
| E 2xxx       | Excess current error          |
| E 3xxx       | Voltage error                 |
| E 4xxx       | Temperature error             |
| E 5xxx       | Hardware error                |
| E 6xxx       | Software error                |
| E 7xxx       | Interface error, wiring error |
| E 8xxx       | Fieldbus error CANopen        |
| E Axxx       | Drive error, movement error   |
| E Bxxx       | Communication error           |

The error numbers are structured:

Information on error class can be found on page 10-2. Information on error bits and measures for correcting errors can be found on page 10-11.

| Error number | Class | Bit | Description                                                    |
|--------------|-------|-----|----------------------------------------------------------------|
| E 1100       | 0     | 0   | parameter out of permissible range                             |
| E 1101       | 0     | 0   | parameter does not exist                                       |
| E 1102       | 0     | 0   | parameter does not exist                                       |
| E 1103       | 0     | 0   | parameter write not permissible (READ only)                    |
| E 1104       | 0     | 0   | write access denied (no access authorisations)                 |
| E 1106       | 0     | 0   | Command not allowed while power amplifier is active            |
| E 1107       | 0     | 0   | Access via other interface blocked                             |
| E 1108       | 0     | 0   | parameter not readable (Block Upload)                          |
| E 1109       | 1     | 0   | Data that are saved following a power failure are invalid      |
| E 110A       | 0     | 0   | System error: boot loader not present                          |
| E 110B       | 3     | 30  | Initialisation error (additional info=modbus register address) |
| E 1300       | 3     | 4   | Power Removal tripped (PWRR_A, PWRR_B)                         |
| E 1301       | 4     | 24  | PWRR_A and PWRR_B different level                              |
| E 1310       | 3     | 9   | Reference signal frequency too high                            |
| E 1603       | 0     | 0   | Capture memory occupied by other function                      |
| E 1606       | 0     | 0   | Capture still active                                           |
| E 1607       | 0     | 0   | Recording: no trigger defined                                  |
| E 1608       | 0     | 0   | Recording: trigger option not permissible                      |
| E 1609       | 0     | 0   | Recording: no channel defined                                  |

| Error number | Class | Bit | Description                                                                                             |  |
|--------------|-------|-----|----------------------------------------------------------------------------------------------------|--|
| E 160A       | 0     | 0   | Recording: no data present                                                                              |  |
| E 160B       | 0     | 0   | parameter not recordable                                                                                |  |
| E 160C       | 1     | 0   | Autotuning: moment of inertia outside permissible range                                                 |  |
| E 160D       | 1     | 0   | Autotuning: the value of parameter 'AT_n_tolerance' may be too low for the identified mechanical system |  |
| E 160E       | 1     | 0   | Autotuning: Test movement could not be started                                                          |  |
| E 160F       | 1     | 0   | Autotuning: Power amplifier cannot be activated                                                         |  |
| E 1610       | 1     | 0   | Autotuning: Processing discontinued                                                                     |  |
| E 1611       | 1     | 0   | System error: Autotuning internal write access                                                          |  |
| E 1612       | 1     | 0   | System error: Autotuning internal write access                                                          |  |
| E 1613       | 1     | 0   | Autotuning: max. permissible positioning range exceeded                                                 |  |
| E 1614       | 0     | 0   | Autotuning: already active                                                                              |  |
| E 1615       | 0     | 0   | Autotuning: this parameter cannot be changed while autotuning is active                                 |  |
| E 1616       | 1     | 0   | Autotuning: static friction for selected speed jump height 'AT_n_ref' too high                          |  |
| E 1617       | 1     | 0   | Autotuning: Frictional or load moment too great                                                         |  |
| E 1618       | 1     | 0   | Autotuning: optimisation aborted                                                                        |  |
| E 1619       | 0     | 0   | Autotuning: the speed of rotation jump height 'AT_n_ref' is too low compared to 'AT_n_tolerance'        |  |
| E 1A00       | 0     | 0   | System error: FIFO memory overflow                                                                      |  |
| E 1A01       | 3     | 19  | motor has been changed                                                                                  |  |
| E 1A02       | 3     | 19  | motor has been changed                                                                                  |  |
| E 1B00       | 4     | 31  | System error: faulty parameter for motor or power amplifier                                             |  |
| E 1B01       | 3     | 30  | User parameter max. speed of rotation too high                                                          |  |
| E 1B02       | 3     | 30  | User parameter max. current, holding current or Quick Stop current too high                             |  |
| E 1B03       | 4     | 30  | Encoder is not supported by current operating system                                                    |  |
| E 1B04       | 3     | 30  | ESIM resolution too high with selected n_max                                                            |  |
| E 2300       | 3     | 18  | power amplifier overcurrent                                                                             |  |
| E 2301       | 3     | 18  | braking resistor overcurrent                                                                            |  |
| E 3100       | par.  | 16  | mains power supply phase fault                                                                          |  |
| E 3200       | 3     | 15  | DC bus overvoltage                                                                                      |  |
| E 3201       | 3     | 14  | DC bus undervoltage (switch-off threshold)                                                              |  |
| E 3202       | 2     | 14  | DC bus undervoltage (Quick Stop threshold)                                                              |  |
| E 3203       | 4     | 19  | Motor encoder supply voltage                                                                            |  |
| E 3206       | 0     | 11  | DC bus undervoltage, no mains phase (warning)                                                           |  |
| E 4100       | 3     | 21  | Power amplifier overtemperature                                                                         |  |
| E 4101       | 0     | 1   | warning power amplifier overtemperature                                                                 |  |
| E 4102       | 0     | 4   | Power amplifier overload (I <sup>2</sup> t) warning                                                     |  |
| E 4200       | 3     | 21  | device overtemperature                                                                                  |  |
| E 4300       | 3     | 21  | motor overtemperature                                                                                   |  |
| E 4301       | 0     | 2   | warning motor overtemperature                                                                           |  |
| E 4302       | 0     | 5   | Motor overload (I2t) warning                                                                            |  |

| Error number | Class | Bit | Description                                                                |
|--------------|-------|-----|----------------------------------------------------------------------------|
| E 4402       | 0     | 6   | Braking resistors resistor overload (I <sup>2</sup> t) warning             |
| E 5200       | 4     | 19  | Fault in connection to motor encoder                                       |
| E 5201       | 4     | 19  | errors in motor encoder communication                                      |
| E 5202       | 4     | 19  | Motor encoder is not supported                                             |
| E 5203       | 4     | 19  | Fault in connection to motor encoder                                       |
| E 5204       | 3     | 19  | Connection to motor encoder lost                                           |
| E 5205       | 4     | 19  | Connected motor (motor family) is not supported                            |
| E 5430       | 4     | 29  | System error: EEPROM read error                                            |
| E 5431       | 3     | 29  | System error: EEPROM write error                                           |
| E 5435       | 4     | 29  | System error: EEPROM not formatted                                         |
| E 5437       | 4     | 29  | System error: EEPROM checksum error in manufacturer data                   |
| E 5438       | 3     | 29  | System error: EEPROM checksum error in user-defined parameter              |
| E 5439       | 3     | 29  | System error: EEPROM checksum error CAN parameter                          |
| E 543A       | 4     | 29  | System error: EEPROM HardwareInfo invalid                                  |
| E 543B       | 4     | 29  | System error: EEPROM Manufacturer data invalid                             |
| E 543C       | 3     | 29  | System error: EEPROM CAN-data invalid                                      |
| E 543D       | 3     | 29  | System error: EEPROM user parameter invalid                                |
| E 543E       | 3     | 29  | System error: EEPROM checksum error NoInit parameter                       |
| E 5600       | 3     | 17  | motor connection phase error                                               |
| E 5601       | 4     | 19  | Interruption or faulty encoder signals                                     |
| E 5602       | 4     | 19  | Interruption or faulty encoder signals                                     |
| E 5603       | 4     | 17  | Commutation error                                                          |
| E 6107       | 0     | 0   | Parameters outside value range (calculation error)                         |
| E 6108       | 0     | 0   | Function not available                                                     |
| E 610D       | 0     | 0   | Error in selection parameter                                               |
| E 610F       | 4     | 30  | System error: Internal time base failed (Timer0)                           |
| E 7120       | 4     | 19  | Invalid motor data                                                         |
| E 7121       | 2     | 19  | System error: errors in motor encoder communication                        |
| E 7122       | 4     | 30  | Motor data not acceptable                                                  |
| E 7123       | 4     | 30  | motor current offset outside permissible range                             |
| E 7124       | 4     | 19  | System error: encoder is defective                                         |
| E 7126       | 0     | 19  | No answer has been received yet                                            |
| E 7200       | 4     | 30  | System error: calibration of analogue/digital converter                    |
| E 7201       | 4     | 30  | System error: motor encoder initialising (quadrant evaluation)             |
| E 7327       | 4     | 19  | System error: position sensor not ready                                    |
| E 7328       | 4     | 19  | Motor encoder sends: position capture errors                               |
| E 7329       | 0     | 8   | Motor encoder sends: Warning                                               |
| E 7330       | 4     | 19  | System error: motor encoder (Hiperface)                                    |
| E 7331       | 4     | 30  | System error: Motor encoder initialisation                                 |
| E 7333       | 4     | 30  | System error: Discrepancy during calibration of analogue/digital converter |

| Error number | Class | Bit | Description                                                                              |
|--------------|-------|-----|------------------------------------------------------------------------------------------|
| E 7334       | 0     | 0   | System error: Analogue/digital converter offset too big                                  |
| E 7335       | 0     | 8   | Communication to motor encoder occupied                                                  |
| E 7336       | 3     | 0   | Offset with Sincos drift compensation too high                                           |
| E 7337       | 1     | 8   | Offset could not be successfully written                                                 |
| E 7338       | 0     | 13  | No valid motor absolute position                                                         |
| E 7400       | 0     | 31  | System error: illegal interrupt (XINT2)                                                  |
| E 7500       | 0     | 9   | RS485/Modbus: overrun error                                                              |
| E 7501       | 0     | 9   | RS485/Modbus: framing error                                                              |
| E 7502       | 0     | 9   | RS485/Modbus: Parity-error                                                               |
| E 7503       | 0     | 9   | RS485/Modbus: receive error                                                              |
| E 8110       | 0     | 7   | CANopen: CAN overflow (message lost)                                                     |
| E 8120       | 0     | 7   | CANopen: CAN Controller in Error Passive                                                 |
| E 8130       | 2     | 7   | CANopen: Heartbeat or Life Guard error                                                   |
| E 8140       | 0     | 0   | CANopen: CAN Controller was in Busoff, communication possible again                      |
| E 8141       | 2     | 7   | CANopen: CAN Controller in Busoff                                                        |
| E 8201       | 0     | 7   | CANopen: RxPdo1 could not be processed                                                   |
| E 8202       | 0     | 7   | CANopen: RxPdo2 could not be processed                                                   |
| E 8203       | 0     | 7   | CANopen: RxPdo3 could not be processed                                                   |
| E 8204       | 0     | 7   | CANopen: RxPdo4 could not be processed                                                   |
| E 8205       | 0     | 7   | CANopen: TxPdo could not be processed                                                    |
| E 8206       | 0     | 7   | CANopen: Internal queue overflow message lost                                            |
| E A060       | 2     | 10  | Calculation error with electronic gearbox                                                |
| E A061       | 2     | 10  | Change in reference value with electronic gearbox too great                              |
| E A300       | 0     | 0   | Torque ramp with HALT current active                                                     |
| E A301       | 0     | 0   | Drive in status 'QuickStopActive'                                                        |
| E A302       | 1     | 1   | Interruption by LIMP                                                                     |
| E A303       | 1     | 1   | Interruption by LIMN                                                                     |
| E A304       | 1     | 1   | Interruption by REF                                                                      |
| E A305       | 0     | 0   | Power amplifier cannot be activated in current operating status of status machine        |
| E A306       | 1     | 3   | Interruption by user initiated software stop                                             |
| E A307       | 0     | 0   | Interruption by internal software stop                                                   |
| E A308       | 0     | 0   | Drive in state 'Fault'                                                                   |
| E A309       | 0     | 0   | Drive not in state 'OperationEnable'                                                     |
| E A310       | 0     | 0   | Power amplifier not active                                                               |
| E A312       | 0     | 0   | Profile generation interrupted                                                           |
| E A313       | 0     | 0   | Position overrun (pos_over=1), reference point is therefore no longer defined (ref_ok=0) |
| E A314       | 0     | 0   | No reference position                                                                    |
| E A315       | 0     | 0   | Homing active                                                                            |
| E A316       | 0     | 0   | Overrun on acceleration calculation                                                      |
| E A317       | 0     | 0   | Drive not at standstill                                                                  |

| Error number | Class | Bit | Description                                                                                    |
|--------------|-------|-----|------------------------------------------------------------------------------------------------|
| E A318       | 0     | 0   | Operating mode active (x_end = 0)                                                              |
| E A319       | 1     | 2   | Manual/Autotuning: distance range overflow                                                     |
| E A31A       | 0     | 0   | Manual/Autotuning: amplitude/offset set too high                                               |
| E A31B       | 0     | 0   | HALT requested                                                                                 |
| E A31C       | 0     | 0   | Illegal position setting with software limit switch                                            |
| E A31D       | 0     | 0   | Speed range exceeded (CTRL_n_max)                                                              |
| E A31E       | 1     | 2   | Interruption by pos. software limit switch                                                     |
| E A31F       | 1     | 2   | Interruption by neg. software limit switch                                                     |
| E A320       | par.  | 22  | position tracking error                                                                        |
| E A321       | 0     | 0   | RS422 position interface not defined as input signal                                           |
| E A324       | 1     | 10  | Error when homing (additional info = detailed error number)                                    |
| E A325       | 1     | 10  | Approach limit switch not activated                                                            |
| E A326       | 1     | 10  | REF switch not found between LIMP and LIMN                                                     |
| E A327       | 1     | 10  | Reference movement to REF without direction reversal, improper activation of limit switch LIM" |
| E A328       | 1     | 10  | Reference movement to REF without direction reversal, overrun of LIM or REF not permissible    |
| E A329       | 1     | 10  | More than one signal LIMP/LIMN/REF active                                                      |
| E A32A       | 1     | 10  | Ext. monitoring signal LIMP with counterclockwise rotation                                     |
| E A32B       | 1     | 10  | Ext. monitoring signal LIMN with clockwise rotation                                            |
| E A32C       | 1     | 10  | Error with REF (switch signal enabled briefly or switch overrun)                               |
| E A32D       | 1     | 10  | Error with LIMP (switch signal enabled briefly or switch overrun)                              |
| E A32E       | 1     | 10  | Error with LIMN (switch signal enabled briefly or switch overrun)                              |
| E A32F       | 1     | 10  | index pulse not found                                                                          |
| E A330       | 0     | 0   | Reproducibility of the index pulse movement uncertain, index pulse too close to the switch     |
| E A331       | 3     | 0   | No run-up operating mode with local control mode selected                                      |
| E A332       | 1     | 10  | Error with jog (additional info = detailed error number)                                       |
| E A334       | 2     | 0   | Timeout at Standstill window monitor                                                           |
| E A335       | 1     | 10  | Processing only possible in fieldbus operation                                                 |
| E A337       | 0     | 10  | Operating mode cannot be continued                                                             |
| E B100       | 0     | 9   | RS485/Modbus: unknown service                                                                  |
| E B200       | 0     | 9   | RS485/Modbus: Protocol error                                                                   |
| E B201       | 2     | 6   | RS485/Modbus: Nodeguard error                                                                  |
| E B202       | 0     | 9   | RS485/Modbus: Nodeguard Warning                                                                |
| E B203       | 0     | 9   | RS485/Modbus: number of monitor objects incorrect                                              |
| E B204       | 0     | 9   | RS485/Modbus: service too long                                                                 |

## 11 Parameters

This section contains an overview of all parameters that can be addressed for operation of the product.

## 11.1 Layout of parameters

The parameter display contains, on the one hand, information which is needed for positive identification of a parameter. On the other hand, the parameter display can also provide information on setting options, presets and parameter properties.

A parameter display has the following features:

| Parameter Name<br>Code<br>HMI menu, Code | Description                                                                                                    | Unit<br>Minimum value<br>Default value<br>Maximum value | Data type<br>R/W<br>persistent<br>Expert | Parameter address<br>via fieldbus          |
|------------------------------------------|----------------------------------------------------------------------------------------------------|---------------------------------------------------------|------------------------------------------|--------------------------------------------|
| Example_Name<br>BSPI                     | Example parameter (cross-reference)<br>Details and selection values<br><b>1 / selection value1 / WRT1</b> : declaration 1 | A <sub>pk</sub><br>0.00<br>3.00<br>300.00               | UINT16<br>R/W<br>per.<br>-               | CANopen 1234:5 <sub>h</sub><br>Modbus 1234 |
|                                          | 2 / selection value2 / WRT2: declaration 2                                                                                | <b>Fieldbus</b><br>0<br>300<br>30000                    |                                          |                                            |

The most important terms in the heading line of a parameter table are explained in the following.

| Parameter Name    | The parameter name is displayed with the commissioning software in the "Designation" column.                                                                                                    |
|-------------------|----------------------------------------------------------------------------------------------------|
| Code and HMI Code | The Code is represented on a 7 segment display on the HMI (HMI-Code).                                                                                                    |
| Cross reference   | If there is more information available for these parameters you can find this under this cross-reference.                                                                                                   |
| Selection values  | In the case of parameters which offer a selection of settings, the selec-<br>tion number via fieldbus and the designation of the values when input-<br>ting with commissioning software and HMI are quoted. |

| 1                 | Selection value over the fieldbus |
|-------------------|-----------------------------------|
| Selection value 1 | Commissioning tool display        |
| WRT1              | HMI display                       |

Default value Factory settings.

Data type The dat

*e* The data type determines the valid range of values, especially when a parameter does not have explicit minimum and maximum values.

| Data type | Byte            | Min value | Max value |
|-----------|-----------------|-----------|-----------|
| INT16     | 2 Byte / 16 Bit | -32768    | 32767     |
| UINT16    | 2 Byte / 16 Bit | 0         | 65535     |

| Data type | Byte            | Min value   | Max value  |
|-----------|-----------------|-------------|------------|
| INT32     | 4 Byte / 32 Bit | -2147483648 | 2147483647 |
| UINT32    | 4 Byte / 32 Bit | 0           | 4294967295 |

- *R/W* Note on reading and writing the values "R/-" values are read-only "R/W" values are read and write.
- *persistent* Designation of whether the value of the parameter is persistent, i.e. after switching off the unit it is retained in the memory. When changing a value via commissioning software or fieldbus, the user must explicitly store the value change in the persistent memory. When entering via HMI the unit stores the value of the parameter automatically at each change.

| Instructions on inputting values | Use these specifications with the various parameter setting options: |
|----------------------------------|----------------------------------------------------------------------|
|----------------------------------|----------------------------------------------------------------------|

| Setting parameters with | Specifications |  |
|-------------------------|----------------|--|
| Fieldbus                | Parameter name |  |
| HMI                     | HMI code       |  |
| Commissioning software  | Code           |  |

Please note that parameter values via the fieldbus are shown without a decimal point, e.g.

- For HMI and commissioning software: Max. value = 327.67
- For fieldbus (in list of parameters under "Fieldbus"): Max. value = 32767

# 11.2 List of all parameters

| Parameter Name<br>Code<br>HMI menu, Code | Description                                                                                                    | Unit<br>Minimum value<br>Default value<br>Maximum value | Data type<br>R/W<br>persistent<br>Expert | Parameter address<br>via fieldbus           |
|------------------------------------------|----------------------------------------------------------------------------------------------------|---------------------------------------------------------|------------------------------------------|---------------------------------------------|
| _acc_pref                                | Acceleration of reference value generation()                                                                                                    | (1/min)/s                                               | INT32                                    | CANopen 301F:9 <sub>h</sub>                 |
| -                                        | Advance sign corresponding to the change of the value for speed:                                                                                                    | -                                                       | R/-<br>-<br>-                            | Modbus 7954                                 |
|                                          | Increase in speed: pos. advance sign<br>Reduction in speed: neg. advance sign                                                                                                    |                                                         |                                          |                                             |
| _AccessInfo                              | Current access channels for action<br>objects(8-2)                                                                                                    | -                                                       | UINT16<br>R/-                            | CANopen 3001:C <sub>h</sub><br>Modbus 280   |
| -                                        | Lowbyte:<br>0: Occupied by the channel in Highbyte<br>1 : Exclusively occupied by channel in High-<br>byte                                                                                                    | -                                                       | -                                        |                                             |
|                                          | Highbyte: Current assignment of the access<br>channel<br>0: reserved<br>1: IO<br>2: HMI<br>3: Modbus<br>4: CANopen<br>5: CANopen via second SDO channel<br>6: Profibus                                                                                                    |                                                         |                                          |                                             |
| _actionStatus                            | Action word(8-47)                                                                                                    | -                                                       | UINT16                                   | CANopen 301C:4 <sub>h</sub>                 |
| -                                        | Signal state:<br>0: not enabled<br>1: activated                                                                                                    | -                                                       | R/-<br>-<br>-                            | Modbus 7176                                 |
|                                          | Bit0: Class 0 error Bit1 Class 1 error Class 2<br>error Bit3 Class 3 error Bit4 Class 4 error<br>Bit5 reserved Bit6: drive stopped<br>(actual speed _n_act < 9U/min)<br>Bit7: drive rotates in positive direction Bit8:<br>drive rotates in negative direction Bit9: Drive<br>within position window (pwin)<br>Bit10: reserved Bit11: profile generator stop-<br>ped<br>(setpoint speed is 0)<br>Bit12: Profile generator decelerating<br>Bit13: Profile generator accelerating<br>Bit14: Profile generator moves in constant<br>mode<br>Bit15: reserved |                                                         |                                          |                                             |
| _DCOMopmd_act                            | active operating mode(8-13)                                                                                                    | -                                                       | INT16                                    | CANopen 6061:0 <sub>h</sub>                 |
|                                          | Coding see: DCOMopmode                                                                                                    | -6<br>-                                                 | H/-<br>-                                 | Modbus 6920                                 |
| -                                        |                                                                                                    | 6                                                       | -                                        |                                             |
| _I2t_act_M                               | Overload motor current(8-47)                                                                                                    | %<br>-                                                  | INT16<br>R/-<br>-                        | CANopen 301C:19 <sub>h</sub><br>Modbus 7218 |
| -                                        |                                                                                                    |                                                         | -                                        |                                             |
| _I2t_act_PA                              | Overload power amplifier current(8-47)                                                                                                    | %<br>-                                                  | INT16<br>R/-<br>-                        | CANopen 301C:16 <sub>h</sub><br>Modbus 7212 |
| -                                        |                                                                                                    |                                                         | -                                        |                                             |

| Parameter Name<br>Code<br>HMI menu, Code           | Description                                                             | Unit<br>Minimum value<br>Default value<br>Maximum value | Data type<br>R/W<br>persistent<br>Expert | Parameter address<br>via fieldbus           |
|----------------------------------------------------|-------------------------------------------------------------------------|---------------------------------------------------------|------------------------------------------|---------------------------------------------|
| _l2t_mean_M                                        | Loading factor motor(8-47)                                              | %                                                       | INT16                                    | CANopen 301C:1A <sub>h</sub>                |
| I2TM                                               |                                                                         | -                                                       | R/-<br>-                                 | Modbus 7220                                 |
| STA-, 21.0                                         |                                                                         |                                                         | -                                        |                                             |
| _I2t_mean_PA                                       | Loading factor power amplifier(8-47)                                    | %                                                       | INT16<br>R/-                             | CANopen 301C:17 <sub>h</sub><br>Modbus 7214 |
| STA-, 2EP                                          |                                                                         | -                                                       | -                                        |                                             |
| _l2t_peak_RES                                      | Overload braking resistor maximum value(8-47)                           | %                                                       | INT16<br>R/-                             | CANopen 301C:15 <sub>h</sub><br>Modbus 7210 |
| -                                                  | Maximum overload braking resistor that has occurred in the last 10 sec. | -                                                       | -                                        |                                             |
| _l2t_peak_M                                        | Overload motor maximum value(8-47)                                      | %                                                       | INT16                                    | CANopen 301C:1B <sub>h</sub>                |
| Maximum overload motor that<br>in the last 10 sec. | Maximum overload motor that has occurred in the last 10 sec.            | red _                                                   | R/-<br>-<br>-                            | Moddus 7222                                 |
| _I2t_peak_PA                                       | Overload power amplifier maximum value(8-47)                            | %                                                       | INT16<br>R/-                             | CANopen 301C:18 <sub>h</sub><br>Modbus 7216 |
| -                                                  | Maximum overload power amplifier that has occurred in the last 10 sec.  | -                                                       | -                                        |                                             |
| _I2tl_act_RES                                      | Actual overload braking resistor(8-47)                                  | %                                                       | INT16<br>R/-                             | CANopen 301C:13 <sub>h</sub><br>Modbus 7206 |
| -                                                  |                                                                         | -                                                       | -                                        |                                             |
| _l2tl_mean_RES                                     | Load factor braking resistor(8-47)                                      | %                                                       | INT16                                    | CANopen 301C:14 <sub>h</sub>                |
| I2TR                                               |                                                                         | -                                                       | -                                        | MOUDUS 7200                                 |
| STA-, 22r                                          |                                                                         |                                                         | -                                        |                                             |
| _ld_act                                            | current motor current d-components()                                    | A <sub>pk</sub>                                         | INT16                                    | CANopen 301E:2 <sub>h</sub>                 |
|                                                    | in 0.01 Apk steps                                                       | 0.00                                                    | R/-<br>-                                 | Modbus /684                                 |
| -                                                  |                                                                         | 0.00                                                    | -                                        |                                             |
| _ld_ref                                            | Set motor current d component (field weake-<br>ning)()                  | A <sub>pk</sub><br>0.00                                 | INT16<br>R/-                             | CANopen 301E:11 <sub>h</sub><br>Modbus 7714 |
|                                                    | in 0.01 Apk steps                                                       | -<br>0.00                                               | -                                        |                                             |
| _ldq_act                                           | Total motor current (vector sum of d and q                              | A <sub>pk</sub>                                         | INT16                                    | CANopen 301E:3 <sub>h</sub>                 |
| IACT                                               |                                                                         | -                                                       | -<br>-                                   |                                             |
| STA-, REE                                          | IN U.U I APK STEPS                                                      | 0.00                                                    | -                                        |                                             |

| Parameter Name<br>Code<br>HMI menu, Code | Description                                                                                                    | Unit<br>Minimum value<br>Default value<br>Maximum value | Data type<br>R/W<br>persistent<br>Expert | Parameter address<br>via fieldbus           |
|------------------------------------------|----------------------------------------------------------------------------------------------------|---------------------------------------------------------|------------------------------------------|---------------------------------------------|
| _IO_act<br>IOAC<br>STA-, oRE             | Status of digital inputs and outputs(7-24)<br>Assignment of 24V inputs:<br>(Local control mode)<br>Bit 0: -<br>Bit 1: FAULT_RESET<br>Bit 2: ENABLE<br>Bit 3: HALT<br>Bit 4: PWRR_B<br>Bit 5: PWRR_A<br>Dit 6: ENABLE | -                                                       | UINT16<br>R/-<br>-                       | CANopen 3008:1 <sub>h</sub><br>Modbus 2050  |
|                                          | Bit 0. ENABLE2<br>Bit 7: reserved<br>Bit 6 forms the ENABLE only under the follo-<br>wing conditions:<br>DEVcmdinterf = IODevice<br>and<br>IOposInterfac = Pdinput                                                   |                                                         |                                          |                                             |
|                                          | (fieldbus control mode)<br>Bit 0: REF Bit<br>1: LIMN,CAP2<br>Bit 2: LIMP,CAP1<br>Bit 3: HALT<br>Bit 4: PWRR_B<br>Bit 5: PWRR_A<br>Bit 6: -<br>Bit 7: reserved                                                        |                                                         |                                          |                                             |
|                                          | assignment 24V outputs:<br>Bit 8: NO_FAULT<br>Bit 9: ACTIVE                                                                                                    |                                                         |                                          |                                             |
| _lq_act                                  | current motor current q-components()<br>in 0.01 Apk steps                                                                                                    | A <sub>pk</sub><br>0.00<br>-<br>0.00                    | INT16<br>R/-<br>-                        | CANopen 301E:1 <sub>h</sub><br>Modbus 7682  |
| <br>_lq_ref<br>IQRF                      | Set motor current q component (torque-crea-<br>ting)()                                                                                                    | A <sub>pk</sub><br>0.00                                 | INT16<br>R/-                             | CANopen 301E:10 <sub>h</sub><br>Modbus 7712 |
| STA-, 9-F                                | in 0.01 Apk steps                                                                                                    | 0.00                                                    | -                                        |                                             |
| _LastWarning                             | Last warning as number()<br>Number of the last warning generated.<br>If the warning becomes inactive again, the<br>number is retained until the next fault reset.<br>Value 0 : No warning generated                  | -                                                       | UINT16<br>R/-<br>-<br>-                  | CANopen 301C:9 <sub>h</sub><br>Modbus 7186  |
| _n_act<br>NACT<br>STA-0REE               | Actual speed of motor(8-45)                                                                                                    | 1/min<br>-                                              | INT16<br>R/-<br>-                        | CANopen 606C:0 <sub>h</sub><br>Modbus 7696  |
| _n_actRAMP                               | Actual speed of the movement profile gene-<br>rator(8-45)                                                                                                    | 1/min<br>-                                              | INT32<br>R/-<br>-                        | CANopen 606B:0 <sub>h</sub><br>Modbus 7948  |
| _n_pref                                  | Speed of reference value generation()                                                                                                    | 1/min<br>-                                              | INT32<br>R/-<br>-                        | CANopen 301F:7 <sub>h</sub><br>Modbus 7950  |

| Parameter Name<br>Code<br>HMI menu, Code | Description                                                                                                    | Unit<br>Minimum value<br>Default value<br>Maximum value | Data type<br>R/W<br>persistent<br>Expert | Parameter address<br>via fieldbus          |
|------------------------------------------|----------------------------------------------------------------------------------------------------|---------------------------------------------------------|------------------------------------------|--------------------------------------------|
| _n_ref                                   | Reference speed of the speed controller()                                                                                                    | 1/min<br>-                                              | INT16<br>R/-<br>-                        | CANopen 301E:7 <sub>h</sub><br>Modbus 7694 |
| -                                        |                                                                                                    |                                                         | -                                        |                                            |
| _n_targetRAMP                            | Target speed of the travel profile generator()                                                                                                    | 1/min<br>-                                              | INT32<br>R/-<br>-                        | CANopen 301F:5 <sub>h</sub><br>Modbus 7946 |
|                                          |                                                                                                    |                                                         | -                                        |                                            |
| _OpHours<br>OPH                          | Operating hours counter()                                                                                                    | s<br>-                                                  | UINT32<br>R/-<br>-                       | CANopen 301C:A <sub>h</sub><br>Modbus 7188 |
| STA-oPh                                  |                                                                                                    |                                                         | -                                        |                                            |
| _p_absENCusr                             | Absolute position based on motor encoder working range in user-defined units(7-31)                                                                                                    | usr                                                     | UINT32<br>R/-                            | CANopen 301E:F <sub>h</sub><br>Modbus 7710 |
| -                                        | Value range is set by sensor type<br>With Singleturn motor encoders the value is<br>set with reference to one motor revolution,<br>with multiturn motor encoders with reference<br>to the total working range of the sensor (e.g.<br>4096 revs.)<br>Caution! Position is only valid after determi-<br>nation of the motor absolute position.<br>With invalid motor absolute position :<br>WarnLatched<br>WarnActive<br>Bit 13=1: absolute position of motor not yet<br>detected | -                                                       | -                                        |                                            |
| _p_absmodulo                             | Absolute position based on one motor revo-<br>lution in internal units()                                                                                                    | Inc                                                     | UINT32<br>R/-                            | CANopen 301E:E <sub>h</sub><br>Modbus 7708 |
| -                                        | Caution! Position is only valid after determi-<br>nation of the motor absolute position.<br>With invalid motor absolute position :<br>_WarnLatched<br>_WarnActive<br>Bit 13=1: absolute position of motor not yet<br>detected                                                                                                    |                                                         | -                                        |                                            |
| _p_act                                   | Actual position of motor in internal units()                                                                                                    | Inc                                                     | INT32                                    | CANopen 6063:0 <sub>h</sub>                |
| -                                        | Caution! Actual position of motor is only valid<br>after determination of the motor absolute<br>position.<br>With invalid motor absolute position :<br>_WarnLatched<br>_WarnActive<br>Bit 13=1: absolute position of motor not yet<br>detected                                                                                                    |                                                         | R/-<br>-<br>-                            | Modbus 7700                                |
| _p_actPosintf                            | Actual position at position interface()                                                                                                    |                                                         | INT32                                    | CANopen 3008:5 <sub>h</sub>                |
| -                                        | Counted increments at pulse input.<br>Condition: IOposInterfac = Pdinput or Abin-<br>put                                                                                                    | -2 147483647<br>-<br>2147483647                         | -<br>-                                   | 1000005 2008                               |

| Parameter Name<br>Code<br>HMI menu, Code | Description                                                                                                    | Unit<br>Minimum value<br>Default value<br>Maximum value | Data type<br>R/W<br>persistent<br>Expert | Parameter address<br>via fieldbus          |
|------------------------------------------|----------------------------------------------------------------------------------------------------|---------------------------------------------------------|------------------------------------------|--------------------------------------------|
| _p_actusr<br>PACU                        | Actual position of the motor in user-defined units(8-45)                                                                                                    | usr                                                     | INT32<br>R/-                             | CANopen 6064:0 <sub>h</sub><br>Modbus 7706 |
| STA-PREU                                 | Caution! Actual position of motor is only valid<br>after determination of the motor absolute<br>position.<br>With invalid motor absolute position :<br>_WarnLatched<br>_WarnActive<br>Bit 13=1: absolute position of motor not yet<br>detected | -                                                       | -                                        |                                            |
| _p_actRAMPusr                            | Actual position of the travel profile genera-<br>tor(8-45)                                                                                                    | usr                                                     | INT32<br>R/-                             | CANopen 301F:2 <sub>h</sub><br>Modbus 7940 |
| -                                        | in user-defined units                                                                                                    | -                                                       | -                                        |                                            |
| _p_addGEAR                               | Start position of electronic gearbox()                                                                                                    | Inc                                                     | INT32<br>B/-                             | CANopen 301F:3 <sub>h</sub><br>Modbus 7942 |
| -                                        | With an inactive gearbox the setpoint posi-<br>tion can be calculated here at the position<br>controller that was set when the gearbox<br>was enabled with the selection 'Synchronisa-<br>tion with compensation movement'.                    |                                                         | -                                        |                                            |
| _p_dif<br>PDIF                           | Current regulation variation of the position controller(8-47)                                                                                                    | revolution<br>-214748.3648                              | INT32<br>R/-                             | CANopen 60F4:0 <sub>h</sub><br>Modbus 7716 |
| STA-Pd, F                                | Actual rule deviation between setpoint and actual position, i.e. without consideration of any dynamic components.                                                                                                    | -<br>214748.3647<br><b>Fieldbus</b><br>-2147483648      | -                                        |                                            |
|                                          | Note: Different from SPV_p_maxDiff                                                                                                    | 2147483647                                              |                                          |                                            |
| _p_DifPeak                               | Value of max. reached tracking error of the position controller(8-47)                                                                                                    | revolution<br>0.0000                                    | UINT32<br>R/W                            | CANopen 3011:F <sub>h</sub><br>Modbus 4382 |
| -                                        | The tracking error is the current position<br>regulation offset minus the speed-dependent<br>position regulation offset.<br>For further information see SPV_p_maxDiff.<br>A write operation resets the value again.                            | -<br>429496.7295                                        | -                                        |                                            |
|                                          |                                                                                                    | Fieldbus<br>0                                           |                                          |                                            |
| n ref                                    | Setpoint position of the position controller in                                                                                                    | 4294967295                                              | INIT32                                   | CANopen 301E-9                             |
| _p_iei                                   | internal units()                                                                                                    |                                                         | R/-<br>-                                 | Modbus 7698                                |
| -                                        |                                                                                                    |                                                         | -                                        |                                            |
| _p_refusr                                | Setpoint of the position controller in user-<br>defined units()                                                                                                    | usr<br>-                                                | INT32<br>R/-<br>-                        | CANopen 301E:C <sub>h</sub><br>Modbus 7704 |
| -                                        |                                                                                                    |                                                         | -                                        |                                            |
| _p_tarRAMPusr                            | Target position of the travel profile genera-<br>tor()                                                                                                    | usr                                                     | INT32<br>R/-                             | CANopen 301F:1 <sub>h</sub><br>Modbus 7938 |
| -                                        | Absolute position value of the profile genera-<br>tor calculated from transferred relative and<br>absolute position values.                                                                                                    | -                                                       | -                                        |                                            |
|                                          | in user-defined units                                                                                                    |                                                         |                                          |                                            |
|                                          |                                                                                                    |                                                         |                                          |                                            |

| Parameter Name<br>Code<br>HMI menu, Code | Description                                                                                   | Unit<br>Minimum value<br>Default value<br>Maximum value | Data type<br>R/W<br>persistent<br>Expert | Parameter address<br>via fieldbus          |
|------------------------------------------|-----------------------------------------------------------------------------------------------|---------------------------------------------------------|------------------------------------------|--------------------------------------------|
| _Power_act                               | current output power()                                                                        | W<br>-                                                  | INT16<br>R/-<br>-                        | CANopen 301C:D <sub>h</sub><br>Modbus 7194 |
| _Power_mean                              | average output power()                                                                        | W<br>-                                                  | INT16<br>R/-<br>-                        | CANopen 301C:E <sub>h</sub><br>Modbus 7196 |
| _prgNoDEV<br>_PNR<br>INFPor              | Firmware program number()<br>Example: PR840.1<br>Value is entered decimally as: 8401          | -<br>0.0<br>-<br>0.0                                    | UINT16<br>R/-<br>-                       | CANopen 3001:1 <sub>h</sub><br>Modbus 258  |
| _prgVerDEV<br>_PVR<br>INF <i>PUr</i>     | Firmware version()<br>Example: V4.201<br>Value is entered decimally: 4201                     | -<br>-<br>-                                             | UINT16<br>R/-<br>-                       | CANopen 3001:2 <sub>h</sub><br>Modbus 260  |
| _serialNoDEV                             | Device serial number()<br>Serial number: Unique number for identifica-<br>tion of the product | -<br>0<br>-<br>4294967295                               | UINT32<br>R/-<br>per.<br>-               | CANopen 3001:17 <sub>h</sub><br>Modbus 302 |
| _SigActive                               | Current status of monitoring signals(8-47)<br>Meaning see _SigLatched                         | -                                                       | UINT32<br>R/-<br>-                       | CANopen 301C:7 <sub>h</sub><br>Modbus 7182 |

| Parameter Name<br>Code<br>HMI menu, Code | Description                                                                                                    | Unit<br>Minimum value<br>Default value<br>Maximum value | Data type<br>R/W<br>persistent<br>Expert | Parameter address<br>via fieldbus |
|------------------------------------------|----------------------------------------------------------------------------------------------------|---------------------------------------------------------|------------------------------------------|-----------------------------------|
| _SigLatched                              | Stored state of the monitoring signals(8-47)                                                                                                    | -                                                       | UINT32                                   | CANopen 301C:8 <sub>h</sub>       |
| SIGS                                     | Signal state:                                                                                                    | -                                                       | R/-<br>-                                 | Modbus 7184                       |
| STA-5, 65                                | 0: not enabled<br>1: activated                                                                                                    |                                                         | -                                        |                                   |
|                                          | Bit assignment<br>Bit0: general fault<br>Bit1: limit switch (LIMP/LIMN/REF)<br>Bit2: area of travel exceeded (SW limit<br>switch, tuning range)<br>Bit3: Quick Stop via fieldbus<br>Bit4: inputs PWRR are 0<br>Bit6: error RS485<br>Bit7: error CAN<br>Bit9: frequency of reference signal too high<br>Bit10: error current operating mode<br>Bit12: Profibus error<br>Bit14: undervoltage DC bus<br>Bit15: overvoltage DC bus<br>Bit15: overvoltage DC bus<br>Bit16: no mains phase<br>Bit17: connection to motor faulty<br>Bit18. motor overcurrent/short circuit<br>Bit19. error motor encoder or connection to<br>encoder<br>Bit20: undervoltage 24V power supply<br>Bit21: temperature too high (power amplifier,<br>motor)<br>Bit22: tracking error<br>Bit23: max. speed exceeded<br>Bit24: PWRR inputs different<br>Bit29: error in EEPROM<br>Bit30: error in system startup (hardware or<br>parameter error)<br>Bit31: internal system fault such as Watch-<br>dog) |                                                         |                                          |                                   |
| StonFoult                                | Note: assignment depends on control mode                                                                                                    |                                                         |                                          | CANonon 602Er0                    |
| _Sloprauli                               | cause(8-47)                                                                                                    | -                                                       | R/-                                      | Modbus 7178                       |
| FLT-52 <i>PF</i>                         |                                                                                                    | -                                                       | -                                        |                                   |
| _Temp_act_DEV                            | Device temperature(8-47)                                                                                                    | °C                                                      | INT16                                    | CANopen 301C:12 <sub>h</sub>      |
| TDEV                                     |                                                                                                    | -                                                       | H/-<br>-                                 | Moubus 7204                       |
| STA-ŁdEU                                 |                                                                                                    |                                                         | -                                        |                                   |
| _Temp_act_M                              | Temperature motor(8-47)                                                                                                    | °C                                                      | INT16                                    | CANopen 301C:11 <sub>h</sub>      |
| -                                        | reasonable display is not possible for swit-<br>ching temperature sensors (for type of tem-<br>perature sensor see parameter<br>M_TempType)                                                                                                    | -                                                       | R/-<br>-<br>-                            | Modbus 7202                       |
| _Temp_act_PA                             | Temperature of power amplifier(8-47)                                                                                                    | °C                                                      | INT16                                    | CANopen 301C:10 <sub>h</sub>      |
| TPA                                      |                                                                                                    | -                                                       | H/-<br>-                                 | ivioadus 7200                     |
| STA-ŁPĦ                                  |                                                                                                    |                                                         | -                                        |                                   |

| Parameter Name<br>Code<br>HMI menu, Code | Description                                             | Unit<br>Minimum value<br>Default value<br>Maximum value | Data type<br>R/W<br>persistent<br>Expert | Parameter address<br>via fieldbus          |
|------------------------------------------|---------------------------------------------------------|---------------------------------------------------------|------------------------------------------|--------------------------------------------|
| _Ud_ref                                  | Set motor voltage d-components()                        | V                                                       | INT16                                    | CANopen 301E:5 <sub>h</sub>                |
|                                          | in 0.1V steps                                           | -                                                       | H/-<br>-                                 | Modbus 7690                                |
| -                                        |                                                         | 0.0                                                     | -                                        |                                            |
| _UDC_act                                 | DC bus voltage()                                        | V                                                       | UINT16                                   | CANopen 301C:F <sub>h</sub>                |
| UDCA                                     | in 0.1V steps                                           | -                                                       | R/-<br>-                                 | Modbus /198                                |
| STA-udER                                 |                                                         | 0.0                                                     | -                                        |                                            |
| _Udq_ref                                 | Total motor voltage (vector sum of d and q components() | V<br>0.0                                                | INT16<br>R/-                             | CANopen 301E:6 <sub>h</sub><br>Modbus 7692 |
| -                                        | Root from (_Uq_ref^2 + _Ud_ref^2)                       | - 0.0                                                   | -                                        |                                            |
|                                          | in 0.1 V steps                                          |                                                         |                                          |                                            |
| _Uq_ref                                  | Set motor voltage q-components()                        | V                                                       | INT16                                    | CANopen 301E:4 <sub>h</sub>                |
|                                          | in 0.1V steps                                           | -                                                       | H/-<br>-                                 | Moddus 7688                                |
| -                                        |                                                         | 0.0                                                     | -                                        |                                            |
| _v_act_Posintf                           | Actual speed at position interface()                    | Inc/s                                                   | INT32                                    | CANopen 3008:6 <sub>h</sub>                |
|                                          | Corresponds to frequency of the signal at               | -2147483648<br>-                                        | R/-<br>-                                 | Moddus 2060                                |
| -                                        | Condition: IOposInterfac = Pdinput or Abin-<br>put      | 2147483647                                              | -                                        |                                            |
| _VoltUtil                                | Power/space ratio of DC bus voltage()                   | %                                                       | INT16                                    | CANopen 301E:13 <sub>h</sub>               |
| _                                        | 100% means that the drive is at the voltage limit.      | -                                                       | R/- Modbus<br>-<br>-                     | Modbus 7718                                |
|                                          | _VoltUtil = (_Udq_ref / _Udq_ref) * 100%                |                                                         |                                          |                                            |
| _WarnActive                              | Active warnings bit-coded(8-47)                         | -                                                       | UINT16                                   | CANopen 301C:B <sub>h</sub>                |
| -                                        | Meaning of Bits see _WarnLatched                        | -                                                       | H/-<br>-<br>-                            | Modbus 7190                                |

| Parameter Name<br>Code<br>HMI menu, Code | Description                                                                                                    | Unit<br>Minimum value<br>Default value<br>Maximum value | Data type<br>R/W<br>persistent<br>Expert | Parameter address<br>via fieldbus          |
|------------------------------------------|----------------------------------------------------------------------------------------------------|---------------------------------------------------------|------------------------------------------|--------------------------------------------|
| _WarnLatched                             | Stored warnings bit-coded(8-47)                                                                                                    | -                                                       | UINT16                                   | CANopen 301C:C <sub>h</sub>                |
| WRNS                                     | Stored warning bits are erased in the event                                                                                                    | -                                                       | R/-<br>-                                 | Modbus 7192                                |
| STA-նոր5                                 | of a FaultReset.<br>Bits 10,11,13 are automatically deleted.<br>Signal state:<br>0: not enabled<br>1: activated                                                                                                    |                                                         | -                                        |                                            |
|                                          | Bit assignment<br>Bit 0: general warning (see _LastWarning)<br>Bit 1: power amplifier temperature high<br>Bit 2: motor temperature high<br>Bit 3: reserved<br>Bit 4: overload (I <sup>2</sup> t) power amplifier<br>Bit 5: overload (I <sup>2</sup> t) motor<br>Bit 6: overload (I <sup>2</sup> t) braking resistor<br>Bit 7: CAN warning<br>Bit 8: Motor Encoder warning<br>Bit 9: RS485 protocol warning<br>Bit 10: PWRR_A and/or PWRR_B<br>Bit 11: DC bus undervoltage, faulty mains<br>phase<br>Bit 12: Profibus warning<br>Bit 13: Position not yet valid (position detec-<br>tion continuing)<br>Bit 14: reserved<br>Bit 15: reserved |                                                         |                                          |                                            |
|                                          | Note: assignment depends on control mode                                                                                                    |                                                         |                                          |                                            |
| AccessLock                               | Blocking of other access channels(8-2)                                                                                                    | - UINT16<br>0 R/W<br><br>1 -                            | CANopen 3001:1E <sub>h</sub>             |                                            |
|                                          | 0: Other access channels enabled<br>1: Other access channels blocked                                                                                                    |                                                         | R/W<br>-<br>-                            | Modbus 316                                 |
|                                          | This parameter allows the fieldbus to block<br>active access to the device for the following<br>access channels:<br>- Commissioning tool<br>- HMI<br>- a second fieldbus                                                                                                    |                                                         |                                          |                                            |
|                                          | The processing of the input signals (e.g. Stop-input) cannot be blocked.                                                                                                    |                                                         |                                          |                                            |
| ANA1_act                                 | Voltage value analogue input ANA1(7-21)                                                                                                    | mV<br>-10000                                            | INT16<br>B/-                             | CANopen 3009:1 <sub>h</sub><br>Modbus 2306 |
| A1AC                                     |                                                                                                    | -                                                       | -                                        |                                            |
| STA-H IHL                                |                                                                                                    | 10000                                                   | -                                        |                                            |
| ANA1_I_scale                             | Setpoint current in current control operating mode at 10V on ANA1(7-21)                                                                                                    | A <sub>pk</sub><br>-300.00<br>3.00<br>300.00            | INT16<br>R/W<br>per.<br>-                | CANopen 3020:3 <sub>h</sub><br>Modbus 8198 |
| A1IS<br>SET.B // 5                       | An inversion of the evaluation of the ana-                                                                                                    |                                                         |                                          |                                            |
|                                          | logue signal can be run with a neg. advance<br>sign                                                                                                    | <b>Fieldbus</b><br>-30000<br>300<br>30000               |                                          |                                            |

| Parameter Name<br>Code<br>HMI menu, Code | Description                                                                                                    | Unit<br>Minimum value<br>Default value<br>Maximum value | Data type<br>R/W<br>persistent<br>Expert | Parameter address<br>via fieldbus          |
|------------------------------------------|----------------------------------------------------------------------------------------------------|---------------------------------------------------------|------------------------------------------|--------------------------------------------|
| ANA1_n_scale<br>A1NS<br>SET-R In5        | Setpoint speed in speed control operating<br>mode at 10V on ANA1(7-21)<br>The internal maximum speed is limited to the<br>current setting in CTRL_n_max                                                                                                    | 1/min<br>-30000<br>3000<br>30000                        | INT16<br>R/W<br>per.<br>-                | CANopen 3021:3 <sub>h</sub><br>Modbus 8454 |
|                                          | A preceding negative sign can be used to effect an inversion of the evaluation of the analogue signal                                                                                                    |                                                         |                                          |                                            |
| ANA1_offset                              | Offset at analogue input ANA1(7-21)                                                                                                    | mV                                                      | INT16                                    | CANopen 3009:B <sub>h</sub>                |
| A1OF<br>SET-R IoF                        | The ANA1 analogue input is corrected/relo-<br>cated by the offset. A defined zero-voltage<br>window acts in the range of the zero cros-<br>sing of the corrected ANA1 analogue input.                                                                                                    | -5000<br>0<br>5000                                      | per.<br>-                                | Moubus 2320                                |
| ANA1_win<br>A1WN                         | Zero voltage window on analogue input ANA1(7-21)                                                                                                    | mV<br>0                                                 | UINT16<br>R/W                            | CANopen 3009:9 <sub>h</sub><br>Modbus 2322 |
| SET-A Ilin                               | Value up to which an input voltage is inter-<br>preted as 0V<br>Example: Setting 20mV<br>->range from -20 +20mV is interpreted as<br>0mV                                                                                                    | 1000                                                    | per.<br>-                                |                                            |
| ANA2_act                                 | Voltage value analogue input ANA2(7-21)                                                                                                    | mV                                                      | INT16                                    | CANopen 3009:5 <sub>h</sub>                |
| A2AC                                     |                                                                                                    | - 10000                                                 | R/-<br>-                                 | MODUS 2314                                 |
| STA-R2RE                                 |                                                                                                    | 10000                                                   | -                                        |                                            |
| ANA2_I_max<br>A2IM                       | Current limiting at 10 V input voltage on<br>ANA2(7-21)<br>The maximum limiting value is the lesser                                                                                                    | A <sub>pk</sub><br>0.00<br>3.00                         | UINT16<br>R/W<br>per.                    | CANopen 3012:C <sub>h</sub><br>Modbus 4632 |
| DRC-H2+11                                | value of ImaxM and ImaxPA                                                                                                    | <b>Fieldbus</b><br>0<br>300<br>30000                    | -                                        |                                            |
| ANA2_n_max<br>A2NM                       | Speed limiting at 10 V input voltage on ANA2(7-21)                                                                                                    | 1/min U<br>500 R                                        | UINT16<br>R/W                            | CANopen 3012:D <sub>h</sub><br>Modbus 4634 |
| DRC-82nf1                                | The minimum limiting speed is set to 100<br>rpm, i.e. analogue values that implement a<br>lower speed of rotation have no effect.<br>The max. speed of rotation is also limited by<br>the setting value in CTRL_n_max.                                                                         | 30000                                                   | -<br>-                                   |                                            |
| ANA2LimMode                              | Selection of limit by ANA2(7-21)                                                                                                    | -                                                       | UINT16                                   | CANopen 3012:B <sub>h</sub>                |
| A2MO<br>DRC-Я2Л₀                         | <ul> <li>0 / none: no limit</li> <li>1 / Current Limitation / CURR: Limit reference current value at current controller (Limit value at 10V in ANA2_I_max)</li> <li>2 / Speed Limitation / SPED: Limit speed reference value at speed controller (Limit value at 10V in ANA2_n_max)</li> </ul> | 0<br>0<br>2                                             | H/W<br>per.<br>-                         | Modbus 4630                                |

| Parameter Name<br>Code<br>HMI menu, Code | Description                                                                                                    | Unit<br>Minimum value<br>Default value<br>Maximum value | Data type<br>R/W<br>persistent<br>Expert | Parameter address<br>via fieldbus           |
|------------------------------------------|----------------------------------------------------------------------------------------------------|---------------------------------------------------------|------------------------------------------|---------------------------------------------|
| AT_dir                                   | Direction of rotation autotuning(7-35)                                                                                                    | -                                                       | UINT16                                   | CANopen 302F:4 <sub>h</sub>                 |
| DIR                                      | 1 / pos-neg-home / pnh: first positive direc-                                                                                                    | 1                                                       | H/VV<br>-                                | Moddus 12040                                |
| TUN-dı r                                 | <ul> <li>tion, then negative direction with return to initial position2 / neg-pos-home / nph: first negative direction, then positive direction with return to initial position</li> <li>3 / pos-home / p-h: only positive direction with return to initial position</li> <li>4 / pos / p: only positive direction without return to initial position</li> <li>5 / neg-home / n-h: only negative direction with return to initial position</li> <li>6 / neg / n: only negative direction without return to initial position</li> </ul> | 6                                                       | -                                        |                                             |
| AT_dismax                                | Movement range autotuning(7-35)                                                                                                    | revolution                                              | UINT32                                   | CANopen 302F:3 <sub>h</sub>                 |
| DIST                                     | Range in which the automatic optimisation                                                                                                    | 1.0<br>1.0                                              | R/VV<br>-                                | Moddus 12038                                |
| TUN-d, 5E                                | run. The range is input relative to the current position.                                                                                                    | 999.9<br>Fieldbus                                       | -                                        |                                             |
|                                          | Caution with "movement in only one direc-<br>tion" (parameter AT_dir),<br>it corresponds to the actual movement of a<br>multiple of this specified range. It is used for<br>every optimisation level.                                                                                                    | 10<br>10<br>9999                                        |                                          |                                             |
| AT_gain<br>GAIN                          | Adapting controller parameters (tighter/loo-ser)(7-37)                                                                                                    | %                                                       | UINT16<br>R/W                            | CANopen 302F:A <sub>h</sub><br>Modbus 12052 |
| TUN-ũñ, n                                | Measure of the degree of tightness of the regulation. The value 100 represents the theoretical optimum. Values larger than 100 mean that the regulation is tighter and smaller values mean that the regulation is looser.                                                                                                    | -                                                       | -                                        |                                             |
| AT_J                                     | Inertia of the entire system(7-37)                                                                                                    | kg cm <sup>2</sup>                                      | UINT16                                   | CANopen 302F:C <sub>h</sub>                 |
| _                                        | is automatically calculated during the autotu-<br>ning process                                                                                                    | 0.0<br>-<br>0.0                                         | R/W<br>per.<br>-                         | Modbus 12056                                |
|                                          | in 0.1 kgcm^2 steps                                                                                                    |                                                         |                                          |                                             |
| AT_M_friction                            | System friction moment()                                                                                                    | A <sub>pk</sub>                                         | UINT16                                   | CANopen 302F:7 <sub>h</sub>                 |
|                                          | is determined during the autotuning process                                                                                                    | 0.00                                                    | R/-<br>-                                 | Modbus 12046                                |
| -                                        | in 0.01Apk steps                                                                                                    | 0.00                                                    | -                                        |                                             |
| AT_M_load                                | Constant load torque()                                                                                                    | A <sub>pk</sub>                                         | INT16                                    | CANopen 302F:8 <sub>h</sub>                 |
|                                          | is determined during the autotuning process                                                                                                    | -                                                       | H/-<br>-                                 | Moddus 12048                                |
| -                                        | in 0.01Apk steps                                                                                                    | 0.00                                                    | -                                        |                                             |
| AT_mechanics                             | System coupling type(7-35)                                                                                                    | -                                                       | UINT16                                   | CANopen 302F:E <sub>h</sub>                 |
| MECH                                     | 1: direct coupling (J ext. to J motor <3:1)                                                                                                    | 1                                                       | H/W<br>-                                 | Moddus 12060                                |
| TUN-NECh                                 | <ul> <li>2: medium coupling ()</li> <li>3: medium coupling (short toothed belt)</li> <li>4: medium coupling ()</li> <li>5: soft coupling (J ext. to J motor between</li> <li>5:1 and 10:1 linear axis)</li> </ul>                                                                                                    | 5                                                       | -                                        |                                             |
|                                          |                                                                                                    |                                                         |                                          |                                             |

| Parameter Name<br>Code<br>HMI menu, Code | Description                                                                                                    | Unit<br>Minimum value<br>Default value<br>Maximum value | Data type<br>R/W<br>persistent<br>Expert | Parameter address<br>via fieldbus           |
|------------------------------------------|----------------------------------------------------------------------------------------------------|---------------------------------------------------------|------------------------------------------|---------------------------------------------|
| AT_n_ref                                 | Speed jump for motor starting()                                                                                           | 1/min                                                   | UINT16                                   | CANopen 302F:6 <sub>h</sub>                 |
| NREF                                     |                                                                                                    | 100                                                     | H/VV<br>-                                | Moddus 12044                                |
| TUN-or EF                                |                                                                                                    | 1000                                                    | -                                        |                                             |
| AT_progress                              | Autotuning progress(7-37)                                                                                                 | %<br>0<br>0                                             | UINT16<br>R/-<br>-                       | CANopen 302F:B <sub>h</sub><br>Modbus 12054 |
| -                                        |                                                                                                    | 100                                                     | -                                        |                                             |
| AT_start                                 | Start Autotuning(7-35)                                                                                                    | -                                                       | UINT16                                   | CANopen 302F:1 <sub>h</sub>                 |
|                                          | 0: End                                                                                                    | -                                                       | H/VV<br>-                                | Moddus 12034                                |
| -                                        | 1: Activate                                                                                                    | 1                                                       | -                                        |                                             |
| AT_state                                 | Autotuning status(7-37)                                                                                                   | -                                                       | UINT16                                   | CANopen 302F:2 <sub>h</sub>                 |
|                                          | Bit15: auto_tune_err                                                                                                    | -                                                       | H/-<br>-                                 | MOUDUS 12036                                |
| -                                        | Bit14: auto_tune_end<br>Bit13: auto_tune_process                                                                          |                                                         | -                                        |                                             |
|                                          | Bit 100: last processing step                                                                                             |                                                         |                                          |                                             |
| AT_wait                                  | Waiting time between autotuning steps(7-37)                                                                               | ms<br>300<br>1200                                       | UINT16<br>R/W<br>-                       | CANopen 302F:9 <sub>h</sub><br>Modbus 12050 |
| WAIT                                     |                                                                                                    |                                                         |                                          |                                             |
| TUN-նՔ, Է                                |                                                                                                    | 10000                                                   | -                                        |                                             |
| BRK_trelease                             | Time delay when opening or releasing the brake(8-69)                                                                      | ms<br>0<br>0                                            | UINT16<br>R/W<br>per.                    | CANopen 3005:7 <sub>h</sub><br>Modbus 1294  |
| BTRE                                     |                                                                                                    |                                                         |                                          |                                             |
| DRC-65-E                                 |                                                                                                    | 1000                                                    | -                                        |                                             |
| BRK_tclose                               | Time delay when setting the brake(8-69)                                                                                   | ms<br>0<br>0                                            | UINT16<br>R/W<br>per.<br>-               | CANopen 3005:8 <sub>h</sub><br>Modbus 1296  |
| BTCL                                     |                                                                                                    |                                                         |                                          |                                             |
| DRC-652                                  |                                                                                                    | 1000                                                    |                                          |                                             |
| CANadr                                   | CANopen address (node number)(7-13)                                                                                       | -                                                       | UINT16                                   | CANopen 3017:2 <sub>h</sub><br>Modbus 5892  |
| COAD                                     | valid addresses (node numbers) : 1 to 127                                                                                 | 1<br>127                                                | R/W<br>per.<br>-                         |                                             |
| COM-EoRd                                 | CAUTION: A change of the setting is not<br>activated until the unit is switched on again<br>or after an NMT reset command | 127                                                     |                                          |                                             |
| CANbaud                                  | CANopen baud rate(7-13) valid baud rates in kbaud :                                                                       | -<br>50<br>125                                          | UINT16<br>R/W<br>per.                    | CANopen 3017:3 <sub>h</sub><br>Modbus 5894  |
| COBD                                     |                                                                                                    |                                                         |                                          |                                             |
| СОМ-Евье                                 | 50<br>125<br>250<br>500<br>1000                                                                                           | 1000                                                    | -                                        |                                             |
|                                          | CAUTION: A change of the setting is not activated until the unit is switched on again.                                    |                                                         |                                          |                                             |

| Parameter Name<br>Code<br>HMI menu, Code | Description                                                                                                    | Unit<br>Minimum value<br>Default value<br>Maximum value | Data type<br>R/W<br>persistent<br>Expert | Parameter address<br>via fieldbus          |
|------------------------------------------|----------------------------------------------------------------------------------------------------|---------------------------------------------------------|------------------------------------------|--------------------------------------------|
| CanDiag                                  | CANopen diagnosis word()                                                                                                    | -                                                       | UINT16                                   | CANopen 3017:6 <sub>h</sub>                |
| ERCO                                     | 0x0001 pms read error for TxPdo                                                                                                    | _                                                       | R/-<br>-                                 | Modbus 5900                                |
| ErCo                                     | 0x0002 pms write error for RxPdo1<br>0x0004 pms write error for RxPdo2<br>0x0008 pms write error for RxPdo3<br>0x0010 pms write error for RxPdo4<br>0x0020 heartbeat or lifeguard error (timer<br>expired)<br>0x0040 heartbeat msg with wrong state<br>received<br>0x0080 CAN warning level set<br>0x0100 CAN message lost<br>0x0200 CAN in busoff<br>0x0400 software queue rx/tx overrun<br>0x0800 CPD error indication from stopfault |                                                         | -                                        |                                            |
| CANpdo4Event                             | PDO4 event mask()                                                                                                    | -                                                       | UINT16                                   | CANopen 3017:5 <sub>h</sub>                |
| -                                        | Value changes in the object trigger event:<br>Bit 0=1: first PDO4 object<br>Bit 1 = 1: second PDO4 object<br>Bit 2 = 1: third PDO4 object<br>Bit 3 = 1: fourth PDO4 object<br>Bit 415 : reserved                                                                                                    | 0<br>15<br>15                                           | R/W<br>-<br>-                            | Modbus 5898                                |
| Cap1Activate                             | Capture unit 1 Start/Stop(8-65)                                                                                                    | -                                                       | UINT16                                   | CANopen 300A:4 <sub>h</sub>                |
| -                                        | Value 0 : abort capture function<br>Value 1: start capture once<br>Value 2: start capture continuously                                                                                                    | -<br>2                                                  | H/ VV<br>-<br>-                          | Moubus 2566                                |
|                                          | With one-time capture the function is termi-<br>nated at the first captured value.<br>The capture continues endlessly with conti-<br>nuous capture.                                                                                                    |                                                         |                                          |                                            |
|                                          | Position capture can only be enabled with the "fieldbus" device setting.                                                                                                    |                                                         |                                          |                                            |
| Cap1Config                               | Configuration of capture unit 1(8-65)                                                                                                    | - UI<br>0 R/<br>0 -<br>1 -                              | UINT16                                   | CANopen 300A:2 <sub>h</sub><br>Modbus 2564 |
|                                          | 0 = position capture at 1->0 switch<br>1 = position capture at 0->1 switch                                                                                                    |                                                         | H/VV<br>-<br>-                           |                                            |
| Cap1Count                                | Capture unit 1 event counter(8-65)                                                                                                    | -                                                       | UINT16                                   | CANopen 300A:8 <sub>h</sub>                |
| -                                        | Counts the capture events.<br>Counter is reset when the capture unit 1 is<br>enabled.                                                                                                    | -                                                       | R/-<br>-<br>-                            | Modbus 2576                                |
| Cap1Pos                                  | Capture unit 1 captured position(8-65)                                                                                                    | usr                                                     | INT32                                    | CANopen 300A:6 <sub>h</sub>                |
| -                                        | Captured position at the time of the "capture<br>signal".<br>The captured position is recalculated after<br>"set dimensions" or after a "homing".                                                                                                    | -                                                       | H/-<br>-<br>-                            | ivioadus 2572                              |

| Parameter Name<br>Code<br>HMI menu, Code | Description                                                                                                    | Unit<br>Minimum value<br>Default value<br>Maximum value                                            | Data type<br>R/W<br>persistent<br>Expert | Parameter address<br>via fieldbus          |
|------------------------------------------|----------------------------------------------------------------------------------------------------|----------------------------------------------------------------------------------------------------|------------------------------------------|--------------------------------------------|
| Cap2Activate                             | Capture unit 2 Start/Stop(8-65)<br>Value 0 : abort capture function                                                                                                    | -<br>0<br>-                                                                                        | UINT16<br>R/W<br>-                       | CANopen 300A:5 <sub>h</sub><br>Modbus 2570 |
| -                                        | Value 2: start capture once<br>Value 2: start capture continuously<br>With one-time capture the function is termi-<br>nated at the first captured value.<br>The capture continues endlessly with conti-<br>nuous capture. | 2                                                                                                  | -                                        |                                            |
|                                          | Position capture can only be enabled with the "fieldbus" device setting.                                                                                                    |                                                                                                    |                                          |                                            |
| Cap2Config                               | Configuration of capture unit 2(8-65)                                                                                                    | -                                                                                                  | UINT16                                   | CANopen 300A:3 <sub>h</sub>                |
| -                                        | 0 = position capture at 1->0 switch<br>1 = position capture at 0->1 switch                                                                                                    | 0<br>0<br>1                                                                                        | H/W<br>-<br>-                            | Moddus 2566                                |
| Cap2Count                                | Capture unit 2 event counter(8-65)                                                                                                    | -                                                                                                  | UINT16                                   | CANopen 300A:9 <sub>h</sub>                |
| -                                        | Counts the capture events.<br>Counter is reset when the capture unit 2 is<br>enabled.                                                                                                    | -                                                                                                  | R/-<br>-<br>-                            | Modbus 2578                                |
| Cap2Pos                                  | Capture unit 2 captured position(8-65)                                                                                                    | usr                                                                                                | INT32                                    | CANopen 300A:7 <sub>h</sub>                |
|                                          | Captured position at the time of the "capture                                                                                                    | -                                                                                                  | R/-<br>-                                 | Modbus 2574                                |
| -                                        | The captured position is recalculated after<br>"set dimensions" or after a "homing".                                                                                                    |                                                                                                    | -                                        |                                            |
| CapStatus                                | Status of capture units(8-65)                                                                                                    | -                                                                                                  | UINT16                                   | CANopen 300A:1 <sub>h</sub>                |
| -                                        | Read access:<br>Bit 0: position capture by CAP1 is complete<br>Bit 1: Position captured via CAP2                                                                                                    | -                                                                                                  | -<br>-                                   | MOUDUS 2362                                |
| CTRL_I_max                               | Current limiting(7-19)                                                                                                    | A <sub>pk</sub>                                                                                    | UINT16                                   | CANopen 3012:1 <sub>h</sub><br>Modbus 4610 |
| IMAX                                     | Value must not exceed max. permissible cur-<br>rent of motor or power amplifier.                                                                                                    |                                                                                                    | per.                                     |                                            |
| SET-, IIHH                               | Default is the smallest value of M_I_max and PA_I_max                                                                                                    | <b>Fieldbus</b><br>0                                                                               | -                                        |                                            |
|                                          |                                                                                                    | 29999                                                                                              |                                          |                                            |
| CTRL_I_max_fw                            | Field-shunting control max. field current()                                                                                                    | A <sub>pk</sub> UI           0.00         R/           0.00         pe           327.67         ex | UINT16                                   | CANopen 3011:C <sub>h</sub>                |
|                                          | maximum value is approx. half of the lower value of the nominal current of the power amplifier and the motor                                                                                                    |                                                                                                    | Pr/W<br>per.<br>expert                   | Moadus 4376                                |
|                                          |                                                                                                    | <b>Fieldbus</b><br>0<br>0<br>32767                                                                 |                                          |                                            |
| CTRL_KFDn                                | Speed regulator pilot control D factor()                                                                                                    | -<br>0<br>0<br>3175                                                                                | UINT16<br>R/W<br>per.<br>expert          | CANopen 3012:5 <sub>h</sub><br>Modbus 4618 |
| Parameter Name<br>Code<br>HMI menu, Code | Description                                                                               | Unit<br>Minimum value<br>Default value<br>Maximum value | Data type<br>R/W<br>persistent<br>Expert | Parameter address<br>via fieldbus          |
|------------------------------------------|-------------------------------------------------------------------------------------------|---------------------------------------------------------|------------------------------------------|--------------------------------------------|
| CTRL_KFPp                                | Position controller feed pilot control speed()<br>Over-control up to 110% possible.       | %<br>0.0<br>0.0<br>110.0                                | UINT16<br>R/W<br>per.<br>-               | CANopen 3012:8 <sub>h</sub><br>Modbus 4624 |
|                                          |                                                                                           | <b>Fieldbus</b><br>0<br>0<br>1100                       |                                          |                                            |
| CTRL_KPid                                | Current controller longitudinal (d) P factor()                                            | V/A<br>0.5                                              | UINT16<br>R/-                            | CANopen 3011:1 <sub>h</sub><br>Modbus 4354 |
| _                                        | Is calculated from motor parameters.                                                      | -<br>1270.0                                             | per.<br>-                                |                                            |
|                                          | In 0.1V/A steps                                                                           | <b>Fieldbus</b><br>5                                    |                                          |                                            |
|                                          |                                                                                           | 12700                                                   |                                          |                                            |
| CTRL_KPiq                                | Current controller transverse (q) P factor()                                              | V/A<br>0.5                                              | UINT16<br>R/-                            | CANopen 3011:3 <sub>h</sub><br>Modbus 4358 |
| -                                        |                                                                                           | -<br>1270.0                                             | per.<br>-                                |                                            |
|                                          |                                                                                           | <b>Fieldbus</b><br>5                                    |                                          |                                            |
|                                          |                                                                                           | 12700                                                   |                                          |                                            |
| CTRL_KPn                                 | Speed controller P-factor(7-41)<br>Default value is calculated from motor para-<br>meters | A/(1/min)<br>0.0001                                     | UINT16<br>R/W                            | CANopen 3012:3 <sub>h</sub><br>Modbus 4614 |
| -                                        |                                                                                           | -<br>1.2700                                             | per.<br>-                                |                                            |
|                                          |                                                                                           | <b>Fieldbus</b><br>1                                    |                                          |                                            |
|                                          |                                                                                           | 12700                                                   |                                          |                                            |
| CTRL_KPp                                 | Position controller P-factor(7-47)                                                        | 1/s<br>2.0                                              | UINT16<br>R/W                            | CANopen 3012:6 <sub>h</sub><br>Modbus 4620 |
| -                                        |                                                                                           | -<br>495.0                                              | per.<br>-                                |                                            |
|                                          |                                                                                           | Fieldbus<br>20                                          |                                          |                                            |
|                                          |                                                                                           | 4950                                                    |                                          |                                            |
| CTRL_n_max                               | Speed limitation(7-19)                                                                    | 1/min<br>0                                              | UINT16<br>B/W                            | CANopen 3012:2 <sub>h</sub><br>Modbus 4612 |
| NMAX                                     | AX Max. speed of rotation motor must not be<br>exceeded                                   | -                                                       | per.                                     |                                            |
| SE I-ni irin                             | Default is the maximum speed of the motor (see M n max)                                   | 13200                                                   | -                                        |                                            |
| CTRL_Nfbandw                             | Bandwidth notch filter current()                                                          | %                                                       | UINT16                                   | CANopen 3012:13 <sub>h</sub>               |
| -                                        | The bandwidth is defined as follows: Fb/F0                                                | 10<br>30<br>99                                          | R/W<br>per.<br>expert                    | Modbus 4646                                |

| Parameter Name<br>Code<br>HMI menu, Code | Description                                                                    | Unit<br>Minimum value<br>Default value<br>Maximum value | Data type<br>R/W<br>persistent<br>Expert | Parameter address<br>via fieldbus           |
|------------------------------------------|--------------------------------------------------------------------------------|---------------------------------------------------------|------------------------------------------|---------------------------------------------|
| CTRL_Nfdamp                              | Damping notch filter current()                                                 | %<br>1.0<br>10.0<br>45.0                                | UINT16<br>R/W<br>per.<br>expert          | CANopen 3012:12 <sub>h</sub><br>Modbus 4644 |
|                                          |                                                                                | <b>Fieldbus</b><br>10<br>100<br>450                     |                                          |                                             |
| CTRL_Nffreq                              | req Frequency notch filter current() Hz                                        | Hz                                                      | UINT16                                   | CANopen 3012:11 <sub>h</sub>                |
| -                                        | The filter is disabled at the value of 15000.                                  | 50.0<br>1500.0<br>1500.0                                | R/W<br>per.<br>expert                    | Modbus 4642                                 |
|                                          |                                                                                | <b>Fieldbus</b><br>500<br>15000<br>15000                |                                          |                                             |
| CTRL_Pcdamp                              | Damping Posicast filter speed()                                                | %                                                       | UINT16                                   | CANopen 3012:14 <sub>h</sub>                |
| -                                        | The filter is disabled at the value of 1000.                                   | 50.0<br>100.0<br>100.0                                  | R/W<br>per.<br>expert                    | Modbus 4648                                 |
|                                          |                                                                                | <b>Fieldbus</b><br>500<br>1000<br>1000                  |                                          |                                             |
| CTRL_Pcdelay                             | Time delay Posicast filter speed()                                             | ms                                                      | UINT16                                   | CANopen 3012:15 <sub>h</sub>                |
| -                                        | The filter is disabled at the value of 0.                                      | 0.00<br>0.00<br>25.00                                   | R/W<br>per.<br>expert                    | Modbus 4650                                 |
|                                          |                                                                                | <b>Fieldbus</b><br>0<br>0<br>2500                       |                                          |                                             |
| CTRL_TAUiref                             | Filter time constant reference value filter of the reference current value()   | ms<br>0.00<br>1.20<br>4.00                              | UINT16<br>R/W<br>per.<br>-               | CANopen 3012:10 <sub>h</sub><br>Modbus 4640 |
|                                          |                                                                                | <b>Fieldbus</b><br>0<br>120<br>400                      |                                          |                                             |
| CTRL_TAUnref                             | Filter time constant reference value filter of the speed reference value(7-41) | ms<br>0.00<br>9.00<br>327.67                            | UINT16<br>R/W<br>per.<br>-               | CANopen 3012:9 <sub>h</sub><br>Modbus 4626  |
|                                          |                                                                                | <b>Fieldbus</b><br>0<br>900<br>32767                    |                                          |                                             |

| Parameter Name<br>Code<br>HMI menu, Code | Description                                                                                                    | Unit<br>Minimum value<br>Default value<br>Maximum value | Data type<br>R/W<br>persistent<br>Expert | Parameter address<br>via fieldbus                   |
|------------------------------------------|----------------------------------------------------------------------------------------------------|---------------------------------------------------------|------------------------------------------|-----------------------------------------------------|
| CTRL_TNid                                | Current controller longitudinal (d) setting time()                                                                                                    | ms<br>0.13                                              | UINT16<br>R/-<br>per.<br>-               | INT16 CANopen 3011:2 <sub>h</sub><br>/- Modbus 4356 |
| -                                        | Value is calculated from motor parameters                                                                                                    | -<br>327.67                                             |                                          |                                                     |
|                                          | in 0.01ms steps                                                                                                    | <b>Fieldbus</b><br>13                                   |                                          |                                                     |
|                                          |                                                                                                    | 32767                                                   |                                          |                                                     |
| CTRL_TNiq                                | Current controller lateral (q) setting time()                                                                                                    | ms                                                      | UINT16                                   | CANopen 3011:4 <sub>h</sub>                         |
|                                          | Value is calculated from motor parameters                                                                                                    | -                                                       | R/-<br>per.                              | Modbus 4360                                         |
| -                                        | in 0.01ms steps                                                                                                    | 327.67                                                  | -                                        |                                                     |
|                                          |                                                                                                    | <b>Fieldbus</b><br>13                                   |                                          |                                                     |
|                                          |                                                                                                    | 32767                                                   |                                          |                                                     |
| CTRL_TNn                                 | Speed controller integral time(7-41)                                                                                                    | ms<br>0.00<br>9.00<br>327.67                            | UINT16<br>R/W<br>per.<br>-               | CANopen 3012:4 <sub>h</sub><br>Modbus 4616          |
|                                          |                                                                                                    | <b>Fieldbus</b><br>0<br>900<br>32767                    |                                          |                                                     |
| CUR_I_target                             | Set current in operating mode current cont-<br>rol(8-17)                                                                                                    | A <sub>pk</sub><br>-300.00<br>0.00<br>300.00            | INT16<br>R/W<br>-<br>-                   | CANopen 3020:4 <sub>h</sub><br>Modbus 8200          |
|                                          |                                                                                                    | <b>Fieldbus</b><br>-30000<br>0<br>30000                 |                                          |                                                     |
| CURreference                             | Selection of preset source for current control operating mode(8-17)                                                                                                    | - 0                                                     | UINT16<br>R/W                            | CANopen 301B:10 <sub>h</sub><br>Modbus 6944         |
| -                                        | 0: no<br>1: Reference value via +/-10V-interface<br>ANA1<br>2: Reference value via parameter<br>CUR_I_target                                                                                                    | 0<br>2                                                  | -                                        |                                                     |
| DCOMcompatib                             | DriveCom status machine: Status transition 3->4()                                                                                                    | - 0                                                     | UINT16<br>R/W                            | CANopen 301B:13 <sub>h</sub><br>Modbus 6950         |
|                                          | Determines the change of state between the<br>SwitchOnDisabled (3) and ReadyTo-<br>SwitchOn (4) states in CANopen devices.<br>If not CANopen, this value is ignored!<br>0 = automatic (change of state takes place<br>automatically)<br>1 = standard conform (change of state must<br>be controlled by fieldbus) | 1                                                       | per.<br>-                                |                                                     |

| Parameter Name<br>Code<br>HMI menu, Code | Description                                                                                                    | Unit<br>Minimum value<br>Default value<br>Maximum value | Data type<br>R/W<br>persistent<br>Expert | Parameter address<br>via fieldbus          |
|------------------------------------------|----------------------------------------------------------------------------------------------------|---------------------------------------------------------|------------------------------------------|--------------------------------------------|
| DCOMcontrol                              | Drivecom control word(8-8)<br>For bit coding see chapter on operation, ope-<br>rating states<br>0: Switch On 1 Enable Voltage<br>2: QuickStop<br>3: Enable Operation<br>46: op. mode specific<br>7: Fault Reset<br>8: Halt<br>915: reserved (must be 0)                                                                                                    | -                                                       | UINT16<br>R/W<br>-<br>-                  | CANopen 6040:0 <sub>h</sub><br>Modbus 6914 |
| DCOMopmode                               | Operating mode(8-12)<br>DSP402-operating modes<br>1: Profile position<br>3 Profile velocity<br>6 : Homing<br>                                                                                                    | -<br>-6<br>-<br>6                                       | INT16<br>R/W<br>-<br>-                   | CANopen 6060:0 <sub>h</sub><br>Modbus 6918 |
|                                          | -1: jog<br>-2: electronic gear<br>-3: current control<br>-4 : speed control<br>-7 : oscillator mode                                                                                                    |                                                         |                                          |                                            |
| -                                        | Drivecom status word(8-10)<br>For bit coding see chapter on operation, sta-<br>tus machine<br>0-3,5,6: Status bits<br>4: Voltage enabled<br>7: Warning<br>8: HALT request active<br>9: Remote<br>10: Target reached<br>11: reserved<br>12: op. mode specific<br>13: x_err 14 x_15err ref_ok                                                                                    | -                                                       | UINT16<br>R/-<br>-                       | CANopen 6041:0 <sub>h</sub><br>Modbus 6916 |
| DEVcmdinterf<br>DEVC<br>NONEdEUE         | Specification of device control(7-13)<br><b>0 / none</b> : undefined (default))<br><b>1 / IODevice / IO</b> : Local control mode<br><b>2 / CANopenDevice / CanO</b> CANopen<br><b>3 / ModbusDevice / Modb</b> : Modbus<br>CAUTION: A change of the setting is not<br>activated until the unit is switched on again<br>(exception: Change of the value 0, at "First<br>setup"). | -<br>0<br>0<br>4                                        | UINT16<br>R/W<br>per.<br>-               | CANopen 3005:1 <sub>h</sub><br>Modbus 1282 |

| Parameter Name<br>Code<br>HMI menu, Code | Description                                                                                                    | Unit<br>Minimum value<br>Default value<br>Maximum value | Data type<br>R/W<br>persistent<br>Expert | Parameter address<br>via fieldbus           |
|------------------------------------------|----------------------------------------------------------------------------------------------------|---------------------------------------------------------|------------------------------------------|---------------------------------------------|
| ENC_pabsusr                              | Setting position of the motor encoder directly(7-31)                                                                                                    | usr<br>0                                                | UINT32<br>R/W                            | CANopen 3005:16 <sub>h</sub><br>Modbus 1324 |
| -                                        | Value range depends on the sensor type.                                                                                                    | -<br>2147483647                                         | -                                        |                                             |
|                                          | SRS: Sincos single turn:<br>0max_pos_usr/rev 1<br>SRM: Sincos multiturn:<br>0 (4096 * max_pos_usr/rev.) -1                                                                                                    |                                                         |                                          |                                             |
|                                          | max_pos_usr/rev.: maximum user position<br>for one motor revolution, with default position<br>scaling this value is 16384.                                                                                                    |                                                         |                                          |                                             |
|                                          | <ul> <li>!!!Important:</li> <li>* If the process is to be conducted with direction inversion function, it must be set before setting the motor encoder position</li> <li>* The setting value will only be active when the controller is switched on the next time. After the write access a wait of at least 1 second is required until the controller is switched off.</li> <li>* Changing the value also changes the position of the virtual index pulse and the index pulse displaced at ESIM function.</li> </ul>                                            |                                                         |                                          |                                             |
| ESIMscale<br>ESSC<br>DRC-E55E            | Encoder simulation - setting the resolu-<br>tion(7-30)<br>Software version 1.102:<br>The following resolutions are adjustable:<br>128<br>256<br>512<br>1024<br>2048<br>4096<br>from software version 1.103:<br>the complete value range is available for the<br>resolution.<br>For resolutions that can be divided by 4 the<br>index pulse must be at A=high and B=high.<br>CAUTION: the values are not enabled until<br>the controller is restarted. After the write<br>access a wait of at least 1 second is required<br>until the controller is switched off. | Inc<br>8<br>4096<br>65535                               | UINT16<br>R/W<br>per.<br>-               | CANopen 3005:15 <sub>h</sub><br>Modbus 1322 |
| FLTAmpOnCyc                              | ENABLE cycles up to time of error()                                                                                                    | -                                                       | UINT16                                   | CANopen 303C:5 <sub>h</sub>                 |
| -                                        | Number of power amplifier turn-on proces-<br>ses after switching on the power supply<br>(control voltage) up to the appearance of the<br>error                                                                                                    | -                                                       | гī/-<br>-<br>-                           |                                             |
| FLTAmpOnTime                             | Time error occurs after ENABLE()                                                                                                    | S                                                       | UINT16<br>R/-                            | CANopen 303C:6 <sub>h</sub><br>Modbus 15372 |
|                                          |                                                                                                    |                                                         | -                                        |                                             |

| Parameter Name<br>Code<br>HMI menu, Code | Description                                                                                                    | Unit<br>Minimum value<br>Default value<br>Maximum value | Data type<br>R/W<br>persistent<br>Expert | Parameter address<br>via fieldbus           |
|------------------------------------------|----------------------------------------------------------------------------------------------------|---------------------------------------------------------|------------------------------------------|---------------------------------------------|
| FLT_class                                | Error class(10-7)                                                                                                    | -                                                       | UINT16                                   | CANopen 303C:2 <sub>h</sub>                 |
| -                                        | 0: Warning (no reaction)<br>1: error (Quick Stop -> status 7)<br>2: error (Quick Stop -> status 8.9)<br>3: Fatal error (state 9)<br>4: Fatal error (state 9, not resettable)   | -<br>4                                                  | H/-<br>-<br>-                            | Moddus 15364                                |
| FLT_del_err                              | Erase error memory(10-7)                                                                                                    | -                                                       | UINT16                                   | CANopen 303B:4 <sub>h</sub>                 |
|                                          | 1: Erases all entries in the error memory                                                                                                    | -                                                       | R/W<br>-                                 | Modbus 15112                                |
| -                                        | The erasing process is complete when a 0 is returned when reading.                                                                                                    | 1                                                       | -                                        |                                             |
| FLT_err_num                              | Error number(10-7)                                                                                                    | -                                                       | UINT16                                   | CANopen 303C:1 <sub>h</sub>                 |
| -                                        | Reading this parameter brings the complete<br>error entry (error class, time of error) into<br>an intermediate memory from which all com-<br>ponents of the error can be read. | 65535                                                   | η/-<br>-<br>-                            | Modbus 15362                                |
|                                          | memory is automatically switched forward to the next error entry.                                                                                                    |                                                         |                                          |                                             |
| FLT_ldq                                  | Motor current at error time()                                                                                                    | A                                                       | UINT16                                   | CANopen 303C:9 <sub>h</sub>                 |
|                                          | in 10 mA steps                                                                                                    | -                                                       | R/-<br>-                                 | Modbus 15378                                |
|                                          |                                                                                                    | 0.00                                                    | -                                        |                                             |
| FLT_MemReset                             | Reset the error memory read pointer(10-7)<br>1: Set error memory read pointer to oldest<br>error entry.                                                                        | -<br>0<br>-<br>1                                        | UINT16<br>R/W<br>-<br>-                  | CANopen 303B:5 <sub>h</sub><br>Modbus 15114 |
| FLT_n                                    | Speed at error time()                                                                                                    | 1/min<br>-                                              | INT16<br>R/-<br>-                        | CANopen 303C:8 <sub>h</sub><br>Modbus 15376 |
| FLT_powerOn                              | Number of turn-on processes()                                                                                                    | -                                                       | UINT32                                   | CANopen 303B:2 <sub>h</sub>                 |
| POWO                                     |                                                                                                    | 0<br>-                                                  | R/-<br>-                                 | Modbus 15108                                |
| INF-Polio                                |                                                                                                    | 4294967295                                              | -                                        |                                             |
| FLT_Qual                                 | Error additional information(10-7)                                                                                                    | -                                                       | UINT16                                   | CANopen 303C:4 <sub>h</sub>                 |
| -                                        | This entry contains additional information<br>about the error, depending on the error num-<br>ber.<br>Example: a parameter address                                             | 6<br>-<br>65535                                         | -<br>-<br>-                              | Moubus 15566                                |
| FLT_Temp_DEV                             | Device temperature at error time()                                                                                                    | °C                                                      | INT16                                    | CANopen 303C:B <sub>h</sub>                 |
| -                                        |                                                                                                    | -                                                       | H/-<br>-<br>-                            | Modbus 15382                                |
| FLT_Temp_PA                              | Power amplifier temperature at error time()                                                                                                    | °C<br>-                                                 | INT16<br>R/-<br>-                        | CANopen 303C:A <sub>h</sub><br>Modbus 15380 |
| -                                        |                                                                                                    |                                                         |                                          |                                             |

| Parameter Name<br>Code<br>HMI menu, Code | Description                                                                                                    | Unit<br>Minimum value<br>Default value<br>Maximum value | Data type<br>R/W<br>persistent<br>Expert | Parameter address<br>via fieldbus           |
|------------------------------------------|----------------------------------------------------------------------------------------------------|---------------------------------------------------------|------------------------------------------|---------------------------------------------|
| FLT_Time                                 | Error time(10-7) referenced to the operating hours counter                                                                                                    | s<br>0<br>-<br>536870911                                | UINT32<br>R/-<br>-                       | CANopen 303C:3 <sub>h</sub><br>Modbus 15366 |
| FLT_UDC                                  | DC bus voltage at error time()<br>in 100mV steps                                                                                                    | V<br>0.0<br>-<br>0.0                                    | UINT16<br>R/-<br>-                       | CANopen 303C:7 <sub>h</sub><br>Modbus 15374 |
| GEARdenom                                | Gear ratio denominator(8-21)<br>see description GEARnum                                                                                                    | -<br>1<br>1<br>2147483647                               | INT32<br>R/W<br>per.<br>-                | CANopen 3026:3 <sub>h</sub><br>Modbus 9734  |
| GEARdir_enabl                            | Enabled direction of motion of the gear pro-<br>cessing(8-21)<br><b>1 / positive</b> : pos. direction<br><b>2 / negative</b> : neg. direction<br><b>3 / both</b> : both directions (default)<br>This can be used to enable a return motion<br>lock. | -<br>1<br>3<br>3                                        | UINT16<br>R/W<br>per.<br>-               | CANopen 3026:5 <sub>h</sub><br>Modbus 9738  |
| GEARnum<br>-                             | Gear ratio numerator(8-21)<br>GEARnum<br>Gear ratio=<br>GEARdenom<br>The new gear ratio is enabled when the<br>numerator value is transferred.                                                                                                    | -<br>-2147483648<br>1<br>2147483647                     | INT32<br>R/W<br>per.<br>-                | CANopen 3026:4 <sub>h</sub><br>Modbus 9736  |
| GEARratio<br>GFAC<br>SET-GFRE            | Selection of special gear ratios(8-21)<br>0: Use of the specified gear ratio from<br>GEARnum/GEARdenom 1 : 200<br>2 : 400<br>3: 500<br>4 : 1000<br>5 : 2000<br>6 : 4000<br>7 : 5000<br>8: 10000<br>9 : 4096<br>10 : 8192<br>11 : 16384              | -<br>0<br>0<br>11                                       | UINT16<br>R/W<br>per.<br>-               | CANopen 3026:6 <sub>h</sub><br>Modbus 9740  |
| GEARreference                            | Changing the reference variable by the sta-<br>ted value causes the motor to make one<br>revolution.<br>Operating mode electronic gear proces-<br>sing(8-21)<br>0: disabled                                                                         | -<br>0<br>0                                             | UINT16<br>R/W<br>-                       | CANopen 301B:12 <sub>h</sub><br>Modbus 6948 |
| -                                        | 1: Real-time synchronisation<br>2: Synchronisation with compensation move-<br>ment                                                                                                    | 2                                                       | -                                        |                                             |

| Parameter Name<br>Code<br>HMI menu, Code | Description                                                                                                    | Unit<br>Minimum value<br>Default value<br>Maximum value | Data type<br>R/W<br>persistent<br>Expert | Parameter address<br>via fieldbus           |
|------------------------------------------|----------------------------------------------------------------------------------------------------|---------------------------------------------------------|------------------------------------------|---------------------------------------------|
| HMdisREFtoIDX                            | Distance switch - index pulse after reference movement(8-39)                                                                                                    | revolution<br>0.0000                                    | INT32<br>R/-                             | CANopen 3028:C <sub>h</sub><br>Modbus 10264 |
| -                                        | Reading value provides the value of the dif-<br>ference between the index pulse position<br>and the position on the switching flank of the<br>limit or reference switch.<br>Used to check how far the index pulse is<br>from the switching edge and is used as a cri-<br>terion for whether the reference movement<br>can be correctly reproduced with index pulse<br>processing<br>in steps of 1/10000 revolutions | <u>.</u><br>0.0000                                      | -                                        |                                             |
| HMdisusr                                 | Distance between the switching edge and the reference point(8-36)                                                                                                    | usr<br>1                                                | INT32<br>R/W<br>per.<br>-                | CANopen 3028:7 <sub>h</sub><br>Modbus 10254 |
| -                                        | After leaving the switch, the drive is still posi-<br>tioned in the working range for a defined<br>path and this position is defined as a refe-<br>rence point.                                                                                                    | 200<br>2147483647                                       |                                          |                                             |
|                                          | The parameters are only effective with reference movements without index pulse searching.                                                                                                    |                                                         |                                          |                                             |
| HMIDispPara                              | HMI display while motor rotates()                                                                                                    | -                                                       | UINT16                                   | CANopen 303A:2 <sub>h</sub>                 |
| SUPV                                     | 0: device status (default)                                                                                                    | 0                                                       | R/W<br>per.                              | Modbus 14852                                |
| DRC-5uPU                                 | 1: current speed of rotation (n_act)<br>2: actual motor current (ldq_act)                                                                                                    | 2                                                       | -<br>-                                   |                                             |
| HMIlocked                                | Block HMI(8-2)                                                                                                    | -                                                       | UINT16                                   | CANopen 303A:1 <sub>h</sub>                 |
| _                                        | 0: HMI not blocked                                                                                                    | 0                                                       | R/W                                      | Modbus 14850                                |
|                                          | 1: HMI blocked                                                                                                    | 0                                                       | per.<br>-                                |                                             |
|                                          | When the HMI is blocked the following<br>actions are no longer possible:<br>- Change parameters<br>- Manual operation (Jog)<br>- Autotuning<br>- FaultReset                                                                                                    |                                                         |                                          |                                             |

| Parameter Name<br>Code<br>HMI menu, Code | Description                                                                                                    | Unit<br>Minimum value<br>Default value<br>Maximum value | Data type<br>R/W<br>persistent<br>Expert | Parameter address<br>via fieldbus           |
|------------------------------------------|----------------------------------------------------------------------------------------------------|---------------------------------------------------------|------------------------------------------|---------------------------------------------|
| HMmethod                                 | Reference movement method(8-31)<br>1: LIMN with index pulse<br>2 : LIMP with index pulse<br>7 : REF+ with index pulse, inv., outside<br>8: REF+ with index pulse, inv., inside<br>9: REF+ with index pulse, not inv., inside<br>10: REF+ with index pulse, not inv., outside<br>11: REF- with index pulse, inv., outside<br>12: REF- with index pulse, not inv., inside<br>13: REF- with index pulse, not inv., inside<br>14: PEF- with index pulse                                                  | -<br>1<br>18<br>35                                      | INT16<br>R/W<br>-                        | CANopen 6098:0 <sub>h</sub><br>Modbus 6936  |
|                                          | <ul> <li>14: REF- with index pulse, not inv., outside</li> <li>17: LIMN</li> <li>18: LIMP</li> <li>23: REF+, inv., outside</li> <li>24: REF+, inv., inside</li> <li>25: REF+, not inv., inside</li> <li>26: REF+, not inv., outside</li> <li>27: REF-, inv., outside</li> <li>28: REF-, inv., inside</li> <li>29: REF-, not inv., inside</li> <li>30: REF-, not inv., outside</li> <li>33: index pulse neg. direction</li> <li>34: index pulse pos. direction</li> <li>35: set dimensions</li> </ul> |                                                         |                                          |                                             |
|                                          | Explanation of abbreviations:<br>REF+: search movement in pos. direction<br>REF-: search movement in neg. direction<br>inv.: invert direction in switch<br>not inv.: direction in switch not invert.<br>outside: index pulse/distance outside switch<br>inside: index pulse/distance inside switch                                                                                                    |                                                         |                                          |                                             |
| HMn<br>-                                 | Set speed for search for the switch(8-31)<br>The setting value is internally limited to the<br>current parameter setting in RAMPn_max.                                                                                                    | 1/min<br>1<br>60<br>13200                               | UINT16<br>R/W<br>per.<br>-               | CANopen 6099:1 <sub>h</sub><br>Modbus 10248 |
| HMn_out                                  | Set speed for release movement from<br>switch(8-31)<br>The setting value is internally limited to the                                                                                                    | 1/min<br>1<br>6                                         | UINT16<br>R/W<br>per.                    | CANopen 6099:2 <sub>h</sub><br>Modbus 10250 |
| -                                        | current parameter setting in RAMPn_max.                                                                                                    | 3000                                                    | -                                        |                                             |
| HMoutdisusr                              | Maximum run-off(8-31)<br>0: run-off check inactive<br>>0: run-off in user-defined units                                                                                                    | usr<br>0<br>0<br>2147483647                             | INT32<br>R/W<br>per.<br>-                | CANopen 3028:6 <sub>h</sub><br>Modbus 10252 |
|                                          | The switch must be disabled again inside this run-off, otherwise the reference move-<br>ment is aborted                                                                                                    |                                                         |                                          |                                             |
| HMp_homeusr                              | Position on reference point(8-31)                                                                                                    | UST                                                     | INT32                                    | CANopen 3028:B <sub>h</sub>                 |
| -                                        | After successful reference movement this position value is automatically set at the reference point.                                                                                                    | -2147483647                                             | per.<br>-                                |                                             |
| HMp_setpusr                              | Position for dimension setting(8-44)                                                                                                    |                                                         | INT32                                    | CANopen 301B:16 <sub>h</sub>                |
| -                                        | Dimension setting position for homing method 35                                                                                                    | 0<br>usr                                                | רז/ ۷۷<br>-<br>-                         | 000000                                      |

| Parameter Name<br>Code<br>HMI menu, Code | Description                                                                                                    | Unit<br>Minimum value<br>Default value<br>Maximum value | Data type<br>R/W<br>persistent<br>Expert | Parameter address<br>via fieldbus           |
|------------------------------------------|----------------------------------------------------------------------------------------------------|---------------------------------------------------------|------------------------------------------|---------------------------------------------|
| HMsrchdisusr                             | Maximum search distance after traversing over the switch(8-31)                                                                                                    | usr<br>0                                                | INT32<br>R/W                             | CANopen 3028:D <sub>h</sub><br>Modbus 10266 |
| -                                        | 0: search distance processing inactive >0: search distance in user-defined units                                                                                                    | 0<br>2147483647                                         | per.<br>-                                |                                             |
|                                          | The switch must be disabled again inside<br>this search distance, otherwise the reference<br>movement is aborted                                                                                                    |                                                         |                                          |                                             |
| IO_AutoEnable                            | Automatic Enable at PowerOn, if ENABLE input is active()                                                                                                    | - 0                                                     | UINT16<br>R/W                            | CANopen 3005:6 <sub>h</sub><br>Modbus 1292  |
| DRC-, oRE                                | <b>0 / off:</b> active Enable at PowerOn does not<br>cause switch-on of power amplifier (Default)<br><b>1 / on:</b> active Enable at PowerOn causes<br>switch-on of the power amplifier                                                                                      | 1                                                       | -<br>-                                   |                                             |
| IOdefaultMode                            | Start-up of operating mode for 'local control mode'(7-13)                                                                                                    | - 0                                                     | UINT16<br>R/W                            | CANopen 3005:3 <sub>h</sub><br>Modbus 1286  |
| DRC-ı -fi                                | <ul> <li>0 / none / none : none (default)</li> <li>1 / CurrentControl / Curr: Current controller<br/>(reference value from ANA1)</li> <li>2 / SpeedControl / Sped: Speed controller<br/>(reference value from ANA1)</li> <li>3 / GearMode / Gear: electronic gear</li> </ul> | 0<br>3                                                  | -                                        |                                             |
|                                          | The operating mode is activated automati-<br>cally as soon as the drive switches to the<br>'OperationEnable' state and 'IODevice/IO' in<br>DEVcmdinterf is set.                                                                                                    |                                                         |                                          |                                             |
| IODirPosintf                             | Counting direction at position interface()                                                                                                    | -                                                       | UINT16 CANope<br>B/W Modbus              | CANopen 3008:7 <sub>h</sub><br>Modbus 2062  |
| -                                        | <ul> <li>0 / clockwise: Clockwise</li> <li>1 / counter clockwise: Counterclockwise</li> </ul>                                                                                                    | 0<br>1                                                  | per.<br>-                                |                                             |
| IOLogicType                              | Logic type of the digital inputs/outputs(7-13)                                                                                                    | -                                                       | UINT16                                   | CANopen 3005:4 <sub>h</sub>                 |
| IOLT                                     | <b>0 / source / sou</b> : for current supply outputs (default)                                                                                                    | 0                                                       | per.                                     | Moubus 1200                                 |
| DRC-, olt                                | 1 / sink / sin: for current draw outputs                                                                                                    | 1                                                       | -                                        |                                             |
|                                          | WARNING: A change of the setting is not<br>activated until the device is switched on<br>again.                                                                                                    |                                                         |                                          |                                             |
| IOposInterfac                            | Signal selection at position interface(7-13)                                                                                                    | -<br>0<br>0                                             | UINT16                                   | CANopen 3005:2 <sub>h</sub>                 |
| IOPI                                     | RS422 IO interface (Pos) as:                                                                                                    |                                                         | Pr/vv<br>per.                            | Modbus 1284                                 |
| DRC-، ه <sup>p</sup> ،                   | <b>1 / PDinput / PD</b> : input PULSE, DIR,<br>ENABLE2                                                                                                    | 2                                                       | -                                        |                                             |
|                                          | 2 / ESIMoutput / ESIM: output: ESIM_A,<br>ESIM_B, ESIM_I                                                                                                    |                                                         |                                          |                                             |
|                                          | CAUTION: A change of the setting is not activated until the unit is switched on again.                                                                                                    |                                                         |                                          |                                             |

| Parameter Name<br>Code<br>HMI menu, Code | Description                                                                                                    | Unit<br>Minimum value<br>Default value<br>Maximum value | Data type<br>R/W<br>persistent<br>Expert | Parameter address<br>via fieldbus           |
|------------------------------------------|----------------------------------------------------------------------------------------------------|---------------------------------------------------------|------------------------------------------|---------------------------------------------|
| IOsigLimN<br>-                           | LIMN signal evaluation(8-45)<br><b>0 / none</b> : inactive<br><b>1 / normally closed</b> : normally closed con-<br>tact<br><b>2 / normally open</b> : normally open contact                                                                           | -<br>0<br>1<br>2                                        | UINT16<br>R/W<br>per.<br>-               | CANopen 3006:F <sub>h</sub><br>Modbus 1566  |
| IOsigLimP<br>-                           | LIMP signal evaluation(8-45)<br><b>0 / none</b> : inactive<br><b>1 / normally closed</b> : normally closed con-<br>tact<br><b>2 / normally open</b> : normally open contact                                                                           | -<br>0<br>1<br>2                                        | UINT16<br>R/W<br>per.<br>-               | CANopen 3006:10 <sub>h</sub><br>Modbus 1568 |
| IOsigRef<br>-                            | <ul> <li>REF signal evaluation(8-45)</li> <li>1 / normally closed: normally closed contact</li> <li>2 / normally open: normally open contact</li> <li>The reference switch is only enabled while processing the reference movement to REF.</li> </ul> | -<br>1<br>1<br>2                                        | UINT16<br>R/W<br>per.<br>-               | CANopen 3006:E <sub>h</sub><br>Modbus 1564  |
| JOGactivate                              | Activation of jog(8-15)<br>Bit0: clockwise rotation<br>Bit1 : counterclockwise rotation<br>Bit2 : 0=slow 1=fast                                                                                                    | -<br>0<br>-<br>7                                        | UINT16<br>R/W<br>-<br>-                  | CANopen 301B:9 <sub>h</sub><br>Modbus 6930  |
| JOGn_fast<br>NFST<br>JOG-nF5Ł            | Speed for fast jog(8-15)<br>The setting value is internally limited to the<br>current parameter setting in RAMPn_max.                                                                                                    | 1/min<br>1<br>180<br>13200                              | UINT16<br>R/W<br>per.<br>-               | CANopen 3029:5 <sub>h</sub><br>Modbus 10506 |
| JOGn_slow<br>NSLW<br>JOG-ก5ไม่           | Speed for slow jog(8-15)<br>The setting value is internally limited to the<br>current parameter setting in RAMPn_max.                                                                                                    | 1/min<br>1<br>60<br>13200                               | UINT16<br>R/W<br>per.<br>-               | CANopen 3029:4 <sub>h</sub><br>Modbus 10504 |
| JOGstepusr                               | <ul> <li>inching distance before continuous operation(8-15)</li> <li>0: direct activation of continuous operation &gt;0: positioning section per inching cycle</li> </ul>                                                                             | usr<br>0<br>20                                          | INT32<br>R/W<br>per.<br>-                | CANopen 3029:7 <sub>h</sub><br>Modbus 10510 |
| -                                        | Time is only effective if an inching distance<br>not equal to 0 has been set, otherwise direct<br>transition to continuous operation.                                                                                                    | ms<br>1<br>500<br>32767                                 | Prw<br>Per.<br>-                         | Modbus 10512                                |
| LIM_I_maxHalt<br>LIHA<br>SET-L, hR       | Current limiting for Halt(8-64)<br>Max. current during braking after Halt or ter-<br>mination of an operating mode.<br>Maximum and default value settings depend<br>on motor and power amplifier<br>in 0.01Apk steps                                  | A <sub>pk</sub><br>-<br>-<br>-                          | UINT16<br>R/W<br>per.<br>-               | CANopen 3011:6 <sub>h</sub><br>Modbus 4364  |
|                                          | · ·                                                                                                    |                                                         |                                          |                                             |

| Parameter Name<br>Code<br>HMI menu, Code | Description                                                                                                    | Unit<br>Minimum value<br>Default value<br>Maximum value | Data type<br>R/W<br>persistent<br>Expert | Parameter address<br>via fieldbus           |
|------------------------------------------|----------------------------------------------------------------------------------------------------|---------------------------------------------------------|------------------------------------------|---------------------------------------------|
| LIM_I_maxQSTP                            | Current limiting for Quick Stop(8-63)                                                                                                    | A <sub>pk</sub>                                         | UINT16                                   | CANopen 3011:5 <sub>h</sub>                 |
| LIQS<br>SET-L, 95                        | Max. current during braking via torque ramp<br>resulting from an error with error class 1 or 2,<br>and when a software stop is triggered | -                                                       | R/W<br>per.<br>-                         | Modbus 4362                                 |
|                                          | Maximum and default value setting depend on motor and power amplifier                                                                    |                                                         |                                          |                                             |
|                                          | in 0.01Apk steps                                                                                                    |                                                         |                                          |                                             |
| M_I_0                                    | Motor constant current at standstill()                                                                                                   | A <sub>pk</sub>                                         | UINT16                                   | CANopen 300D:13 <sub>h</sub>                |
|                                          | in 0.01 Apk steps                                                                                                    | -                                                       | R/-<br>-                                 | Modbus 3366                                 |
| -                                        |                                                                                                    | -                                                       | -                                        |                                             |
| M_I_max                                  | Motor maximum current()                                                                                                    | A <sub>pk</sub>                                         | UINT16                                   | CANopen 300D:6 <sub>h</sub>                 |
| MIMA                                     | in 0.01 Apk steps                                                                                                    | - '                                                     | R/-                                      | Modbus 3340                                 |
| INF-n, nr                                |                                                                                                    | -                                                       | -                                        |                                             |
| M_I_nom                                  | Nominal motor current()                                                                                                    | A <sub>pk</sub>                                         | UINT16                                   | CANopen 300D:7 <sub>h</sub>                 |
| MINO                                     | in 0.01 Apk steps                                                                                                    | -                                                       | R/-<br>-                                 | Modbus 3342                                 |
| INF-ñ oo                                 |                                                                                                    | -                                                       | -                                        |                                             |
| M_I2t                                    | max. allowable time for M_I_max()                                                                                                    | ms<br>-                                                 | UINT16<br>R/-                            | CANopen 300D:11 <sub>h</sub><br>Modbus 3362 |
| -                                        |                                                                                                    | -                                                       | -                                        |                                             |
| M_Jrot                                   | Motor moment of inertia()                                                                                                    | kg cm <sup>2</sup>                                      | UINT16                                   | CANopen 300D:Ch                             |
|                                          | in 0.1 kgcm^2 steps                                                                                                    | -                                                       | R/-                                      | Modbus 3352                                 |
| -                                        |                                                                                                    | -                                                       | -                                        |                                             |
| M_kE                                     | Motor EMF constant kE()                                                                                                    | -                                                       | UINT16                                   | CANopen 300D:B <sub>h</sub>                 |
|                                          | Voltage constant in Vpk at 1000 1/min                                                                                                    | -                                                       | R/-                                      | Modbus 3350                                 |
| -                                        |                                                                                                    | -                                                       | -                                        |                                             |
| M_L_d                                    | Motor inductance d-direction()                                                                                                    | mH                                                      | UINT16                                   | CANopen 300D:F <sub>h</sub>                 |
|                                          | in 0.01 mH steps                                                                                                    | -                                                       | R/-<br>-                                 | Modbus 3358                                 |
| -                                        |                                                                                                    | -                                                       | -                                        |                                             |
| M_L_q                                    | Motor inductance q-direction()                                                                                                    | mH                                                      | UINT16                                   | CANopen 300D:E <sub>h</sub>                 |
|                                          | in 0.01 mH steps                                                                                                    | -                                                       | R/-                                      | Modbus 3356                                 |
| -                                        |                                                                                                    | -                                                       | -                                        |                                             |
| M_M_max                                  | Motor peak torque()                                                                                                    | N cm                                                    | UINT16                                   | CANopen 300D:9 <sub>h</sub>                 |
|                                          |                                                                                                    | -                                                       | R/-<br>-                                 | Modbus 3346                                 |
| -                                        |                                                                                                    | -                                                       | -                                        |                                             |
| M_M_nom                                  | Nominal motor torque()                                                                                                    | N cm<br>-                                               | UINT16<br>R/-                            | CANopen 300D:8 <sub>h</sub><br>Modbus 3344  |
| -                                        |                                                                                                    | -                                                       | -                                        |                                             |

| Parameter Name<br>Code<br>HMI menu, Code | Description                                                                                                    | Unit<br>Minimum value<br>Default value<br>Maximum value | Data type<br>R/W<br>persistent<br>Expert | Parameter address<br>via fieldbus           |
|------------------------------------------|----------------------------------------------------------------------------------------------------|---------------------------------------------------------|------------------------------------------|---------------------------------------------|
| M_n_max                                  | maximum permissible motor speed()                                                                                                    | 1/min<br>-<br>-                                         | UINT16<br>R/-<br>-                       | CANopen 300D:4 <sub>h</sub><br>Modbus 3336  |
| -                                        |                                                                                                    | -                                                       | -                                        |                                             |
| M_n_nom                                  | Nominal motor speed()                                                                                                    | 1/min<br>-<br>-                                         | UINT16<br>R/-<br>-                       | CANopen 300D:5 <sub>h</sub><br>Modbus 3338  |
| -                                        |                                                                                                    | -                                                       | -                                        |                                             |
| M_Polepair                               | Motor pole-pair number()                                                                                                    | -<br>-<br>-                                             | UINT16<br>R/-<br>-                       | CANopen 300D:14 <sub>h</sub><br>Modbus 3368 |
| -                                        |                                                                                                    | -                                                       | -                                        |                                             |
| M_R_UV                                   | Motor termination resistance() in 10m $\Omega$ steps                                                                                                    | Ω<br>-<br>-                                             | UINT16<br>R/-<br>-                       | CANopen 300D:D <sub>h</sub><br>Modbus 3354  |
| -                                        |                                                                                                    | -                                                       | -                                        |                                             |
| M_Sensor                                 | Motor encoder type()                                                                                                    | -                                                       | UINT16<br>R/-                            | CANopen 300D:3 <sub>h</sub><br>Modbus 3334  |
| -                                        | 1: reserved<br>2 reserved<br>3 / SRS SinCos 1024 marks Single turn<br>4 / SRM: SinCos 1024 marks Multiturn<br>5 / SKS: SKS36 128 marks Singleturn<br>6 / SKM: SKM36 128 marks Multiturn<br>7 / BLES: BLES 16 marks Singleturn | -                                                       | -                                        |                                             |
| M_serialNo                               | Motor serial number()                                                                                                    | -<br>-<br>-                                             | UINT32<br>R/-<br>-                       | CANopen 300D:1 <sub>h</sub><br>Modbus 3330  |
| -                                        |                                                                                                    | -                                                       | -                                        |                                             |
| M_T_max                                  | max. motor temperature(8-47)                                                                                                    | °C                                                      | INT16<br>R/-<br>-                        | CANopen 300D:10 <sub>h</sub><br>Modbus 3360 |
| M_T_warn                                 | Motor temperature warning threshold()                                                                                                    | °C                                                      | INT16<br>R/-<br>-                        | CANopen 300D:15 <sub>h</sub><br>Modbus 3370 |
| -                                        |                                                                                                    |                                                         | -                                        |                                             |
| M_TempType                               | Type of temperature sensor()<br>0: PTC switching                                                                                                    | -                                                       | UINT16<br>R/-<br>-                       | CANopen 300D:12 <sub>h</sub><br>Modbus 3364 |
| -                                        | 1: NIC linear                                                                                                    | -                                                       | -                                        |                                             |
| М_Туре                                   | Motor type()                                                                                                    | -                                                       | UINT32<br>B/-                            | CANopen 300D:2 <sub>h</sub><br>Modbus 3332  |
| -                                        | 0: no motor selected<br>>0: connected motor type                                                                                                    | -                                                       | -                                        |                                             |
| M_U_nom                                  | Motor nominal voltage()                                                                                                    | V                                                       | UINT16                                   | CANopen 300D:Ah                             |
| *                                        | Voltage in 100mV steps                                                                                                    | -                                                       | R/-<br>-                                 | Modbus 3348                                 |

| Parameter Name<br>Code<br>HMI menu, Code | Description                                                                                                    | Unit<br>Minimum value<br>Default value<br>Maximum value | Data type<br>R/W<br>persistent<br>Expert | Parameter address<br>via fieldbus          |
|------------------------------------------|----------------------------------------------------------------------------------------------------|---------------------------------------------------------|------------------------------------------|--------------------------------------------|
| MBadr                                    | Modbus address(7-13)                                                                                                    | -                                                       | UINT16                                   | CANopen 3016:4 <sub>h</sub>                |
| MBAD                                     | valid addresses : 1 to 247                                                                                                    | 1                                                       | R/W<br>per.                              | Modbus 5640                                |
| СОМ-ПЬЯА                                 |                                                                                                    | 247                                                     | -                                        |                                            |
| MBbaud                                   | Modbus baud rate(7-13)                                                                                                    | -                                                       | UINT16                                   | CANopen 3016:3 <sub>h</sub>                |
| MBBD                                     | Allowed baud rates:                                                                                                    | 9600<br>19200                                           | R/W<br>per.                              | Modbus 5638                                |
| СОМ-ПЬЬА                                 | 9600<br>19200<br>38400                                                                                                    | 38400                                                   | -                                        |                                            |
|                                          | CAUTION: A change of the setting is not activated until the unit is switched on again.                                                                                                    |                                                         |                                          |                                            |
| MBdword_order                            | Modbus word sequence for double words (32 bit values)()                                                                                                    | - 0                                                     | UINT16<br>R/W                            | CANopen 3016:7 <sub>h</sub><br>Modbus 5646 |
| СОМ-ЛЬСо                                 | Send High Word first or Low Word first                                                                                                    | 1                                                       | per.<br>-                                |                                            |
|                                          | <ul> <li>0 / HighLow / HiLo: HighWord-LowWord,<br/>High Word first -&gt; Modicon Quantum<br/>(default)</li> <li>1 / LowHigh / LoHi : LowWord-HighWord<br/>Low Word first -&gt; Premium, HMI (Telemeca-<br/>nique)</li> </ul>                                                      |                                                         |                                          |                                            |
| MBformat                                 | Modbus data format()                                                                                                    | -                                                       | UINT16                                   | CANopen 3016:5 <sub>h</sub><br>Modbus 5642 |
| MBFO                                     | 1 / 8Bit NoParity 1Stop / 8n1: 8 bit, no                                                                                                    | 1                                                       | R/W                                      |                                            |
| СОМ-ПЬ₽₀                                 | parity bit, 1 stop bit<br><b>2 / 8Bit EvenParity 1Stop / 8e1</b> : 8 bit, even<br>parity bit, 1 stop bit (default)<br><b>3 / 8Bit OddParity 1Stop / 8o1</b> : 8 bit, odd<br>parity bit, 1 stop bit<br><b>4 / 8Bit NoParity 2Stop / 8n2</b> : 8 bit, no<br>parity bit, 2 stop bits | 4                                                       | рет.<br>-                                |                                            |
|                                          | CAUTION: A change of the setting is not activated until the unit is switched on again.                                                                                                    |                                                         |                                          |                                            |
| MBnode_guard                             | Modbus Node Guard()                                                                                                    | ms                                                      | UINT16                                   | CANopen 3016:6 <sub>h</sub>                |
| -                                        | Connection monitoring<br>0 : inactive (default)<br>>0 : Monitoring time                                                                                                    | 0<br>0<br>10000                                         | R/W<br>-<br>-                            | Modbus 5644                                |
| MT_dismax                                | Max. permissible distance()                                                                                                    | revolution                                              | UINT16                                   | CANopen 302E:3 <sub>h</sub>                |
| -                                        | If the maximum permissible distance is exceeded with an active reference value, a class 1 error is triggered.                                                                                                    | 0.0<br>1.0<br>999.9                                     | R/W<br>-<br>-                            | Modbus 11782                               |
|                                          | value 0 disables the monitoring.                                                                                                    | <b>Fieldbus</b><br>0<br>10<br>9999                      |                                          |                                            |
| PA_I_max                                 | Maximum current of power amplifier()                                                                                                    | A <sub>pk</sub>                                         | UINT16                                   | CANopen 3010:2 <sub>h</sub>                |
| PIMA                                     | Current in 10 mA steps                                                                                                    | -                                                       | R/-<br>per.                              | Modbus 4100                                |
| INF-P, NR                                |                                                                                                    | -                                                       | -                                        |                                            |
| PA_I_nom                                 | Nominal current of power amplifier()                                                                                                    | A <sub>pk</sub>                                         | UINT16                                   | CANopen 3010:1 <sub>h</sub>                |
| PINO                                     | Current in 10 mA steps                                                                                                    | -                                                       | rı∕-<br>per.                             | พบนมนร 4098                                |
| INF-Pi no                                |                                                                                                    | -                                                       | -                                        |                                            |

| Parameter Name<br>Code<br>HMI menu, Code | Description                                                                                                    | Unit<br>Minimum value<br>Default value<br>Maximum value | Data type<br>R/W<br>persistent<br>Expert | Parameter address<br>via fieldbus          |
|------------------------------------------|----------------------------------------------------------------------------------------------------|---------------------------------------------------------|------------------------------------------|--------------------------------------------|
| PA_T_max                                 | maximum permissible temperature of the power amplifier(8-47)                                                                                                    | °C                                                      | INT16<br>R/-<br>per.<br>-                | CANopen 3010:7 <sub>h</sub><br>Modbus 4110 |
| PA_T_warn                                | Temperature limit of the power ampli-<br>fier(8-47)                                                                                                    | °C                                                      | INT16<br>R/-<br>per.<br>-                | CANopen 3010:6 <sub>h</sub><br>Modbus 4108 |
| PA_U_maxDC                               | max. permissible DC bus voltage()<br>Voltage in 100mV steps                                                                                                    | V<br>-<br>-                                             | UINT16<br>R/-<br>per.<br>-               | CANopen 3010:3 <sub>h</sub><br>Modbus 4102 |
| PA_U_minDC                               | DC bus undervoltage threshold for drive<br>switch-off()<br>Voltage in 100mV steps                                                                                                    | V<br>-<br>-                                             | UINT16<br>R/-<br>per.<br>-               | CANopen 3010:4 <sub>h</sub><br>Modbus 4104 |
| PA_U_minStopDC                           | DC bus undervoltage threshold for Quick<br>Stop()<br>At this threshold the drive carries out a Quick<br>Stop                                                                                                    | V<br>-<br>-                                             | UINT16<br>R/-<br>per.<br>-               | CANopen 3010:A <sub>h</sub><br>Modbus 4116 |
| PAR_CTRLreset<br>RES<br>TUN-r E5         | Voltage in 100mV steps<br>Reset controller parameter()<br>1: Control parameters of the speed and posi-<br>tion controllers are reset<br>The current controller is automatically set<br>according to the connected motor                                             | -<br>0<br>-<br>1                                        | UINT16<br>R/W<br>-<br>-                  | CANopen 3004:7 <sub>h</sub><br>Modbus 1038 |
| PAReeprSave                              | Back up the parameters in the EEPROM<br>memory()<br>Bit 0=1: Back up the user parameters.<br>The current parameters are backed up in the<br>non-volatile memory (EEPROM).<br>The storing process is complete if a 0 is<br>returned when reading the parameters.     |                                                         | UINT16<br>R/W<br>-<br>-                  | CANopen 3004:1 <sub>h</sub><br>Modbus 1026 |
| PARfactorySet<br>FCS<br>DRC-FE5          | Restore factory setting (default values)(8-73)<br>1: Set all parameters to default values and<br>back up in the EEPROM.<br>The factory setting can be triggered via HMI<br>or PowerSuite.<br>CAUTION: The default state only becomes<br>active at the port start up | -<br>0<br>-<br>3                                        | UINT16<br>R/W<br>-<br>-                  |                                            |
| PARuserReset                             | Resetting the user parameters (8-73)<br>1: Set the user parameters to default values.<br>All parameters are reset, with the exception<br>of:<br>- communication parameters<br>- device control<br>- logic type                                                      | -<br>0<br>-<br>1                                        | UINT16<br>R/W<br>-<br>-                  | CANopen 3004:8 <sub>h</sub><br>Modbus 1040 |

| Parameter Name<br>Code<br>HMI menu, Code | Description                                                                                                    | Unit<br>Minimum value<br>Default value<br>Maximum value | Data type<br>R/W<br>persistent<br>Expert | Parameter address<br>via fieldbus          |
|------------------------------------------|----------------------------------------------------------------------------------------------------|---------------------------------------------------------|------------------------------------------|--------------------------------------------|
| POSdirOfRotat                            | Definition of direction of rotation(8-71)                                                                                                    | -                                                       | UINT16                                   | CANopen 3006:C <sub>h</sub>                |
| PROT                                     | 0 / clockwise / clw: Clockwise                                                                                                    | 0                                                       | H/W<br>per.                              | MODUS 1560                                 |
| DRC-Prot                                 | wise                                                                                                    | 1                                                       | -                                        |                                            |
|                                          | Interpretation:<br>The drive rotates clockwise with positive<br>speeds, looking onto the motor shaft at the<br>flange.                                                                                                    |                                                         |                                          |                                            |
|                                          | CAUTION: A change of the setting is not activated until the unit is switched on again                                                                                                    |                                                         |                                          |                                            |
|                                          | CAUTION: When using limit switches, after<br>changing the setting, the limit switch connec-<br>tions must be changed over. The limit switch<br>which is actuated by moving in jog mode in<br>clockwise direction must be connected to the<br>LIMP input, and vice versa. |                                                         |                                          |                                            |
| POSscaleDenom                            | Denominator of the position scaling fac-<br>tor(8-57)                                                                                                    | usr<br>1                                                | INT32<br>R/W                             | CANopen 3006:7 <sub>h</sub><br>Modbus 1550 |
| -                                        | Description see numerator (POSscaleNum)                                                                                                    | 16384<br>2147483647                                     | per.<br>-                                |                                            |
|                                          | Acceptance of a new scaling factor is by transfer of the numerator                                                                                                    |                                                         |                                          |                                            |
| POSscaleNum                              | Numerator of the position scaling fac-<br>tor(8-57)                                                                                                    | revolution                                              | INT32<br>R/W                             | CANopen 3006:8 <sub>h</sub><br>Modbus 1552 |
| -                                        | :Definition of scaling factor                                                                                                    | ı<br>2147483647                                         | per.<br>-                                |                                            |
|                                          | Motor revolutions[U]                                                                                                    |                                                         |                                          |                                            |
|                                          | Change in user position [usr]                                                                                                    |                                                         |                                          |                                            |
|                                          | Acceptance of a new scaling factor takes place on the entry of the numerator                                                                                                    |                                                         |                                          |                                            |
|                                          | User limits can be reduced when internal system factors are taken into account                                                                                                    |                                                         |                                          |                                            |
| PPn_target                               | Speed setpoint for profile position mode(8-25)                                                                                                    | 1/min<br>0                                              | UINT32<br>R/W                            | CANopen 6081:0 <sub>h</sub><br>Modbus 6942 |
| -                                        | Maximum value is limited to the current set-<br>ting in CTRL_n_max<br>The setting value is internally limited to the<br>current parameter setting in RAMPn_max.                                                                                                    | 60                                                      | -                                        |                                            |
| PPp_targetusr                            | Target position of profile position operating mode(8-25)                                                                                                    | usr                                                     | INT32<br>R/W                             | CANopen 607A:0 <sub>h</sub><br>Modbus 6940 |
| -                                        | Min/Max values are dependent upon:<br>- Scaling factor<br>- software limit switch (if this is activated)                                                                                                    | -                                                       | -                                        |                                            |
| ProfileType                              | Motion profile()                                                                                                    | -                                                       | INT16                                    | CANopen 6086:0 <sub>h</sub>                |
|                                          | 0: Linear                                                                                                    | 0                                                       | H/-<br>-                                 | woodus 6954                                |
|                                          |                                                                                                    | 0                                                       |                                          |                                            |

| Parameter Name<br>Code<br>HMI menu, Code | Description                                                                                                    | Unit<br>Minimum value<br>Default value<br>Maximum value | Data type<br>R/W<br>persistent<br>Expert | Parameter address<br>via fieldbus          |
|------------------------------------------|----------------------------------------------------------------------------------------------------|---------------------------------------------------------|------------------------------------------|--------------------------------------------|
| PVn_target                               | Setpoint velocity profile velocity operating mode(8-29)                                                                                                    | 1/min                                                   | INT32<br>R/W                             | CANopen 60FF:0 <sub>h</sub><br>Modbus 6938 |
| -                                        | Maximum value is limited to the current set-<br>ting in CTRL_n_max.<br>The setting value is internally limited to the<br>current parameter setting in RAMPn_max.                                                                                        | 0                                                       | -                                        |                                            |
| PWM_fChop                                | Switching frequency of power amplifier(7-19)                                                                                                    | -                                                       | UINT16                                   | CANopen 3005:E <sub>h</sub><br>Modbus 1308 |
| -                                        | Switching frequency of the power amplifier<br><b>0 / 4kHz</b> : 4kHz<br><b>1 / 8kHz</b> : 8kHz                                                                                                    | 0<br>0<br>1                                             | R/W<br>per.<br>expert                    |                                            |
|                                          | factory setting:<br>for motors of the BSH family: the factory set-<br>ting is automatically made for all other<br>motors depending on the connected motor:<br>4KHz                                                                                      |                                                         |                                          |                                            |
| RAMP_TAUjerk                             | Jolt limiting()                                                                                                    | ms                                                      | UINT16                                   | CANopen 3006:D <sub>h</sub>                |
|                                          | 0: off                                                                                                    | 0                                                       | H/W<br>per.                              | Moddus 1562                                |
|                                          | The following values can be set:<br>0: inactive<br>1<br>2<br>4<br>8<br>16<br>32<br>64<br>128                                                                                                    |                                                         |                                          |                                            |
|                                          | Limits the acceleration change (jerk) of the<br>setpoint position generation during the posi-<br>tioning transitions:<br>Standstill - acceleration<br>acceleration - constant movement<br>constant movement - deceleration<br>deceleration - standstill |                                                         |                                          |                                            |
|                                          | Processing in the following operating modes:<br>- speed control<br>- profile positioning<br>- jog<br>- homing                                                                                                    |                                                         |                                          |                                            |
|                                          | Setting can only be made with inactive ope-<br>rating mode (x_end=1).                                                                                                    |                                                         |                                          |                                            |
|                                          | Not active with braking process via moment<br>ramp ("Halt" or "Quick Stop")                                                                                                    |                                                         |                                          |                                            |
| RAMPacc                                  | Profile generator acceleration(8-60)                                                                                                    | (1/min)/s<br>30<br>600<br>3000000                       | UINT32<br>R/W<br>per.<br>-               | CANopen 6083:0 <sub>h</sub><br>Modbus 1556 |

| Parameter Name<br>Code<br>HMI menu, Code | Description                                                                                                    | Unit<br>Minimum value<br>Default value<br>Maximum value | Data type<br>R/W<br>persistent<br>Expert | Parameter address<br>via fieldbus           |
|------------------------------------------|----------------------------------------------------------------------------------------------------|---------------------------------------------------------|------------------------------------------|---------------------------------------------|
| RAMPdecel                                | Deceleration of the profile generator(8-60)                                                                                                    | (1/min)/s<br>750<br>750<br>3000000                      | UINT32<br>R/W<br>per.<br>-               | CANopen 6084:0 <sub>h</sub><br>Modbus 1558  |
| RAMPn_max                                | Limiting set speed with operating modes with<br>profile generation(8-60)<br>The parameters are effective in the following<br>operating modes:<br>- profile positioning<br>- profile velocity<br>- homing                                                | 1/min<br>60<br>13200<br>13200                           | UINT16<br>R/W<br>per.<br>-               | CANopen 607F:0 <sub>h</sub><br>Modbus 1554  |
|                                          | <ul> <li>Jog</li> <li>oscillator</li> <li>If a higher setpoint speed is set in one of these operating modes a limit to</li> <li>RAMPn_max is automatically set.</li> <li>This makes it simple to conduct a commissioning with limited speed.</li> </ul> |                                                         |                                          |                                             |
| RESext_P                                 | Nominal power of external braking resis-<br>tor(7-19)                                                                                                    | W<br>1<br>10<br>32767                                   | UINT16<br>R/W<br>per.<br>-               | CANopen 3005:12 <sub>h</sub><br>Modbus 1316 |
| RESext_R                                 | Resistance value of external braking resis-<br>tor(7-19)                                                                                                    | Ω<br>0.01<br>100.00<br>327.67<br>Fieldbus               | UINT16<br>R/W<br>per.<br>-               | CANopen 3005:13 <sub>h</sub><br>Modbus 1318 |
|                                          |                                                                                                    | 1<br>10000<br>32767                                     |                                          |                                             |
| RESext_ton                               | max. permissible switch-in time for external braking resistor(7-19)                                                                                                    | ms<br>1<br>1<br>30000                                   | UINT16<br>R/W<br>per.<br>-               | CANopen 3005:11 <sub>h</sub><br>Modbus 1314 |
| RESint_ext                               | Control of braking resistor(7-19)<br><b>0 / internal</b> : internal braking resistor<br><b>1 / external</b> : external braking resistor                                                                                                    | -<br>0<br>0<br>1                                        | UINT16<br>R/W<br>per.<br>-               | CANopen 3005:9 <sub>h</sub><br>Modbus 1298  |
| RESint_P                                 | Nominal power of internal braking resistor()                                                                                                    | W                                                       | UINT16<br>R/-<br>per.<br>-               | CANopen 3010:9 <sub>h</sub><br>Modbus 4114  |
| RESint R                                 | Internal braking resistor()                                                                                                    | Ω                                                       | UINT16                                   | CANopen 3010:8 <sub>h</sub>                 |
| -                                        | in 10 mOhm steps                                                                                                    | -<br>-<br>-                                             | R/-<br>per.<br>-                         | Modbus 4112                                 |
| SPEEDn_target                            | Set speed in operating mode speed cont-<br>rol(8-19)                                                                                                    | 1/min<br>-30000                                         | INT16<br>R/W                             | CANopen 3021:4 <sub>h</sub><br>Modbus 8456  |
| -                                        | The internal maximum speed is limited by the current setting in CTRL_n_max                                                                                                    | 30000                                                   | -                                        |                                             |

| Parameter Name<br>Code<br>HMI menu, Code | Description                                                                                                    | Unit<br>Minimum value<br>Default value<br>Maximum value                                | Data type<br>R/W<br>persistent<br>Expert | Parameter address<br>via fieldbus           |
|------------------------------------------|----------------------------------------------------------------------------------------------------|----------------------------------------------------------------------------------------|------------------------------------------|---------------------------------------------|
| SPEEDreference                           | Selection of preset source for speed control<br>operating mode(8-19)<br>0: no<br>1: Reference value via +/-10V-interface<br>ANA1<br>2: Reference value via parameter<br>SPEEDn_target                                                                                                    | -<br>0<br>2                                                                            | UINT16<br>R/W<br>-<br>-                  | CANopen 301B:11 <sub>h</sub><br>Modbus 6946 |
| SPV_Flt_AC                               | Error response to power failure on one<br>phase(8-47)<br>1 / ErrorClass1error class 1<br>2 / ErrorClass2: error class 2<br>3 / ErrorClass3: error class 3                                                                                                    | -<br>1<br>2<br>3                                                                       | UINT16<br>R/W<br>per.<br>-               | CANopen 3005:A <sub>h</sub><br>Modbus 1300  |
| SPV_Flt_pDiff                            | Error response to tracking error(8-47)<br><b>1 / ErrorClass1</b> error class 1<br><b>2 / ErrorClass2</b> : error class 2<br><b>3 / ErrorClass3</b> : error class 3                                                                                                    | -<br>1<br>3<br>3                                                                       | UINT16<br>R/W<br>per.<br>-               | CANopen 3005:B <sub>h</sub><br>Modbus 1302  |
| SPV_EarthFlt                             | Earth fault monitoring(8-55)<br><b>0 / off</b> : off<br><b>1 / on</b> : On (default)<br>In exceptional cases deactivation may be<br>required, e.g.:<br>- parallel connection of multiple devices<br>- operation on an IT mains<br>- long motor lines<br>Disable the monitoring only if it responds<br>when not wanted                                                                  | -<br>0<br>1<br>1                                                                       | UINT16<br>R/W<br>per.<br>expert          | CANopen 3005:10 <sub>h</sub><br>Modbus 1312 |
| SPV_MainsVolt                            | Monitor mains phases(8-56)<br><b>0 / off</b> : off<br><b>1 / on</b> : default 3-phase devices must only be<br>connected and operated on 3-phase mains.<br>In exceptional cases it may be necessary to<br>disable it, e.g.:<br>- supply via the DC bus                                                                                                    | -<br>0<br>1<br>1                                                                       | UINT16<br>R/W<br>per.<br>expert          | CANopen 3005:F <sub>h</sub><br>Modbus 1310  |
| SPV_p_maxDiff                            | Max. permissible tracking error of the posi-<br>tion controller(8-47)<br>The tracking error is the current position<br>regulation offset minus the speed-dependent<br>position regulation offset. Actually, only the<br>position offset caused by the moment<br>requirements is still referred to for tracking<br>error monitoring.                                                    | revolution<br>0.0001<br>1.0000<br>200.0000<br><b>Fieldbus</b><br>1<br>10000<br>2000000 | UINT32<br>R/W<br>per.<br>-               | CANopen 6065:0 <sub>h</sub><br>Modbus 4636  |
| SPV_SW_Limits                            | Monitoring the SW-limit switch(8-45)<br><b>0 / none</b> : none (default)<br><b>1 / SWLIMP</b> : Activating SW limit switch pos.<br>direction<br><b>2 / SWLIMN</b> : Activating SW limit switch neg.<br>direction<br><b>3 / SWLIMP+SWLIMN</b> : Activating SW limit<br>switch both. directions<br>The software limit switch is only monitored<br>after a successful homing (ref_ok = 1) | -<br>0<br>3                                                                            | UINT16<br>R/W<br>per.<br>-               | CANopen 3006:3 <sub>h</sub><br>Modbus 1542  |

| Parameter Name<br>Code<br>HMI menu, Code | Description                                                                                                    | Unit<br>Minimum value<br>Default value<br>Maximum value                         | Data type<br>R/W<br>persistent<br>Expert | Parameter address<br>via fieldbus          |
|------------------------------------------|----------------------------------------------------------------------------------------------------|---------------------------------------------------------------------------------|------------------------------------------|--------------------------------------------|
| SPVcommutat                              | Monitoring commutation(8-54)<br><b>0 / off</b> : off<br><b>1 / on</b> : on (default)                                                                                                    | -<br>0<br>1<br>1                                                                | UINT16<br>R/W<br>per.<br>-               | CANopen 3005:5 <sub>h</sub><br>Modbus 1290 |
| SPVswLimNusr                             | negative position limit for software limit<br>switch(8-45)<br>see description of 'SPVswLimPusr'                                                                                                    | -2147483648<br>usr                                                              | INT32<br>R/W<br>per.<br>-                | CANopen 607D:1 <sub>h</sub><br>Modbus 1546 |
| SPVswLimPusr                             | positive position limit for software limit<br>switch(8-45)<br>If a user-defined value outside the permis-<br>sible user-defined area is set, the limit switch<br>limits are automatically limited internally to<br>the maximum user-defined value.                                                                                                    | 2147483647<br>usr                                                               | INT32<br>R/W<br>per.<br>-                | CANopen 607D:2 <sub>h</sub><br>Modbus 1544 |
| STANDp_win                               | Standstill window, permissible control devia-<br>tion(8-68)<br>The offset for the standstill window time must<br>lie in this range of values to allow recognition<br>of the standstill of the drive.<br>Info: The processing of the standstill window<br>must be activated via the STANDpwinTime<br>parameter.                                                                           | revolution<br>0.0000<br>0.0010<br>3.2767<br><b>Fieldbus</b><br>0<br>10<br>32767 | UINT16<br>R/W<br>per.<br>-               | CANopen 6067:0 <sub>h</sub><br>Modbus 4370 |
| STANDpwinTime                            | Standstill window, time(8-68)<br>0: Standstill window monitoring deactivated<br>>0 : Time in ms within which the offset must<br>lie in the standstill window                                                                                                    | ms<br>0<br>0<br>32767                                                           | UINT16<br>R/W<br>per.<br>-               | CANopen 6068:0 <sub>h</sub><br>Modbus 4372 |
| STANDpwinTout                            | Timeout for the standstill window moni-<br>tor(8-68)<br>0: timeout monitor deactivated<br>>0 : Timeout in ms<br>Setting the standstill window processing is<br>accomplished via STANDp_win and STAND-<br>pwinTime<br>The time monitoring begins at the moment<br>the target position is reached (position cont-<br>roller setpoint) or at the end of the profile<br>generator processing | ms<br>0<br>0<br>16000                                                           | UINT16<br>R/W<br>per.<br>-               | CANopen 3011:B <sub>h</sub><br>Modbus 4374 |

| Parameter Name<br>Code<br>HMI menu, Code | Description                                                                                                    | Unit<br>Minimum value<br>Default value<br>Maximum value | Data type<br>R/W<br>persistent<br>Expert | Parameter address<br>via fieldbus          |
|------------------------------------------|----------------------------------------------------------------------------------------------------|---------------------------------------------------------|------------------------------------------|--------------------------------------------|
| StartUpMessage                           | Start-up messages()<br>Read: Start-up messages<br>write: Confirmation                                                                                                    | -                                                       | UINT32<br>R/W<br>-<br>-                  | CANopen 3001:1C <sub>h</sub><br>Modbus 312 |
|                                          | Read:<br>Bit 0=1: First Setup<br>Bit 1 = 1: Motor changed<br>Bit 2 = 1: EEPROM data corrupt<br>Bit 3 = 1: no motor connected<br>Bit 415: reserved                          |                                                         |                                          |                                            |
|                                          | Write:<br>Bit 0=1: First Setup confirmation<br>Bit 1 = 1: Motor changed confirmation<br>Bit 215: reserved                                                                  |                                                         |                                          |                                            |
| SuppDriveModes                           | Supported operating modes as per DSP402()                                                                                                    | -                                                       | UINT32<br>R/-                            | CANopen 6502:0 <sub>h</sub><br>Modbus 6952 |
| -                                        | Coding:<br>Bit 0: profile position<br>Bit 2: profile velocity<br>Bit 5: homing                                                                                             | -                                                       | -                                        |                                            |
|                                          | Bit 16: jog<br>Bit 17: electronic gear<br>Bit 18: current control<br>Bit 19: speed control<br>Bit 20: position control<br>Bit 21: manual tuning<br>Bit 22: oscillator mode |                                                         |                                          |                                            |
|                                          | Note: availability depends on controller type                                                                                                    |                                                         |                                          |                                            |

# 12 Accessories and spare parts

### 12.1 Optional accessories

| Description                                                                                                    | Order no. |
|----------------------------------------------------------------------------------------------------|-----------|
| Peripheral control terminal                                                                                                    | VW3A31101 |
| PowerSuite V2 CD-ROM (commissioning software)                                                                                                    | VW3A8104  |
| PC connection kit, converter RS485 to RS232                                                                                                    | VW3A8106  |
| USIC (Universal Signal Interface Converter), for signal adaptation to RS422 standard                                                                   | VW3M3102  |
| Reference Value Adapter RVA for distribution of A/B or pulse/direction signals to 5 devices with 24VDC power supply device to 5VDC sensor power supply | VW3M3101  |
| Holding brake control HBC                                                                                                    | VW3M3103  |

### 12.2 External braking resistors

| Description                                                | Order no.   |
|------------------------------------------------------------|-------------|
| braking resistor IP65; 10 ohm; 400W; 0.75m connector cable | VW3A7601R07 |
| braking resistor IP65; 10 ohm; 400W; 2m connector cable    | VW3A7601R20 |
| braking resistor IP65; 10 ohm; 400W; 3m connector cable    | VW3A7601R30 |
| braking resistor IP65; 27 ohm; 100W; 0.75m connector cable | VW3A7602R07 |
| braking resistor IP65; 27 ohm; 100W; 2m connector cable    | VW3A7602R20 |
| braking resistor IP65; 27 ohm; 100W; 3m connector cable    | VW3A7602R30 |
| braking resistor IP65; 27 ohm; 200W; 0.75m connector cable | VW3A7603R07 |
| braking resistor IP65; 27 ohm; 200W; 2m connector cable    | VW3A7603R20 |
| braking resistor IP65; 27 ohm; 200W; 3m connector cable    | VW3A7603R30 |
| braking resistor IP65; 27 ohm; 400W; 0.75m connector cable | VW3A7604R07 |
| braking resistor IP65; 27 ohm; 400W; 2m connector cable    | VW3A7604R20 |
| braking resistor IP65; 27 ohm; 400W; 3m connector cable    | VW3A7604R30 |
| braking resistor IP65; 72 ohm; 100W; 0.75m connector cable | VW3A7605R07 |
| braking resistor IP65; 72 ohm; 100W; 2m connector cable    | VW3A7605R20 |
| braking resistor IP65; 72 ohm; 100W; 3m connector cable    | VW3A7605R30 |
| braking resistor IP65; 72 ohm; 200W; 0.75m connector cable | VW3A7606R07 |
| braking resistor IP65; 72 ohm; 200W; 2m connector cable    | VW3A7606R20 |
| braking resistor IP65; 72 ohm; 200W; 3m connector cable    | VW3A7606R30 |
| braking resistor IP65; 72 ohm; 400W; 0.75m connector cable | VW3A7607R07 |
| braking resistor IP65; 72 ohm; 400W; 2m connector cable    | VW3A7607R20 |
| braking resistor IP65; 72 ohm; 400W; 3m connector cable    | VW3A7607R30 |

#### 12.3 Motor cable

For BSH motor type

| Description                                                                                                    | Order no.    |
|----------------------------------------------------------------------------------------------------|--------------|
| Motor cable 3m for Servomotor, 4*1.5mm <sup>2</sup> and 2*1.0mm <sup>2</sup> screened; Motor end 8-pole round plug, other cable end open         | VW3M5101R30  |
| Motor cable 5m for Servomotor, 4*1.5mm <sup>2</sup> and 2*1.0mm <sup>2</sup> screened; Motor end 8-pole round plug, other cable end open         | VW3M5101R50  |
| Motor cable 10m for Servomotor, 4*1.5mm <sup>2</sup> and 2*1.0mm <sup>2</sup> screened; Motor end 8-pole round plug, other cable end open        | VW3M5101R100 |
| Motor cable 15m for Servomotor, 4*1.5mm <sup>2</sup> and 2*1.0mm <sup>2</sup> screened; Motor end 8-pole round plug, other cable end open        | VW3M5101R150 |
| Motor cable 20m for Servomotor, 4*1.5mm <sup>2</sup> and 2*1.0mm <sup>2</sup> screened; Motor end 8-pole round plug, other cable end open        | VW3M5101R200 |
| Motor cable 3m for Servomotor, 4*2.5mm <sup>2</sup> and 2*1.0mm <sup>2</sup> screened; Motor end 8-pole round plug, other cable end open         | VW3M5102R30  |
| Motor cable 5m for Servomotor, 4*2.5mm <sup>2</sup> and 2*1.0mm <sup>2</sup> screened; Motor end 8-pole round plug, other cable end open         | VW3M5102R50  |
| Motor cable 10m for Servomotor, 4*2.5mm <sup>2</sup> and 2*1.0mm <sup>2</sup> screened; Motor end 8-pole round plug, other cable end open        | VW3M5102R100 |
| Motor cable 15m for Servomotor, 4*2.5mm <sup>2</sup> and 2*1.0mm <sup>2</sup> screened; Motor end 8-pole round plug, other cable end open        | VW3M5102R150 |
| Motor cable 20m for Servomotor, 4*2.5mm <sup>2</sup> and 2*1.0mm <sup>2</sup> screened; Motor end 8-pole round plug, other cable end open        | VW3M5102R200 |
| motor cable 3m for Servomotor, 4*4.0mm <sup>2</sup> and 2*1.0mm <sup>2</sup> shielded; motor end 8-pole M40 circular plug, other cable end open  | VW3M5103R30  |
| motor cable 5m for Servomotor, 4*4.0mm <sup>2</sup> and 2*1.0mm <sup>2</sup> shielded; motor end 8-pole M40 circular plug, other cable end open  | VW3M5103R50  |
| motor cable 10m for Servomotor, 4*4.0mm <sup>2</sup> and 2*1.0mm <sup>2</sup> shielded; motor end 8-pole M40 circular plug, other cable end open | VW3M5103R100 |
| motor cable 15m for Servomotor, 4*4.0mm <sup>2</sup> and 2*1.0mm <sup>2</sup> shielded; motor end 8-pole M40 circular plug, other cable end open | VW3M5103R150 |
| motor cable 20m for Servomotor, 4*4.0mm <sup>2</sup> and 2*1.0mm <sup>2</sup> shielded; motor end 8-pole M40 circular plug, other cable end open | VW3M5103R200 |

#### 12.4 Encoder cables

For BSH motor type

| Description                                                                                                    | Order no.    |
|----------------------------------------------------------------------------------------------------|--------------|
| Encoder cable 3m for Servomotor, 5*(2*0.25mm <sup>2</sup> ) and 1*(2*0.5mm <sup>2</sup> ) screened; Motor end 12-pole round plug, unit end 12-pole plug  | VW3M8101R30  |
| Encoder cable 5m for Servomotor, 5*(2*0.25mm <sup>2</sup> ) and 1*(2*0.5mm <sup>2</sup> ) screened; Motor end 12-pole round plug, unit end 12-pole plug  | VW3M8101R50  |
| Encoder cable 10m for Servomotor, 5*(2*0.25mm <sup>2</sup> ) and 1*(2*0.5mm <sup>2</sup> ) screened; Motor end 12-pole round plug, unit end 12-pole plug | VW3M8101R100 |
| Encoder cable 15m for Servomotor, 5*(2*0.25mm <sup>2</sup> ) and 1*(2*0.5mm <sup>2</sup> ) screened; Motor end 12-pole round plug, unit end 12-pole plug | VW3M8101R150 |
| Encoder cable 20m for Servomotor, 5*(2*0.25mm <sup>2</sup> ) and 1*(2*0.5mm <sup>2</sup> ) screened; Motor end 12-pole round plug, unit end 12-pole plug | VW3M8101R200 |
|                                                                                                    |              |

### 12.5 RS 422: pulse/direction, ESIM and A/B

| Description                                                                  | Order no.   |
|------------------------------------------------------------------------------|-------------|
| Cable pulse/direction, ESIM, A/B, unit end 10 pole, other end open, 0.5m     | VW3M8201R05 |
| Cable pulse/direction, ESIM, A/B, unit end 10 pole, other end open, 1.5m     | VW3M8201R15 |
| Cable pulse/direction, ESIM, A/B, unit end 10 pole, other end open, 3m       | VW3M8201R30 |
| Cable pulse/direction, ESIM, A/B, unit end 10 pole, other end open, 5m       | VW3M8201R50 |
| Cable ESIM, A/B, for Master/Slave operation of units 2* 10-pole, 0.5m        | VW3M8202R05 |
| Cable ESIM, A/B, for Master/Slave operation of units 2* 10-pole, 1.5m        | VW3M8202R15 |
| Cable ESIM, A/B, for Master/Slave operation of units 2* 10-pole, 3m          | VW3M8202R30 |
| Cable ESIM, A/B, for Master/Slave operation of units 2* 10-pole, 5m          | VW3M8202R50 |
| Cable pulse/direction, ESIM, AB on Premium CAY, 0.5m, 10-pole + 15-pole SubD | VW3M8203R05 |
| Cable pulse/direction, ESIM, AB on Premium CAY, 1.5m, 10-pole + 15-pole SubD | VW3M8203R15 |
| Cable pulse/direction, ESIM, AB on Premium CAY, 3m, 10-pole + 15-pole SubD   | VW3M8203R30 |
| Cable pulse/direction, ESIM, AB on Premium CAY, 5m, 10-pole + 15-pole SubD   | VW3M8203R50 |
| Cable pulse/direction, ESIM, AB on Premium CFY, 0.5m, 10-pole + 15-pole SubD | VW3M8204R05 |
| Cable pulse/direction, ESIM, AB on Premium CFY, 1.5m, 10-pole + 15-pole SubD | VW3M8204R15 |
| Cable pulse/direction, ESIM, AB on Premium CFY, 3m, 10-pole + 15-pole SubD   | VW3M8204R30 |
| Cable pulse/direction, ESIM, AB on Premium CFY, 5m, 10-pole + 15-pole SubD   | VW3M8204R50 |
| Cable pulse/direction, ESIM, AB on Siemens S5 IP247, 3m, 10-pole             | VW3M8205R30 |
| Cable pulse/direction, ESIM, AB on Siemens S5 IP247, 3m, 10-pole             | VW3M8206R30 |
| Cable pulse/direction, ESIM, AB Siemens S7-300 FM353, 3m, 10-pole            | VW3M8207R30 |
| cable pulse/direction, ESIM, AB on Siemens S7 FM354, 3m, 10-pin connector    | VW3M8208R30 |
| Cable pulse/direction, ESIM, AB on RVA, USIC or WP/WPM311, 0.5m              | VW3M8209R05 |
| Cable pulse/direction, ESIM, AB on RVA, USIC or WP/WPM311, 1.5m              | VW3M8209R15 |
| Cable pulse/direction, ESIM, AB on RVA, USIC or WP/WPM311, 3m                | VW3M8209R30 |
| Cable pulse/direction, ESIM, AB on RVA, USIC or WP/WPM311, 5m                | VW3M8209R50 |
| cable pulse/direction, USIC, 15-pin SubD, other end off, 0.5m                | VW3M8210R05 |
| cable pulse/direction, USIC, 15-pin SubD, other end off, 1.5m                | VW3M8210R15 |
| cable pulse/direction, USIC, 15-pin SubD, other end off, 3m                  | VW3M8210R30 |
| cable pulse/direction, USIC, 15-pin SubD, other end off, 5m                  | VW3M8210R50 |
| cascader cable for RVA, 0.5m                                                 | VW3M8211R05 |

#### 12.6 Mains filter

| Description                      | Order no. |
|----------------------------------|-----------|
| mains filter 1~; 9A; 115/230VAC  | VW3A31401 |
| mains filter 3~; 7A; 230VAC      | VW3A31402 |
| mains filter 1~; 16A; 115/230VAC | VW3A31403 |
| mains filter 3~; 15A; 230/480VAC | VW3A31404 |
| mains filter 1~; 22A; 115/230VAC | VW3A31405 |

| Description                      | Order no. |
|----------------------------------|-----------|
| mains filter 3~; 25A; 230/480VAC | VW3A31406 |
| mains filter 3~; 47A; 230/480VAC | VW3A31407 |

#### 12.7 Mains reactor s

| Description                                 | Order no.   |
|---------------------------------------------|-------------|
| Mains reactor 1~; 50-60Hz; 7A; 5mH; IP00    | VZ1L007UM50 |
| Mains reactor 1~; 50-60Hz; 18A; 2mH; IP00   | VZ1L018UM20 |
| Mains reactor 3~; 50-60Hz; 10A; 4mH; IP00   | VW3A66502   |
| Mains reactor 3~; 50-60Hz; 16A; 2mH; IP00   | VW3A66503   |
| Mains reactor 3~; 50-60Hz; 30A; 1mH; IP00   | VW3A66504   |
| Mains reactor 3~; 50-60Hz; 60A; 0.5mH; IP00 | VW3A66505   |

### 12.8 CANopen

| Description                          | Order no.    |
|--------------------------------------|--------------|
| CAN branching socket                 | VW3CANTAP2   |
| CAN-cable, 0.3m, both ends RJ45-plug | VW3CANCARR03 |
| CAN-cable, 1m, both ends RJ45-plug   | VW3CANCARR1  |

#### 12.9 MODBUS

| Description                                                                                                    | Order no.    |
|----------------------------------------------------------------------------------------------------|--------------|
| MODBUS branching socket, 3* screwed terminal rail, RC termination Connect with cable W3A8306D30.                                   | TSXSCA50     |
| MODBUS 2-way branching socket, 2*socket plug SubD 15-pole, 2* screwed terminal rail, RC termination Connect with cable W3A8306D30. | TSXSCA62     |
| MODBUS connection module, 10*RJ45 plug and 1*screwed terminal rail                                                                 | LU9GC3       |
| MODBUS termination for RJ45 plug, 120 Ohm, 1nF                                                                                     | VW3A8306RC   |
| MODBUS termination for RJ45 plug, 150 Ohm                                                                                          | VW3A8306R    |
| MODBUS termination for screwed terminal rail, 120 Ohm, 1nF                                                                         | VW3A8306DRC  |
| MODBUS termination for screwed terminal rail, 150 Ohm                                                                              | VW3A8306DR   |
| MODBUS T-branching module with integral cable 0.3m                                                                                 | VW3A8306TF03 |
| MODBUS T-branching module with integral cable 1m                                                                                   | VW3A8306TF10 |
| MODBUS-cable, 3m, 1*RJ45 plug, other end insulated                                                                                 | VW3A8306D30  |
| MODBUS-cable, 3m, 1*RJ45 plug, 1*SubD15pole plug, for TSXSCA62                                                                     | VW3A8306     |
| MODBUS-cable, 0.3m, 2*RJ45 plug                                                                                                    | VW3A8306R03  |
| MODBUS-cable, 1m, 2*RJ45 plug                                                                                                    | VW3A8306R10  |
| MODBUS-cable, 3m, 2*RJ45 plug                                                                                                    | VW3A8306R30  |
| MODBUS-cable, 100m, 4-core, screened and twisted                                                                                   | TSXCSA100    |

| Description                                      | Order no. |
|--------------------------------------------------|-----------|
| MODBUS-cable, 200m, 4-core, screened and twisted | TSXCSA200 |
| MODBUS-cable, 500m, 4-core, screened and twisted | TSXCSA500 |

### 12.10 Mounting material

| Description                                           | Order no. |
|-------------------------------------------------------|-----------|
| adapter plate for top-hat rail mounting, width 77.5mm | VW3A11851 |
| adapter plate for top-hat rail mounting, width 105mm  | VW3A31852 |

#### LXM05A

#### 13 Service, maintenance and disposal

#### 

#### Electric shock, fire or explosion

- Only qualified personnel who are familiar with and understand the contents of this manual are authorised to work on and with this drive system.
- The system manufacturer is responsible for compliance with all applicable regulations relevant to earthing the drive system.
- Many components, including printed wiring boards, operate at mains voltage. Do not touch. Do not touch unshielded components or screws of the terminals with voltage present.
- Install all covers and close the housing doors before applying power.
- The motor generates voltage when the shaft is rotated. Lock the shaft of the motor to prevent rotation before starting work on the drive system.
- Before working on the drive system:
  - Switch off power to all terminals.
  - Place a sign "DO NOT SWITCH ON" on the switch and lock to prevent switching on.
  - Wait 6 minutes (for discharge of DC bus capacitors). Do not short-circuit DC bus
  - Measure voltage at DC bus and check for <45V. (The DC bus LED is not a safe indication for absence of the DC bus voltage).</li>

Failure to follow these instructions will result in death or serious injury.

#### 

#### Destruction of unit components and loss of control!

Excessive currents can be created at the signal connections if the negative connection to the controller supply voltage is interrupted.

- Do not interrupt the negative connection between power supply unit and load with a fuse or switch
- Check for correct connection before switching on.
- Never connect the controller supply voltage or change its wiring while there is supply voltage present.

Failure to follow these instructions can result in injury or equipment damage.

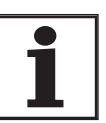

You cannot carry out repairs yourself. The repair should only be carried out by a certified customer service organisation. No warranty or liability is accepted for repairs made by the customer.

#### 13.1 Service address

If you cannot resolve the fault yourself please contact your appointed sales partner. Have the following details available:

- Type, identification number and serial number of the product (type plate)
- Type of fault (possibly with fault number)
- Previous and concurrent conditions
- Your own ideas regarding the cause of the fault

Include this information if you return the product for inspection or repair.

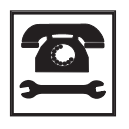

If you have any questions please contact your local dealer. Your dealer will be happy to give you the name of a customer service outlet in your area.

http://www.telemecanique.com

#### 13.2 Maintenance

The device is maintenance free

#### 13.2.1 "Power Removal" operating life safety function

The operating life for the "Power Removal" safety function is designed for 20 years. After this period correct function is no longer ensured. The expiry date of the device is determined by adding 20 years to the DOM shown on the type plate.

- ► This date must be included in the system maintenance schedule.
- *Example* The name plate on the device includes the DOM in the DD.MM.YY format, z.B. 31.12.06. (31 December 2006). This means that the safety function is guaranteed until 31 December 2026 (06 + 20 = 26).

#### 13.3 Replacing units

#### A WARNING

# Unexpected responses may cause injury and damage to the system

The behaviour of the drive system is governed by numerous stored data or settings. Unsuitable settings or data may trigger unexpected movements or reactions to signals and disable monitoring functions.

- Do not operate a drive system with unknown settings or data.
- Check the stored data or settings.
- When commissioning carefully run tests for all operating states and fault cases.
- Check the functions after replacing the product and also after making changes to the settings or data.
- Only start the system if there are no persons or materials in the danger zone and the system can be operated safely.

Failure to follow these instructions can result in death, serious injury or equipment damage.

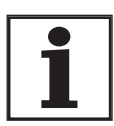

Prepare a list with the parameters required for the functions in use.

Observe the following procedure when changing the devices.

- Store all parameter settings in your PC with the commissioning software, see 8.6.10.3 "Duplicate existing device settings" page 8-74.
- Switch off all power supplies. Make sure that power is no longer connected (safety instructions).
- ► Label all connections and remove the product.
- Note the identification number and the serial number from the product name plate for later identification.
- Install the new product as specified in 6 "Installation"
- If the product that you are installing was previously used in a different part of the system, the factory settings must be reset before commissioning. See 8.6.10.2 "Restore factory settings" from page 8-73.
- Carry out commissioning in accordance with chapter 7 "Commissioning". Note that with the same motor setting the motor position will no longer match when the device is replaced. This also changes the position of the virtual index point. The motor position associated with the motor installation must be redefined, see parameter ENC\_pabsusr.

### 13.4 Changing the motor

|                                    | Unexpected motion may cause injury and damage to the sys-<br>tem                                                                                                    |
|------------------------------------|----------------------------------------------------------------------------------------------------|
|                                    | Drives can make unexpected movements if incorrectly connected or because of other faults.                                                                                                    |
|                                    | Operate the unit with approved motors only. Even if motors are similar, different adjustment of the sensor system may be a source of danger.                                                                       |
|                                    | Check the wiring. Compatibility is not ensured even with mat-<br>ching connectors on power connection and sensor system.                                                                                           |
|                                    | Failure to follow these instructions can result in death, se-<br>rious injury or equipment damage.                                                                                                    |
|                                    | <ul> <li>Switch off all power supplies. Make sure that power is no longer<br/>connected (safety instructions).</li> </ul>                                                                                          |
|                                    | <ul> <li>Label all connections and remove the product.</li> </ul>                                                                                                    |
|                                    | Note the identification number and the serial number from the pro-<br>duct name plate for later identification.                                                                                                    |
|                                    | Install the new product as specified in 6 "Installation"                                                                                                    |
|                                    | If the motor originally fitted is changed for a different one, the motor data set is reread. If the device recognises a different motor type, the control parameters are recalculated and Rot is shown on the HMI. |
|                                    | When the motor is replaced the parameters for the encoder must also be reset, see chapter 7.4.11 "Setting parameters for encoder".                                                                                 |
| Change motor type temporarily only | <ul> <li>Press ESC if you only want to operate the new motor type tempora-<br/>rily on this device.</li> </ul>                                                                                                    |
|                                    | The newly calculated control parameters are not stored in the<br>EEPROM. This means that the original motor can be put back into<br>operation using the previously stored control parameters.                      |
| Change motor type permanently      | <ul> <li>Press ENT if you wish to operate the new motor type permanently<br/>in this device.</li> </ul>                                                                                                    |
|                                    | <ul> <li>The newly calculated control parameters are stored in the<br/>EEPROM.</li> </ul>                                                                                                    |

#### 13.5 Shipping, storage, disposal

|          | Note the environmental conditions on page 3-1!                                                                                                    |
|----------|----------------------------------------------------------------------------------------------------|
| Shipping | The product must be protected against shocks during transport. Use the original packaging for this purpose.                                                 |
| Storage  | Store the product only under the specified, approved environmental conditions for room temperature and humidity. Protect the product against dust and dirt. |

0198441113232, V1.04, 01.2006

*Disposal* The product consists of various materials that can be recycled and must be disposed of separately. Dispose of the product in accordance with local regulations

# 14 Glossary

#### 14.1 Terms and Abbreviations

| AC                          | Alternating Current                                                                                                    |
|-----------------------------|----------------------------------------------------------------------------------------------------|
| Actual position             | Current absolute or relative position of moving components in the drive system.                                                                                                    |
| CAN                         | (Controller Area Network), standardized open Fieldbus over which the drives and other devices from different manufacturers communicate with one another.                                                                               |
| DC                          | Direct current                                                                                                    |
| Default value               | Factory settings.                                                                                                    |
| Direction of rotation       | Rotation of the motor shaft in a positive or negative direction of rotation.<br>A positive direction of rotation is defined as the motor shaft rotating clo-<br>ckwise as the observer faces the end of the protruding shaft.          |
| Drive system                | The drive system consists of the controller, power amplifier and motor.                                                                                                    |
| Electronic gear             | An input speed is recalculated by the drive system using the values of an adjustable gear factor to derive a new output speed for the motor movement.                                                                                  |
| EMC                         | Electromagnetic compatibility                                                                                                    |
| Encoder                     | Sensor for recording the angular position of a rotating element. The en-<br>coder is mounted on the motor and signals the angular position of the ro-<br>tor.                                                                          |
| EU                          | European Union                                                                                                    |
| Error class                 | Classification of operational faults into groups corresponding to the error responses                                                                                                    |
| FI                          | Fault current                                                                                                    |
| Holding brake               | brake that only prevents the motor from rotating without power after it has stopped (e.g. a vertikal-axis lowering). It must not be used as a service brake for braking motion.                                                        |
| l <sup>2</sup> t-monitoring | Predictive temperature monitoring. The expected temperature rise of<br>unit components is calculated in advance on the basis of the motor cur-<br>rent. If a limit value is exceeded, the drive system reduces the motor cur-<br>rent. |
| I/O                         | Inputs/Outputs                                                                                                    |
| Inc                         | Increment                                                                                                    |
| Index pulse                 | Encoder signal for referencing the rotor position in the motor. The enco-<br>der sends one index pulse per revolution.                                                                                                    |
| Internal units              | Resolution of the power amplifier with which the motor is directed to the new setpoint. Internal units are given in increments.                                                                                                    |
| IT network                  | Network in which all active components are isolated from earth or are earthed by a high impedance.<br>IT: isolé terre (French), isolated earth                                                                                         |
| Limit switch                | Switch that signals an overrun of the permissible travel range.                                                                                                    |

| NMT                     | network management (NMT), component of the CANopen communica-<br>tions profile, tasks: initialising network and devices, starting, stopping,<br>monitoring devices                                                                                                    |
|-------------------------|----------------------------------------------------------------------------------------------------|
| Node Guarding           | Monitoring function with slave at an interface for cyclic communication.                                                                                                    |
| NTC                     | resistance with negative temperature coefficient. Resistance value is re-<br>duced as the temperature rises.                                                                                                    |
| Parameter               | Device functions and values that can be set and called by the user.                                                                                                    |
| PC                      | Personal Computer                                                                                                    |
| PELV                    | Protective Extra Low Voltage, functional low voltage with safe isolation                                                                                                    |
| persistent              | Designation of whether the value of the parameter is persistent, i.e. after<br>switching off the unit it is retained in the memory. When changing a value<br>via commissioning software or fieldbus, the user must explicitly store the<br>value change in the persistent memory. When entering via HMI the unit<br>stores the value of the parameter automatically at each change. |
| PLC                     | Programmable Logic Controller                                                                                                    |
| Power amplifier         | A device that generates current for controlling the motor in accordance with the positioning signals from the controller.                                                                                                    |
| Pulse direction signals | Digital signals with variable pulse frequencies which signal changes in position and rotation direction via separate signal wires.                                                                                                    |
| Protection class        | The protection class is a standardised specification for electrical equip-<br>ment that describes the protection against the ingress of foreign bodies<br>and water (for example, IP20).                                                                                                    |
| PTC                     | resistance with positive temperature coefficient. Resistance value is in-<br>creased as the temperature rises.                                                                                                    |
| Quick Stop              | Quick stop, function used to provide quick braking of the motor via a command or in the event of a fault.                                                                                                    |
| Releasing the brake     | Drive may move when unbraked                                                                                                    |
| rms                     | Effective value of a voltage ( $V_{rms}$ ) or a current ( $A_{rms}$ ); abbreviation of "Root Mean Square".                                                                                                    |
| RS485                   | Fieldbus interface compliant with EIA-485, which enables serial data transmission with multiple devices.                                                                                                    |
| Scaling factor          | This factor gives the relationship between an internal unit and the user unit.                                                                                                    |
| TT network, TN network  | Earthed networks, distinguished by the PE conductor connection.                                                                                                    |
| User-defined unit       | Unit whose reference to motor rotation can be determined by the user via parameters.                                                                                                    |
| Watchdog                | Equipment that monitors cyclic basic functions in the drive system. Po-<br>wer amplifier and outputs are switched off in the event of error.                                                                                                    |

#### 14.2 Product name

| LXM05A     | AC servo drive                |
|------------|-------------------------------|
| PowerSuite | PC software for commissioning |
| HBC        | Holding brake controller      |
Peripheral control terminal hand-held operating unit

- USIC (Universal Signal Interface Converter) adapter for RS422 standard
- *RVA* Reference value adapter for distribution of A/B or pulse/direction signals to 5 units

#### 15 Index

#### **Numerics**

24V controller supply voltage 6-33 24VDC controller power supply 3-6 3-phase device 6-28

#### Α

Abbreviations 14-1 absolute profile positioning 8-25 Accessories and spare parts 12-1 ACTIVE1\_OUT 8-69 ACTIVE2\_OUT 6-37 Address setting using parameters 6-41, 6-43 Analogue inputs connecting 6-44 Analogue module analogue input 7-21 Approved motors 3-4

## В

Baud rate in the fieldbus 6-41, 6-43 Baud rate setting using parameters 6-41, 6-43 brake ramp, see deceleration ramp Braking function with HBC 8-69 Braking resistor 3-8 connecting 6-21 external 3-10, 6-10 selection 6-20 braking resistor connecting 6-20 installing 6-9

## С

Cable 3-12 Cable specification analogue inputs 6-43 control terminal 6-47 digital signals 6-45 encoder A, B, I 6-35 ESIM 6-38 MODBUS 6-43 motor rotary encoder 6-28 PC 6-47 Cable specifications braking resistor 6-21 motor connection 6-16 CANopen connecting 6-42 function 6-41

LEDs on HMI 7-7 terminating resistors 6-41 CAP1 8-65 CAP2 8-65 Cascading, max. terminal current for 6-34 Cause of interruption, last 10-6, 10-7 cause of last interruption 10-6, 10-7 CE mark 1-3 change operating mode 8-13 Changing the motor 13-4 Changing the operating status 8-8 check limit switch 7-26 Checking direction of rotation 7-29 Checking holding brake 7-28 Commissioning 7-1 check limit switch 7-26 checking direction of rotation 7-29 checking holding brake 7-28 checking safety functions 7-27 controller structure 7-39 digital inputs and outputs 7-24 extended settings for autotuning 7-37 optimising controller 7-39 optimising speed controller 7-41 presets and optimisation 7-45 run autotuning 7-35 setting basic parameters 7-19 setting parameters for braking resistor 7-33 setting parameters for encoder 7-31 setting parameters for encoder simulation 7-30 steps 7-13 testing analogue inputs 7-21 tool 7-5 Commissioning software error display 10-6 features 7-11 online help 7-12 system requirements 7-12 triggering jump function 7-41 commissioning software Setting reference signal 7-40 Commissioning software (PowerSuite) 7-11 Commissioning tools 7-5 Components and interfaces 1-2 Connect controller supply voltage 6-34 Connection 24V controller supply voltage 6-33 analogue inputs/outputs 6-43 braking resistor 6-20 CAN 6-41 digital inputs/outputs 6-45 Encoder signals A, B, I 6-35 encoder simulation 6-39 holding brake controller 6-31 MOD bus 6-43

motor encoder 6-28 motor phases 6-16 PC and external keypad over RS485 6-47 power amplifier supply voltage 6-26 PULSE 6-36 Connection diagram control terminal 6-48 Control terminal connecting 6-47 function 6-47 Controller entering values 7-41 optimising 7-39 controller structure 7-39 controller supply voltage dimensioning 6-34 Current Position 8-28 Speed 8-30 Current control 8-17 example of parameter setting 9-3 Current controller function 7-39

#### D

Declaration of conformity 1-5 Determining controller values controller values with rigid mechanics 7-42 determining controller values with less rigid mechanics 7-43 device installation 6-8 mounting 6-7 Diagnostics 10-1 Diagram A/B signals 6-35 Digital inputs and outputs display and modify 7-24 **Digital inputs/outputs** connecting 6-46 Dimensioning aid braking resistor 6-22 Direction enabling 8-24 Direction reversal 8-71 Directives and standards 1-3 Disposal 13-1, 13-4 Documentation and literature references 1-3

## Ε

Electrical installation 6-11 Electronic gear 8-21 example of parameter setting 9-4 EMC 6-1 cabling 6-2 motor and sensor cables 6-3

power supply 6-3 scope of supply and accessories 6-2 ENABLE 6-37 Encoder cable 3-12 Encoder signals A, B, I connect 6-35 Environment Installation height 3-1 Environmental conditions 3-1 Equipotential bonding conductors 6-3 Error current 10-6 Error class 10-2 error class 10-2 Error display 10-3 error display commissioning software 10-6 fieldbus 10-7 HMI 10-5 Error display on HMI 10-5 Error response 8-5, 10-2 meaning 10-2 ESIM function 6-39 resolution 6-39 Examples 9-1 Extended settings for autotuning 7-37 External braking resistors 3-10 External line filter 6-9 External mains filter 3-10

## F

Fabricating cables mains supply 6-27 motor phases 6-18 Fabrication of cable motor rotary encoder 6-29 Fast position capture 8-65 Fault (operating status) 8-5 Fieldbus CAN 6-41 Error display 10-7 First setup preparation 7-13 via HMI 7-13 Function encoder A, B, I 6-35 Functions 8-45 braking function with HBC 8-69 direction reversal 8-71 fast position capture 8-65 Halt 8-64 monitoring functions 8-45 Quick Stop 8-63 restoring default values 8-73

0198441113232, V1.04, 01.2006

scaling 8-57 standstill window 8-68 travel profile 8-60

# G

Gear ratio 8-23 Glossary 14-1

#### Η

Halt 8-64 HMI control panel 7-6 Error display 10-5 first setup 7-13 function 7-6 menu structure 7-7, 7-9 Holding brake control 3-10 Holding brake controller 3-10 connecting 6-32 rating 6-31 holding brake controller connection 6-31 Homing 8-31 Homing by dimensions setting Dimensions setting 8-44

## I

I<sup>2</sup>t monitoring 8-49 Installation electrical 6-11 mechanical 6-6 Installation spacing 6-7 Intended use 2-1 Interface signal FAULT\_RESET 8-63 Internal mains filter 3-9 Introduction 1-1 IT mains, operation in 6-5

## J

Jog 8-15 Jolt limiting 8-61

## L

LEDs on HMI for CANopen 7-7 Limit switch limit switch 8-47 Reference movement without index pulse 8-36 release movement of drive 8-48 Limit values setting 7-19 Limits analogue inputs 6-44 limits 6-16, 6-44 Line filter 6-9 line filter 6-9 Line reactor 3-10, 6-10

#### Μ

Mains filter external 3-10 installing 6-9 internal 3-9 Mains power connecting 6-27 mains reactor installing 6-9 Maintenance 13-1 Malfunctions 10-10 Mechanical installation 6-6 Mechanics, Layout for control system 7-41 Minimum connection assignment 6-45 MODBUS connecting 6-43 function 6-43 Monitoring braking resistor 6-20 motor phases 6-19 parameters 8-51 Monitoring functions 2-3, 8-45 Motor cable 3-12 Motor cables connecting 6-19 Motor data set automatic read-in 7-13 motor encoder connecting 6-28 Motor rotary encoder function 6-28 motor rotary encoder sensor type 6-28 mounting, mechanical 6-7

# 0

Open Collector circuit 6-38 Operating mode change 8-13 current control 8-17 electronic gear 8-21 homing 8-31 jog 8-15 profile position 8-25 profile velocity 8-29 speed control 8-19 start 8-12 Operating modes 8-15 Operating states 8-4 Operating status 7-18 Fault 8-5 Operation 8-1 Operation mode finished profile velocity 8-29 Optimising presets 7-45 Overview 7-4, 7-5 all connections 6-14 procedure for electrical installation 6-13

#### Ρ

Parameter calling via HMI 7-8 layout 11-1 Parameters 11-1 PC connecting 6-47 Position current 8-28 Target 8-27 Position controller function 7-40 optimising 7-47 Positioning finished 8-26 Positioning limits 8-46 Power connections overview 6-14 Power Removal 5-2 application examples 5-4 category 0 stop 5-2 category 1 stop 5-2 definition 5-2 requirements 5-3 PowerSuite 7-11 Prerequisite for point - to - point start 8-25, 8-29 Pre-requisites for setting the operating mode 8-12 Product name 14-2 Profile generator 8-60 Profile position 8-25 Profile velocity 8-29 PULSE/DIR connecting 6-38 function 6-36

# Q

Qualifications, personnel 2-1 Quick Stop 8-63

## R

Ramp shape 8-60 steepness 8-60 Rating

0198441113232, V1.04, 01.2006

controller supply voltage 6-34 REF, see reference switch Reference movement matching 8-58 Reference movement with index pulse 8-39 Reference movement without index pulse 8-36 Reference signal Setting 7-40 Reference switch Reference movement with index pulse 8-41 reference movement without index pulse 8-37 Reference value signals 6-16, 6-44 **Reference values** analogue inputs 6-44 Reference variable filter 7-42 Relative profile positioning 8-25 Remove protective foil 6-8 Restoring default values 8-73 Rotary encoder (motor) connecting 6-30 Run autotuning 7-35

#### S

Safety function 5-2 Safety functions 2-3, 3-7, 4-1 Scaling 8-57 Second environment 6-2 Service 13-1 Service address 13-2 Set dimensions 8-44 Set speed 8-30 Setting parameters for braking resistor 7-33 Setting parameters for encoder 7-31 Setting parameters for encoder simulation 7-30 setting the deceleration ramp 8-60 Shipping 13-4 Signal connections overview 6-15 Signal inputs Circuit diagram 6-37 SinCos rotary encoder position processing 7-32 setting absolute position 7-32 Software limit switches 8-46 Speed control 8-19 speed control example of parameter setting 9-3 Speed controller function 7-40 setting 7-41 Standstill window 8-68 start operating mode 8-12 State display NRDY 10-5

WDOG 10-6 state display FLT 10-6 State display ULOW 10-5 State transitions 8-6, 10-4 Status diagram 8-4 Status display DIS 10-5 WDOG 10-6 Status machine 7-18 status machine 10-5 Status monitoring in movement mode 8-45 Storage 13-4 Switching cabinet 6-7 Switching cabinet setup 6-2

#### Т

Target position 8-27 Technical data 3-1 Temperature monitoring 8-48 Terminating resistors CANopen 6-41 Terms 14-1 Testing agencies and certificates 3-1 Testing analogue inputs 7-21 Testing safety functions 7-27 Timing diagram Pulse direction signal 6-37 Tracking error monitoring function 8-50 Travel profile 8-60 Trigger positioning 8-25 Triggering jump function 7-41 Troubleshooting 10-1, 10-10 from errors sorted by bit class 10-11 troubleshooting malfunctions 10-10 TÜV certificate for functional safety 1-6 Type code 1-3

## U

Unit overview 1-1

## V

Velocity operation trigger 8-29 ventilation 6-7 Voltage reduction 8-70

#### W

Wiring diagram 24V power supply 6-34 analogue inputs 6-44 braking resistor 6-21 CANopen 6-42 digital signals 6-46 encoder A, B, I 6-35 ESIM 6-40 holding brake controller 6-32 mains power 6-28 mains power, single phase device 6-27 MODBUS 6-43 motor rotary encoder 6-30 PC 6-48 PULSE/DIR 6-38 wiring of controller supply voltage 6-33